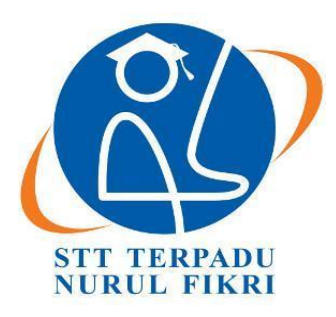

# SEKOLAH TINGGI TEKNOLOGI TERPADU NURUL FIKRI

# IMPLEMENTASI AUTOMATION TESTING MENGGUNAKAN TOOL KATALON STUDIO PADA APLIKASI MOBILE ANDROID: STUDI KASUS PADA APLIKASI DUNIA GAMES

# **TUGAS AKHIR**

Diajukan sebagai salah satu syarat untuk memperoleh gelar sarjana komputer

DANANG TRI SAPUTRO 0110220057

PROGRAM STUDI TEKNIK INFORMATIKA SEKOLAH TINGGI TERPADU NURUL FIKRI DEPOK AGUSTUS 2024

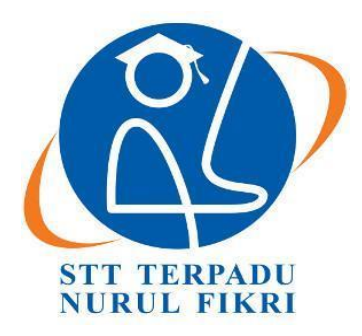

# SEKOLAH TINGGI TEKNOLOGI TERPADU NURUL FIKRI

# IMPLEMENTASI AUTOMATION TESTING MENGGUNAKAN TOOL KATALON STUDIO PADA APLIKASI MOBILE ANDROID : STUDI KASUS PADA APLIKASI DUNIA GAMES

# TUGAS AKHIR

Diajukan sebagai salah satu syarat untuk memperoleh gelar sarjana komputer

DANANG TRI SAPUTRO 0110220057

# PROGRAM STUDI TEKNIK INFORMATIKA SEKOLAH TINGGI TERPADU NURUL FIKRI DEPOK AGUSTUS 2024

## HALAMAN PERNYATAAN ORISINALITAS

Skripsi/Tugas Akhir ini adalah hasil karya peneliti, dan semua sumber baik yang dikutip maupun dirujuk telah saya nyatakan dengan benar.

> Nama NIM

: Danang Tri Saputro : 0110220057

> Depok, 05 Agustus 2024 Tanda Tangan

Danang Tri Saputro

#### HALAMAN PENGESAHAN

Skirpsi/Tugas akhir ini diajukan oleh :

Nama : Danang Tri Saputro

NIM : 0110220057

Program Studi : Teknik Informatika

Judul Skripsi : Implementasi Automation Testing Menggunakan Tool Katalon Studio Pada Aplikasi Mobile Android : Studi Kasus Pada Aplikasi Dunia Games

Telah berhasil dipertahankan di hadapan Dewan Penguji dan diterima sebagai bagian persyaratan yang diperlukan untuk memperoleh gelar Sarjana Komputer pada Program Studi Sistem Informasi, Sekolah Tinggi Teknologi Terpadu Nurul Fikri

#### **DEWAN PENGUJIAN**

Pembimbing

(Salman El Farisi, S.Kom, M.Kom.)

Penguji

(Imam Haromain, S.Si., M.Kom.)

Ditetapkan di : Depok Pada Tanggal : 27 Juli 2024

#### **KATA PENGANTAR**

Puji syukur peneliti panjatkan kehadirat Allah SWT, karena atas berkat rahmat-Nya, peneliti dapat menyelesaikan skripsi/Tugas Akhir ini. Penulisan Skripsi/Tugas Akhir ini dilakukan dalam rangka memenuhi salah satu syarat untuk mencapai gelar Sarjana Komputer Program Studi Sistem Informasi pada Sekolah Tinggi Teknologi Terpadu Nurul Fikri. Peneliti menyadari bahwa, tanpa bantuan dan bimbingan dari berbagai pihak, dari masa perkuliahan sampai pada penyusunan skrispsi ini, sangatlah sulit bagi peneliti untuk menyelesaikan Skripsi/tugas Akhir ini. Oleh karena itu, peneliti mengucapkan terima kasih kepada:

- 1. Allah SWT
- 2. Orang tua dan semua anggota keluarga yang telah memberikan dorongan baik secara moral maupun materil dalam penyelesaian tugas ini.
- Bapak Lukman Rosyidi, STT., MM., MT, selaku Ketua Sekolah Tinggi Teknologi Terpadu Nurul Fikri.
- 4. Bapak Henry Saptono, S.Si., M.Kom., selaku Dosen Pembimbing Akademik Teknik Informatika angkatan 2020 kelas Akhir Pekan.
- Ibu Tifani Nabarian, S.Kom., M.T.I., selaku Ketua Program Studi Teknik Informatika.
- Bapak Salman El Farisi, S.Kom, M.Kom., selaku Dosen Pembimbing Tugas Akhir yang terus memberikan dorongan dan dukungan dengan sabar dan selalu membersamai dalam menyelesaikan penulisan ilmiah ini.
- 7. Bapak Imam Haromain, S.Si., M.Kom., selaku Dosen Penguji dalam penelitian ini.
- 8. Para Dosen di lingkungan Sekolah Tinggi Teknologi Terpadu Nurul Fikri yang telah membimbing peneliti dalam menuntut ilmu yang telah diberikan.
- 9. Lingkungan kerja Divisi ITQA dari Telkomsigma yag turut membantu dalam penyelesaian penelitian ini.

Dalam penulisan ilmiah ini tent saja masih banyak terdapat kekurangankekurangan yang mungkin disebabkan oleh keterbatasan kemampuan dan pengetahuan yang peneliti miliki. Walaupun demikian, peneliti telah berusaha menyelesaikan penulisan ilmiah ini sebaik mungkin. Oleh karena itu apabila terdapat kekurangan di dalam penulisan ilmiah ini, dengan rendah hati peneliti menerima kritikan dan saran dari pembaca. Akhir kata, peneliti berharap bahwa Allah SWT berkenan membalas segala kebaikan semua pihak yang telah membantu. Semoga skripsi ini membawa manfaat bagi pengembangan ilmu

Depok, 24 Juni 2024

Peneliti

# HALAMAN PERNYATAAN PERSETUJUAN PUBLIKASI TUGAS AKHIR UNTUK KEPENTINGAN AKADEMIS

Sebagai sivitas akademik Sekolah Tinggi Teknologi Terpadu Nurul Fikri, saya yang bertanda tangan di bawah ini:

Nama : Danang Tri Saputro

NIM : 0110220057

Program Studi : Teknik Informatika

Jenis karya : Skripsi/Tugas Akhir

demi pengembangan ilmu pengetahuan, menyetujui untuk memberikan kepada STT- NF **Hak Bebas Royalti Noneksklusif (Non-exclusive Royalty - Free Right)** atas karya ilmiah saya yang berjudul :

# IMPLEMENTASI AUTOMATION TESTING MENGGUNAKAN TOOL KATALON STUDIO PADA APLIKASI MOBILE ANDROID : STUDI KASUS PADA APLIKASI DUNIA GAMES

beserta perangkat yang ada (jika diperlukan). Dengan Hak Bebas Royalti Noneksklusif ini STT-NF berhak menyimpan, mengalihmedia/formatkan, mengelola dalam bentuk pangkalan data (database), merawat, dan mempublikasikan tugas akhir saya selama tetap mencantumkan nama saya sebagai penulis/pencipta dan sebagai pemilik Hak Cipta.

Demikian pernyataan ini saya buat dengan sebenarnya.

Dibuat di : Depok Pada tanggal : 05 Agustus 2024

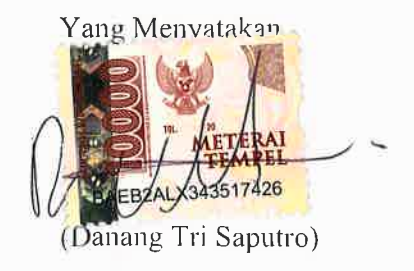

vii

#### ABSTRAK

Nama : Danang Tri Saputro

NIM : 0110220057

Program Studi : Teknik Informatika

Judul : Implementasi Automation Testing Menggunakan Tool Katalon Studio Pada Aplikasi Mobile Android : Studi Kasus Pada Aplikasi Dunia Games

Pengujian otomatis atau biasa disebut Automation testing merupakan suatu proses yang melibatkan penggunaan script atau alat-alat khusus untuk mengotomatisasi eksekusi kasus uji. Pada penelitian ini *automation testing* dilakukan pada aplikasi Dunia games menggunakan tool katalon studio, Dunia Games merupakan platform dengan berbagai fitur di bidang game, Fitur-fitur yang ditawarkan berupa: menjadi *platform* media berita terkait *e-sport*, penyedia jasa pembelian paket dan *topup item* game dan lainnya. Penelitian ini menggunakan metode evaluatif yaitu mengukur dan menentukan hasil dari rencana atau proyek. Pendekatan tersebut melibatkan proses diperolehnya data dari hasil eksperimen implementasi automation testing pada 12 skenario yang telah ditentuka sebelumnya pada aplikasi Dunia Games. *Output* dari penelitian ini adalah data dari 12 skenario tes baik yang dapat dilakukan automasi maupun yang tidak bisa dilakukan, data tersebut menjadi bahan evaluasi tentang implementasi automasi dalam pengujuan aplikasi. Hasil implementasi automation testing dari 12 test case, sebanyak 11 test case berhasil untuk dieksekusi dan 1 test case gagal dieksekusi dikarenakan terdapat issue error pada pada *backend*.

Kata kunci : Automation testing, Android, Katalon studio,

#### ABSTRACT

Name : Danang Tri Saputro

*NIM* : 0110220057

Study Program : Informatics Engineering

Title: Implementation of Automation Testing Using KatalonStudio Tool on Android Mobile Applications: A Case Study on Dunia GamesApplication.

automation testing, is a process that involves the use of scripts or specialized tools to automate the execution of test cases. In this study, automation testing was conducted on the Dunia Games application using the Katalon Studio tool. Dunia Games is a platform with various features in the gaming field, offering features such as being a news media platform related to e-sports, providing services for purchasing packages and topping up game items, among others. This research uses an evaluative method, which involves measuring and determining the outcomes of a plan or project. This approach involves obtaining data from the experimental implementation of automation testing on 12 predefined scenarios in the Dunia Games application. The output of this research is data from 12 test scenarios, both those that can be automated and those that cannot, which serves as evaluation material regarding the implementation of automation in application testing. The results of the automation testing implementation on 12 test cases showed that 11 test cases were successfully executed, while 1 test case failed to execute due to a backend error issue.

Keywords: Automation testing, Android, Katalon Studio

# DAFTAR ISI

| HALAMAN PE           | ERNYATAAN ORISINALITASiii                          |  |
|----------------------|----------------------------------------------------|--|
| HALAMAN PENGESAHANiv |                                                    |  |
| KATA PENGA           | NTARv                                              |  |
| HALAMAN PE           | ERNYATAAN PERSETUJUAN PUBLIKASIvii                 |  |
| ABSTRAK              | viii                                               |  |
| ABSTRACT             | ix                                                 |  |
| DAFTAR ISI           | X                                                  |  |
| DAFTAR GAM           | 1BARxiii                                           |  |
| DAFTAR TAB           | EL xvii                                            |  |
| BAB I PENDA          | HULUAN1                                            |  |
| 1.1 Latar            | belakang1                                          |  |
| 1.2 Rumu             | san Masalah3                                       |  |
| 1.3 Tujua            | n dan Manfaat Penelitian3                          |  |
| 1.4 Batasa           | an Masalah 4                                       |  |
| 1.5 Sistem           | natika Penulisan 5                                 |  |
| BAB II KAJIA         | N LITERATUR 6                                      |  |
| 2.1 Andro            | <i>id</i> 6                                        |  |
| 2.2 Softwo           | are Testing Life Cycle (STLC)6                     |  |
| 2.2.1 Tah            | ap-tahap pada <i>software testing life cycle</i> 7 |  |
| 2.3 Blackl           | box Testing9                                       |  |
| 2.4 Autom            | nation Testing                                     |  |
| 2.5 Katalo           | on Studio11                                        |  |
| 2.6 Peneli           | tian Terkait12                                     |  |

| BAB III | METODOLOGI PENELITIAN                   |    |
|---------|-----------------------------------------|----|
| 3.1     | Tahapan Penelitian                      | 14 |
| 3.1.1   | 1 Kajian Literatur                      |    |
| 3.1.2   | 2 Pengumpulan Data                      |    |
| 3.1.3   | 3 Analisa Data                          |    |
| 3.1.4   | 4 Pembuatan <i>Test case</i>            |    |
| 3.1.5   | 5 Pembuatan Script                      |    |
| 3.1.0   | 6 Eksekusi Script                       |    |
| 3.1.7   | 7 Evaluasi Hasil                        |    |
| 3.1.8   | 8 Analisa <i>Error</i>                  |    |
| 3.1.9   | 9 Laporan                               |    |
| 3.2     | Rancangan Penelitian                    |    |
| 3.2.    | 1 Jenis Penelitian                      |    |
| 3.2.2   | 2 Metode Pengumpulan Data               |    |
| 3.2.3   | 3 Metode Analisa                        |    |
| 3.2.4   | 4 Metode Pengujian                      |    |
| 3.3     | Lingkungan Penelitian                   |    |
| 3.4     | Alat dan Bahan                          |    |
| BAB VI  | HASIL PEMBAHASAN                        | 20 |
| 4.1     | Analisa Perancangan                     |    |
| 4.1.1   | 1 Perancangan Sistem                    |    |
| 4.1.2   | 2 Pembuatan dan Analisa <i>Testcase</i> |    |
| 4.2     | Implementasi dan Evaluasi               |    |
| 4.2.1   | 1 Setup Environment Automation Testing  |    |
| 4.2.2   | 2 Implementasi Script Automation        |    |
| 4.2.3   | 3 Ekekusi Script Automation             |    |
| 4.2.4   | 4 Hasil Eksekusi Script Automation      | 66 |
| 4.3     | Evaluasi Hasil Implementasi             |    |

| BAB V. |                  |    |
|--------|------------------|----|
| KESIM  | IPULAN DAN SARAN |    |
| 5.1    | Kesimpulan       |    |
| 5.2    | Saran            |    |
| DAFTA  | AR PUSTAKA       |    |
| LAMPI  | (RAN             | 80 |

# DAFTAR GAMBAR

| Gambar 2. 1 Software Testing Life Cycle                   | 7    |
|-----------------------------------------------------------|------|
| Gambar 3. 1 Tahapan Penelitian                            | . 14 |
| Gambar 4. 1 Perancangan Automation testing                | . 20 |
| Gambar 4. 2 Appium Directory                              | . 26 |
| Gambar 4. 3 Konfigurasi Object Spy Mobile                 | . 27 |
| Gambar 4. 4 list objek dari halama aplikasi               | . 28 |
| Gambar 4. 5 Objek yang tersimpan di Object Repository     | . 28 |
| Gambar 4. 6 Objek fitur registrasi dan login              | . 29 |
| Gambar 4. 7 TC001 - Input email dengan format yang salah  | . 29 |
| Gambar 4. 8 TC001_evidence1                               | . 30 |
| Gambar 4. 9 TC001- Input email yang sudah ter-registrasi  | . 30 |
| Gambar 4. 10 TC001_evidence2                              | . 31 |
| Gambar 4. 11 TC001- Input password yang formatnya salah   | . 31 |
| Gambar 4. 12 TC001_evidence3                              | . 32 |
| Gambar 4. 13 TC001 - Input kode OTP yang salah            | . 32 |
| Gambar 4. 14 TC001_evidence4                              | . 33 |
| Gambar 4. 15 TC002 - Input email dan password yang benar  | . 33 |
| Gambar 4. 16 TC002_evidence1                              | . 34 |
| Gambar 4. 17 TC002 - Input OTP                            | . 34 |
| Gambar 4. 18 TC002_evidence2                              | . 35 |
| Gambar 4. 19 TC002 – Menyetujui privasi polsih            | . 35 |
| Gambar 4. 20 TC002_evidence3                              | . 36 |
| Gambar 4. 21 TC003 - Input Email dengan format yang salah | . 36 |
| Gambar 4. 22 TC003_evidence1                              | . 37 |
| Gambar 4. 23 TC003 - Input password yang salah            | . 37 |
| Gambar 4. 24 TC003_evidence2                              | . 38 |
| Gambar 4. 25 TC004 - Input Email yang telah terdaftar     | . 38 |
| Gambar 4. 26 TC004_evidence1                              | . 39 |
| Gambar 4. 27 TC004 - Input password yang benar            | . 39 |

| Gambar 4. 28 TC004_evidence2                                        | 40 |
|---------------------------------------------------------------------|----|
| Gambar 4. 29 - TC005 - Verifikasi section                           | 40 |
| Gambar 4. 30 TC005_evidence1                                        | 41 |
| Gambar 4. 31 TC005 - Menekan tombol <i>like</i> dan <i>bookmark</i> | 41 |
| Gambar 4. 32 TC005_evidence2                                        | 42 |
| Gambar 4. 33 TC005 - menulis komentar pada artikel                  | 42 |
| Gambar 4. 34 TC005_evidence3                                        | 43 |
| Gambar 4. 35 TC006 - Verifikasi section dan tab                     | 43 |
| Gambar 4. 36 TC006_evidence1                                        | 44 |
| Gambar 4. 37 TC006 - Membuat Postingan                              | 44 |
| Gambar 4. 38 TC006_evidence2                                        | 45 |
| Gambar 4. 39 TC006_evidence3                                        | 45 |
| Gambar 4. 40 menekan tombol <i>like</i> dan menulis komentar        | 45 |
| Gambar 4. 41TC007_evidence1                                         | 46 |
| Gambar 4. 42 TC007_evidence2                                        | 46 |
| Gambar 4. 43 TC008 - Input nama tournament                          | 47 |
| Gambar 4. 44 TC008_evidence1                                        | 47 |
| Gambar 4. 45 TC008 - Setting deadline Tournament                    | 48 |
| Gambar 4. 46 TC008_evidence2                                        | 49 |
| Gambar 4. 47 TC008_evidence3                                        | 49 |
| Gambar 4. 48 TC008 - Input jumlah partisipan                        | 49 |
| Gambar 4. 49 TC008 - Setting deadline pendaftaran Tournament        | 50 |
| Gambar 4. 50 TC008 - membuat bracket tournament                     | 50 |
| Gambar 4. 51TC009_evidence4                                         | 51 |
| Gambar 4. 52 TC009 - Input nama roomchat                            | 52 |
| Gambar 4. 53 TC009_evidence1                                        | 52 |
| Gambar 4. 54 TC009_evidence2                                        | 52 |
| Gambar 4. 55 TC009 - memilih game                                   | 52 |
| Gambar 4. 56 TC009_evidence3                                        | 53 |
| Gambar 4. 57 TC009_evidence4                                        | 53 |
| Gambar 4. 58 TC009 - Input deskrpisi dan lokasi                     | 53 |

| Gambar 4. 59 TC009_evidence5                                | . 54 |
|-------------------------------------------------------------|------|
| Gambar 4. 60 TC009_evidence6                                | . 54 |
| Gambar 4. 61 TC009 - input jumlah member                    | . 54 |
| Gambar 4. 62 Tc009_evidence7                                | . 55 |
| Gambar 4. 63 TC009_evidence8                                | . 55 |
| Gambar 4. 64 TC010 - Input pesan                            | . 55 |
| Gambar 4. 65 TC010_evidence1                                | . 56 |
| Gambar 4. 66 TC010_evidence2                                | . 56 |
| Gambar 4. 67 TC011 - tekan tombol buy tanpa input apapun    | . 56 |
| Gambar 4. 68 TC011_evidence1                                | . 57 |
| Gambar 4. 69 TC011 - tekan tombol buy tanpa input ID games  | . 57 |
| Gambar 4. 70 TC011_evidence2                                | . 58 |
| Gambar 4. 71 TC011_input OTP yang salah                     | . 58 |
| Gambar 4. 72 TC011_evidence3                                | . 58 |
| Gambar 4. 73 TC012 - Input ID games dan pilih paket diamond | . 59 |
| Gambar 4. 74 TC012_evidence1                                | . 60 |
| Gambar 4. 75 TC012_evidence2                                | . 60 |
| Gambar 4. 76 TC012_input nomor dengan format yang benar     | . 60 |
| Gambar 4. 77 TC012_evidence2                                | . 61 |
| Gambar 4. 78 TC012_evidence3                                | . 61 |
| Gambar 4. 79 TC012 - Input OTP                              | . 61 |
| Gambar 4. 80 TC012_evidence5                                | . 62 |
| Gambar 4. 81 TC012_evidence6                                | . 62 |
| Gambar 4. 82 Test Suite                                     | . 63 |
| Gambar 4. 83 Test suite per-fitur                           | . 63 |
| Gambar 4. 84 Tombol Add pada Test suite                     | . 64 |
| Gambar 4. 85 Test case dipilih                              | . 64 |
| Gambar 4. 86 Test suite yang siap untuk dieksekusi          | . 64 |
| Gambar 4. 87 Pilih paltform untuk menjalankan script        | . 65 |
| Gambar 4. 88 Pilih <i>device</i> yang tesambung             | . 65 |
| Gambar 4. 89 Test case yang tereksekusi                     | . 65 |

| Gambar 4. 90 Test Ops                         |    |
|-----------------------------------------------|----|
| Gambar 4. 91 Dashboard Hasil pengujian        | 66 |
| Gambar 4. 92 Summary result testing           | 66 |
| Gambar 4. 93 Test case yang telah tereksekusi |    |
| Gambar 4. 94 TC001 – Status Passed            |    |
| Gambar 4. 95 TC002-Status Passed              |    |
| Gambar 4. 96 TC003-Status Passed              | 69 |
| Gambar 4. 97 TC004 - Status Passed            | 69 |
| Gambar 4. 98 TC005 - Status Passed            |    |
| Gambar 4. 99 TC006 - Status Passed            |    |
| Gambar 4. 100 TC007 – Status Passed           | 71 |
| Gambar 4. 101 TC008 - Status Failed           | 71 |
| Gambar 4. 102 TC008 - Detail Error            |    |
| Gambar 4. 103 TC009 - Status Passed           |    |
| Gambar 4. 104 TC010 - Status Passed           |    |
| Gambar 4. 105 TC011 - Status Passed           |    |
| Gambar 4. 106 TC012 - Status Passed           |    |

## DAFTAR TABEL

| Tabel 2. 1 Penelitian terkait           | 12 |
|-----------------------------------------|----|
| Tabel 4. 1 Test case                    | 22 |
| Tabel 4. 2 Test case berdasarkan status | 75 |

# BAB I PENDAHULUAN

#### 1.1 Latar belakang

Dalam era digital yang terus berkembang, perangkat lunak menjadi komponen vital dalam berbagai aspek kehidupan kita, mulai dari aplikasi perbankan hingga kendaraan otonom. Perangkat lunak yang beredar di masyarakat cukup beragam yang paling umum yaitu aplikasi *android*. Aplikasi *android* tumbuh cukup pesat di Indonesia hal ini berbanding lurus dengan jumlah kepemilikan *smartphone* di Indonesia. Menurut lembaga riset *Digital Marketing* Emarketer [1] memperkirakan jumlah pengguna aktif smartphone di Indonesia pada tahun 2018 akan menembus lebih dari 100 juta orang. Dalam konteks ini peningkatan keandalan, kinerja, dan keamanan perangkat lunak menjadi imperatif bagi organisasi pengembang. Untuk memenuhi tantangan ini pengujian kualitas dari perangkat lunak telah muncul sebagai strategi yang menjanjikan untuk meningkatkan efisiensi dan kualitas pengujian perangkat lunak.

PT Sigma Cipta Caraka atau bisa disebut Telkomsigma merupakan perusahaan solusi *IT end-to-end* yang salah satu bidang bisnisnya berfokus pada penjaminan kualitas perangkat lunak atau *software quality assurance*. Telkomsigma telah menjadi vendor projek besar dari beberapa perusahaan salah satunya adalah PT Telekomunikasi Seluler (Telkomsel) dan aplikasi Dunia Games. Dunia Games merupakan *platform* dengan berbagai fitur di bidang *game*. Fitur-fitur yang ditawarkan berupa: menjadi *platform* media berita terkait *e-sport*, penyedia jasa pembelian paket dan *topup item game*, *platform* penyelenggaraan turnamen dan *event e-sport*, serta menyediakan ruang komunitas *game* dan saat ini telah memiliki 1 juta pengunduh di *playstore*.

Telkomsigma selaku vendor *quality assurance* dari aplikasi Dunia Games bertanggungjawab memastikan apakah aplikasi tersebut sudah layak digunakan oleh pengguna maka dilakukan pengujian. Pengujian pun perlu dilakukan dari segala sisi perangkat lunak mulai dari User Interface, Functional, NonFunctional, API & Performance. Aspek-aspek tersebut dikategorikan ke metode black box testing yaitu melakukan evaluasi berdasarkan detail aplikasi seperti penampilan antarmuka, fungsionalitas yang tersedia, dan kesesuaian alur kerja dengan kebutuhan sistem yang diinginkan oleh pembuatnya [2]. Pada projek aplikasi dunia games ini peneliti sebagai pekerja terlibat dalam functional testing yang dilakukan secara manual dalam artian setiap skenario yang diuji dilakukan langsung oleh peneliti dengan device fisik. Metode manual ini memang cukup umum di dunia quality assurance tetapi memiliki kekurangan yaitu kurang efisien jika pengujian dilakukan secara berulang karena dalam pengujian aplikasi dunia games fitur-fitur yang sudah ada lebih dulu diuji ulang untuk memastikan semua fitur berfungsi dengan normal setelah penambahan fitur baru atau biasa disebut Regresi / Regression. Untuk pengujian regresi dibutuhkan sejumlah orang untuk melakukannya padahal fiturnya sudah diuji beberapa kali. Selain itu pengujian manual sering terjadi human error dalam penyajian hasil pengujian, karena dari itu uji automasi atau automation testing dibutuhkan karena dapat menutupi kekurangan tersebut.

Ada beberapa alasan mengapa uji automasi berkembang pesat, antara lain efisiensi pengujian yang lebih tinggi, tingkat akurasi dan keandalan yang ditingkatkan, kemampuan untuk menggunakan dan mengulang skrip uji, cakupan pengujian yang lebih luas, simulasi lingkungan pengguna, pengembalian investasi yang lebih tinggi dengan penghematan waktu dan biaya, kemampuan untuk menangani *volume* dan simultanitas yang lebih besar, serta deteksi awal *bug* [3]. Beberapa *tools automation* yang *free* digunakan dan setiap tool memiliki fitur dan cara penggunaan yang hampir sama jadi pengujian automasi sudah sangat mungkin untuk dilakukan. Katalon studio merupakan salah satu tools yang *user friendly* karena menawarkan fitur *record and playback* yang dapat digunakan oleh orang awam. Katalon Studio menggunakan Apache Groovy sebagai bahasa pemrogramannya dan mendukung mode non-GUI untuk integrasi CI/CD. Namun, Katalon Studio tidak mendukung pengujian terdistribusi dan hanya terfokus pada pengujian otomatisasi untuk Web, Seluler, dan API. Katalon menyediakan Katalon Studio dan *Recorder* sebagai alat untuk uji otomatisasi [3].

Penelitian ini berjudul **Implementasi** *Automation Testing* **Menggunakan Tool Katalon Studio Pada Aplikasi** *Mobile* **Android: Studi Kasus Pada Aplikasi Dunia Games** yang bertujuan untuk mengetahui cara implementasi uji otomasi menggunakan *tool* katalon studio dan melihat seberapa efektif dan efisien penerapannya pada projek aplikasi dunia games.

#### 1.2 Rumusan Masalah

Berdasarkan latar belakang yang telah dipaparkan sebelumnya, maka uraian permasalahan dalam draft tugas akhir ini adalah sebagai berikut :

# "Bagaimana melakukan implementasi uji automasi pada aplikasi dunia games"

Untuk menjawab rumusan masalah tersebut peneliti akan mengkaji beberapa hal sebagai berikut :

- a. Bagaimana pembuatan *script* uji automasi menggunakan *tool* katalon studio untuk pengujian aplikasi Dunia Games?
- b. Bagaimana cara menjalankan *script* uji automasi menggunakan *tool* katalon studio untuk pengujian aplikasi Dunia Games?
- c. Bagaimana hasil dari implementasi uji automasi menggunakan *tool* katalon studio untuk pengujian aplikasi Dunia Games?

#### **1.3 Tujuan dan Manfaat Penelitian**

- a. Mengetahui cara pembuatan *script* uji automasi menggunakan *tool* katalon studio pada aplikasi Dunia Games.
- Mengetahui cara menjalankan *script* uji automasi menggunakan *tool* katalon studio pada aplikasi Dunia Games.
- c. Mengetahui hasil implementasi uji automasi menggunakan *tool* katalon studio untuk pengujina. Aplikasi Dunia Games.

Adapun manfaat penulisan tugas akhir ini sebagai berikut :

- Adanya pemahaman teori tentang pengujian automasi kepada aplikasi Dunia Games.
- Adanya hasil evaluasi yang dapat dijadikan sebagai pertimbangan untuk memperbaiki aplikasi Dunia Games.
- c. Perkaya literatur teknik informatika terkait bidang Quality Assurance.

#### 1.4 Batasan Masalah

Adanya batasan masalah saat melakukan penelitian ini adalah sebagai berikut:

- a. Pengujian dilakukan hanya pada beberapa fitur seperti fitur *login*, fitur *roomchat, gamefeed*, artikel dan topup.
- b. Automasi diimplementasikan pada 12 skenario pengujian, antara lain :
  - 1. Gagal Melakukan registrasi (email/password yang belom sesuai)
  - 2. Sukses melakukan registrasi
  - 3. Login dengan invalid credential
  - 4. Login dengan valid credential
  - 5. Menyukai dan menyimpan artikel
  - 6. Membuat postingan di gamefeed
  - 7. Menyukai dan mengomentari postingan user lain
  - 8. Membuat sebuah tournament
  - 9. Membuat sebuah roomchat
  - 10. Mengirim pesan ke room chat
  - 11. Gagal melakukan topup
  - 12. Sukses Melakukan topup diamond
- c. Fitur katalon studio yang digunakan pada penelitian ini yaitu Spy Object, *testcase*, *testsuite* dan *testops*.

#### 1.5 Sistematika Penulisan

Sistematika penulisan Tugas Akhir ini adalah sebagai berikut :

- a. BAB 1: PENDAHULUAN menyajikan gambaran umum tentang pencapaian tujuan akhir penelitian ini yaitu **implementasi** *automation testing* **menggunakan tool katalon studio pada aplikasi** *mobile* **android: studi kasus pada aplikasi dunia games**. Ini mencakup latar belakang sejarah tentang *automation testing* dan aplikasi dunia games , deskripsi masalah, tujuan dan manfaat penelitian, batasan masalah, serta struktur penulisan.
- b. BAB II LANDASAN TEORI, di bab ini akan memberikan analisis mendalam terhadap teori-teori dan literatur yang menjadi pondasi utama dari penelitian ini. Topik yang dibahas berupa pengertian dari STLC (*Software Test Life Cycle*), Android, Automation testing, dan Katalon Studio. Melalui pembahasan yang mendetail, bagian ini akan menguraikan konsep-konsep kunci yang relevan dengan topik penelitian, serta menjelaskan bagaimana teori-teori ini berperan dalam konteks penelitian yang sedang dilakukan.
- c. BAB III METODOLOGI PENELITIAN, Bagian ini akan memberikan gambaran terperinci tentang langkah-langkah yang diambil dalam melakukan penelitian ini, mencakup tahap-tahap pengimplementasikan automasi pada dunia games, *tool* yang digunakan, Analisa data, hingga metode pengujian yang digunakan.
- d. BAB IV IMPLEMENTASI DAN EVALUASI, Bagian ini akan menguraikan secara komprehensif proses pelaksanaan, hasil yang telah dicapai, dan evaluasi dari jalannya penelitian implementasi *automation testing* terhadap aplikasi dunia games menggunakan *tool* katalon studio.
- e. BAB V KESIMPULAN DAN SARAN, Bagian ini berfungsi sebagai kesimpulan dari penelitian, menyajikan jawaban terhadap rumusan masalah yang telah ditentukan terkait implementasi *automation testing* terhadap aplikasi dunia games menggunakan katalon studio.

# BAB II KAJIAN LITERATUR

#### 2.1 Android

Android adalah sebuah sistem operasi yang dirancang untuk perangkat mobile [4]. Dalam ekosistem Android, tidak ada perbedaan antara aplikasi inti, yang merupakan aplikasi bawaan sistem, dengan aplikasi pihak ketiga, yang dikembangkan oleh pengembang lain. Semua aplikasi ini memiliki akses yang sama melalui Application Programming Interface (API) yang disediakan oleh Android. API ini memberikan kemampuan bagi aplikasi untuk mengakses berbagai aspek perangkat keras, seperti kamera dan sensor, serta data ponsel, termasuk kontak dan lokasi pengguna. Selain itu, API ini juga memungkinkan aplikasi untuk mengakses data sistem, memungkinkan integrasi yang lebih dalam dan fungsionalitas yang lebih kaya bagi pengguna.

#### 2.2 Software Testing Life Cycle (STLC)

Dalam *software testing* mengenal istilah *software testing life cycle* (STLC) yaitu merujuk pada serangkaian proses terstruktur yang digunakan dalam pengujian perangkat lunak[5]. Ini sering dianggap sebagai bagian integral dari siklus hidup pengembangan perangkat lunak. Proses ini terdiri dari beberapa tahapan yang disusun secara berurutan, dari perencanaan hingga penyelesaian pengujian. Setiap tahap memiliki kriteria dan hasil yang telah ditetapkan sebelumnya untuk menjamin kelancaran dan keberhasilan pengujian. Tahap-tahapnya meliputi perencanaan pengujian, analisis kebutuhan pengujian, perancangan skenario pengujian, pembuatan kasus uji, eksekusi uji, pelaporan hasil, dan evaluasi kinerja pengujian.

#### 2.2.1 Tahap-tahap pada software testing life cycle

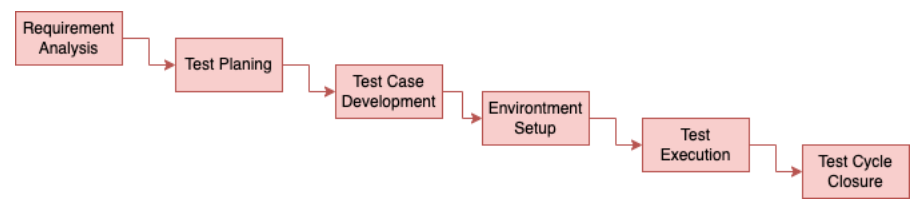

Gambar 2. 1 Software Testing Life Cycle

Berikut tahapan dari software testing life cycle [6] :

a. Requirement Analysis

Dalam *Software Testing Life Cycle* (STLC), tahapan pertama adalah menganalisis kebutuhan. Pada tahap ini, para pengujian (*tester*) mempelajari persyaratan perangkat lunak untuk mengidentifikasi aspek yang dapat diuji dari sudut pandang pengujian. Mereka berinteraksi dengan berbagai pihak, seperti klien, analis bisnis, kepala teknis, arsitek sistem, dan lain-lain, dengan tujuan untuk memahami persyaratan secara mendalam dan rinci. Hal ini membantu dalam merencanakan pengujian yang tepat dan memastikan bahwa semua aspek penting dari perangkat lunak akan diuji sesuai dengan kebutuhan pengguna dan bisnis.

b. Test Planning

*Test planning* adalah tahap di mana setiap detail pengujian direncanakan dalam siklus STLC. Pada tahap ini, para pengujian mengumpulkan semua persyaratan yang diperlukan, termasuk analisis *file brief* untuk mengidentifikasi kebutuhan sistem dan biaya yang mungkin diperlukan, serta menyiapkan upaya pengujian. Hasil dari tahap ini adalah rencana pengujian (*test plan*) yang akan digunakan sebagai dasar untuk mengembangkan kasus uji dan perkiraan waktu yang diperlukan untuk pengujian. Setelah test plan disusun, para pengujian dapat melanjutkan dengan mengembangkan detail kasus uji untuk melaksanakan pengujian.

#### c. Test Case Development

Pada tahap ini, yang merupakan tahap pembuatan dalam siklus STLC, dilakukan pembuatan, verifikasi, dan penyempurnaan butir uji serta skrip pengujian yang telah dipersiapkan pada tahap perencanaan pengujian sebelumnya. Proses dimulai dengan identifikasi data uji yang diperlukan, yang kemudian ditinjau secara menyeluruh untuk memastikan kesesuaian dengan persyaratan yang telah ditetapkan. Setelah itu, data uji tersebut dikerjakan ulang atau diperbaharui sesuai dengan perubahan atau pembaruan yang terjadi dalam persyaratan pengujian. Tahap ini merupakan langkah kunci dalam menyiapkan butir uji dan skrip pengujian yang akan digunakan dalam tahap eksekusi uji berikutnya.

#### d. Test environment Setup

Pada tahap environment setup, fokusnya adalah memastikan bahwa lingkungan pengujian, termasuk baik perangkat keras maupun perangkat lunaknya, berjalan sesuai dengan rencana yang telah ditetapkan. Tahap ini dapat berjalan bersamaan dengan tahap pengembangan kasus uji. Hal yang perlu diperhatikan adalah bahwa tahap ini berdiri sendiri dan tidak tergantung pada tahaptahap lain dalam siklus pengujian. Jika tim pengembang telah menyiapkan lingkungan pengujian, maka tim pengujian tidak perlu terlibat dalam proses tersebut.

e. Test Execute

Tahap ini adalah saat eksekusi pengujian berlangsung berdasarkan *test plan* dan kasus uji yang telah disiapkan sebelumnya. Para pengujian akan menjalankan setiap kasus uji sesuai dengan rencana yang telah ditetapkan. Kasus uji yang berhasil dieksekusi sesuai dengan harapan akan diberi status "*pass*", sementara yang tidak sesuai akan diberi status "*fail*". Setiap temuan bug akan dilaporkan kepada tim pengembang untuk diperbaiki. Pengujian ulang akan

dilakukan setelah perbaikan *bug* dilakukan, untuk memastikan bahwa perbaikan tersebut efektif dan tidak menimbulkan masalah baru.

f. Test Cycle Closure

*Test cycle closer* merupakan tahap penutupan yang penting dalam STLC. Pada tahap ini, dilakukan serangkaian aktivitas yang bertujuan untuk menyelesaikan proses pengujian dengan baik dan menyajikan hasilnya secara tepat kepada pemangku kepentingan terkait.

Secara keseluruhan, *test cycle closer* adalah tahap penting yang menandai penyelesaian dari seluruh siklus pengujian perangkat lunak. Dengan melakukan aktivitas-aktivitas yang terkait dengan tahap ini secara *komprehensif*, tim pengujian dapat memastikan bahwa hasil pengujian disampaikan dengan akurat dan bahwa pelajaran berharga dapat dipetik untuk meningkatkan proses pengujian di masa mendatang.

#### 2.3 Blackbox Testing

Metode *Black Box* merupakan salah satu pendekatan yang digunakan dalam pengujian aplikasi *mobile*, yang secara khusus berfokus pada evaluasi berbagai aspek seperti tampilan aplikasi, fungsi-fungsi yang tersedia[7], serta kesesuaian alur fungsi dengan proses bisnis yang terkait. Dalam konteks ini, pendekatan *Black Box* memperhatikan bagaimana pengguna akan berinteraksi dengan aplikasi tanpa perlu mengetahui atau memeriksa secara langsung kode sumber program yang ada di baliknya.

Pengujian menggunakan metode Black Box tidak melibatkan pemeriksaan detail terhadap *source code* program. Sebaliknya, fokus utamanya adalah pada spesifikasi fungsional dari perangkat lunak itu sendiri. Dengan demikian, para pengujian akan lebih condong untuk mengevaluasi fungsi-fungsi aplikasi, antarmuka pengguna, serta korelasi antara alur kerja aplikasi dengan proses bisnis yang diharapkan.

Studi sebelumnya telah menunjukkan bahwa metode *Black Box testing* memiliki kecenderungan untuk menemukan sejumlah masalah yang umumnya ditemui dalam pengembangan aplikasi. Diantaranya termasuk, tetapi tidak terbatas pada, kesalahan dalam fungsi-fungsi yang diimplementasikan, ketidaksesuaian antarmuka pengguna, kesalahan dalam struktur data dan akses basis data, masalah kinerja, serta kesalahan dalam proses inisialisasi dan terminasi aplikasi.

Dengan demikian, metode *Black Box* merupakan alat yang penting dalam pengembangan aplikasi untuk memastikan kualitas aplikasi *mobile* yang dihasilkan, dengan fokus pada pengalaman pengguna dan kecocokan dengan tujuan bisnis yang diinginkan.

#### 2.4 Automation Testing

Pengujian otomatis atau biasa disebut *Automation testing* merupakan suatu proses yang melibatkan penggunaan skrip atau alat-alat khusus untuk mengotomatisasi eksekusi kasus uji [8]. Berbeda dengan pendekatan manual di mana seorang penguji harus secara langsung menjalankan setiap kasus uji secara berurutan, pengujian otomatis memungkinkan untuk memberikan instruksi langsung kepada aplikasi yang Diuji (AUT) melalui *script* atau alat-alat tersebut, sehingga membebaskan waktu dan sumber daya yang dapat digunakan oleh penguji untuk fokus pada kegiatan yang lebih strategis dan bernilai tambah.

Namun, penting untuk diingat bahwa pengujian otomatis tidak hanya terbatas pada fase eksekusi kasus uji. Meskipun sering kali dianggap sebagai pelaksanaan kasus uji secara otomatis, konsep pengujian otomatis sebenarnya jauh lebih luas daripada itu. Secara keseluruhan, pengujian otomatis dapat dipandang sebagai istilah yang mencakup segala aktivitas pengujian yang dapat diotomatisasi di seluruh siklus pengujian perangkat lunak, mulai dari perencanaan, pembuatan skenario uji, eksekusi, hingga analisis hasil dan pelaporan. Dengan adanya pengujian otomatis yang efektif, organisasi dapat meningkatkan efisiensi, konsistensi, dan akurasi pengujian, serta mempercepat siklus pengembangan perangkat lunak secara keseluruhan.

#### 2.5 Katalon Studio

Katalon Studio, sebuah aplikasi sumber terbuka yang dikembangkan oleh Katalon LLC, telah menjadi salah satu solusi utama dalam dunia pengujian perangkat lunak secara otomatis [9], Dirancang untuk memenuhi kebutuhan pengujian lintas *platform*, Katalon Studio memberikan dukungan lengkap untuk tiga jenis pengujian utama: pengujian web, pengujian API, dan pengujian *mobile*. Melalui antarmuka yang intuitif dan fitur yang kaya, pengguna dapat dengan mudah membuat, menjalankan, dan mengelola skenario pengujian yang kompleks.

Salah satu keunggulan utama dari Katalon Studio adalah integrasinya yang luas dengan berbagai teknologi dan *platform external*. Misalnya, pengguna dapat dengan mudah menyinkronkan proyek pengujian mereka dengan alat manajemen uji coba seperti Qtest dan JIRA untuk pelacakan yang efisien dan kolaborasi tim yang lebih baik. Selain itu, integrasi dengan layanan uji coba *cloud* seperti kobiton memungkinkan pengujian *mobile* yang lebih luas dan terdistribusi secara geografis.

Selain integrasi yang luas, Katalon Studio juga menawarkan fleksibilitas dalam hal penyesuaian dan pengelolaan kode pengujian. Dengan dukungan penuh untuk bahasa *script* seperti Groovy dan kemampuan untuk mengintegrasikan kode dari repositori git seperti GitHub, pengguna memiliki kontrol penuh atas skenario pengujian mereka dan dapat dengan mudah mengotomatiskan alur kerja pengujian mereka sesuai dengan kebutuhan proyek.

Dengan fitur-fitur canggihnya dan dukungan komprehensif untuk berbagai jenis pengujian, Katalon Studio telah menjadi pilihan utama bagi para profesional pengujian perangkat lunak di seluruh dunia. Dengan terus berupaya untuk meningkatkan dan mengembangkan *platform*-nya, Katalon LLC terus memperkuat posisinya sebagai pemimpin dalam industri pengujian perangkat lunak otomatis.

#### 2.6 Penelitian Terkait

Penulisan tugas akhir ini tidak lepas dari berbagai inspirasi lain dari penelitian- penelitian sebelumnya yang memiliki latar belakang yang sama. Adapun penelitian terkait yaitu pada tabel berikut

| No | Nama dan Tahun                                                                                                    | Judul                                                                                                    | Topik                            | Persamaan/Perbedaan                                                                                                    |
|----|----------------------------------------------------------------------------------------------------|----------------------------------------------------------------------------------------------------|----------------------------------|----------------------------------------------------------------------------------------------------|
| 1  | Arief Zulianto, Ayi<br>Purbasari, Neni<br>Suryani, Ari Indra<br>Susanti, Fedri R.<br>Rinawan, Wanda G.<br>Purnama.<br>2021 | JEPIN (Jurnal Edukasi dan<br>Penelitian Informatika)<br>Pemanfaatan Katalon Studio<br>untuk Otomatisasi Pengujian<br><i>Black-Box</i> pada Aplikasi<br>iPosyandu | Software<br>Quality<br>Assurance | Persamaan: menggunakan tools<br>katalon studio dan metode<br>blackbox testing<br>Perbedaan: menggunakan<br>framework groovy saat<br>pembuatan script automasi   |
| 2  | Fityan Ardi,<br>Hanson Prihantoro<br>Putro.<br>2021                                                                        | Pengujian <i>Black Box</i> Aplikasi<br><i>Mobile</i> Menggunakan<br>Katalon Studio<br>(Studi Kasus: ACC Partner PT.<br>Astra Sedaya Finance)                     | Software<br>Quality<br>Assurance | Persamaan : menggunakan tools<br>katalon studio dan metode<br>blackbox testing<br>Perbedaan : menggunakan<br>framework groovy saat<br>pembuatan script automasi |
| 3  | Herlinda,<br>Dona Katarina, Erlin<br>Windia Ambarsari<br>2019                                                              | Automation Testing Tool<br>Dalam Pengujian Aplikasi<br>Belajar Tajwid Pada Platform<br>Android                                                                   | Automation<br>testing            | Persamaan : menggunakan tools<br>katalon studio dan metode<br>blackbox testing<br>Perbedaan : menggunakan<br>framework groovy saat<br>pembuatan script automasi |
| 4  | Annisa Indrayanti,<br>Bheta Agus<br>Wardijono dan Nur<br>Rizky Aulia 2021                                                  | Analisis Pengujian Graphical<br>User Interface E-<br>Commerce Dengan<br>Menggunakan Katalon Studio                                                               | Automation<br>testing            | Persamaan:menggunakan tools<br>katalon studio<br>Perbedaan:melakukan pengujian<br>pada aplikasi android,<br>menggunakan meted blackbox<br>testing               |
| 5  | Wahyu Nur<br>Cholifah,<br>Yulianingsih,<br>Sri Melati Sagita.<br>2018                                                      | Pengujian Black Box Testing<br>Pada Aplikasi<br>Action & Strategy Berbasis<br>Android<br>Dengan Teknologi Phonegap                                               | Software<br>Quality<br>Assurance | Persamaan : menggunakan<br>metode blackbox testing<br>Perbedaan :<br>mengimplementasikan uji<br>automasi menggunakan tools<br>katalon studio                    |

Pada table 2.1 berisi beberapa penelitian yang memiliki topik sama yaitu software testing. Pada penelitian nomor 1 Penerapan alat Katalon Studio untuk mengotomatisasi proses pengujian aplikasi iPosyandu bertujuan untuk meminimalisir kekurangan yang tidak dapat dihindari oleh pengujian manual serta mengurangi risiko kesalahan manusia. Test case yang digunakan dalam pengujian menggunakan metode record dan playback dengan Katalon Studio[3], Penelitian nomor 2 [7] mengenai pengujian automasi kepada aplikasi ACC Partner menggunakan tool katalon studio, pengujian yang dilakukan merupakan pengujian black box dimana yang diuji hanya pada rana fungsionalitas aplikasi tidak sampai ke coding, dan penelitian nomor 3 [10] mengenai pengujian automasi kepada aplikasi belajar tajwid menggunakan tool katalon studio, dan di penelitian ini juga menggunakan metode blackbox testing. Penelitian-penelitian memiliki persamaan menggunakan katalon sebagai tool pengujian dan blackbox testing sebagai metode pengujian hal tersebut serupa dengan penelitian yang disusun pene;iti perbedaannya pada penelitian ini peneliti menggunakan framework groovy untuk pembuatan script automation

Pada penelitian nomor 4 [11] mengulas analisis waktu respon antarmuka pengguna (GUI) dari dua *e-commerce* yang berbeda. Pengujian dilakukan dari akses beranda hingga tahap pemesanan produk. Meski sama-sama menggunakan metode pengujian blackbox, perbedaannya adalah *platform* yang diuji: *website e-commerce* untuk satu *platform* dan aplikasi *mobile* Dunia Games untuk yang lainnya. Penelitian terakhir [12] Pengujian dilakukan pada aplikasi *action* & *strategi* dalam dua tahap, pertama uji fungsi aplikasi *android* oleh sejumlah pengguna dan dilakukan secara bersamaan.pengujian tidak ditemukan adanya kesalahan pada sistem. sama sama menggunakan *black box* testing dan melakukan pengujian pada aplikasi *mobile* perbedaannya penelitian ini dilakukan secara manual/manual testing sedangkan pada penelitian yang disusun peneliti menerapkan uji automasi/*automation testing* menggunakan *tool* katalon studio.

# BAB III METODOLOGI PENELITIAN

### 3.1 Tahapan Penelitian

Tahapan penelitian ini menjelaskan mengenai proses dilaksanakannya penelitian mulai dari proses pengumpulan data, analisa, pembuatan *test case*, pembuatan *script automation* dan *reporting* hasil pengujian yang dapat dilihat pada gambar dibawah ini :

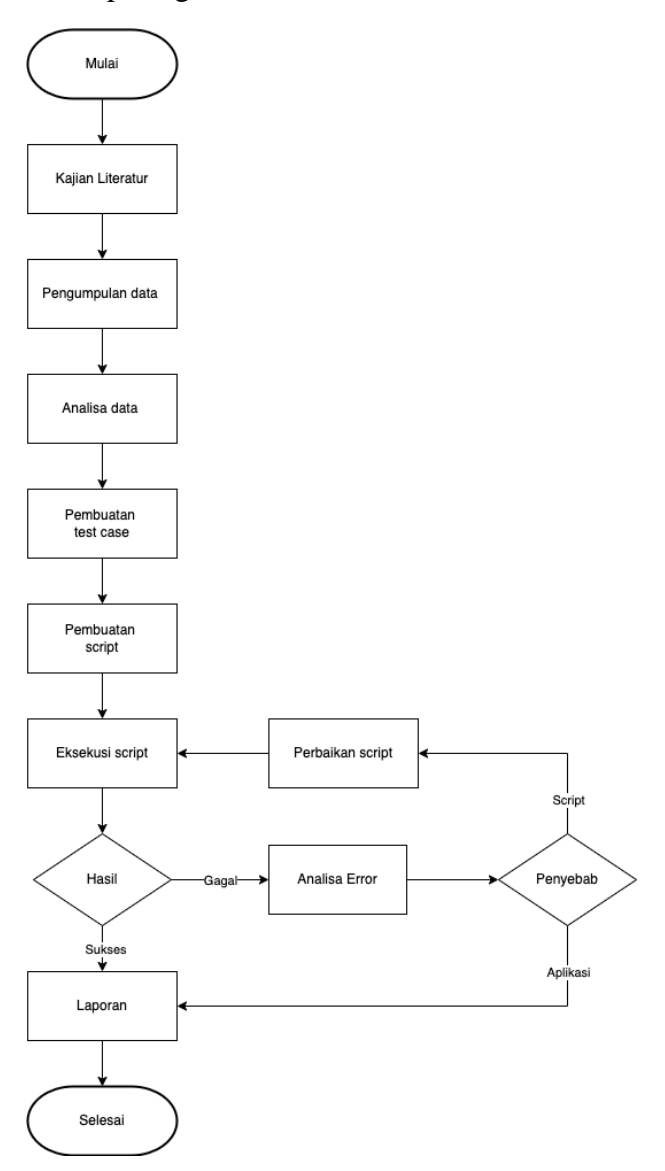

Gambar 3. 1 Tahapan Penelitian

Berikut Penjabaran dari gambar 3.1 tahapan dalam melakukan penelitian ini

#### 3.1.1 Kajian Literatur

Pada tahapan ini peneliti melakukan pengkajian teori-teori terkait penelitian tersebut melalui beberapa sumber seperti jurnal penelitian, artikel *website* dan media lain.

#### 3.1.2 Pengumpulan Data

Pada tahap ini peneliti melakukukan observasi pada dokumen *test case* dari penelitian lain untuk mendapatkan refrensi pembuatan *test case*, selain itu peneliti juga mengobservasi langung pada aplikasi dunia games untuk memperjelas alur kerja aplikasi.

#### 3.1.3 Analisa Data

Analisa dilakukan pada data yang diperoleh dari proses *review* dokumen *test case* dan observasi pada aplikasi Dunia Games, data yang diperoleh berupa alur dari fitur yang ada pada Dunia Games.

#### 3.1.4 Pembuatan Test case

Skenerio yang telah ditentukan sebelumnya akan dibuat menjadi *test case*, *test case* merupakan pengembangan dari skenario yang isinya akan mempermudah pengujian biasanya *test case* berisi nama fitur,deskripsi, *type*, prakondisi, *step*, *expected result, actual result, dan* status.

#### 3.1.5 Pembuatan Script

Pembuatan *script* dilakukan dengan acuan *test case* yang telah dibuat sebelumnya, pembuatan *script* dilakukan menggunakan katalon studio dan Bahasa pemrograman java, dalam pembuatan *script automation* memiliki beberapa tahap antara lain :

1) Menangkap objek aplikasi

Dalam implementasi automation memerlukan objek sebagai *selector* pada *script*, objek berupa elemen yang ada pada aplikasi seperti *button*, *form* dan lain sebagainya, pada setiap elemen tersebut perlu dipastikan

memiliki identitas masing-masing agar *tool spy object* dapat menangkapnya, umumnya identitasnya berupa *testid / Xpath.* 

2) Coding script

Setelah memiliki objek yang dibutuhkan, langkah selanjutnya adalah *coding script* berdasarkan *test case* yang telah dibuat sebelumnya, pada tahap ini *script* harus dipastikan mengikuti *step* dari setiap *test case*.

3) Create Test suite

Setelah script terbuat langkah terakhir adalah membuat *test suite*, hal ini dilakukan untuk persiapan eksekusi *script*.

#### 3.1.6 Eksekusi Script

Tahap yang merupakan inti dari penelitian ini, eksekusi *script* dilakukan setelah pembuatan *script* selesai, pada tahap ini semua *script* yang telah dibuat akan dijalankan untuk memperoleh hasil pengujian.

#### 3.1.7 Evaluasi Hasil

Hasil yang didapatkan dari eksekusi script perlu dilakukan evaluasi untuk mengetahui apakah terjadi *error* dan penyebabnya.

#### 3.1.8 Analisa Error

Tahap ini dilakukan ketika terjadi *error* saat melakukan eksekusi *script*, dalam Analisa *error* dibagi menjadi 2 kategori :

1) Error script

Jika ditemukan *error* terjadi karena kesalahan penulisan script maka langkah selanjutnya adalah memperbaiki *script* dan eksekusi ulang.

2) Error aplikasi

Error aplikasi merupakan faktor umum yang dapat menghentikan eksekusi, biasanya berupa data tidak termuat, aplikasi *force closed* dan lain sebagainya, jika ditemukan demikian Langkah selanjutnya adalah pelaporan ke yang bertanggungjawab dalam hal ini ada *developer* aplikasi.

#### 3.1.9 Laporan

Setelah mendapatkan hasil dari pengujian, langkah selanjutnya adalah membuat laporan hasil pengujian, laporan ini biasanya berisi jumlah *test case* yang teruji, status dari setiap *test case* yang diuji, *evidence* / bukti pengujian, dan *error* (jika terjadi), dalam *automation testing* laporan akan di-generate secara otomatis lengkap dengan *evidence* dan waktu pengujian.

#### **3.2 Rancangan Penelitian**

#### **3.2.1 Jenis Penelitian**

Penelitian ini merupakan penelitain evaluatif yaitu mengukur dan menentukan hasil dari rencana atau proyek. Pendekatan tersebut melibatkan proses diperolehnya data dari hasil observasi dari hasil eksekusi script automation pada 12 skenario yang telah ditentukan sebelumnya pada aplikasi Dunia Games. *Output* dari penelitian ini adalah hasil dari eksekusi script baik yang berhasil dieksekusi maupun yang gagal dieksekusi, data tersebut menjadi bahan evaluasi tentang implementasi automasi dalam pengujuan aplikasi.

#### 3.2.2 Metode Pengumpulan Data

Adapun pengumpulan data dilakukan dengan tahap-tahap sebagai berikut :

1. Studi Literatur

Pada tahap ini peneliti mencari refrensi jurnal dan penelitian yang masih memiliki topik yang berkaitan dengan penelitain yang bertujuan untuk memperdalam pengetahuan peneliti terkait permasalah yang diteliti data yang didapat berupa persamaan dan perbedaan antara penelitian ini dan penelitian lain yang terkait.

2. Observasi

Peneliti melakukan observasi mendalam pada hasil eksekusi script automation menggunakan Katalon Studio yang diterapkan pada aplikasi Dunia Games. Observasi ini bertujuan untuk mengumpulkan data yang komprehensif mengenai performa dan efektivitas script automation yang telah dibuat. Dalam proses observasi tersebut, peneliti menganalisis jumlah test case yang berhasil dieksekusi serta jumlah test case yang gagal dieksekusi. Selain itu, peneliti juga mencatat secara rinci penyebab kegagalan eksekusi pada setiap test case yang gagal.

#### 3.2.3 Metode Analisa

Metode yang digunakan dalam analisa data pada penelitian ini adalah kuantitatif, Metode kuantitatif adalah jenis metode yang mengandalkan data numerik untuk menganalisis fenomena dan menjawab pertanyaan penelitian[13]. Pada penelitian ini Analisa kuantitatif dilakukan pada hasil dari eksekusi *script automation* mengunakan tool katalon studio, hasil tersebut akan dijumlahkan serta dihitung dalam bentuk *pesentase* untuk mengukur besar keberhasilan *script automation* menggunakan tool katalo studio studio dijalankan dalam penelitian ini.

#### **3.2.4 Metode Pengujian**

Pada penelitian ini, peneliti melakukan pengujian pada *script* dengan cara mengeksekusi langsung script yang telah dibuat menggunakan alat Katalon Studio. Langkah-langkah pengujian ini dirancang untuk memastikan bahwa skrip bekerja sesuai dengan spesifikasi yang telah ditentukan sebelumnya dan memberikan hasil yang akurat serta dapat diandalkan. Hasil dari penelitian ini diharapkan dapat memberikan kontribusi signifikan dalam peningkatan metodologi pengujian perangkat lunak, khususnya dalam penggunaan alat otomatisasi seperti Katalon Studio.

#### 3.3 Lingkungan Penelitian

Peneliti melakukan penelitian ini secara langsung pada lingkungan kerja di PT.Sigma Cipta Caraka (Telkomsigma) bergerak dibidang komunikasi dan Inovasi di dunia IT yang beralamat di Telkom *Landmark Tower*, Jl. Gatot Subroto No.Kav. 52, RT.6/RW.1, *West* Kuningan, Mampang Prapatan, *South* Jakarta *City*, Jakarta 12710.

#### 3.4 Alat dan Bahan

Adapun alat dan bahan yang digunakan peneliti dalam menyusun penelitian ini sebagai berikut :

#### A. Perangkat Lunak

Perangkat lunak yang digunakan untuk membuat implementasi Automation testing pada penelitian antara lain:

- 1) Aplikasi Dunia Games yang digunakan sebagai objek penelitian implementasi *automation testing*.
- 2) Katalon Studio sebagai sebagai alat pembuatan script automation.
- 3) Appium Server digunakan untuk mengkonfigurasi *device android* ke Katalon studio.
- 4) Spreadsheet digunakan untuk membuat *Test case* yang akan diimplementasikan ke *automation testing*.
- 5) Google chrome digunakan untuk mengakses *spreadsheet, google form*, dan *report* hasil *automation testing*.
- 6) Sistem Operasi yang digunakan untuk melakukan penelitian ini adalah macOS Big Sur versi 11.7.1.

#### **B.** Perangkat Keras

Perangkat yang digunakan untuk melakukan penelitian ini antara lain:

1) Laptop:

| Model     | : Macbook Pro 2015 |
|-----------|--------------------|
| Processor | : Intel core i7    |
| RAM       | : 16 GB            |
| SSD       | : 256 GB           |

2) Handphone Android :

| Merk     | : Infinix    |
|----------|--------------|
| OS Versi | : Android 11 |
| RAM      | : 6 GB       |
| Memori   | : 128 GB     |
# BAB VI HASIL PEMBAHASAN

# 4.1 Analisa Perancangan

Pada bab sebelumnya, telah dijelaskan mengenai metodologi penelitian dan studi literartur dari penelitian yang terkait untuk mendukung penelitian ini. Kini, penelitian telah memasuki tahap yang krusial, yaitu tahap pelaksanaan. Dalam pelaksanaan penelitian ini terdiri dari beberapa tahap sebagai berikut :

#### 4.1.1 Perancangan Sistem

Pada tahap ini peneliti melakukan perancangan dari sistem yang akan dibangun yang dalam penelitian ini berupa *automation testing*, berikut diagram dari alur *automation testing* yang telah di rancang:

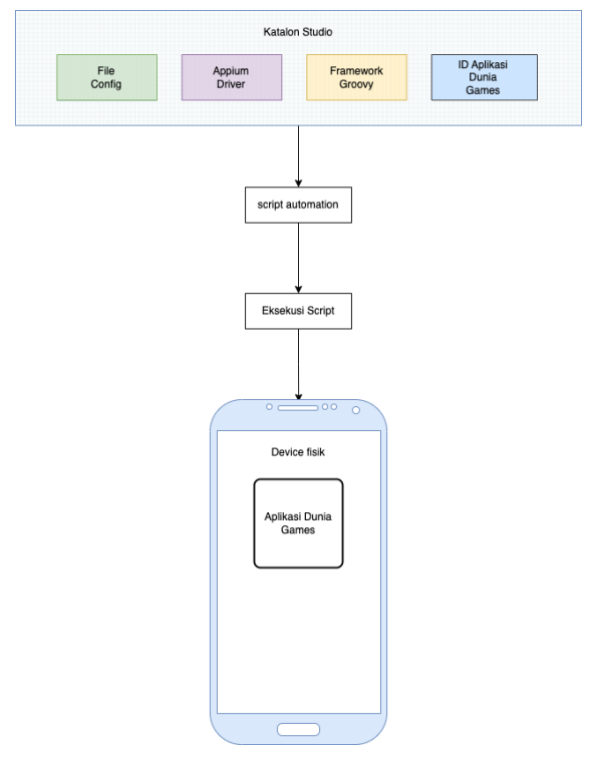

Gambar 4. 1 Perancangan Automation testing

Berikut penjelasan dari setiap komponen yang ada pada gambar 4.1 beserta dengan fungsinya :

- 1) Katalon Studio
  - a) File Config

Berupa *file* yang dibutuhkan untuk menjalankan *script automation testing* termasuk global *variable, testcase, object library* dan lainlain.

b) Appium driver

Library Package yang dibutuhkan untuk menhubungka script automation dengan device mobile, Appium driver akan otomatis terinstall pada device mobile ketika eksekusi script automation berlangsung

c) Framework groovy

Merupakan kerangka kerja *automation testing* yang umum digunaka pada *tool* katalon. Berbahasa pemrograman Java, *framework* ini cukup mudah untuk dipahami hanya perlu pengetahuna dasar mengenai bahsa pemrograman java.

d) ID aplikasi Dunia Games

Merupakan identitas dari aplikasi yang akan diuji yaitu Dunia Games, ID aplikasi diperlukan agar *script* dapat megidentifikasi aplikasi yang akan dijalankan oleh *script*-nya.

# 2) Script Automation

*Script automation* dibuat dalam Bahasa java dengan kerangka kerja groovy, script automation dibuat dari test case yang merupakan rincian dari skenario test yang telah ditentukan pada Batasan masalah pada penelitian ini.

#### 3) Eksekusi Script Automtaion

Eksekusi script dilakukan langsung pada katalon studio, sebelum itu script test case dimasukan dan dieksekusi di folder test suite, sehingga hasil dan *report testing* terbuat secara otomatis.

- 4) Device fisik
  - a) Aplikasi Dunia Games

Pelaksanaan penelitian ini menggunakan *device* fisik berupa *handphone android* dengan spesifikasi OS versi 11, memori 6 /128 GB. Pada *device* sudah harus ter-*install* aplikasi Dunia Games yang akan diujiakan.

#### 4.1.2 Pembuatan dan Analisa Testcase

Pada bab 1 pembatasan sebelumnya sudah disebutkan skenario yang akan dilakukan implementasi *automation testing*, yaitu ada 12 skenario yang mewakili fitur utama dari aplikasi Dunia Games, selain itu 12 skenario tersebut dipilih dengan karateristik dan step yang beragam untuk menambah eksplorasi *automation testing* pada penelitian ini.

Langkah selanjutnya adalah mengembankan skenario tersebut menjadi lebih rinci mulai dari prakondisi, tes step dan ekspektasi hasil yang bisa disebut sebagai *Test case. Test Case* adalah rangkaian skenario yang dibuat oleh QA untuk memastikan bahwa sistem yang diuji memenuhi persyaratan dan standar tertentu serta berfungsi dengan baik[14]. gunanya untuk mempermudah melakukan pengujian atau dalam kasus penelitian ini mempermudah implementasi ke *automation testing script.* Berikut hasil dari pengembangan skenario menjadi *test case*:

| Tabel 4. | 1 | Test | case |
|----------|---|------|------|
|----------|---|------|------|

| Test case       |                                                                                                    |                                                                |                 |                  |               |  |
|-----------------|----------------------------------------------------------------------------------------------------|----------------------------------------------------------------|-----------------|------------------|---------------|--|
| ID              | TC001                                                                                                    | Feature                                                        | Registration    | Туре             | Negative      |  |
| Name            | Fail to regi                                                                                                    | stration                                                       |                 |                  |               |  |
| Desc            | As user fail                                                                                                    | to regist new ac                                               | count (email or | password invalid | l, wrong otp) |  |
| Precondition    | Non login,                                                                                                    | Non login, had a internet connection                           |                 |                  |               |  |
| Step            | <ol> <li>Open Dunia Games application</li> <li>Click profile menu on bar menu</li> <li>Click icon mail</li> <li>Click tab Register</li> <li>At email form input incorrect format email</li> <li>Input incorrect format password (not contains capital alphabet, number<br/>and character)</li> <li>Input incorrect OTP</li> </ol> |                                                                |                 |                  |               |  |
| Expected result | *can view s<br>- wrong for<br>-password i<br>-wrong otp<br>*button reg                                                                                                    | several error like<br>mat email<br>not match<br>sister disable |                 |                  |               |  |

| ID                     | TC002 <b>F</b>                                                   | eature         | Registration       | Type               | Positive      |  |  |
|------------------------|------------------------------------------------------------------|----------------|--------------------|--------------------|---------------|--|--|
| Name                   | Successfully registration new account                            |                |                    |                    |               |  |  |
| Desc                   | As user succes                                                   | s to registrat | tion new account   |                    |               |  |  |
| Precondition           | Non login had                                                    | l a internet c | onnection          |                    |               |  |  |
| 11000114111011         | 1 Open Dunia                                                     | Games ann      | lication           |                    |               |  |  |
|                        | 2 Click profile menu on har menu                                 |                |                    |                    |               |  |  |
|                        | 2. Click profile<br>3. Click icon n                              | ail            | л тепи             |                    |               |  |  |
| Sten                   | 4 Click tab res                                                  | oister         |                    |                    |               |  |  |
| Step                   | 5 At email for                                                   | m input corr   | ect format email   |                    |               |  |  |
|                        | 6. Click registe                                                 | er button      | eer jorman eman    |                    |               |  |  |
|                        | 7. Input correct format password (contains capital alphabet      |                |                    |                    |               |  |  |
| Expected result        | *success to rea                                                  | vister and di  | rect to homepage   | eup nur eup nue er | ,             |  |  |
|                        | ~~~~~~~~~~~~~~~~~~~~~~~~~~~~~~~~~~~~~~~                          | ,              |                    |                    |               |  |  |
| ID                     | TC003 <b>F</b>                                                   | eature         | Login              | Type               | Negative      |  |  |
| Name                   | Success to logi                                                  | n              |                    | - <i>JF</i> -      |               |  |  |
| Desc                   | As user fail to                                                  | regist new a   | ccount (email or   | password invali    | d. wrong otp) |  |  |
| Precondition           | Non login had                                                    | l a internet c | onnection          | pussitoru intun    | a, mong oip)  |  |  |
| Treconation            | 1 Open Dunia                                                     | Games app      | ilcation           |                    |               |  |  |
|                        | 2 Click profile                                                  | menu on m      | enu har            |                    |               |  |  |
|                        | 3 Click icon n                                                   | ail            | ina bar            |                    |               |  |  |
| Sten                   | 4 Input email                                                    | un             |                    |                    |               |  |  |
| Step                   | 5. Click button                                                  | login          |                    |                    |               |  |  |
|                        | 6.input incorre                                                  | ect password   |                    |                    |               |  |  |
|                        | 7. Click contin                                                  | ue button      |                    |                    |               |  |  |
|                        | *can see toast                                                   | error wrong    | email or passwo    | rd                 |               |  |  |
| Expected result        | •failed to login                                                 | , U            | 1                  |                    |               |  |  |
|                        |                                                                  |                |                    |                    |               |  |  |
| ID                     | TC004 <b>F</b>                                                   | eature         | Login              | Туре               | Positive      |  |  |
| Name                   | Fail to login                                                    |                | • •                |                    |               |  |  |
| Desc                   | As user can inj                                                  | out correct c  | redential          |                    |               |  |  |
| Precondition           | Non login, had                                                   | l a internet c | onnection          |                    |               |  |  |
|                        | 1. Open Dunia                                                    | Games app      | ilcation           |                    |               |  |  |
|                        | 2. Click profile menu on menu bar                                |                |                    |                    |               |  |  |
|                        | 3. Click icon mail                                               |                |                    |                    |               |  |  |
| Step                   | 4. Input correct email                                           |                |                    |                    |               |  |  |
|                        | 5. Click button login                                            |                |                    |                    |               |  |  |
|                        | 6.input correct                                                  | t password     |                    |                    |               |  |  |
|                        | 7. Click contin                                                  | ue button      |                    |                    |               |  |  |
| Expected result        | *successfull lo                                                  | gin            |                    |                    |               |  |  |
| -                      | *direct to hom                                                   | epage          |                    |                    |               |  |  |
| <i>I</i> D             | TC005 E                                                          |                | A 1                | T                  | D :::         |  |  |
| ID<br>Norma            | ICOUS F                                                          | eature         | Article            | Туре               | Positive      |  |  |
| Name                   | Like and book                                                    | mark the art   | lele               |                    |               |  |  |
| Desc<br>Dresson dition | User can like c                                                  | ina bookmar    | k ine articie      |                    |               |  |  |
| Freconation            | naa a internet connection                                        |                |                    |                    |               |  |  |
|                        | 2 Tap article                                                    | Games appl     |                    | igin               |               |  |  |
| Stan                   | 2. Lup unicle submenu<br>3. Tap har one of the article from list |                |                    |                    |               |  |  |
| Step                   | 4. Tap button like                                               |                |                    |                    |               |  |  |
|                        | 5. Tap button bookmark                                           |                |                    |                    |               |  |  |
|                        | *hutton like wi                                                  | ill active     |                    |                    |               |  |  |
| Expected result        | *button bookm                                                    | ark will acti  | ve                 |                    |               |  |  |
|                        |                                                                  |                |                    |                    |               |  |  |
| ID                     | TC006 F                                                          | eature         | Gamefeed           | Type               | Positive      |  |  |
| Name                   | Create post in                                                   | gamefeed       |                    |                    |               |  |  |
| Desc                   | User can creat                                                   | e post         |                    |                    |               |  |  |
| Precondition           | Had a internet connection                                        |                |                    |                    |               |  |  |
|                        | 1. Open Dunia                                                    | Games appl     | lication and do la | ogin               |               |  |  |
| Step                   | p 2. Tap Menu game                                               |                |                    |                    |               |  |  |
|                        | 3. Tap one of game                                               |                |                    |                    |               |  |  |

|                 | 4. Tap pos                                                  | 4. Tap post tab                  |                    |       |          |  |
|-----------------|-------------------------------------------------------------|----------------------------------|--------------------|-------|----------|--|
|                 | 5. Tap create post                                          |                                  |                    |       |          |  |
|                 | 6. Write post in post field                                 |                                  |                    |       |          |  |
|                 | 7. Tab submit                                               |                                  |                    |       |          |  |
| Expected result | *user succesfully create the post                           |                                  |                    |       |          |  |
|                 |                                                             |                                  |                    |       |          |  |
| ID              | TC007                                                       | Feature                          | Gamefeed           | Туре  | Positive |  |
| Name            | Like and c                                                  | comment one of t                 | he post            |       |          |  |
| Desc            | User can l                                                  | ike and commen                   | t the post         |       |          |  |
| Precondition    | Had a inte                                                  | ernet connection                 |                    |       |          |  |
|                 | 1. Open D                                                   | unia Games app                   | lication and do l  | ogin  |          |  |
|                 | 2. Tap Me                                                   | nu game                          |                    |       |          |  |
|                 | 3. Tap one                                                  | e of game                        |                    |       |          |  |
| Step            | 4. Tap pos                                                  | t tab                            |                    |       |          |  |
|                 | 5. Tap like                                                 | e button from one                | e of the post      |       |          |  |
|                 | 6. Write co                                                 | omment in comm                   | ent section        |       |          |  |
|                 | 7. Tap sen                                                  | d button                         | 1                  |       |          |  |
| Expected result | *user succ                                                  | esfully like and                 | comment the pos    | t     |          |  |
| <i>I</i> D      | TC008                                                       | Fostuno                          | Tours and out      | Tuna  | Desitive |  |
| ID<br>Norma     | TC008                                                       | <i>F eature</i>                  | Tournament         | Туре  | Positive |  |
| Name            | Create toi                                                  | irnament                         |                    |       |          |  |
| Desc            | User can d                                                  | reate Tourname                   | nt                 |       |          |  |
| Preconation     | Haa a inte                                                  | ernet connection                 | ligation and do 1  | i.u   |          |  |
|                 | 1. Open D<br>2. Tap tou                                     | unia Games app<br>rnamat submanu |                    | ogin  |          |  |
|                 | $\frac{2}{3}$ Tap iou                                       | ata tournamant l                 | button             |       |          |  |
| Sten            | 4 Input al                                                  | l field                          | Julion             |       |          |  |
| Step            | 5 Input al                                                  | l field setting to:              | irnament           |       |          |  |
|                 | 6. Tap sub                                                  | mit                              | in numberni        |       |          |  |
|                 | 7. View de                                                  | tail tournamet p                 | age                |       |          |  |
| -               | *Make sur                                                   | e there are seve                 | ral tab like :     |       |          |  |
|                 | - Highlight                                                 |                                  |                    |       |          |  |
| Expected result | - Participant                                               |                                  |                    |       |          |  |
| Expected result | - Watch                                                     |                                  |                    |       |          |  |
|                 | * there bu                                                  | tton join tournar                | nent               |       |          |  |
|                 | *there reg                                                  | istration date                   |                    |       |          |  |
| <i>I</i> D      | TC000                                                       | Eastuna                          | Doom of at         | Tune  | Desitive |  |
| ID<br>Name      | Create rea                                                  | <u>r</u> eauare                  | Koom chai          | Type  | Positive |  |
| Desc            | User can                                                    | menui<br>preate roomehat         |                    |       |          |  |
| Precondition    | Had a inte                                                  | rnet connection                  |                    |       |          |  |
| Treconution     | 1 Onen D                                                    | unia Games ann                   | lication and do l  | ogin  |          |  |
|                 | 2 Tan roo                                                   | mchat menu                       | neunon una ao i    | 08111 |          |  |
|                 | 3. Tap create roomchat                                      |                                  |                    |       |          |  |
| C.              | 4. Input name room chat                                     |                                  |                    |       |          |  |
| Step            | 5. Choose                                                   | games                            |                    |       |          |  |
|                 | 6. Set men                                                  | iber qouta                       |                    |       |          |  |
|                 | 7. Set room                                                 | n as privat/gene                 | ral                |       |          |  |
|                 | 8. Tap sub                                                  | mit button                       |                    |       |          |  |
| Expected result | User succesfully create room chat                           |                                  |                    |       |          |  |
|                 |                                                             |                                  |                    |       |          |  |
| ID<br>N         |                                                             | Feature                          | Room chat          | Туре  | Positive |  |
| Name            | Send mess                                                   | age to one of roo                | om chat            |       |          |  |
| Desc            | User can s                                                  | sena message to                  | one of room chai   |       |          |  |
| rrecondition    | Had a inte                                                  | ernet connection                 | ligation and d - 1 | aain  |          |  |
|                 | 1. Open D                                                   | unia Games app                   | ucation and do l   | ogin  |          |  |
| Stan            | ncnui menu                                                  |                                  |                    |       |          |  |
| Step            | 5. 1 ap one of room chat<br>4. Input mossage inf chat field |                                  |                    |       |          |  |
|                 | 5. Tab send                                                 |                                  |                    |       |          |  |

| Expected result | *user succesfully send message to roomchat                                                                                                    |                            |        |      |          |  |
|-----------------|----------------------------------------------------------------------------------------------------|----------------------------|--------|------|----------|--|
|                 |                                                                                                    |                            |        |      |          |  |
| ID              | TC011                                                                                                    | Feature                    | Торир  | Туре | Negative |  |
| Name            | Fail to top                                                                                                    | up diamond                 |        |      |          |  |
| Desc            | User fail to                                                                                                    | o topup diamon             | d game |      |          |  |
| Precondition    | Had a inte                                                                                                    | rnet connection            | 1      |      |          |  |
| Step            | <ol> <li>Open Dunia Games application and do login</li> <li>Tap Menu Topup</li> <li>Tap one of game voucher</li> <li>Input wrong id games</li> <li>Input wrong phone number</li> <li>Input wrong OTP</li> </ol>                                                     |                            |        |      |          |  |
| Expected result | *button buy disable<br>*can view several error message like:<br>-wrong id games<br>-wrong phone number                                                                                                    |                            |        |      |          |  |
|                 |                                                                                                    |                            |        |      |          |  |
| ID              | TC012                                                                                                    | Feature                    | Торир  | Туре | Positive |  |
| Name            | Topup diar                                                                                                    | Topup diamond one of games |        |      |          |  |
| Desc            | User can te                                                                                                    | opup diamond               |        |      |          |  |
| Precondition    | Had a inter                                                                                                    | Had a internet connection  |        |      |          |  |
| Step            | <ol> <li>Open Dunia Games application and do login</li> <li>Tap Menu Topup</li> <li>Tap one of game voucher</li> <li>Input id games</li> <li>Input phone number</li> <li>Input Email (optional)</li> <li>Tap buy button</li> <li>Tap confirmation button</li> </ol> |                            |        |      |          |  |
| Expected result | User direct to success payment page                                                                                                    |                            |        |      |          |  |

#### 4.2 Implementasi dan Evaluasi

Pada subab ini akan menjelaskan secaran rinci implementasi script automation pada setiap *Test case* dan evaluasi dari hasil pengujian *Automation testing* yang dijalankan.

# **4.2.1** Setup Environment Automation Testing

*Setup environment* yang dimaksud adalah konfigurasi yang dilakukan pada *device* yang digunakan untuk mambuat automation testing, Berikut adalah hal -hal yang perlu disiapkan untuk membuat *script automation*:

 Program Katalon Studio, dapat diunduh secara gratis di website official katalon pada link berikut <u>https://katalon.com/download</u>, peneliti menyarankan untuk menggunakan katalon studio versi 8.6.9 karena sudah stabil, setelah terinstall lakukan login pada katalon studio menggunakan akun yang telah dibuat sebelumnya, jika belum punya dapat membuat akun pada website katalon.

- 2) Nodejs, diperlukan untuk menginstall *library package* yang diperlukan untuk kebutuhan *testing*
- 3) Appium *package*, dapat diinstall menggunakan *manager package* dari node js yaitu NPM, versi yang direkomendasikan oleh peneliti yaitu Appium versi 1.22.0 karena cocok dengan versi katalon yang telah diberitahukan sebelumnya, untuk penginstallan dapat menggunakan perintah "npm i -g appium@1.22.0", setelah ter-*install* perlu dilakukan konfigurasi, pergi ke menu katalon studio => *preferences*=> katalon=> => *mobile* tampilannnya akan seperti pada gambar dibawah ini :

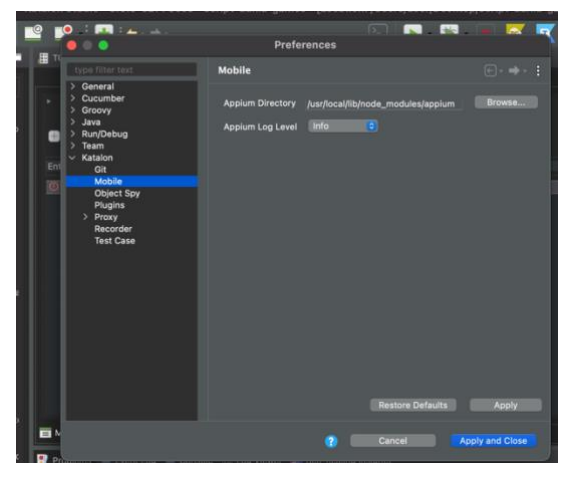

Gambar 4. 2 Appium Directory

Setelah itu sesuaikan direktor dengan direktori Appium package yang telah terinstall, setelah itu setup *environment* telah selesai.

#### 4.2.2 Implementasi Script Automation

Langkah pertama dalam implementasi yaitu menangkap seluruh objek yang dibutuhkan *script automation* dari fitur aplikasi Dunia games, peneliti menggunakan tool dari katalon studio yaitu *Object Spy Mobile*. Untuk menggunakannya diperlukan beberapa dua hal yaitu *device* yang terhubung dan id aplikasi dari Dunia Games, id aplikasi digunakan untuk mengenali aplikasi yang akan di tangkap objeknya, untuk konfigurasinya daoat dilihat pada gambar berikut

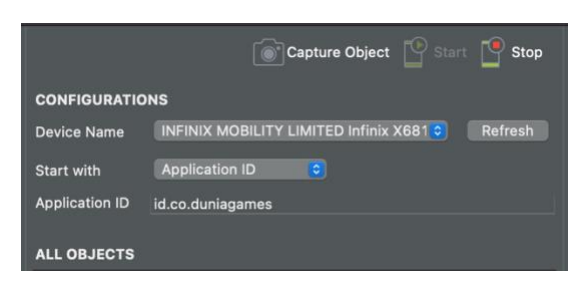

Gambar 4. 3 Konfigurasi Object Spy Mobile

Dapat dilihat pada gambar ada beberapa tombol yang memiliki fungsi yang berbeda-beda, ada tombol *start* untuk memulau tangkap objek, tombol *stop* untuk menghentikan tangkap objek, tombol *capture object* untuk menangkap objek pada halaman yang baru diakses pada aplikasi dan yang terakhir tombol *refresh* untuk mengembalikan konfigurasi ke kondisi semula.

Langkah selanjutnya klik tombol *start* untuk memulai, akan muncul halaman aplikasi pada bagian *device view*, umumnya yang akan muncul adalah halaman yang terakhir diakses pada aplikasi jika aplikasi belom terbuka maka akan muncul secara *default* halaman *home*, selain *device view* ada bagian *all object* yang akan menampilkan semua objek di halaman yang sedang muncul pada *device view*, untuk menangkap objek-objek tersebut klik *check box* yang ada pada ujung list objek, jika sudah ke checklist maka object akan secara otomatis tertangkap dan muncul di bagian *captured object*, jika ingin mengankap objek di halaman lain, arahkan aplikasi pada device ke halaman yang ingin ditangkap setelah itu klik tombol *capture object* untuk mengankap ulang objek maka, list objek pada bagian *all object* akan berubah sesuai dengan halaman yang baru diakses.

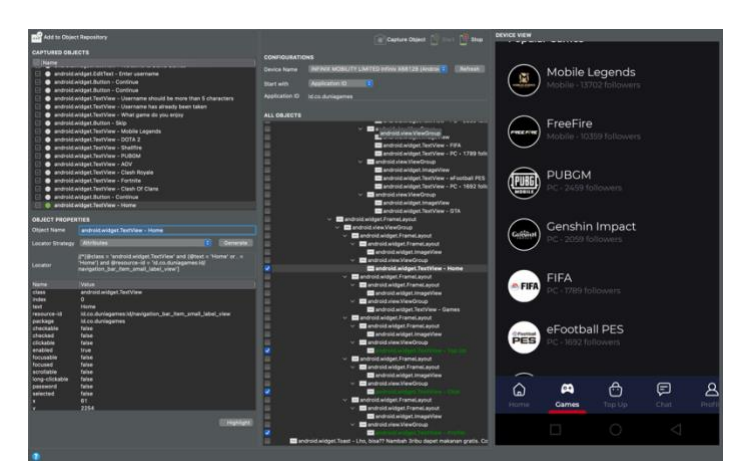

Gambar 4. 4 list objek dari halama aplikasi

Setelah objek yang diperlukan tertangkap, langkah selanjutnya menyimpan objek ke *repository object*, disarankan untuk diletakan difolder sesuai dengan nama fitur agar mudah dalam penggunaannya ke script.

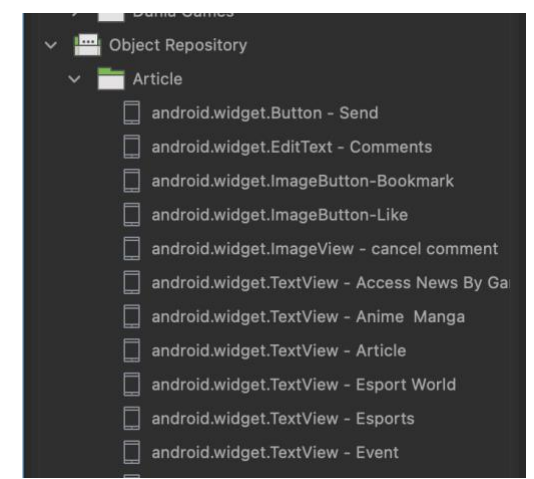

Gambar 4. 5 Objek yang tersimpan di Object Repository

Setelah Objek-objek yang diperlukan telah ditangkap, maka proses pembuatan *script automation* bisa dilakukan, berdasarkan jumlah *Test case* yang telah dibuat berikut rincian implementasi dari 15 Test case tersebut:

# 1) Fail to registration

Pada *test case* ini pengguna menjalankan skenario gagal melakukan registrasi tujuannya untuk mengetahui *error message* 

yang akan didapat pada setiap halaman, sebelumnya objek yang dibutuhkan untuk menjalankan skenario ini sudah ditangkap, dapat di lihat pada gambar 4.6 berikut.

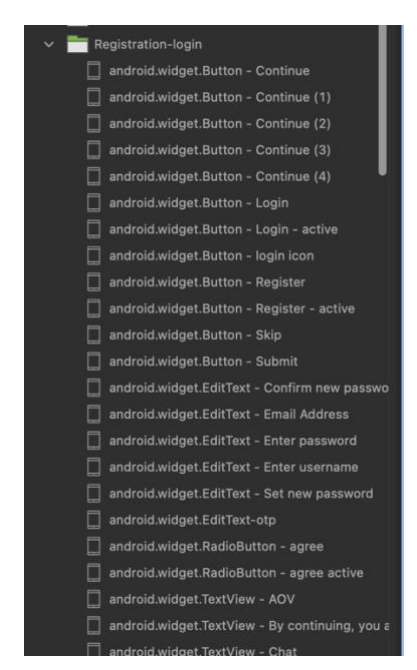

Gambar 4. 6 Objek fitur registrasi dan login

| 44<br>45 <b>0 dot</b><br>46 | <pre>FTCD1[String tcid, def device_height, def device_width) {     Mobile.comment(tcid + ' - Stort')</pre>                      |
|-----------------------------|----------------------------------------------------------------------------------------------------|
| 47                          | Mobile.comment(tcid + ' - Expected Result - user can see wrong format enail error message ')                                    |
| 50                          |                                                                                                    |
| 52<br>53                    | <pre>try {     int atc = 1</pre>                                                                                                |
| 55<br>55                    | Mobile.takeScreenshot(RunConfiguration.getReportFolder()+'.\\'+TC+'_'+atc+'.png', FailureHandling.STOP_OK_FAILURE)              |
| 57                          | atc = atc + 1                                                                                                    |
| 59<br>68                    | Mobile.tap(findTestObject('Object Repository/Navbor/android.widget.ImageView - Profile'), 0)                                    |
| 61<br>62                    | Mubile.tap(findTestObject('Object Repository/Registration-login/android.widget.Button - login icon'), 0)                        |
| 63<br>64                    | Mabile.taggfindTestObject('Object Repository/Registration-login/android.widget.TextView - Register'), 0)                        |
| 65<br>66                    | Mobile.setText(findTestObject('Object Repository/Registration-login/android.widget.EditText - Email Address'), 'cgshhbjbhjs',0) |
| 67<br>68                    | Mobile.takeScreenshot(RunConfiguration.getReportFolder()+'.\\'+TC+'_'+atc+'.png', FailureHandling.STOP_OM_FAILURE)              |
| 69<br>70                    | atc = atc + 1                                                                                                    |
| 71                          | Hobile.pressBack()                                                                                                    |

Gambar 4. 7 TC001 - Input email dengan format yang salah

Berdasarkan potongan kode yang terlihat pada Gambar 4.7 di atas, peneliti mencoba untuk mensimulasikan langkah-langkah meng-*input* email dengan format yang salah. *method tap*() pada *line* 59, 61 dan 63 mensimulasikan proses pengarahaan ke halaman registrasi yang kemudian dilanjutkan dengan *method setText()* yang akan meng-*input* nilai yang ada pada parameter yang berupa kata random, hal ini akan men-*trigger message eror* dapat dilihat pada gambar dibawah ini:

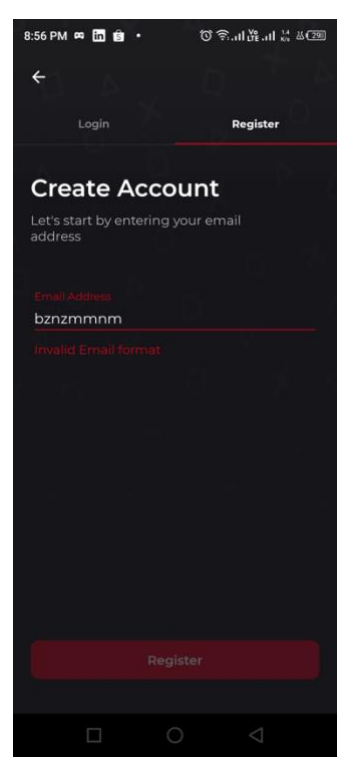

Gambar 4. 8 TC001\_evidence1

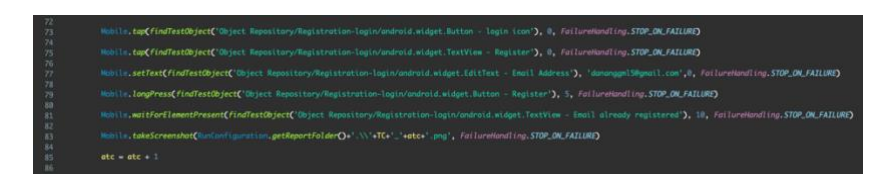

Gambar 4. 9 TC001- Input email yang sudah ter-registrasi

Selanjutnya peneliti akan mensimulasikan langkah-langkah meng-*input email* yang telah ter-registrasi, terlihat potongan kode pada Gambar 4.9 di atas *method tap()* pada line 72 dan 73 mensimulasikan proses pengarahaan ke halaman registrasi yang kemudian dilanjutkan dengan *method setText()* yang akan meng-input nilai pada parameter yang berupa email yang telah terdaftar

kemudian dilanjutkan *method longPress* yang akan menekan tombol registrasi, hal ini akan men-*trigger message error* dapat dilihat pada gambar dibawah ini:

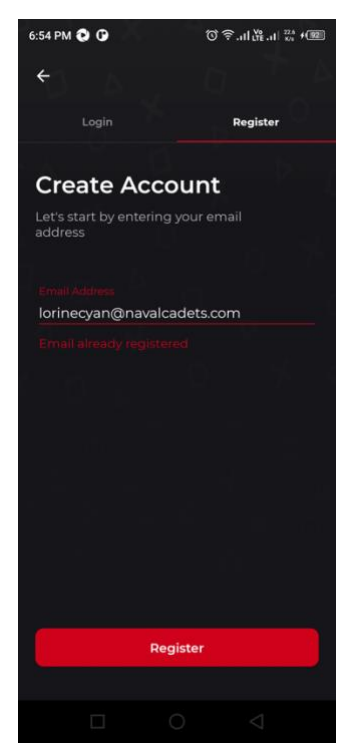

Gambar 4. 10 TC001\_evidence2

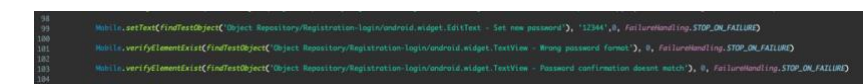

Gambar 4. 11 TC001- Input password yang formatnya salah

Setelah itu dilanjutkan langkah-langkah meng-input password yang tidak sesuai dengan kriteria, dapat dilihat pada potongan kode Gambar 4.11 di atas. *method setText()* pada *line* 99 akan meng-input nilai ada pada parameter yang berupa kata random, kemudian *method verifyElementExist()* pada *line* 101 dan 102 akan memverifikasi *message error* yang muncul pada kedua *field*, dapat dilihat pada gambar dibawah ini:

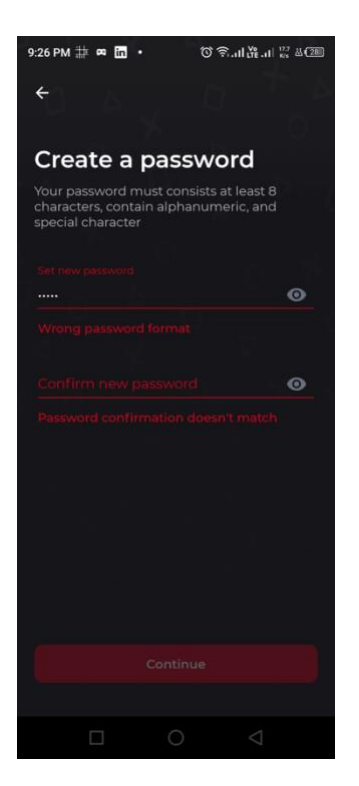

Gambar 4. 12 TC001\_evidence3

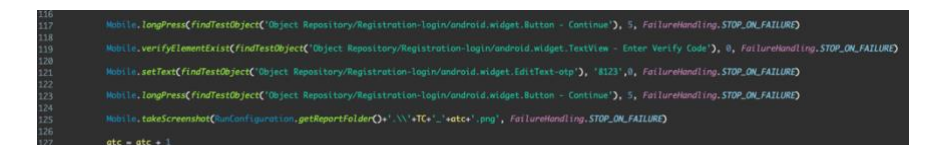

Gambar 4. 13 TC001 - Input kode OTP yang salah

Langkah terakhir adalah mensimulasikan meng-*input* OTP yang tidak valid, dapat dilihat pada potongan script gambar 4.13 diatas, *method longPress* akan mejalankan step menekan tombol *continue* yang akan mengarahkan ke halaman verifikasi OTP lalu akan diverifikasi oleh *method verifyElementExist()* untuk memastikan aplikasi sudah berada di halaman tersebut, selanjutnya *method setText()* pada line 121 akan meng-input nilai dari parameter yang berupa nomor random, hal ini akan men-trigger *message error* yang dapat dilihat pada gambar dibawah ini:

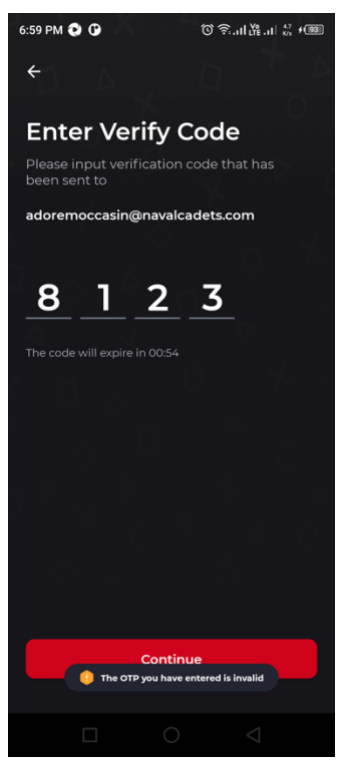

Gambar 4. 14 TC001\_evidence4

# 2) Successfully registration new account

Pada test case ini user menjalankan skenario berhasil melakukan registrasi tujuanya untuk mengetahui fitur registrasi berjalan dengan benar dan setelah registrasi akan diarahkan kehalaman home.

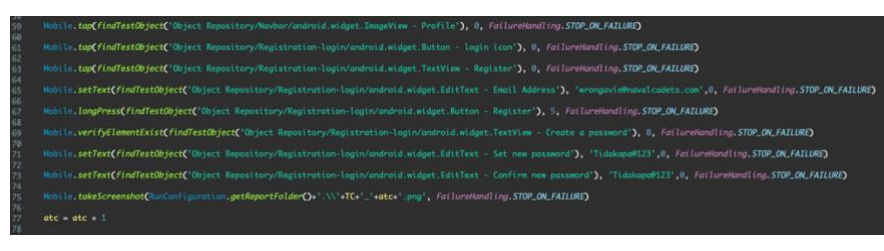

Gambar 4. 15 TC002 - Input email dan password yang benar

Berdasarkan potongan kode yang terlihat pada Gambar 4.15 di atas, peneliti mencoba untuk mensimulasikan langkah-langkah meng-*input* email dan password yang benar, pada *line* 59-63 merupakan *method tap()* yang akan mengarahkan aplikasi ke halaman registrasi kemudian line selanjutnya ada *method setText()* meng-*input* nilai yang telah dimasukan dalam parameter yang berupa email yang belum pernah melakukan registratsi setelah itu method tap akan menekan tombol *continue* yang akan mengarahkan ke halama *create password*, method *verifyElementExist()* pada line 69 akan memverifikasi objek yang ada pada halaman create password untuk memastikan bahwa aplikasi benar diarahkan ke halaman *create password* dapat dilihat

pada gambar dibawah

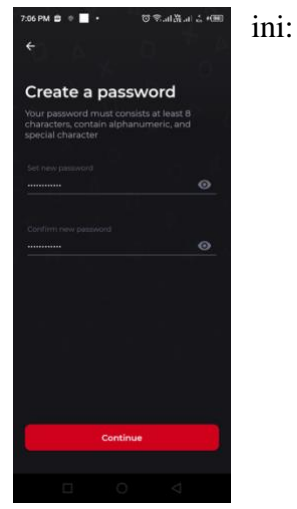

Gambar 4. 16 TC002\_evidence1

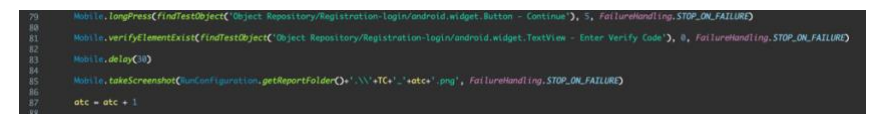

Gambar 4. 17 TC002 - Input OTP

Lalu dilanjutkan langkah-langkah meng-input OTP yang *valid* namun setelah dianalisa test case ini dikategorikan *non feasible* atau tidak bisa di automasikan karena memerlukan kode OTP yang valid dari pihak ke tiga, Berdasarkan potongan kode yang terlihat pada Gambar 4.17 di atas. *method longPress* akan mejalankan step menekan tombol continue yang akan mengarahkan ke halaman verifikasi OTP lalu akan diverifikasi oleh method verifyElementExist untuk memastikan aplikasi sudah

berada di halaman tersebut lalu dilanjutkan *method delay()* pada line 83 yang akan menunda *script* berjalan selama 30 detik hingga kode OTP diterima dan peneliti memasukan secara manual pada *field* OTP, dapat terlihat pada bukti gambar dibawah ini:

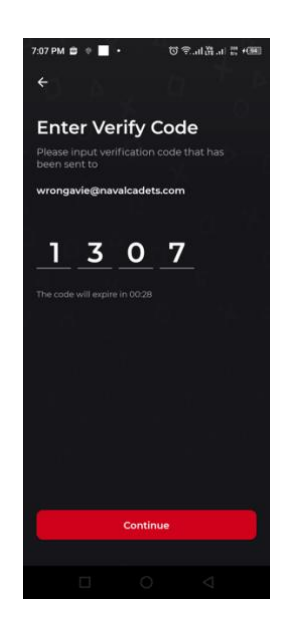

Gambar 4. 18 TC002\_evidence2

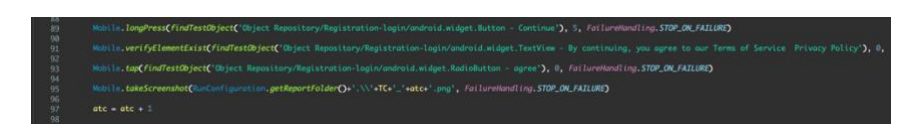

Gambar 4. 19 TC002 - Menyetujui privasi polsih

Lalu langkah terakhir adalah mencentang privasi polish dari aplikasi Duina games, dapat dilihat pada *line* 89 method *longPress* pada gambar 4.19 yang akan mejalankan step menekan tombol *continue* yang akan mengarahkan ke halaman privasi polish lalu akan diverifikasi oleh *method verifyElementExist* untuk memastikan aplikasi sudah berada di halaman tersebut lalu dilanjutkan *method tap()* pada *line* 93 yang akan mencentang *check box* dapat dilihat pada bukti gambar dibawah ini :

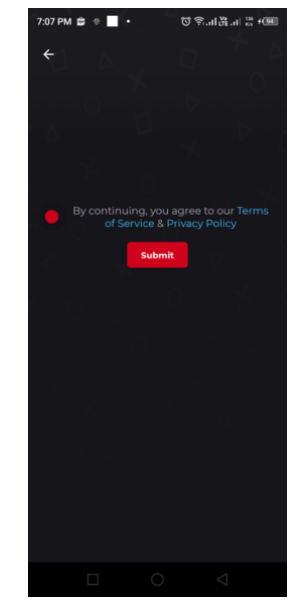

Gambar 4. 20 TC002\_evidence3

# 3) Fail to login

Pada *test case* ini user menjalankan skenario gagal melakukan login dengan beberapa step yang bertujuan untuk mengetahui *error message* yang akan muncul pada fitur login.

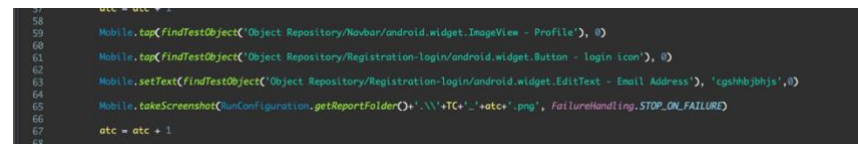

Gambar 4. 21 TC003 - Input Email dengan format yang salah

Berdasarkan potongan kode yang terlihat pada Gambar 4.21 di atas, peneliti mencoba untuk mensimulasikan langkah-langkah meng-*input* email dengan format yang salah . *method tap*() pada *line* 59, dan 61 mensimulasikan proses pengarahaan ke halaman login yang kemudian dilanjutkan dengan *method setText*() yang akan meng-*input* nilai yang telah dimasukan dalam parameter yang berupa kata random, hal ini akan men-*trigger message eror* dapat dilihat pada gambar dibawah ini

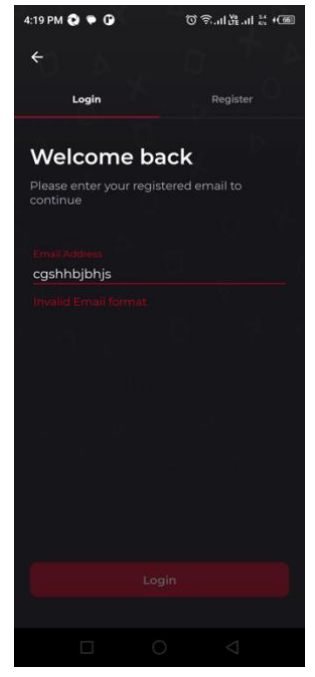

Gambar 4. 22 TC003\_evidence1

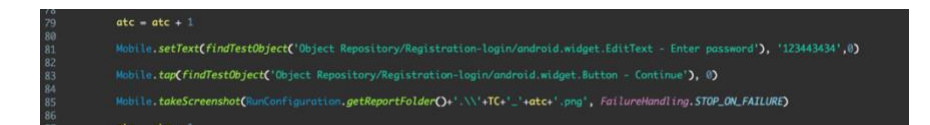

Gambar 4. 23 TC003 - Input password yang salah

Kemudian berdasarkan potongan kode yang terlihat pada Gambar 4.21 di atas, peneliti mencoba menjalankan langkahlangkah berikutnya yaitu meng-*input* email dengan format yang salah. *method setText()* pada *line* 81 yang akan meng-*input* nilai yang telah dimasukan dalam parameter yang berupa kata random kemudian akan dilanjutkan method tap() yang akan menekan line 81 tombol *continue* hal ini akan men-*trigger message eror* dapat dilihat pada gambar dibawah ini :

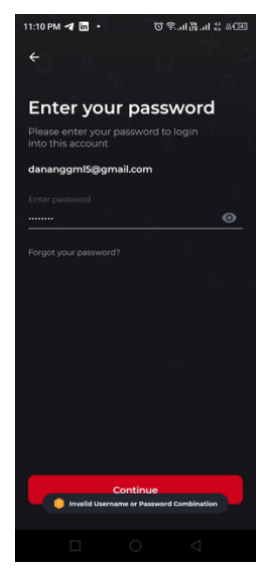

Gambar 4. 24 TC003\_evidence2

# 4) Success to Login

:

Pada *test case* ini pengguna akan menjalankan skenario berhasil melakukan login pada aplikasi dunia games, tujuannya untuk mengetahui apakah fitur login berjalan dengan baik.

Gambar 4. 25 TC004 - Input Email yang telah terdaftar

Berdasarkan potongan kode yang terlihat pada Gambar 4.21 di atas, peneliti mencoba untuk mensimulasikan langkah-langkah meng-*input* email dengan format yang benar dan sudah terdaftar. *method tap*() pada *line* 59, dan 61 mensimulasikan proses pengarahaan ke halaman login yang kemudian dilanjutkan dengan *method setText*() yang akan meng-*input* nilai yang telah dimasukan dalam parameter yang berupa kata email yang benar, lalu method longpress akan menekan tombol login dan aplikasi akan diarahkan ke halaman password, dapat dilihat pada bukti gambar dibawah ini

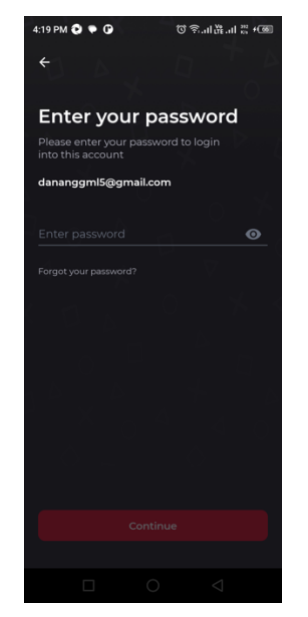

Gambar 4. 26 TC004\_evidence1

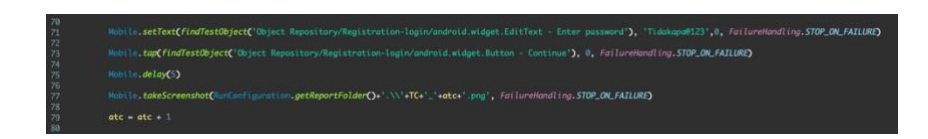

Gambar 4. 27 TC004 - Input password yang benar

Selanjutnya peneliti mencoba untuk mensimulasikan langkah-langkah meng-*input* password yang sesuai dengan akun tersebut dapat terlihat pada Gambar 4.21 di atas, *method setText()* pada *line* 71 yang akan meng-*input* nilai yang telah dimasukan dalam parameter yang berupa password yang benar kemudian akan dilanjutkan method tap() yang akan menekan tombol *continue*, *method delay()* pada line line 75 digunakan untuk memberi jeda agar sebelum method lain dilanjutkan, ekspektasi pada test case ini ialah diarahkan kehalaman home dapat terlihat pada bukti gambar dibawah ini :

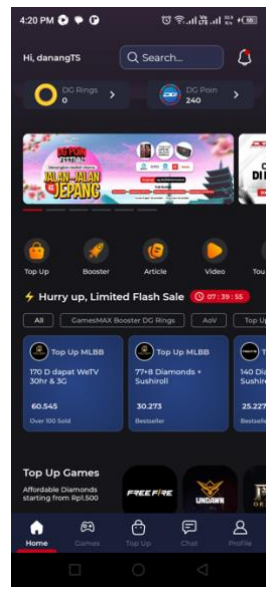

Gambar 4. 28 TC004\_evidence2

# 5) Like and bookmark the article

Pada *test case* ini pengguna akan menjalankan skenario menyukai artikel, menyimpan artikel ke *bookmark* dan mengomentari artikel, tujuanya untuk mengetahui tombol *like*, *bookmark* dan kolom komentar berfungsi dengan baik.

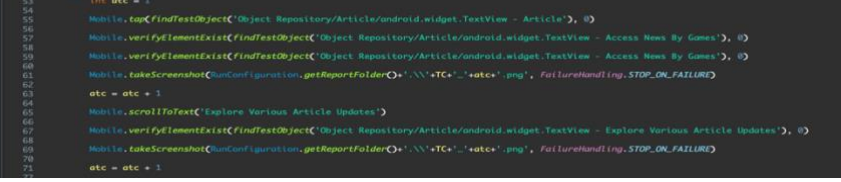

Gambar 4. 29 - TC005 - Verifikasi section

Pada *snippet code* diatas akan menjalankan langkah-langkah validasi dari setiap komponen pada halaman artikel, *method tap()* pada *line* 55 akan melakukan klik pada submenu artikel lalu method *verifyElementExist()* pada *script* diatas akan verifikasi setiap *section* pada halaman artikel, dilanjutkan *method scrollToText()* yang berfungsi mengulirkan layar hingga *text* yang dimaksud ditemukan, untuk memperjelas dapat dilihat pada bukti gambar dibawah ini :

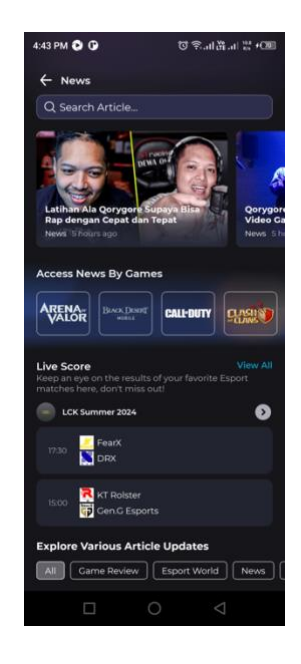

Gambar 4. 30 TC005\_evidence1

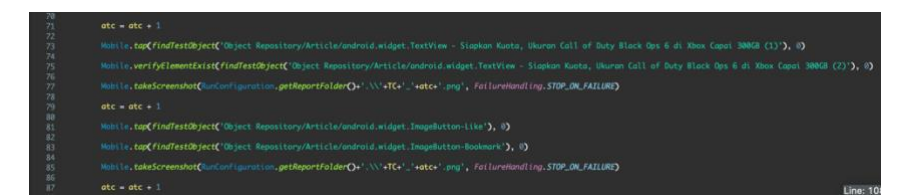

Gambar 4. 31 TC005 - Menekan tombol like dan bookmark

Kemudian peneliti akan menjalankan langkah-langkah menyukai artikel dan menyimpan artikel ke *bookmark* terlihat pada gambr 4.31 diatas , *method tap()* pada *line* 73 akan melakukan klik pada salah satu artikel yang akan diarahkan pada *detail* artikel, *method verifyElementExist()* akan memverifikasi judul artikel untuk memastikan benar diarahkan ke halaman *detail* artikel, setelah itu *method tap()* pada line 81 dan 83 akan melakukan klik pada tombol *like* dan *bookmark* sehingga tombol tersebut menjadi aktif, dapat dilihat pada bukti gambar dibawah ini :

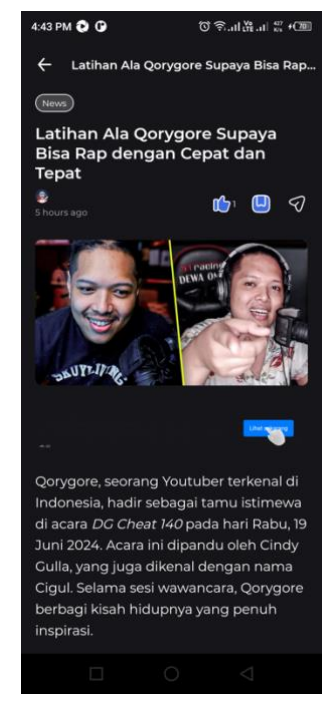

Gambar 4. 32 TC005\_evidence2

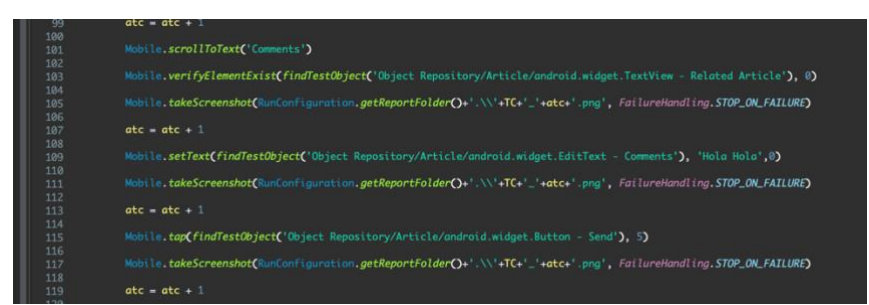

Gambar 4. 33 TC005 - menulis komentar pada artikel

Selanjutnya peneliti akan mensimulasikan langkah-langkah menulis komentar pada artikel dapat terlihat pada gambar 4.33 di atas. *Method scrollToText* akan mengulirkan layar hingga text "*Comment*" ditemukan setelah itu akan diverifikasi dengan *method verifyElementExist()* pada *line* 103, *method setText()* pada *line* 109 yang akan meng-*input* nilai yang telah dimasukan dalam parameter yang berupa komentar setelah itu dilanjutkan *method tap()* pada *line* 115 yang akan menekan tombol *send*, untuk memperjelas dapat dilihat pada bukti gambar berikut :

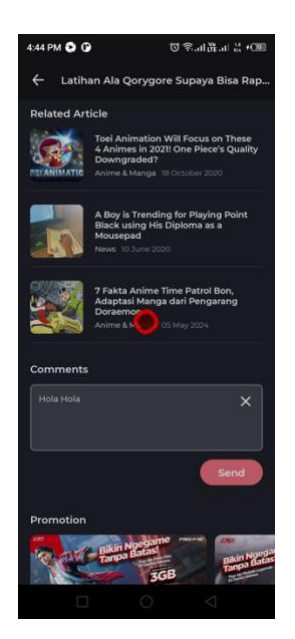

Gambar 4. 34 TC005\_evidence3

# 6) create post in gamefeed

*Test case* ini akan menjalankan skenario membuat postingan pada *gamefeed*, tujuannya untuk mengetahui *form post* berfungsi dengan baik sehingga pegguna dapat membuat postingan tanpa mengalami masalah apapun.

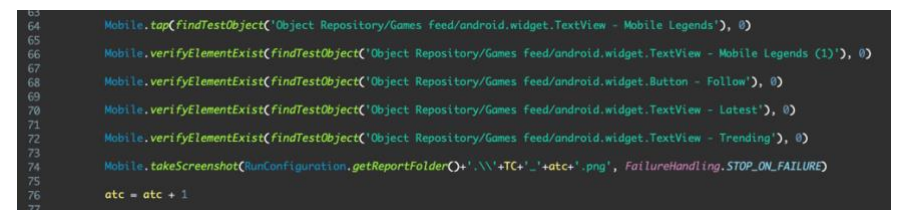

Gambar 4. 35 TC006 - Verifikasi section dan tab

Snippet code pada gambar 4.35 diatas akan menjalankan langkahlangkah validasi dari setiap komponen pada halaman gamefeed, method tap() pada line 64 akan melakukan klik pada list game lalu method verifyElementExist() script diatas akan verifikasi setiap section pada halaman gamefeed, untuk memperjelas dapat dilihat pada bukti gambar dibawah ini :

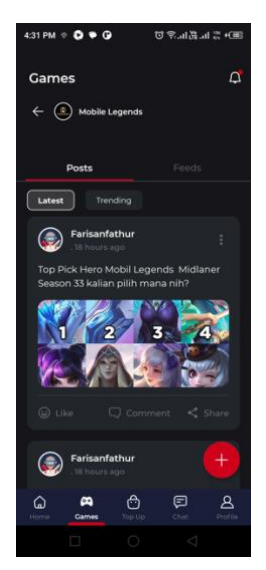

Gambar 4. 36 TC006\_evidence1

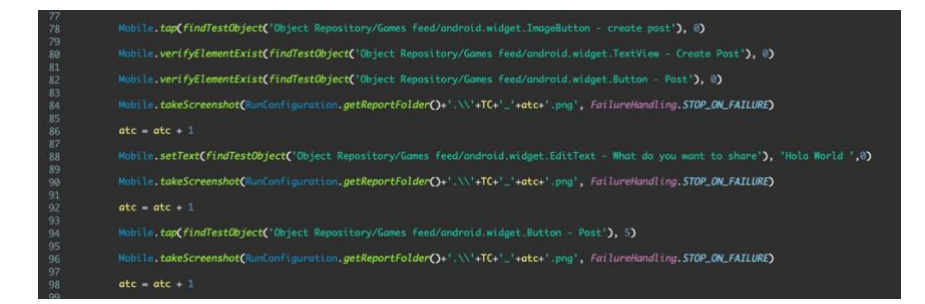

Gambar 4. 37 TC006 - Membuat Postingan

Selanjutnya *snippet code* diatas akan menjalankan langkahlangkah pembuatan postingan pada gamefeed, method *tap()* pada *line* 78 akan melakukan klik pada tombol *create post* lalu *method verifyElementExist() script* diatas akan verifikasi setiap *section* pada halaman create post, *method setText()* pada *line* 88 yang akan meng-*input* nilai yang ada pada parameter yang berupa kata-kata ke *field post*, lalu *method tap() line* 94 akan melakukan klik pada tombol *post*, untuk memperjelas dapat dilihat pada bukti gambar dibawah ini :

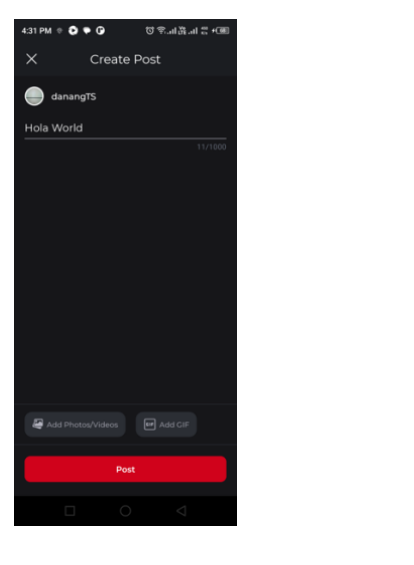

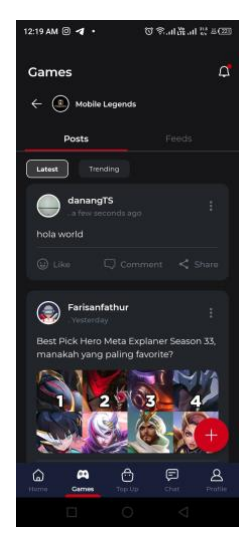

Gambar 4. 38 TC006\_evidence2

Gambar 4. 39 TC006\_evidence3

# 7) like one of the post

pada *test case* ini pengguna akan menjalankan skenario menyukai salah satu postingan dan menulis komentar kepada postingan tersebut. Tujuannya untuk mengetahui apakah tombol *like* dan kolom komentar pada postingan berfungsi dengan baik.

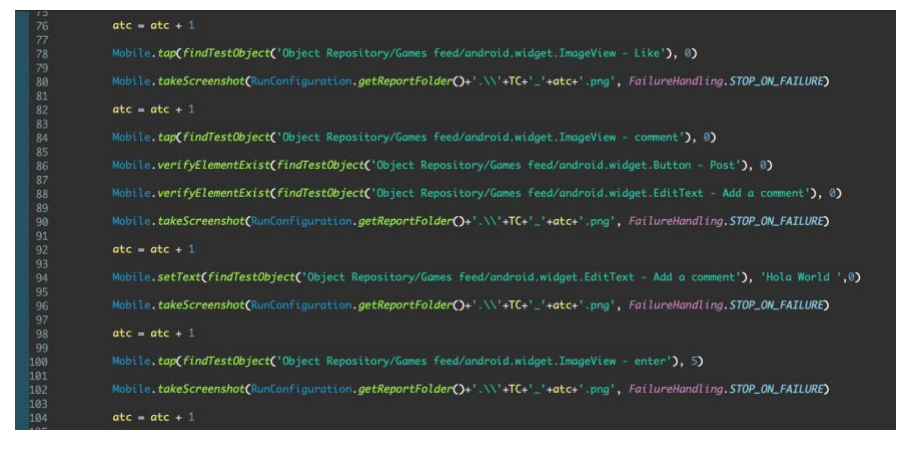

Gambar 4. 40 menekan tombol like dan menulis komentar

Pada *snippet code* diatas akan menjalankan langkah-langkah menyukai dam memberikan komentar pada salah satu postingan di gamefeed, method *tap()* pada *line* 78 akan melakukan klik pada tombol *like* lalu *method tap()* line 84 akan melakukan klik pada

tombol comment yang akan mengarahkan aplikasi pada detail verifyElemetExist postingan,s setelah itu method akan memverifikasi objek yang ada pada halaman detail postinga untu memastikan bahwa benar telah diarahkan ke halaman tersebut, method setText() pada line 94 yang akan meng-input nilai yang ada pada parameter yang berupa kata-kata ke filed komentar, lalu method tap() line 100 akan melakukan klik pada tombol enter, untuk memperjelas dapat dilihat pada bukti gambar dibawah ini :

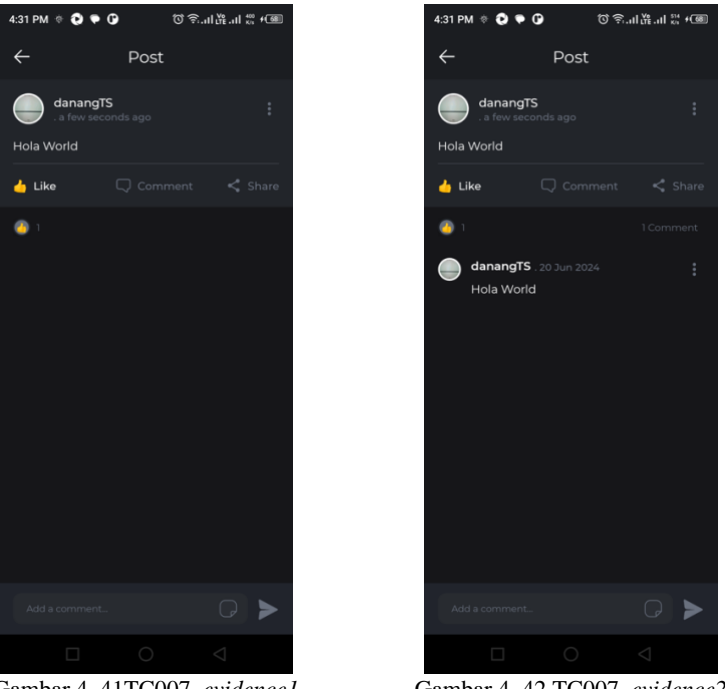

Gambar 4. 41TC007\_evidence1

Gambar 4. 42 TC007\_evidence2

#### Create tournament 8)

Test case terpanjang dalam penelitian ini, skenario yang dijalan yaitu membuat tournament game, mulai dari set tanggal pendaftaran, jumlah peserta hingga bracket pertandingan, tujuanya untuk mengetahui setiap *field* yang ada berfungsi dengan baik.

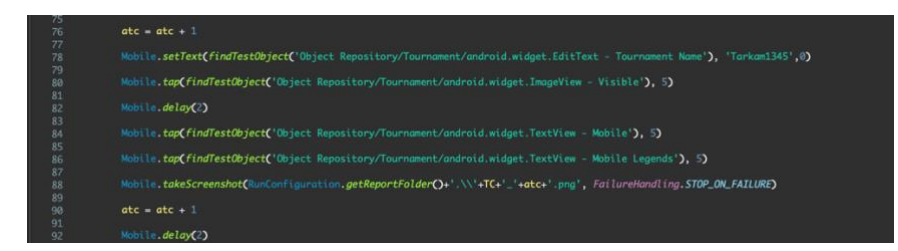

Gambar 4. 43 TC008 - Input nama tournament

Berdasarkan potongan kode yang terlihat pada Gambar 4.43 di atas, peneliti mencoba untuk mensimulasikan langkah-langkah meng-input nama tournament, mengatur visibilitas, memilih *platform tournament* dan *game* yang akan ditandingkan. *method setText()* pada line 78 yang akan meng-input nilai yang telah dimasukan dalam parameter yang berupa nama *tournament* dilanjutkan *method tap()* yang akan melakukan klik *radio button* visibilitas *tournament*, pada *case* ini *tournament* diatur menjadi *tournament* umum, kemudian *method tap() pada line 84 dan 86* akan memilih *platform tournament* dan *game* yang akan ditandingkan, untuk memperjelas dappat dilihat pada gambar dibawah ini:

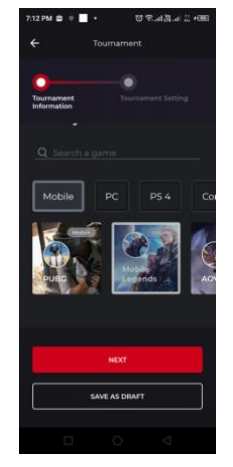

Gambar 4. 44 TC008\_evidence1

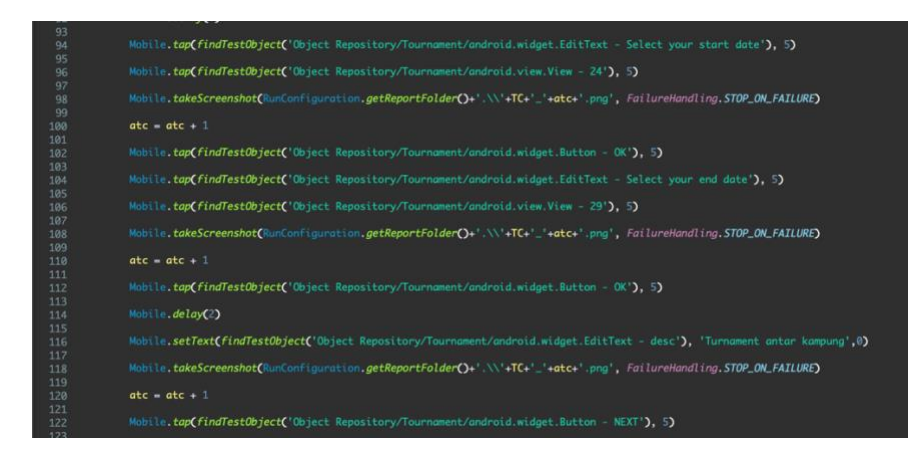

Gambar 4. 45 TC008 - Setting deadline Tournament

Selanjutnya peneliti akan mensimulasikan langkah-langah meng-input *deadline tournament* dilaksanakan dan meng-*input* dekripsi *tournament* dapat dilihat pada Gambar 4.45 di atas. *method tap()* pada line 94 dan 96 mensimulasikan klik pada *field start date* dan pemilihan tanggal mulai *tournament* kemudian *method tap()* pada *line* 102 akan melakukan klik pada tombol ok untuk menyimpan data tersebut begitu juga *method tap()* pada *line* 104 dan 106 mensimulasikan klik pada *field end date* dan pemilihan tanggal berakhirnya tournament kemudian *method tap()* pada *line* 112 akan melakukan klik pada tombol ok untuk menyimpan data tersebut, Kemudian dilanjutkan dengan *method setText()* yang akan meng-input nilai yang telah dimasukan dalam parameter yang deskripsi *tournament* untuk memperjelas dapat dilihat pada bukti gambar dibawah ini:

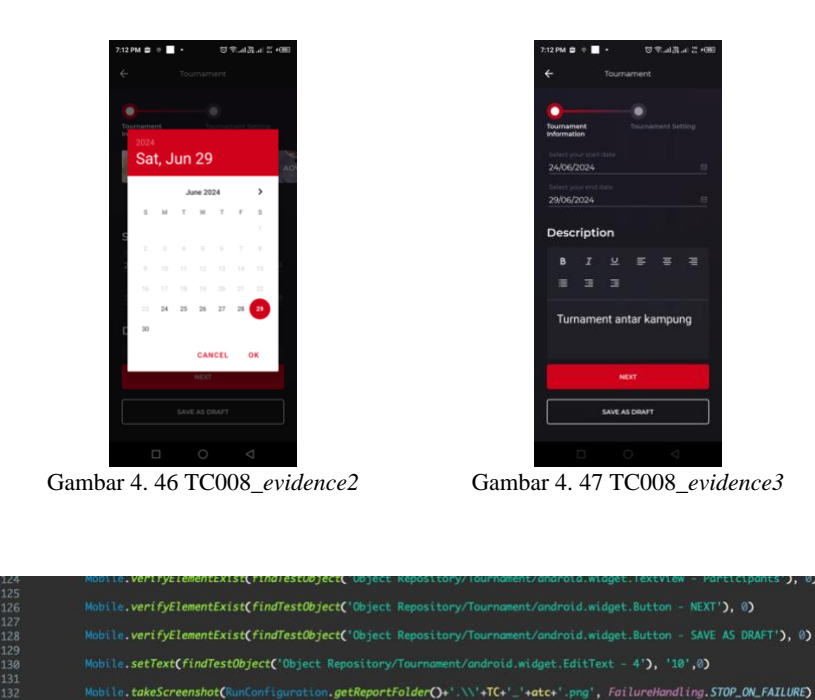

Gambar 4. 48 TC008 - Input jumlah partisipan

atc = atc + 1

Kemudian dilanjutkan potongan kode yang terlihat pada Gambar 4.48 di atas, peneliti mencoba untuk mensimulasikan langkah-langkah meng-*input* jumlah partisipan yang dapat mengikuti *tournament, method verifyElemetExist* pada *line* 126 dan 128 akan verifikasi tombol next dan tombol save as draft kemudian *method setText()* pada *line* 130 akan menginput nilai yang ada pada parameter yang berupa jumlah partisipan yang dapat mengikuti *tournament*.

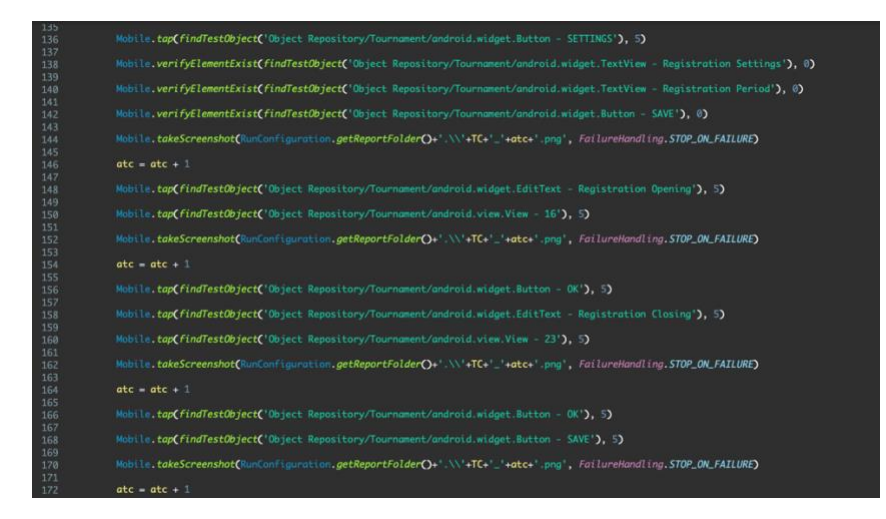

Gambar 4. 49 TC008 - Setting deadline pendaftaran Tournament

Selanjutnya peneliti mencoba untuk mensimulasikan langkah-langah meng-*input deadline* registrasi tournament terlihat pada potongan kode Gambar 4.49 di atas, *method tap()* pada *line* 148 dan 150 mensimulasikan klik pada *field start registration date* dan pemilihan tanggal mulai regsitrasi tournament kemudian *method tap()* pada line 156 akan melakukan klik pada tombol ok untuk menyimpan data tersebut begitu juga *method tap()* pada *line* 158 dan 160 mensimulasikan klik pada *field end registration date* dan pemilihan tanggal berakhirnya registrasi *tournament* kemudian *method tap()* pada *line* 166 akan melakukan klik pada tombol ok untuk menyimpan data tersebut.

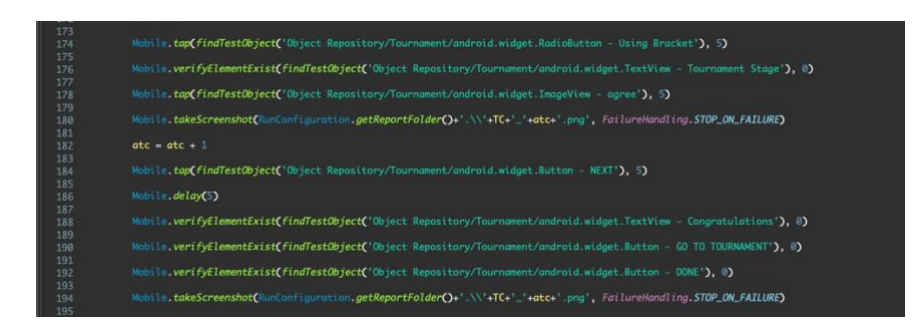

Gambar 4. 50 TC008 - membuat bracket tournament

Terakhir peneliti mencoba untuk mensimulasikan langkahlangkah memilih *bracket* pertandingan dan mencentang persetujuan tournament. terlihat pada potongan kode Gambar 4.43 di atas, *method tap()* pada line 174 mensimulasikan klik pada *radio button bracket*, dalam case ini *tournament* akan menggunakan *bracket*, kemudian dilanjutkan *method tap()* yang akan klik *checkbox* persetujuan pembuatan tournament lalu dilanjut *method tap()* pada *line* 184 yang akan klik tombol *next* dan pembuatan tournament akan diproses, jika pembuatan berhasil maka akan di arahkan ke halaman sukses pembuatan tournament method *verifyElementExist* pada *line* 188 sampai 192 akan memverifikasi *element* yang ada pada halaman tersebut untuk memastikan halaman yang dimaksud sudah sesuai.

Sayangnya untuk *test case* ini terjadi masalah pada aplikasi, terdapat issue yang ditemukan oleh peneliti ketika menjalankan script yaitu terjadi *loading* terus menerus dan gagal dalam penyimpanan data *tournament*, dapat dilihat pada bukti gambar berikut :

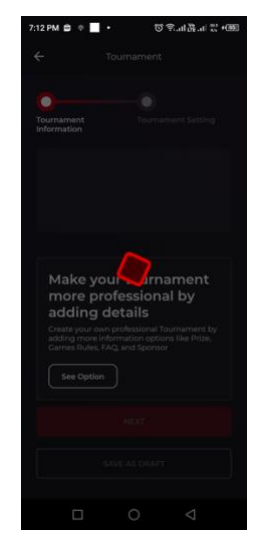

Gambar 4. 51TC009\_evidence4

#### 9) Create roomchat

Pada *test case* ini pengguna akan menjalankan skenario pembuatan *roomchat*, tujuannnya untuk mengetahui apakah *field-field roomchat* berfungsi dengan baik.

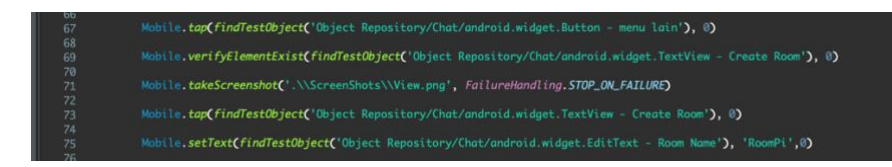

Gambar 4. 52 TC009 - Input nama roomchat

Pada *snippet code* diatas akan menjalankan langkah-langkah pembuatan *room chat*, method *tap()* pada *line* 67 akan melakukan klik pada tombol menu lain lalu method verifyElementExist() pada line 69 akan memverifikasi menu create room lalu akan dilanjutkan method tap() pada line 73 akan melakukan klik pada menu create room, method setText() pada line 75 yang akan menginput nilai yang ada pada parameter yang berupa nama room ke field room name, untuk memperjelas prosesnya dapat dilihat pada bukti gambar dibawah ini:

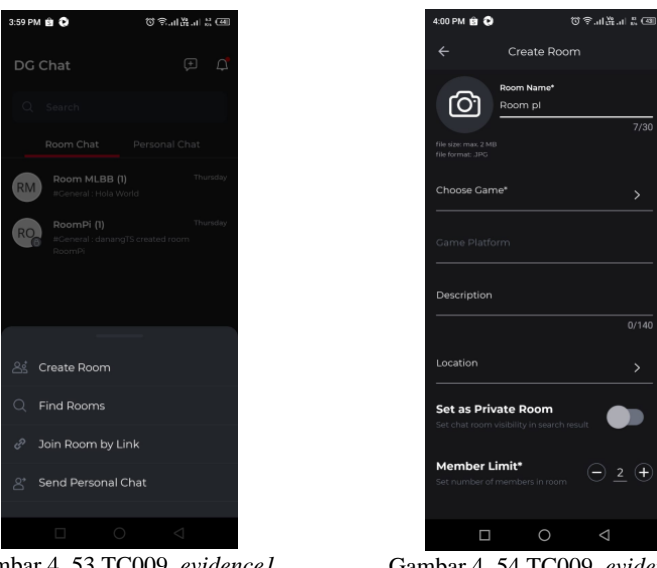

Gambar 4. 53 TC009\_evidence1

Gambar 4. 54 TC009\_evidence2

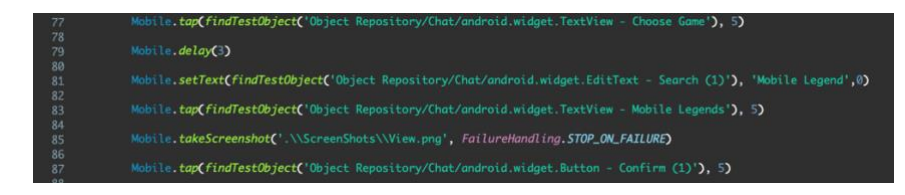

Gambar 4. 55 TC009 - memilih game

Setelah itu peneliti akan menjalankan langkah-langkah memilih *game* untuk pembuatan *roomchat*. Terlihat pada potongan kode gambar 4.55 diatas, *method tap()* pada *line* 77 akan melakukan klik pada filed choose game yang akan diarahkan ke halaman list game, setelah *method setText()* pada *line* 81 yang akan meng*-input* nilai yang ada pada parameter yang berupa nama game ke *search bar*, setelah *method tap()* pada *line* 83 akan melakukan klik pada game yang dimaksud, setelah games terpilih maka *method tap()* pada *line* 87 akan melakukan klik pada tombol *confirm* untuk melanjutkan proses pembuatan room, untuk memperjelas prose dapat melihat bukti gambar dibawah ini:

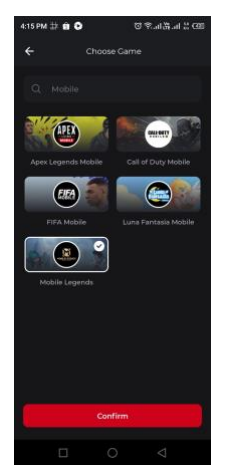

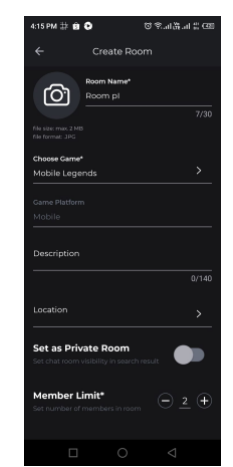

Gambar 4. 56 TC009\_evidence3

Gambar 4. 57 TC009\_evidence4

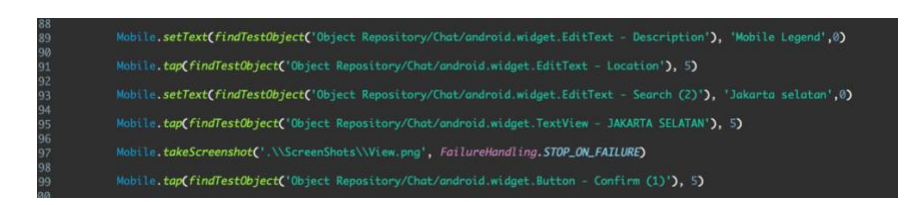

Gambar 4. 58 TC009 - Input deskrpisi dan lokasi

Selanjutnya *snippet code* Gamabr 4.58 diatas akan menjalankan langkah-langkah menginput dekripsi dan memilih lokasi dari *room chat ,method setText()* pada *line* 89 yang akan meng-*input* nilai yang ada pada parameter yang berupa dekripsi ke *field description,* lalu dilanjutkan *method tap()* pada *line* 91 akan melakukan klik pada *field location* yang akan diarahkan ke halaman list kota yang ada di Indonesia , setelah *method setText()* pada *line* 93 yang akan meng-*input* nilai yang ada pada parameter yang berupa nama kota ke *search bar*, setelah *method tap()* pada *line* 95 akan melakukan klik pada kota yang dimaksud, setelah kota terpilih maka *method tap()* pada *line* 99 akan melakukan klik pada tombol *confirm* untuk melanjutkan proses pembuatan *room chat*, untuk memperjelas prosesnya dapat dilihat pada bukti gambar dibawah ini:

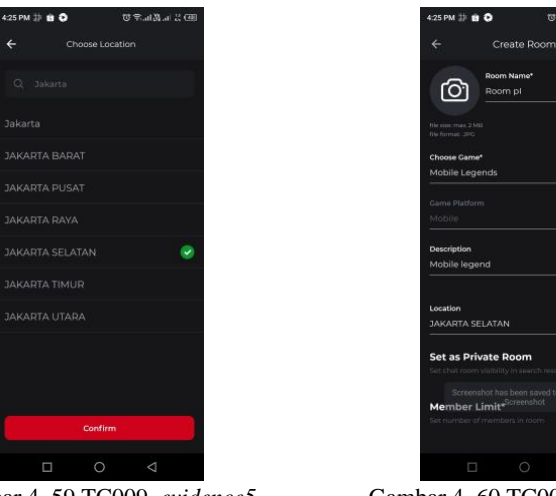

Gambar 4. 59 TC009\_evidence5

Gambar 4. 60 TC009\_evidence6

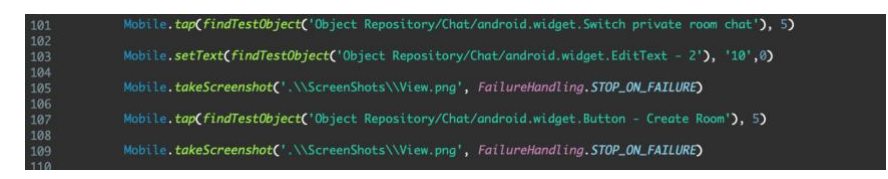

Gambar 4. 61 TC009 - *input* jumlah *member* 

Terakhir, *snippet code* pada gambar 4.61 diatas akan menjalankan langkah-langkah mengatur visibilitas room chat, menginput jumlah member dan dan klik tombol *create room*, *method tap()* pada *line* 101 akan melakukan klik pada tombol *switch* visibilitas *room*, pada *case* ini *room chat* akan diatur menjadi *room chat* untuk umum, setelah itu *method setText()* pada *line* 103 yang akan meng-*input* nilai yang ada pada parameter yang berupa jumlah member yang boleh ikut kedalam *room chat* ke *field member*, lalu dilanjutkan *method tap()* pada *line* 107 akan melakukan klik pada tombol *confirm* untuk melanjutkan proses pembuatan *room chat*, untuk memperjelas prosesnya dapat dilihat pada bukti gambar dibawah ini:

| 4:35 PM ≒ � 苷 ・                                                             | 4:36 PM 🕶 🛛 券 🔸     | ֍֎ՠ֎ՠ֎ <i>ՠ</i> |
|-----------------------------------------------------------------------------|---------------------|-----------------|
| ← Create Room                                                               |                     | Q ()            |
| Choose Game*                                                                | ाहूः। # General     |                 |
| Came Distan                                                                 | )                   |                 |
| Mobile                                                                      | damangt's created   |                 |
| Description<br>Mobile legend                                                | 1 A 1               |                 |
| 13/140                                                                      |                     |                 |
| Location<br>JAKARTA SELATAN                                                 |                     |                 |
| Set as Private Room<br>Set chat room visibility in search result            | 6 <sup>14</sup> (b. |                 |
| Member Limit*  Set number of members in room                                | о <sup>о</sup> .    |                 |
| By continuing, you agree to our <b>Terms of</b><br>Service & Privacy Policy |                     |                 |
| Create Room                                                                 | + Type here.        | 6               |
|                                                                             |                     |                 |
| han 4 (2 T-000                                                              | Cambra 4 (2 T)      | 000             |

Gambar 4. 62 Tc009\_evidence7

Gambar 4. 63 TC009\_evidence8

## 10) Send message to one of room chat

Pada *test case* ini penguna akan menjalankan skenario mengirim pesan pada *roomvchat* yang telah diikuti oleh penguna, tujuannya untuk mengetahui apakah kolom *chat* berfungsi dengan benar dan pengguna dapat mengirim pesan ke *roomchat*.

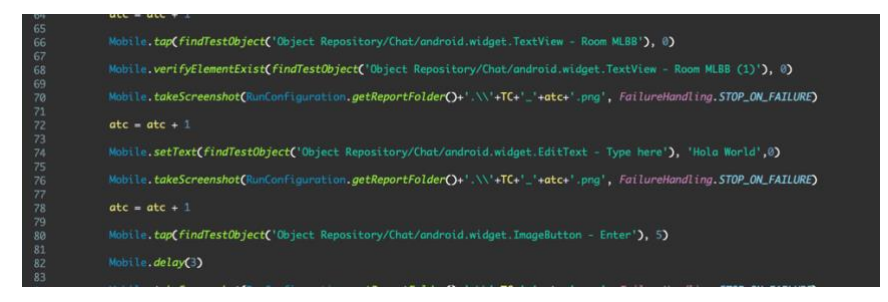

Gambar 4. 64 TC010 - Input pesan

Pada *snippet code* diatas akan menjalankan langkah-langkah menulis dan mengirimkan pesan pada *roomchat* yang dikuti
pengguna, *method tap()* pada *line* 66 akan melakukan klik pada salah satu *roomchat*, setelah itu *method verifyElementExist()* akan memverifikasi objek yang ada pada *roomchat* untuk memsatikan benar diarahkan ke roomchat, *method setText()* pada *line* 74 yang akan meng-*input* nilai yang ada pada parameter yang berupa kata kata ke *field chat*, lalu dilanjutkan *method tap()* pada *line* 80 akan melakukan klik pada tombol *enter* untuk mengirim pesan yang telah ditulis sebelumnya, untuk memperjelas prosesnya dapat dilihat pada bukti gambar dibawah ini:

|              | 88 | Q (i) |
|--------------|----|-------|
| 💭 # General  |    |       |
|              |    |       |
|              |    |       |
|              |    |       |
|              |    |       |
|              |    |       |
|              |    |       |
|              |    |       |
|              |    |       |
|              |    |       |
|              |    |       |
|              |    |       |
|              |    |       |
| + Hola World |    | •     |

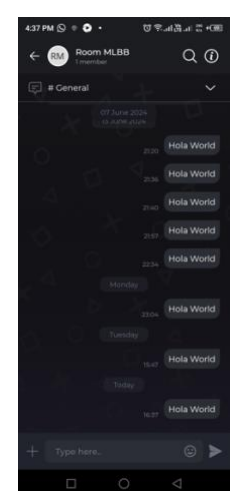

Gambar 4. 65 TC010\_evidence1

Gambar 4. 66 TC010\_evidence2

#### **11**) Fail to topup diamond

Pada test case ini pengguna akan menjalankan skenario gagal melakukan *topup diamond* salah satu *game*, tujuannya untuk mengetahui *message error* yang akan muncul pada setiap *field* dan proses dalam melakukan *topup*.

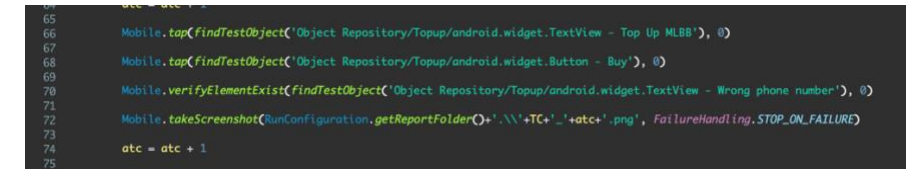

Gambar 4. 67 TC011 - tekan tombol buy tanpa input apapun

Pada *snippet code* diatas akan menjalankan langkah-langkah klik tombol buy tanpa mengisi nomor dan *id games*, *method tap()* 

pada *line* 66 akan melakukan klik pada salah satu produk game setelah itu method tap() *line* 68 akan melakukan klik pada tombol buy tujuannya untuk men-*trigger message error*, *method verifyElementExist()* akan memverifikasi objek *message error* yang muncul , untuk memperjelas prosesnya dapat dilihat pada bukti gambar dibawah ini.

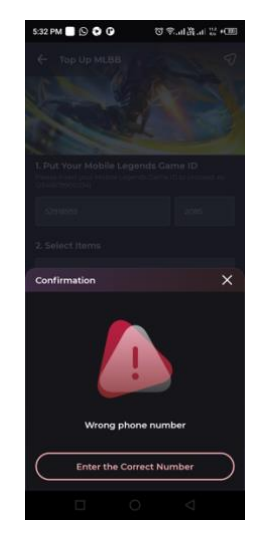

Gambar 4. 68 TC011\_evidence1

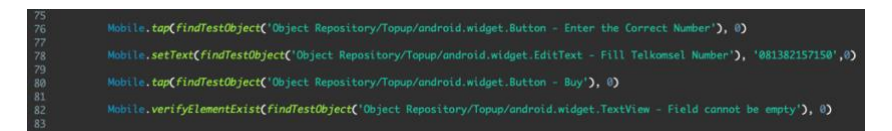

Gambar 4. 69 TC011 - tekan tombol buy tanpa input ID games

Selanjutnya *snippet code* pada gambar 4.69 diatas akan menjalankan langkah-langkah klik tombol buy tanpa mengisi *id game, method tap()* pada *line* 75 akan melakukan klik tombol *enter the correct number*, kemudian *method setText()* pada *line* 78 yang akan meng-*input* nilai yang ada pada parameter yang berupa nomor yang valid ke *field number*, dilanjutkan *method tap()* pada *line* 80 akan melakukan klik pada tombol *buy* untuk men-*triggre message error*, method verifyElementExist() akan memverifikasi objek message error yang muncul, untuk memperjelas prosesnya dapat dilihat pada bukti gambar dibawah ini:

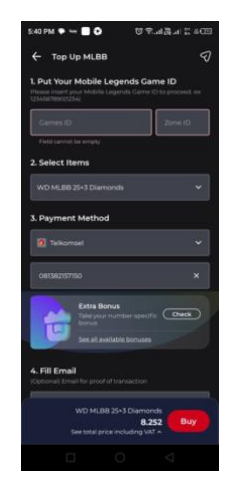

Gambar 4. 70 TC011\_evidence2

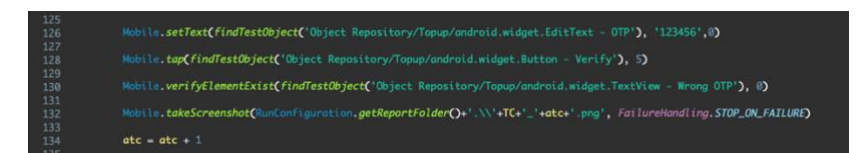

Gambar 4. 71 TC011\_input OTP yang salah

Terakhir, *snippet code* pada gambar 4.17 diatas akan menjalankan langkah-langkah meng-input kode OTP yang salah , *method setText()* pada *line* 126 yang akan meng-*input* nilai yang ada pada parameter yang berupa angka random ke *field OTP*, lalu dilanjutkan *method tap()* pada *line* 80 akan melakukan klik pada tombol *verify* untuk men-*trigger message error*, untuk memperjelas prosesnya dapat dilihat pada bukti gambar dibawah ini.

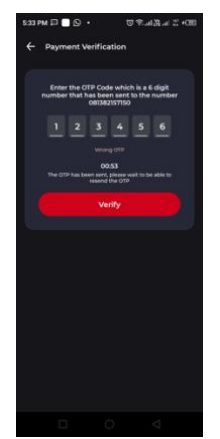

Gambar 4. 72 TC011\_evidence3

# 12) Topup diamond one of games

Pada *test case* ini pengguna akan menjalankan skenario berhasil melakukan *topup diamond* yang bertujuan untuk mengetahui apakah transaksi *topup diamond game* berjalan dengan baik.

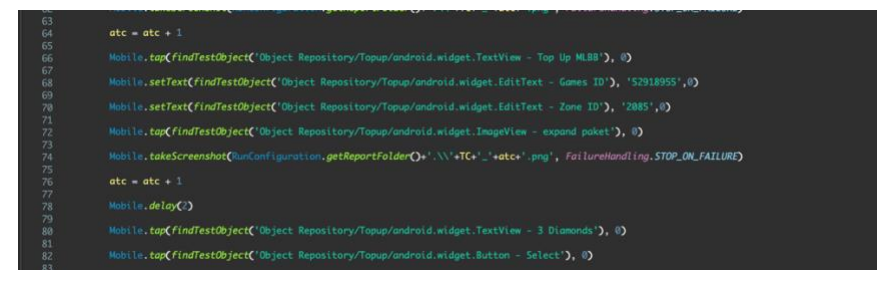

Gambar 4. 73 TC012 - Input ID games dan pilih paket diamond

Pada *snippet code* diatas akan menjalankan langkah-langkah meng-input *id games* dan memilih paket *diamond, method tap()* pada line 66 akan melakukan klik pada salah satu produk *game*, setelah itu dilanjutkan *method setText()* pada *line* 68 & 70 yang akan meng-*input* nilai yang ada pada parameter yang berupa *id games* dan *id zone* pada *field, method tap()* pada *line* 72 akan melakukan klik pada field paket untuk memunculkan list paket yang tersedia dilanjut *method tap()* pada *line* 80 yang akan melakukan klik pada salah satu paket yang tersedia, setelah paket terpilih dilanjutkan *method tap()* pada *line* 82 akan melakukan klik

pada tombol *select* untuk memperjelas prosesnya dapat dilihat pada bukti gambar dibawah ini:

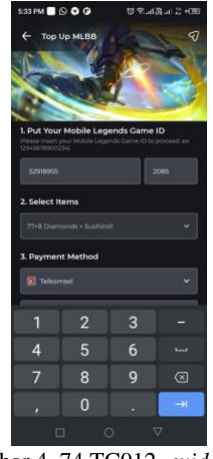

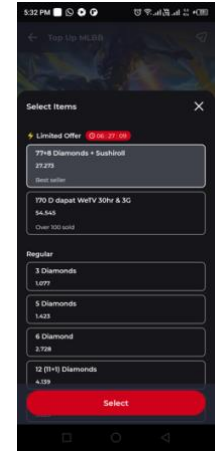

Gambar 4. 74 TC012\_evidence1

Gambar 4. 75 TC012\_evidence2

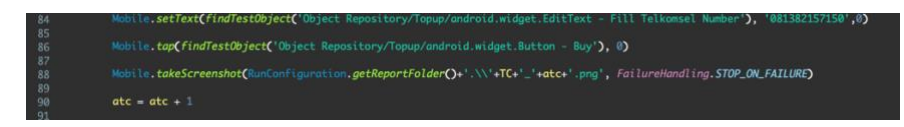

Gambar 4. 76 TC012\_input nomor dengan format yang benar

Setelah itu *snippet code* pada gambar 4.76 diatas akan menjalankan langkah-langkah meng-input nomor valid dan klik buy, *setText()* pada *line* 84 yang akan meng-*input* nilai yang ada pada parameter yang berupa nomor valid ke *field number phone*, lalu dilanjutkan *method tap()* pada *line* 86 akan melakukan klik pada tombol *buy* dan jika *id games* dan nomor telponnya valid maka akan diarahkan ke halaman konfirmasi, untuk memperjelas prosesnya dapat dilihat pada bukti gambar dibawah ini:

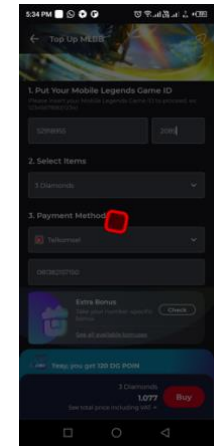

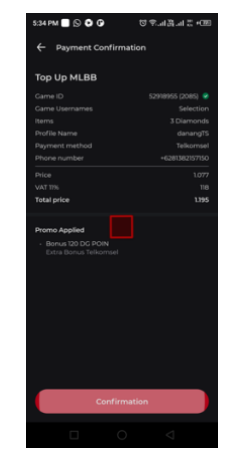

Gambar 4. 77 TC012\_evidence2

Gambar 4. 78 TC012\_evidence3

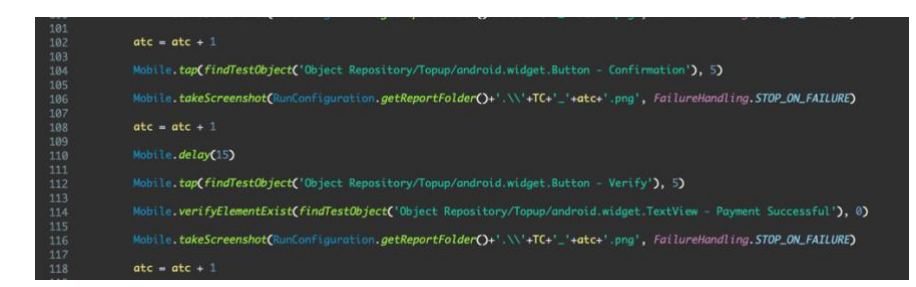

Gambar 4. 79 TC012 - Input OTP

Selanjutnya *snippet code* paga gambar 4.79 diatas akan menjalankan langkah-langkah meng-input kode OTP yang valid , *method tap()* pada *line* 104 akan melakukan klik tombol confirmation akan diarahkan ke halaman verifikasi kode OTP pada proses ini tidak bisa dilakukan secara automation karena perlu kode *valid* dari partner ke tiga maka dari itu peneliti menggunakan *method delay* pada *line* 110 yang akan menjeda script selama 30 detik untuk menunggu kode OTP diterima setelah itu peneliti memasukan kode tersebut secara manual ke *field* OTP, setelah jeda waktu habis maka akan *script* akan menjalankan method selanjutnya yaitu *method tap()* pada *line* 112 yang akan melakukan klik pada tombol *verify* setelah itu jika pemeblian berhasil dilakukan maka akan diarahkan ke halaman pembelian sukses, *method verifyElementExist* akan verifikasi objek pada halaman tersebut untuk memastikan pembayaran berhasil, untuk memperjelas prosesnya dapat dilihat pada bukti gambar dibawah ini:

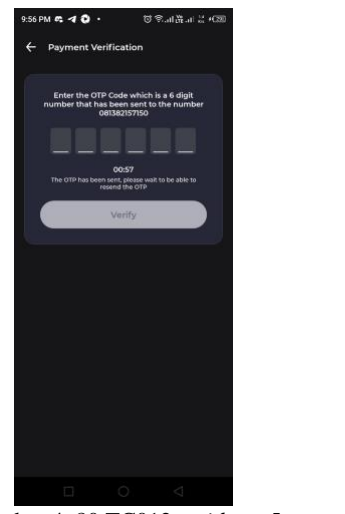

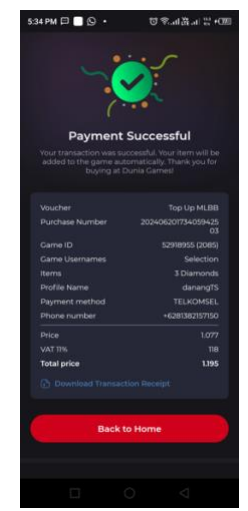

Gambar 4. 80 TC012\_evidence5

Gambar 4. 81 TC012\_evidence6

#### 4.2.3 Ekekusi Script Automation

Tahap selanjutnya setelah *script* selesai dibuat adalah pengeksekusian sehingga pengujian dapat berjalan secara otomatis, pada tahap ini ada beberapa hal yang perlu dilakukan untuk membuat *report* hasil pengujian tercetak secara otomatis.

*Test case* yang siap di eksekusi perlu dibuatkan *Test suite*-nya terlebih dahulu, *Test suite* merupakan salah satu fitur dari katalon yang berfungsi menampung *test case* sehingga *test case* dapat dijalankan secara bersamaan, jika *test case* dieksekusi tapi tidak pada *test suite* maka *report* hasil eksekusi tidak ada tercetak, *test suite* terletak sejajar dengan *test case* yaitu pada *sidebar test explore* dari katalon studio dapat dilihat pada gambar berikut:

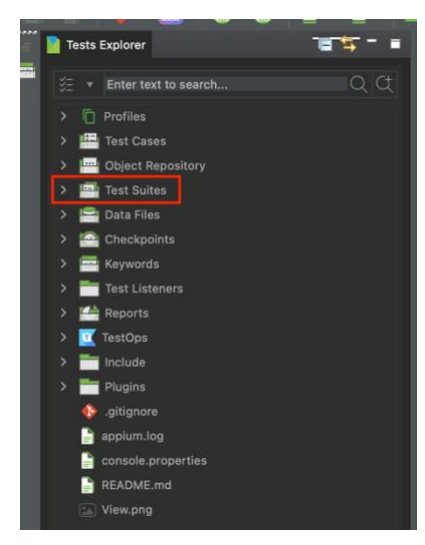

Gambar 4. 82 Test Suite

Pada penelitian ini peneliti membuat *test suite* sesuai dengan fitur yang akan diuji agar lebih mudah mengeksekusi dan menyiapikan pra kondisi dari setiap *test case* yang dapat dilihat pada gambar berikut :

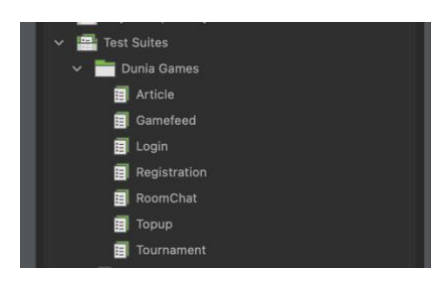

Gambar 4. 83 Test suite per-fitur

Setelah *test suite* dibuat langkah selanjutnya adalah menambahkan *test case* ke *test suite* dengan cara klik tombol add pada bagian atas setelah itu akan muncul *popup* yang berisi *list testcase*-nya, klik *checkbox* pada *test case* yang ditambahkan lalu klik oke, setelah itu *test suite* siap untuk dieksekusi, untuk memperjelas dapat dilihat pada gambar-gambar dibawah ini:

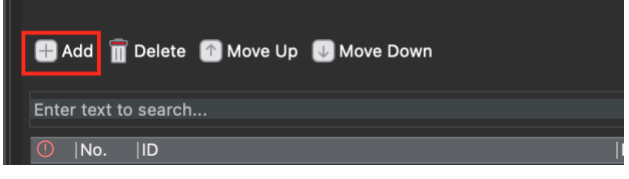

Gambar 4. 84 Tombol Add pada Test suite

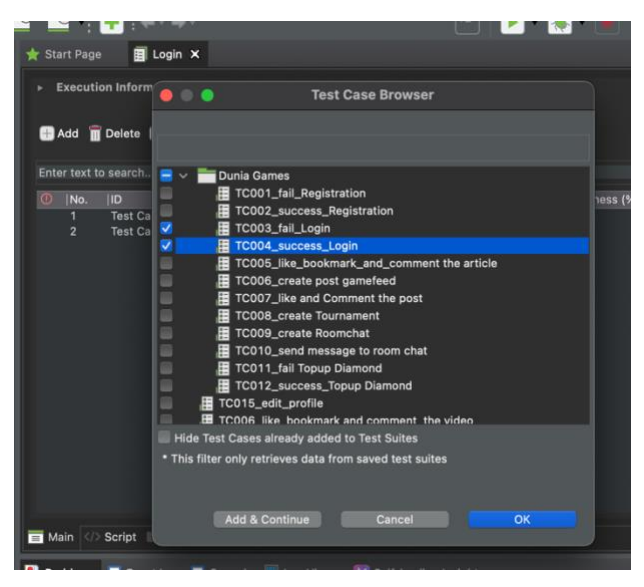

Gambar 4. 85 Test case dipilih

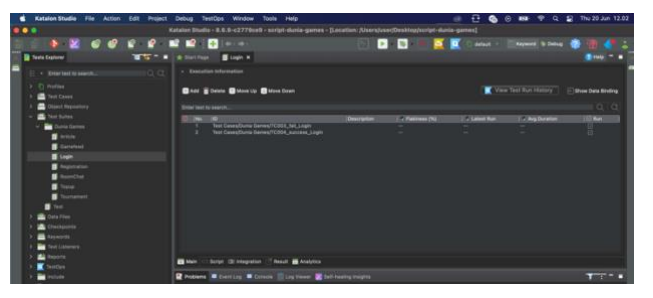

Gambar 4. 86 Test suite yang siap untuk dieksekusi

Sebelum eksekusi dilakukan perlu dipastikan *device android* sudah tersambung dengan komputer lalu klik opsi *run button* yang ada pada atas *test suite* lalu pilih *device android* setelah itu akan muncul *device* yang tersambung lalu pilih *device* tersebut dan klik oke maka *script* pun akan dijalankan, untuk menperjelas prosesnya dapat dilihat pada gambar-gambar berikut :

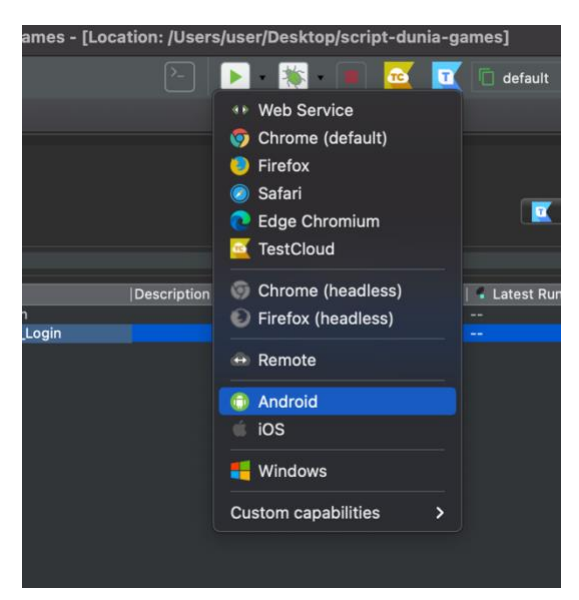

Gambar 4. 87 Pilih paltform untuk menjalankan script

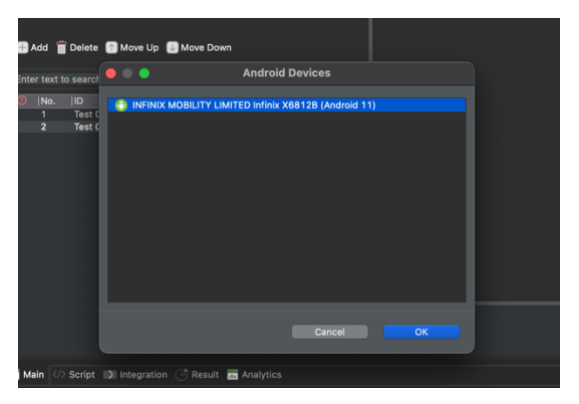

Gambar 4. 88 Pilih device yang tesambung

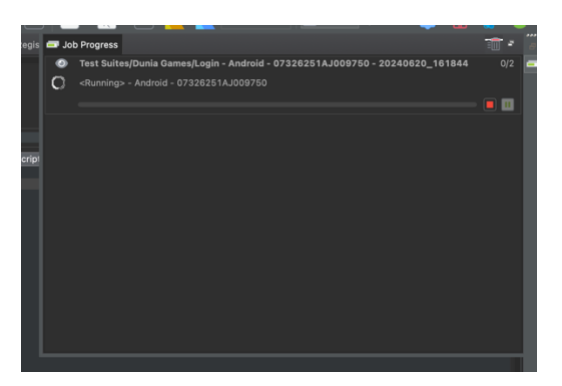

Gambar 4. 89 Test case yang tereksekusi

#### 4.2.4 Hasil Eksekusi Script Automation

Setelah *Test suite* tereksekusi maka report hasil akan secara otomatis terbuat, *report* hasil pengujian dapat diakses melalui *Test Ops* yaitu fitur dari katalon yang akan menyajikan ringkasan dari hasil *testing* yang telah dijalankan, mengaksesnya dengan klik tombol *test ops* pada bagian atas *test suite* maka akan diarahkan secara otomatis ke *browser* dan *dashboard* projek, untuk memperjelas pada dilihat pada gambar dibawah ini :

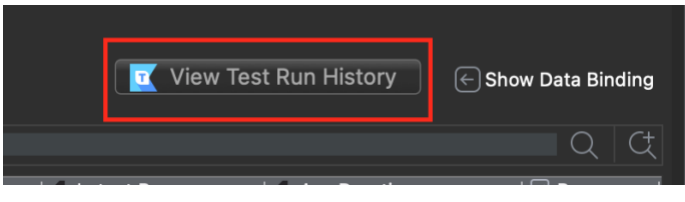

Gambar 4. 90 Test Ops

| 🧧 First Project 👻                                                                             | Dashboard Planning Tests |                  |                    |               |                         |
|-----------------------------------------------------------------------------------------------|--------------------------|------------------|--------------------|---------------|-------------------------|
| Dashboard                                                                                     |                          |                  |                    |               | $\mathcal{Q}$ Refresh   |
| Happening Now +; Al ans                                                                       |                          |                  |                    |               |                         |
| Use one of these options to quickly get a snapshot of your system's status and receive insign | its generated by AL      |                  | New Failures ()    | New Defects ③ | Always Failing ()       |
| How's the upcoming release going? >                                                           |                          |                  | 1                  | 0             | 0                       |
| Analyze common errors observed in the project >                                               |                          |                  |                    |               |                         |
| Analyze the stability of tests in this project last 7 days >                                  |                          |                  | Last 7 Days        | Last 7 Days   | Last 7 Days             |
| Test Activities                                                                               |                          |                  |                    | From 06/20    | 12024 E Te 06/20/2024 E |
| Total Test Runs @                                                                             | Daily ~                  | Execution Result |                    |               |                         |
| Last updated: Jun 20, 19/32                                                                   |                          | Execution Time   | 1, 19:32           |               |                         |
| 12                                                                                            | 20m 0s                   | 19m 7s           |                    |               |                         |
|                                                                                               |                          |                  |                    |               |                         |
|                                                                                               | 15m 0a                   |                  |                    |               |                         |
|                                                                                               | 10m Os                   |                  | Test Results<br>19 |               | Test Cases<br>12        |
|                                                                                               | 5m Da                    |                  |                    |               |                         |
|                                                                                               |                          |                  |                    |               |                         |
| 0                                                                                             | Oms                      |                  |                    |               | -                       |

Gambar 4. 91 Dashboard Hasil pengujian

Berikut ini adalah hasil pengujian dari implementasi *automation testing* pada aplikasi Dunia Games pada penelitian ini:

| Test Runs                                      |                               |           |                 |                                                 |     |           |                       | Upload Report     |
|------------------------------------------------|-------------------------------|-----------|-----------------|-------------------------------------------------|-----|-----------|-----------------------|-------------------|
| Overview Task Norm Summary by Task Real        | A Bun Pressancy Falled Test N | and Bette |                 |                                                 |     |           |                       |                   |
| Showing data for All Profiles                  | ✓ Fram 08/20/2024             |           | E To 04/20/2024 | n                                               |     |           |                       | Ø Refresh         |
| Profile Coverage                               |                               |           |                 |                                                 |     |           |                       |                   |
| By Test Run o<br>Last spitatest. Jun 30, 18:57 |                               |           |                 | By Test Result o<br>Last updatest Jun 20, 19/37 |     |           |                       |                   |
|                                                |                               |           |                 | -                                               |     |           |                       |                   |
| default                                        |                               | _         |                 | default                                         |     |           |                       | -                 |
|                                                |                               |           |                 |                                                 |     |           |                       |                   |
| 0 3                                            | 3 C                           |           | · Falet · Faced |                                                 | - C | · falst · | Passed = Erer = treet | 30 spens a Skyped |

Gambar 4. 92 Summary result testing

Pada gambar diatas menujukan jumlah *test case* yang telah di eksekusi beserta statusnya, dapai dilihat pada bagan sebelah kiri total keseluruhan

*Test case* ada 12 dengan 11 *test case* dinyatakan *passed* atau lulus dan 1 *failed* atau gagal, sedangkan pada grafik dikanan merupakan jumlah pengujian dijalankan, perhari ini ada 18 kali pengujian dengan 17 berstatus *passed* atau lulus dan 1 *testcase* gagal.

| Firs  | t Project 🖌                     | Dashboard Plat               | nning Tests | Executions       | Reports Set     | ings                 |                     | <u></u> д ф      | . J @             |
|-------|---------------------------------|------------------------------|-------------|------------------|-----------------|----------------------|---------------------|------------------|-------------------|
| it Ci | ises Test Suites Test Objects   | Web Services                 |             |                  |                 |                      |                     |                  |                   |
|       | Name                            | Path                         | Maintainer  | Last<br>executed | Last<br>updated | No. of<br>executions | Average<br>Duration | Flakiness<br>(%) | Requirement<br>ts |
| 0     | TC008_create Tournament         | Uploaded Datas/Dunia Games   |             | 27 mins ago      | 7 mins ago      | 5                    | 1m 8s               | 60.00            |                   |
| •     | TC002_success_Registration      | Uploaded Datas/Dunia Games   |             | 32 mins ago      | 29 mins ago     | 5                    | 1m 11s              | 0.00             |                   |
| •     | TC001_fail_Registration         | Uploaded Datas/Dunia Games   |             | 39 mins ago      | 36 mins ago     | 4                    | 1m 2s               | 0.00             |                   |
| •     | TC011_fail Topup Diamond        | Uploaded Datas/Dunia Games   |             | 2 hours ago      | 2 hours ago     | 3                    | 1m 17s              | 0.00             |                   |
| •     | TC012_success_Topup Diamond     | Uploaded Datas/Dunia Games   |             | 2 hours ago      | 2 hours ago     | 3                    | 1m 19s              | 0.00             |                   |
| 0     | TC005_like_bot the article      | Uploaded Datas/Dunia Games   |             | 3 hours ago      | 3 hours ago     | 4                    | 528                 | 25.00            |                   |
| •     | TC009_create Roomchat           | Uploaded Datas/Dunia Games   |             | 3 hours ago      | 3 hours ago     | 3                    | 445                 | 0.00             |                   |
| 0     | TC010_send message to room chat | Uploaded Datas/Dunia Games   |             | 3 hours ago      | 3 hours ago     | 3                    | 278                 | 0.00             |                   |
| •     | TC000_create post gamefeed      | Uploaded Datas/Dunia Games   |             | 3 hours ago      | 3 hours ago     | 4                    | 31s                 | 0.00             |                   |
| 0     | TC007_like and Comment the post | Uploaded Datas/Dunia Games   |             | 3 hours ago      | 3 hours ago     | 4                    | 465                 | 0.00             |                   |
| •     | TC003_fail_Login                | Uploaded Datas/Dunia Games   |             | 3 hours ago      | 3 hours ago     | 3                    | 30s                 | 0.00             |                   |
| •     | TC004 surcess Looin             | Uningdad Data - «Dunis Gamer |             | 3 hours and      | 2 hours and     | 2                    | 204                 | 0.00             | 10                |

Gambar 4. 93 Test case yang telah tereksekusi

Pada gambar diatas dapat diliat list *test case* yang telah selesai tereksekusi, disetiap *testcase* terdapat kolom waktu, durasi dan kerentanan yang ditemukan, berdasarkan gambar tersebut durasi terlama eksekusi ada pada angka 1 menit 8 detik yang merupakan *test case* pembuatan *tournament* dengan status *failed* atau gagal, pada *test case* tersebut juga ditemukan kerentanan / *flekiness* paling besar dari keseluruhan *test case* yaitu sebesar 60%, angka *flekiness* ini yang menjadi salah satu faktor status *test case* tersebut *failed*.

Berikut penjelasan lebih mendetail terkait hasil pengujian automation setiap *test case* :

1) Fail to registration

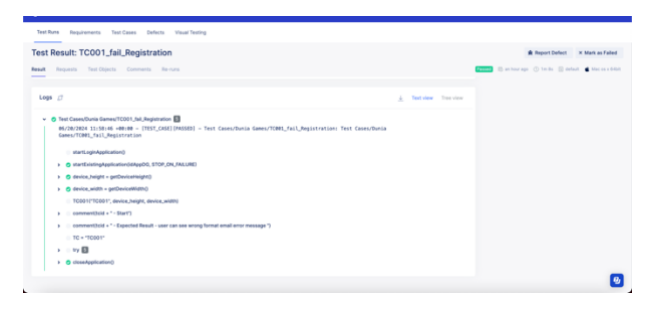

Gambar 4. 94 TC001 - Status Passed

Pada gambar berikut merupakan *detail* dari hasil eksekusi *Test case* 001 skenario gagal login, dapat dilihat bahwa *test case* tersebut berstatus *passed* dengan kata lain skenario berhasil dijalankan dan sesuai dengan ekspektasi yang telah ditentukan.

## 2) Success to registration

| Rans Requirements Test Cases Defects Visual Testing                                                                                                    |                   |            |           |             |             |        |              |                                                      |
|----------------------------------------------------------------------------------------------------|-------------------|------------|-----------|-------------|-------------|--------|--------------|------------------------------------------------------|
| Result: TC002_success_Registration                                                                                                    |                   |            |           |             |             |        |              | A Report Defect X Mark as Failed                     |
| Requests Test Objects Comments Re-runs                                                                                                    |                   |            |           |             |             |        |              | 🖬 🖄 2 hours ago 🔿 hon 42a 🔄 default 🔹 Mac on a 640at |
| в Ø                                                                                                    |                   |            |           |             |             | A Test | ine The view |                                                      |
| Tet Cases/Duris Gener/TO22_ancress_Beginner<br>PL/2H/2BL12E5155              PET_GASE[IASSEB] - Test Case<br>Gener/TO82_ancress_Begintration<br>startLopinApplication()<br>startLopinApplication()<br>startLopinApplication()<br>startLopinApplication()<br>startLopinApplication() | es/Dunia Games/Ti | ONQ_succes | is_Regist | ration: Tes | t Cases/Dur | ia     |              |                                                      |
| > S device_height = getDeviceHeight)                                                                                                    |                   |            |           |             |             |        |              |                                                      |
| O device_width = getDeviceWidth0     Trobb/Trobb/T device beidt device width1                                                                                                    |                   |            |           |             |             |        |              |                                                      |
| comment/build + * - Start*)                                                                                                    |                   |            |           |             |             |        |              |                                                      |
| > comment/bold + * - Expected Result - success to register and direct                                                                                                    | to homepage")     |            |           |             |             |        |              |                                                      |
| TC = 'TC002'                                                                                                    |                   |            |           |             |             |        |              |                                                      |
| > III ty 🖬                                                                                                    |                   |            |           |             |             |        |              |                                                      |
| a deservation (                                                                                                    |                   |            |           |             |             |        |              |                                                      |
| <ul> <li>Orasergynceionij</li> </ul>                                                                                                    |                   |            |           |             |             |        |              |                                                      |

Gambar 4. 95 TC002-Status Passed

Pada gambar diatas merupakan *detail* dari skenario berhasil melakukan registrasi, skenario tersebut dikategorikan tidak bisa di implementasikan ke *automation testing* atau bisa disebut *not feasible*, karena memerlukan kode OTP dari *third party*, walau begitu peneliti memodifikasi script agar tetap dapat dijalankan secara *automation* yaitu dengan menberi jeda pada script hingga kode OTP diterima, lalu peneliti memasukan secara manual ke *field* OTP maka setelah jeda waktu habis, OTP-nya sudah terisi dan step selanjutnya dapat dijalankan sehingga status pada *test case* tersebut *passed* tetapi tetapi tidak bisa dilakukan automation sepenuhnya.

3) Fail to login

| est Rans Requirements Test Cases Defe                                                                                                    | ects Visual Testing                                                                    |                                              |                                  |               |              |       |             |             |            |       |            |
|----------------------------------------------------------------------------------------------------|----------------------------------------------------------------------------------------|----------------------------------------------|----------------------------------|---------------|--------------|-------|-------------|-------------|------------|-------|------------|
| st Result: TC003_fail_Login                                                                                                    |                                                                                        |                                              |                                  |               |              |       |             | - R Fre     | ort Defect | × Mar | rk as Fail |
| ult Requests Test Objects Comments                                                                                                    | Renard                                                                                 | nere is no data to disp                      | pay.                             |               |              |       |             | A hours age | 42s 📋 de   |       | Mac os x   |
|                                                                                                    |                                                                                        |                                              |                                  |               |              |       |             |             |            |       |            |
| Logs 27  • O Test Ceses/Duris General/COO3,fall_Logn e5/28/2824 e9:18:55 +08:69 - (TEST) = startLoginApplication() + O startLoginApplication(StdepOD, ST                                                                                                    | CASE (PASSED) - Test Cas                                                               | es/Dunia Games/TC                            | 1993_fail_Login: '               | Test Cases/Du | tia Games/T  | ± ™   | view Trees  |             |            |       |            |
| Logs 3 Tot Cases/Duris Games/TC001_ULLogs 6/78/2824 0918:55 +01:08 - (155) tatt.ogioAptication) > or santituingApplication(34000,5) > or sinct trainingApplication(34000,5) > or sinct trainingApplication(340 | CASE (PASSED) - Test Car<br>TOP_ON_FAILURE)                                            | es/Dunia Games/TC                            | 343_fail_Login:                  | Test Cases/Du | tia Games/Ti | ± 100 | view Tree v |             |            |       |            |
| Logs [7]  • () Test Caret/Dutis Garres/TCG03_ABL3pp H/3/R/284 #91.8c55 +#81# - (1555 H/3/R/284 #91.8c55 +#81# - (1555) H/3/R/284 #91.8c55 +#81# - (1555) H/3/R/284 #91.8c55 +#81# - (1555) H/3/R/284 #91.8c55 +#81# - (1555) H/3/R/284 #91.8c55 +#81# - (1555 H/3/R/284 #91.8c55 +#81# - (1555 H/3/R/284 #91.8c55 +#81# - (1555 H/3/R/284 #91.8c55 +#81# - (1555 H/3/R/284 #91.8c55 +#81# - (1555 H/3/R/284 #91.8c55 +#81# - (1555 H/3/R/284 #91.8c55 +#81# - (1555 H/3/R/284 #91.8c55 +#81# - (1555 H/3/R/284 #91.8c55 +#81# - (1555 H/3/R/284 #91.8c55 +#81# - (1555 H/3/R/284 #91.8c55 +#81# - (1555 H/3/R/284 #91.8c55 +#81# - (1555 +#81# - (1555 +#81#  | CASE] (MASED) - Test Car<br>(OP,OH,/ALURE)                                             | es/Dunia Games/TC                            | 200]_fail_Login: '               | Test Cases/Du | nia Games/T  | ± Ter | view Trees  |             |            |       |            |
| Loga         C           * 0         Test Cessiblure General/TOREJ, NuL, Loga           #C/32/228         #S1.8155           # ant-Lip/Application         Lips           0         #strict_single_priorition           0         #strict_single_priorition           0         @strict_single         #strict_single_priorition           0         @strict_single         >gendencimit(tr)           0         @strict_single         >gendencimit(tr)           1         @strict_single         >strict_single_priorition           1         @strict_single         >strict_single_priorition           1         @strict_single         >strict_single_priorition           1         @strict_single_priorition         >strict_single_priorition           1         @strict_single_priorition         >strict_single_priorition           1         @strict_single_priorition         >strict_single_priorition                                                                                                    | CAGE] (MASSED) - Test Car<br>(OP,ON,/ALURE)<br>(on,width)                              | ies/Dunia Games/TC                           | 1943_fail_Login: '               | Test Cases/Du | nia Games/Tr | ≟ Ter | view Tree v |             |            |       |            |
| Construction Construction Construction     Construction Construction     Construction       | CASE (PASSE) - Test Car<br>(OP,ON,/ALURE)<br>ce,width)<br>can see fasst error wrong em | ies/Dunia Games/TC<br>al or password, failed | 1993_fail_Login: '<br>to login') | Test Cases/Du | nia Games/Ti | ± 10  | view Tree v |             |            |       |            |

Gambar 4. 96 TC003-Status Passed

Test case ini dikategorikan *feasible* untuk *automation testing*, karena step pada skenario dijalankan automation selain itu hasil status pengujian juga berupa *passed* yang artinya sudah memenuhi ekspektasi yang telah ditentukan.

4) Succes to login

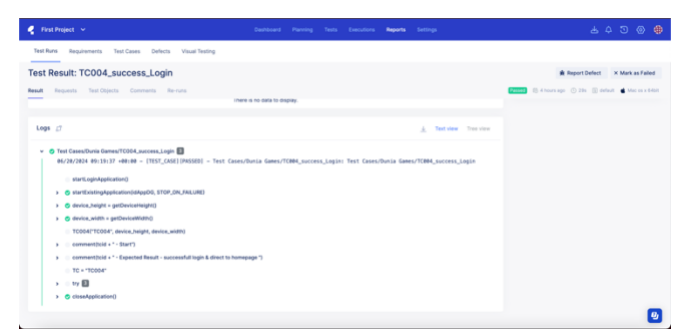

Gambar 4. 97 TC004 - Status Passed

*Test case* ini juga dikategorikan *feasible* dan dapat dilihat pada gambar *test case* mendapat status Passed dalam artian sudah memenuhi ekspektasi.

## 5) Like, bookmark and comment article

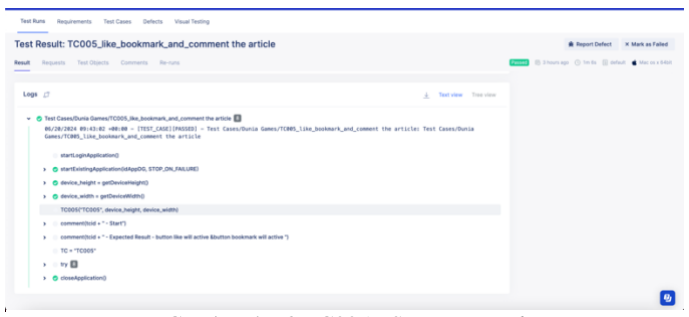

Gambar 4. 98 TC005 - Status Passed

Pada gambar diatas merupakan *detail* dari skenario menyukai, menyimpan ke *bookmark* dan menulis komentar ke salah satu artikel, dapat dilihat mendapatkan status *passed* yang berarti berhasil dijalankan dan sesuai ekspketasi, selain itu *test case* ini dikategorikan *test case feasible* karena dapat sepenuhnya dijalankan secara *automation* 

#### 6) Create post in gamefeed

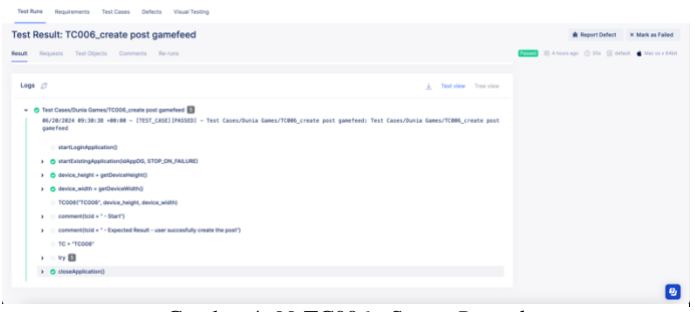

Gambar 4. 99 TC006 - Status Passed

Pada gambar diatas merupakan *detail* dari *test case* membuat postingan di *gamefeed*, dapat dilihat mendapatkan status *passed* dalam artian berhasil dijalankan dan sesuai ekspetasi yang telah ditentukan, *test case* tersebut juga dikategorikan *feasible* karena sepenuhnya dijalankan secara *automation*.

7) Like and comment one of the post

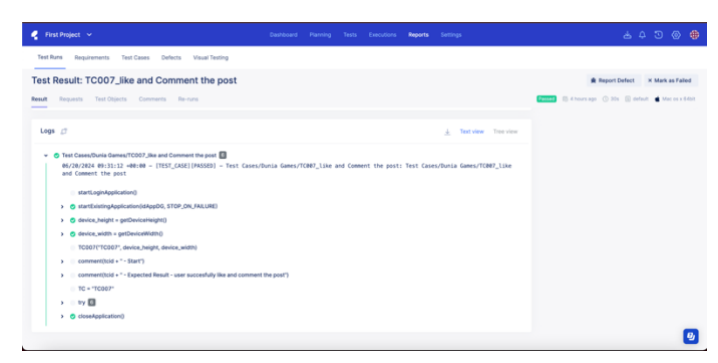

Gambar 4. 100 TC007 - Status Passed

Pada gambar diatas merupakan *detail* dari *test case* menyukai dan menulis komentar di salah satu postingan, dapat dilihat *test case* tersebut mendapatkan status *passed* yang berarti berhasil dijalankan dan sesuai dengan ekspektasi selain itu *test case* tersebut dikategorikan *feasible*.

## 8) Create tournament

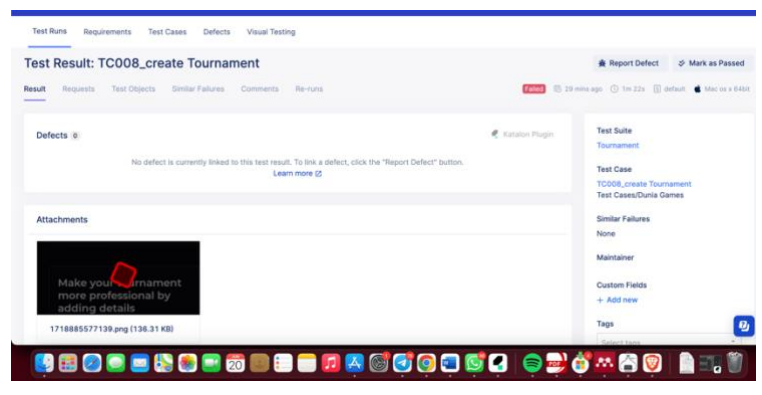

Gambar 4. 101 TC008 - Status Failed

Pada gambar diatas merupakan *detail* dari *test case* membuat *tournament games*, satu-satunya test case yang berstatus *failed* pada penelitian ini, penyebabnya karena terjadi *loading* yang terlalu lama lalu muncul *message error* "terjadi kesalahan pada server" ketika mencoba menyimpan data *tournament*, hal ini membuat aplikasi *stuck* pada halaman *form tournament* sehingga *script* tidak dapat menjalankan step selanjutnya.

| est Result. 10000_cleate fournament                                                                                                    | 査 Report Defect                                                                                                |
|----------------------------------------------------------------------------------------------------|----------------------------------------------------------------------------------------------------|
| National Value         Test Clocks         State Fabre         Content           To + Tool         Tool         Toool         Tool         Tool | Silmerenge () holls () motor () holls ()<br>w<br>0<br>0<br>0<br>0<br>0<br>0<br>0<br>0<br>0<br>0<br>0<br>0<br>0 |

Gambar 4. 102 TC008 - Detail Error

Dapat dilihat pada *detail test case* diatas, terjadi kegagalan verifikasi objek partisipan dikarenakan tidak bisa menemukan objek tersebut, hal ini yang membuat *test case* menjadi *failed*, selain itu *test case* ini dikategorikan sebagai *test case feasible* karena memungkinkan untuk dijalankan sepenuhnya oleh *script automation*.

#### 9) Create room chat

| 🧧 First Project 🖂                                                                                                    |                             |                      | Reports       |                           |                                                      |
|----------------------------------------------------------------------------------------------------|-----------------------------|----------------------|---------------|---------------------------|------------------------------------------------------|
| Test Runs Requirements Test Cases Defects Visual Testing                                                                                                    |                             |                      |               |                           |                                                      |
| Test Result: TC009_create Roomchat                                                                                                    |                             |                      |               |                           | ♠ Report Defect × Mark as Failed                     |
| Result Requests Test Objects Comments Re-runs                                                                                                    | here is no data to display. |                      |               |                           | Fased 🕼 3 hours ago 🕧 56s 👔 default 🖷 Mac os x 64bit |
| Logs 🖉                                                                                                    |                             |                      |               | ▲ Text view Tree view     |                                                      |
| (e)/2e/72e24 (e):26:11 + e0:00 - [TEST_CASE][PASSED - Test Cas     startLoginAppReation()     @ startListingAppReation()(dAppDQ, STOP,ON, FALURE)     @ dovice.patter     of dovice.patter     startListingAppReation()     @ dovice.patter     startListingAppReation() | ts/Dunia Games/TC009_creat  | te Roomchat: Test Ca | ises/Dunia Ga | mes/TCD09_create Roonchat |                                                      |
| TC009("TC009", device_height, device_width)                                                                                                    |                             |                      |               |                           |                                                      |
| comment(total + <sup>-</sup> Expected Result - user successfully create nom of     To = <sup>-</sup> TC000 <sup>o</sup> try                                                                                                    | hat ")                      |                      |               |                           |                                                      |
| > O closeApplication()                                                                                                    |                             |                      |               |                           |                                                      |

Gambar 4. 103 TC009 - Status Passed

Pada gambar diatas merupakan *detail* dari *test case* membuat *room chat*, dapat dilihat bahwa *test case* tersebut mendapatkan status *passed* yang dalam artian berhasil untuk dijalankan dan sesuai dengan ekspektasi, selain itu *test case* ini dikategorikan sebagai *feasible* karena bisa sepenuhnya di jalankan oleh *script automation*.

#### 10) Send message to room chat

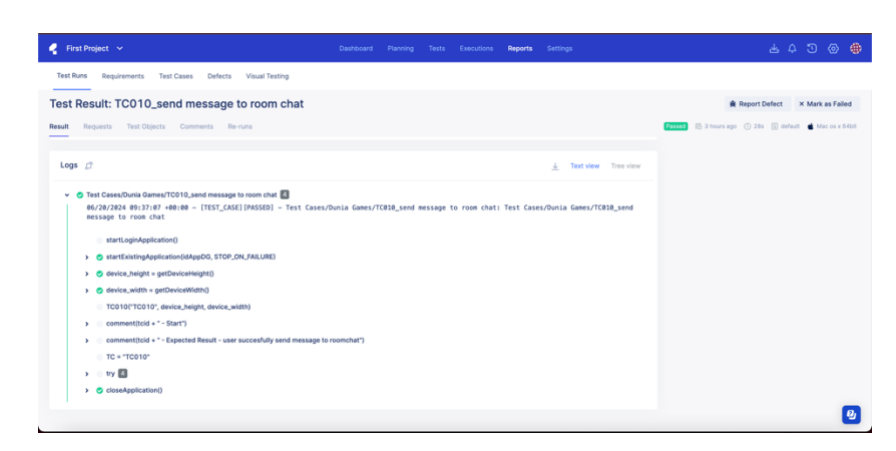

Gambar 4. 104 TC010 - Status Passed

Pada gambar diatas merupakan *detail* dari *test case* mengirim pesan ke salah satu *room chat* yang diikuti pengguna, dapat dilihat pada gambar bahwa *test case* tersebut berhasil dijalankan sehingga mendaoatka status *passed*, selain itu *test case* ini juga dikategorikan sebagai *feasible* karena dapat sepenuhnya dijalankan oleh *script automation*.

## 11) Fail to topup diamond one of game

| 🦿 First Project 👻                                                                                                    |                                |             |          |                                 | Reports     |                        |                                                          |
|----------------------------------------------------------------------------------------------------|--------------------------------|-------------|----------|---------------------------------|-------------|------------------------|----------------------------------------------------------|
| Test Runs Requirements Test Cases Defects Visual Testing                                                                                                    |                                |             |          |                                 |             |                        |                                                          |
| Test Result: TC011_fail Topup Diamond                                                                                                    |                                |             |          |                                 |             |                        | ★ Report Defect × Mark as Failed                         |
| Result Requests Test Objects Comments Re-runs                                                                                                    |                                |             |          |                                 |             |                        | Passed 🛞 3 hours ago 🕚 1m 27s 👔 default 🔹 Mac os x 64bit |
| Logs Ø                                                                                                    |                                |             |          |                                 |             | 🛓 Text view Tree view  |                                                          |
| O Text Cases/Devis Deserv(1011_54_19apg Deserve)     ME7/278581 + 101133 + 44664 - (1751_05452) + 265583 - 17611 Cases/De     Dates/         Sett Capitolype/catechologies()     O ester Capitolype/catechologies()     O ester Cases/DeviseMeth()     O ester Cases/DeviseMeth() | inia Games/T<br>iwrong id game | C011_fail · | Topup Di | amond: Test<br>M <sup>-</sup> ) | Cases/Dunia | Games/TCB11_fail Topup |                                                          |
|                                                                                                    |                                |             |          |                                 |             |                        | 9                                                        |

Gambar 4. 105 TC011 - Status Passed

Pada gambar diatas merupakan *detail* dari *test case* gagal melakukan *topup diamond* salah satu game, dapat dilihat bahwa *test case* tersebut berhasil dijalankan karena mendapatkan status *passed*, selain itu *test*  *case* ini terbilang *feasible* karena belum membutuhkan OTP yang benar dari *third party* 

12) Success to topup diamond one of game

| First Project 🗸                                                                                                    |               |                |           |             | Reports     |   |           |           |       |           |       |             |         |           |        |
|----------------------------------------------------------------------------------------------------|---------------|----------------|-----------|-------------|-------------|---|-----------|-----------|-------|-----------|-------|-------------|---------|-----------|--------|
| Test Runs Requirements Test Cases Defects Visual Testing                                                                                                    |               |                |           |             |             |   |           |           |       |           |       |             |         |           |        |
| est Result: TC012_success_Topup Diamond                                                                                                    |               |                |           |             |             |   |           |           |       |           | # R   | eport Defec | t ×     | Mark as F | ailed  |
| suit Requests Test Objects Comments Re-runs                                                                                                    |               |                |           |             |             |   |           |           | Passe | 🖹 2 hours | ago 🕓 | im 25s 🕞    | default | Mac os    | x 64bi |
| Logs 🗇                                                                                                    |               |                |           |             |             | ± | Text view | Tree view |       |           |       |             |         |           |        |
| everyment environment (EST_LOGI((PROM)) - HET LAHEN     exercise (EST_LOGI((PROM)) - HET LAHEN     exercise (EST_LOGI((PROM)))     exercise (EST_LOGI((PROM)))     exercise (EST_LOGI((PROM)))     exercise (EST_LOGI((PROM))) | ourse Galles/ | Correst Succes | -ss_ropup | overonal te | st Cases/00 |   |           |           |       |           |       |             |         |           |        |
| TC012("TC012", device_height, device_width)                                                                                                    |               |                |           |             |             |   |           |           |       |           |       |             |         |           |        |
| commentified + *- Start")     comment[icd + *- Expected Result - user direct to success payment p     TC + "TC012"     ty @                                                                                                    | ige")         |                |           |             |             |   |           |           |       |           |       |             |         |           |        |
| > CloseApplication()                                                                                                    |               |                |           |             |             |   |           |           |       |           |       |             |         |           |        |

Gambar 4. 106 TC012 - Status Passed

Pada gambar diatas merupakan *detail* dari *test case* berhasil melakukan *topup diamond* salah satu *games*, dapat dilihat pada detail tersebut bahwa *test case* tersebut berhasil dijalankan sehingga mendapatkan status *passed*, namun *test case* ini dikategorikan sebagai *test case* yang *non feasible* karena pada proses melakukan *topup* memerlukan kode OTP dari *third party*, peneliti memodifikasi script dengan menambahkan *delay* hingga OTP didapatkan, setelah peneliti memasukan OTP secara manual sehingga step selanjutnya dapat berjalan dan *test case* tetap dijalankan dengan *script automation* walaupun tidak sepenuhnya.

#### 4.3 Evaluasi Hasil Implementasi

Hasil yang didapat setelah *script* pada penelitian ini dieksekusi adalah sebagai berikut

| TC    | Skenario                              | Status                    |
|-------|---------------------------------------|---------------------------|
| TC001 | Fail to registration                  | Berhasil dieksekusi       |
| TC002 | Successfully registration new account | Berhasil dieksekusi       |
| TC003 | Fail to login                         | Berhasil dieksekusi       |
| TC004 | Success to login                      | Berhasil dieksekusi       |
| TC005 | Like and bookmark the article         | Berhasil dieksekusi       |
| TC006 | Create post in gamefeed               | Berhasil dieksekusi       |
| TC007 | Like one of the post                  | Berhasil dieksekusi       |
| TC008 | Create tournament                     | Tidak berhasil dieksekusi |
| TC009 | Create roomchat                       | Berhasil dieksekusi       |
| TC010 | Send message to one of room chat      | Berhasil dieksekusi       |
| TC011 | Fail to topup diamond                 | Berhasil dieksekusi       |
| TC012 | Topup diamond one of games            | Berhasil dieksekusi       |

Tabel 4. 2 Test case berdasarkan status

Dari 12 *test case* yang diujikan 11 diantarnya dinyatakan berhasil dieksekusi dan sudah memenuhi ekspektasi yang telah ditetapkan, sedangkan 1 test case tidak berhasil dieksekusi dikarenakan *issue* pada aplikasi lebih tepatnya terdapat *error* pada *server* Tindakan yang perlu diambil oleh seorang QA adalah melaporan temuan *defect* kepada *developer* agar segera diperbaiki.

Dengan kata lain tingkat keberhasilan pengujian sebesar pada aplikasi Dunia games dipenelitian ini sebesar 91.6 % dengan rincian hitung berikut:

$$\frac{11}{12}$$
 X 100 = 91.6%

Implementasi *automation testing* pada penelitian ini sudah cukup baik tetapi belum sepenuhnya sempurna, kedepannya akan lebih baik jika melakukan integrasi pada tools deployment dan tools dokumentasi seperti CI/CD dan Jira. Hal ini memungkinkan agar *automation testing* dapat lebih mudah dalam penerapan STLC (Software Testing Life Cycle) yang lebih kompleks seperti dokumentasi hasil pengujian, dokumentasi issue, integrasi kode baru, eksekusi menggunakan pipeline scheduler dan lain-lain. Implementasi *script* pada penelitian ini menggunakan Bahasa Groovy yang cukup rumit untuk dimengerti oleh orang awam. Sebaiknya, penelitian kedepannya bisa menerapkan BDD (*Behavior Driven Development*) yang menggunakan Bahasa Gherkin, yang lebih mudah dibaca. Tujuannya adalah agar kolaborasi dengan *developer* dan klien saat pengembangan perangkat lunak menjadi lebih mudah.

#### BAB V

# **KESIMPULAN DAN SARAN**

### 5.1 Kesimpulan

Berdasarkan penelitian ini, implementasi *automation testing* pada aplikasi dunia games yang telah dibahas, dapat disimpulkan bahwa:

- 1. implementasi *automation testing* pada aplikasi dunia games menggunakan katalon studio dilakukan dalam beberapa tahap yaitu :
  - menentukan skenario pengujian
  - mengembangkan skenario menjadi test case
  - menangkap objek pada aplikasi dunia games,
  - *test case* di implementasikan menjadi script automation berbahasa pemrograman java dengan *framework groovy*.
- 2. Menjalankan script automation dilakukan dengan membuat test suite lalu memasukan test case script ke test suite yang telah dibuat, hal ini dilaukan agar *report* hasil pengujian dapat ter-*generate* secara otomatis, setelah itu hasil pengujian dapat diakses melalui test ops.
- 3. Hasil implementasi *automation testing* dari 12 *test case*, sebanyak 11 *test case* berhasil untuk dieksekusi dan 1 *test case* gagal dieksekusi dikarenakan terdapat *issue error* pada pada *backend*.

# 5.2 Saran

Berikut saran dari peneliti untuk untuk memperbaiki kekurangan pada penelitian ini :

- Menambahkan jumlah skenario yang akan diuji, supaya dapat mengeksplor penggunaan katalon studio dalam menerapan automation testing pada mobile aplikasi
- 2. Menggunakan *device cloud* atau *emulator* agar lebih mudah memilih versi sistem operasi android sesuai kebutuhan.
- 3. Menambahkan id pada setiap objek di aplikasi Dunia Games agar mempermudah menyeleksi objek.

#### **DAFTAR PUSTAKA**

- A. Setiadi, P. Yuliatmojo, and D. Nurhidayat, "Pengembangan Aplikasi *Android* Untuk Pembelajaran Pneumatik," Jurnal Pendidikan Vokasional Teknik Elektronika (JVoTE), vol. 1, no. 1, pp. 1–5, 2018, doi: 10.21009/jvote.v1i1.6886.
- [2] M. Nur Ichsanudin, M. Yusuf, S. Jurusan Rekayasa Sistem Komputer, J. Teknik Industri, I. AKPRIND Yogyakarta, and R. Artikel, "Pengujian Fungsional Perangkat Lunak Sistem Informasi Perpustakaan Dengan Metode *Black Box Testing* Bagi Pemula Info Artikel Abstrak," vol. 1, no. 2, pp. 1–8, 2022, doi: 10.55123.
- [3] A. Zulianto, A. Purbasari, N. Suryani, A. I. Susanti, F. R. Rinawan, and W.
   G. Purnama, "Pemanfaatan Katalon Studio untuk Otomatisasi Pengujian *Black-Box* pada Aplikasi iPosyandu," Jurnal Edukasi dan Penelitian Informatika (JEPIN), vol. 7, no. 3, p. 370, 2021, doi: 10.26418/jp.v7i3.46954.
- [4] N. Kadek et al., "Rancang Bangun Aplikasi Mobile Siska Berbasis Android," Online, 2018. [Online]. Available: http://jurnal.stikiindonesia.ac.id/index.php/sintechjournal
- [5] A. Arfan and Hendrik, "Penerapan STLC dalam Pengujian Automation Aplikasi Mobile (Studi kasus: LMS Amikom Center PT.GIT Solution)," Jurusan Informatika, Universitas Islam Indonesia, vol. 3, no. 2, pp. 1–6, 2022, [Online]. Available: https://jurnal.uii.ac.id/AUTOMATA/article/view/24127/
- [6] B. Huda and A. Lia Hananto, "Penerapan Software Testing Life Cycle Pada Pengujian Otomatisasi Platform Dzikra Application of Software Testing Life Cycle in Automated Testing of Dzikra Platform," CSRID Journal, vol. 15, no. 1, pp. 1–11, 2023, [Online]. Available: https://www.doi.org/10.22303/csrid.15.1.2023.01-11
- [7] F. Ardi and H. P. Putro, "Pengujian Black Box Aplikasi Mobile Menggunakan Katalon Studio (Studi Kasus: ACC Partner PT. Astra Sedaya Finance)," Jurnal Universitas Islam Indonesia, vol. 2, no. 1, pp. 1–6, 2021.

- [8] Katalon Community, "What is Automation Testing? Ultimate Guide & Best Practices," https://katalon.com/resources-center. Accessed: Mar. 27, 2024.
   [Online]. Available: https://katalon.com/resources-center/blog/what-isautomation-testing
- [9] Katalon Docs, "About Katalon Studio." Accessed: Mar. 27, 2024. [Online]. Available: https://docs.katalon.com/katalon-studio/about-katalon-studio
- [10] D. Katarina, E. W. Ambarsari, and T. Case, "Automation Testing Tool Dalam Pengujian Aplikasi Belajar Tajwid Pada Platform Android," STRING (Satuan Tulisan Riset dan Inovasi Teknologi), vol. 4, no. 2, pp. 205–212, 2019.
- [11] A. Indrayanti, B. A. Wardijono, D. Nur, and R. Aulia, "Analisis Pengujian Graphical User Interface E-Commerce Dengan Menggunakan Katalon Studio," Seminar Nasional Teknologi Informasi dan Komunikasi STI&K (SeNTIK), vol. 5, no. 1, 2021.
- [12] W. N. Cholifah, Y. Yulianingsih, and S. M. Sagita, "Pengujian *Black Box Testing* pada Aplikasi *Action & Strategy* Berbasis *Android* dengan Teknologi *Phonegap*," STRING (Satuan Tulisan Riset dan Inovasi Teknologi), vol. 3, no. 2, p. 206, 2018, doi: 10.30998/string.v3i2.3048.
- [13] R. Hasibuan and D. Suryana, "Pengaruh Metode Eksperimen Sains Terhadap Perkembangan Kognitif Anak Usia 5-6 Tahun," Jurnal Obsesi: Jurnal Pendidikan Anak Usia Dini, vol. 6, no. 3, pp. 1169–1179, Aug. 2021, doi: 10.31004/obsesi.v6i3.1735.
- I. R. Dhaifullah, M. Muttanifudin H, A. Ananda Salsabila, and M. Ainul Yaqin, "Survei Teknik Pengujian Software," Journal Automation Computer Information System, vol. 2, no. 1, pp. 31–38, 2022, doi: 10.47134/jacis.v2i1.42.

# LAMPIRAN

# Lampiran 1 Report Test ops setiap testcase

| _   |                   | Regis                                | stration                   |                     |        |
|-----|-------------------|--------------------------------------|----------------------------|---------------------|--------|
| Exe | cution Environm   | nent                                 |                            |                     |        |
|     | Host name         | user - 192.168.1.6                   |                            |                     |        |
|     | Local OS          | Mac OS X 64bit                       |                            |                     |        |
|     | Katalon version   | 8.6.9.208                            |                            |                     |        |
|     | Browser           | null                                 |                            |                     |        |
| Sum | mary              |                                      |                            |                     |        |
|     | ID                | Test Suites/Dunia Games/Registration | on                         |                     |        |
|     | Description       |                                      |                            |                     |        |
|     | Total             | 2                                    |                            |                     |        |
|     | Passed            | 2                                    | Failed                     | 0                   |        |
|     | Error             | 0                                    | Incomplete                 | 0                   |        |
|     | Skipped           | 0                                    |                            |                     |        |
|     | Start             | 2024-06-20 18:58:46                  | End                        | 2024-06-20 19:01:09 |        |
|     | Elapsed           | 2m - 22.691s                         |                            |                     |        |
| #   | ID                |                                      | Description                |                     | Status |
| 1   | Test Cases/Dunia  | Games/TC001_fail_Registration        | and a second design of the |                     | PASSED |
|     | Test Course Durin | Come Total and Desidentia            |                            |                     | DAROFO |

|      | mation                            |                                                                           |                    |                     |        |
|------|-----------------------------------|---------------------------------------------------------------------------|--------------------|---------------------|--------|
|      | ID                                | Test Cases/Dunia Games/TC001                                              | _fail_Registration |                     |        |
|      | Description                       |                                                                           |                    |                     |        |
|      | Tag                               |                                                                           |                    |                     |        |
|      | Start                             | 2024-06-20 18:58:46                                                       | End                | 2024-06-20 18:59:54 |        |
|      | Elapsed                           | 1m - 7.927s                                                               |                    |                     |        |
|      | Status                            | PASSED                                                                    |                    |                     |        |
| )eta | nils                              |                                                                           |                    |                     |        |
| #    | Description                       |                                                                           |                    | Elapsed             | Status |
| 1    | startLoginAppl                    | ication()                                                                 |                    | 0.001s              | PASSED |
| 2    | startExistingAp<br>Starting app w | plication(idAppDG, STOP_ON_FAILU<br>th application ID: 'id.co.duriagames' | RE)                | 17.209s             | PASSED |
| 3    | device_height                     | = getDeviceHeight()                                                       |                    | 0.135s              | PASSED |
|      | Current device                    | physical height is 2208                                                   |                    |                     |        |
| 4    | device_width =                    | getDeviceWidth()                                                          |                    | 0.088s              | PASSED |
|      | Current device                    | physical width is 1080                                                    |                    |                     |        |
|      | TOOMATTOOO                        | *, device_height, device_width)                                           |                    | 0.003s              | PASSED |
| 5    | 10001(-10001                      |                                                                           |                    |                     |        |
| 5    | commentituid -                    | •* - Start")                                                              |                    | 0.017s              | PASSED |
| 5    | comment(tcid<br>TC001 - Start     | • * - Start")                                                             |                    | 0.017s              | PASSED |

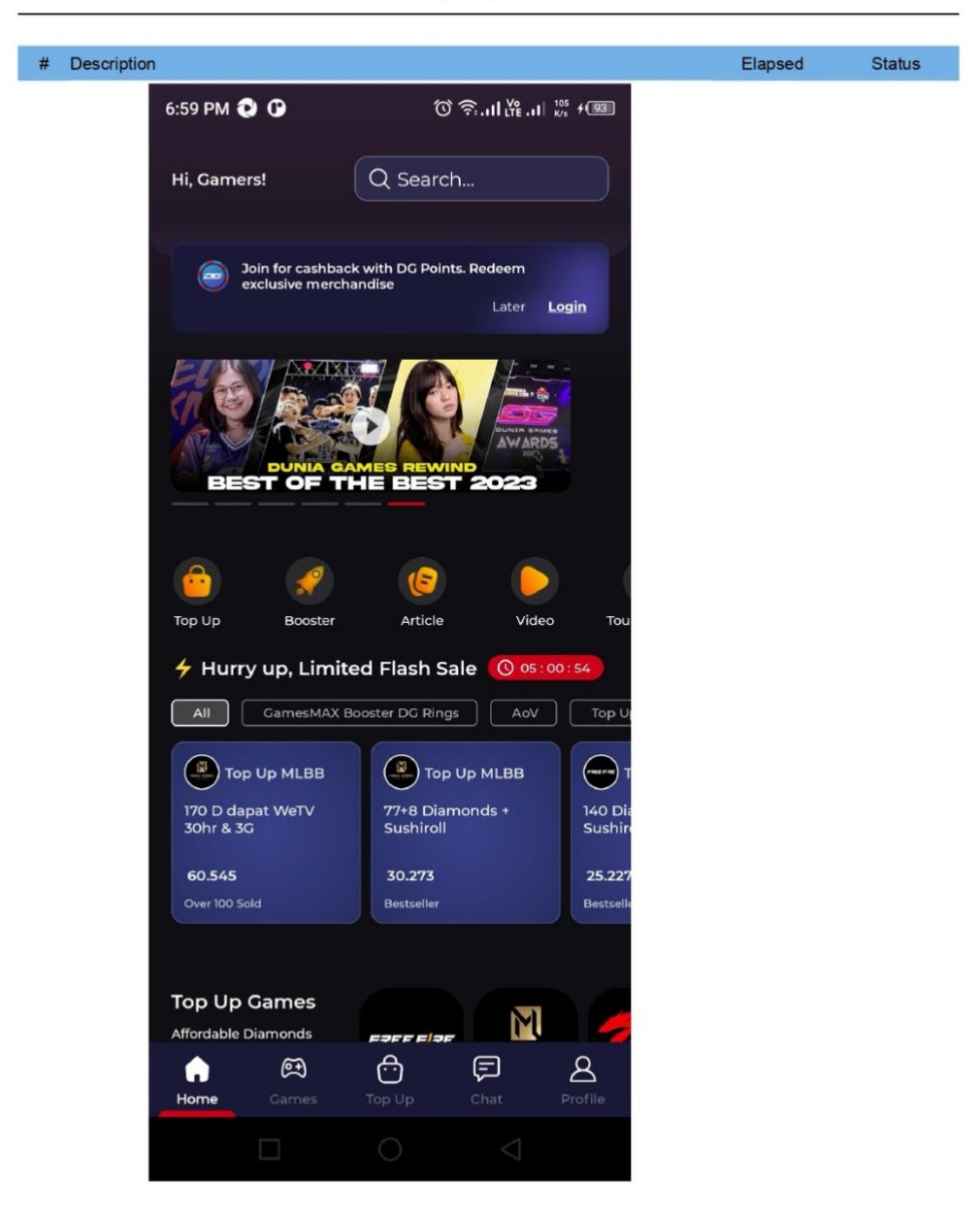

TC001\_fail\_Registration

| # Description                              | Elapsed | Status |
|--------------------------------------------|---------|--------|
| 6:59 PM 🗘 🕐 🔞 🔞 🔞                          |         |        |
| < < < > > > > > > > > > > > > > > > > >    |         |        |
| K C                                        |         |        |
| Login Register                             |         |        |
|                                            |         |        |
| Create Account                             |         |        |
| Let's start by entering your email address |         |        |
|                                            |         |        |
| Email Address                              |         |        |
| cgshhbjbhjs                                |         |        |
| N N N N                                    |         |        |
|                                            |         |        |
|                                            |         |        |
|                                            |         |        |
|                                            |         |        |
|                                            |         |        |
|                                            |         |        |
|                                            |         |        |
|                                            |         |        |
|                                            |         |        |
| Register                                   |         |        |
|                                            |         |        |
|                                            |         |        |
|                                            |         |        |

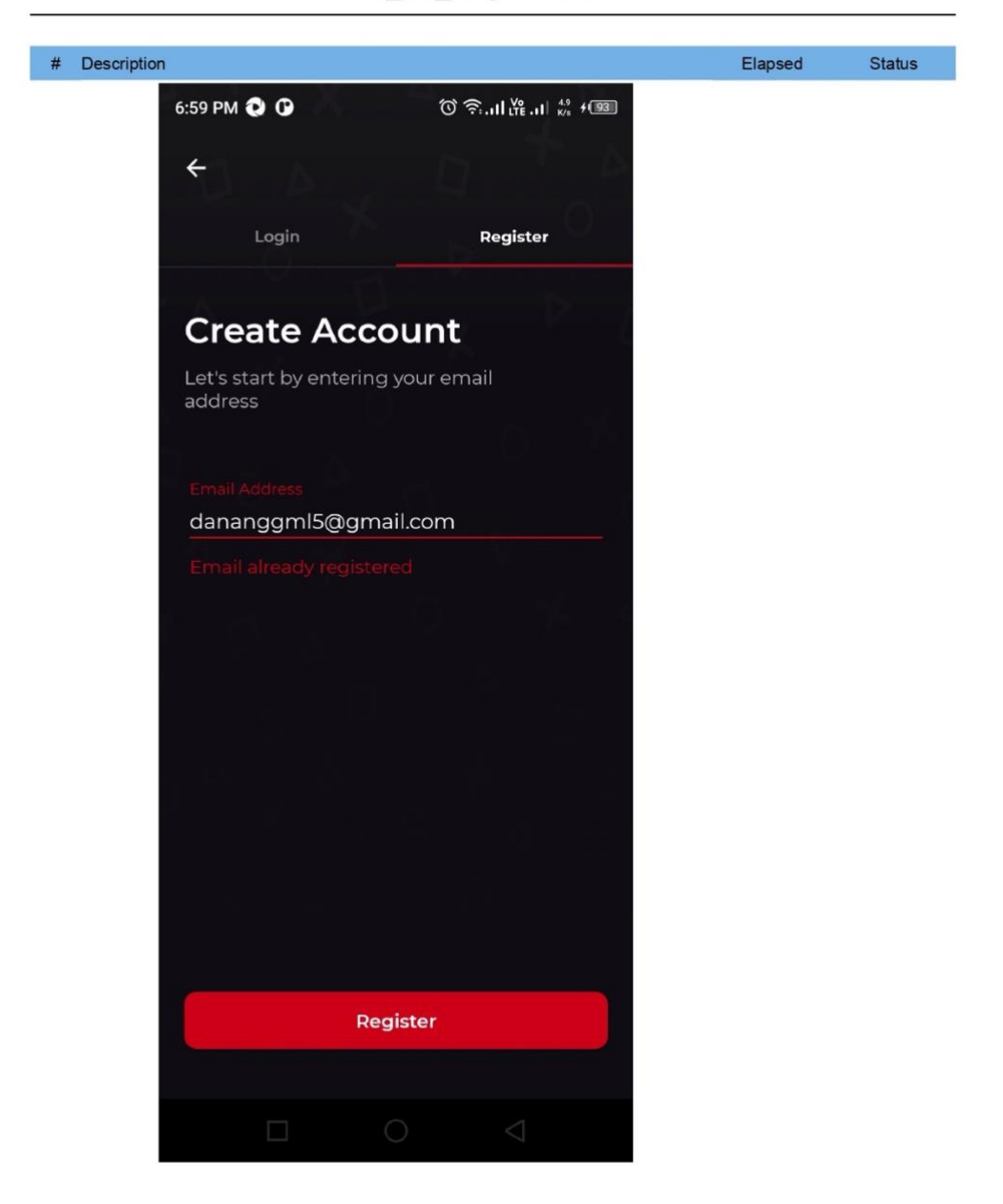

| # Description                                                                                        | Elapsed | Status |
|----------------------------------------------------------------------------------------------------|---------|--------|
| 6:59 PM 🕑 🕜 🔞 🔞 🖓 🖓                                                                                  |         |        |
| ←1                                                                                                   |         |        |
| A P X O                                                                                              |         |        |
| Create a password                                                                                    |         |        |
| Cleate a password                                                                                    |         |        |
| Your password must consists at least 8<br>characters, contain alphanumeric, and<br>special character |         |        |
|                                                                                                    |         |        |
| Set new password                                                                                     |         |        |
| ······································                                                               |         |        |
|                                                                                                    |         |        |
| Confirm new password                                                                                 |         |        |
|                                                                                                    |         |        |
|                                                                                                    |         |        |
|                                                                                                    |         |        |
|                                                                                                    |         |        |
|                                                                                                    |         |        |
|                                                                                                    |         |        |
|                                                                                                    |         |        |
|                                                                                                    |         |        |
|                                                                                                    |         |        |
|                                                                                                    |         |        |
| Continue                                                                                             |         |        |
|                                                                                                    |         |        |
|                                                                                                    |         |        |

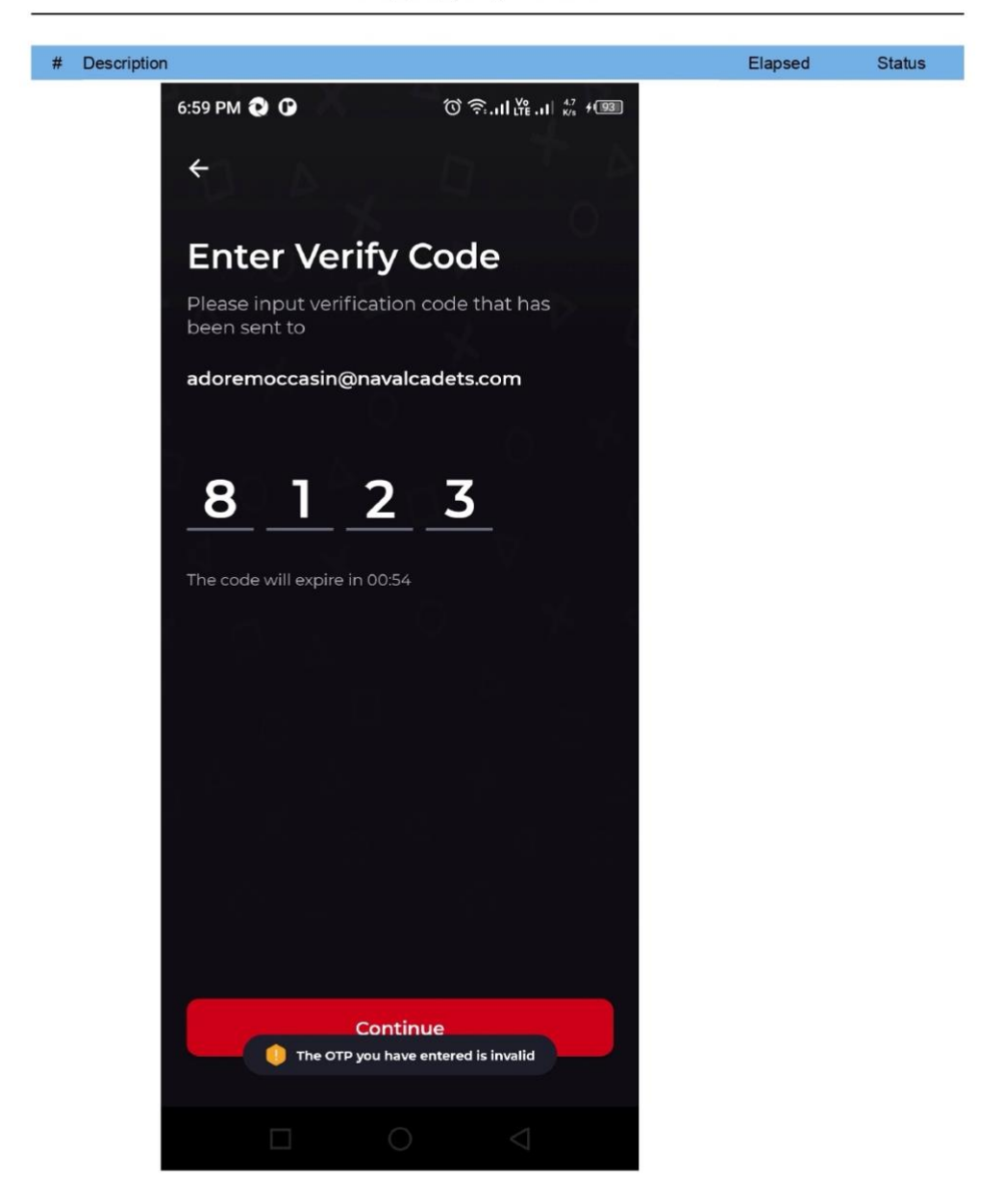

#### TC002\_success\_Registration

| Infor | mation                                                               |                                                                          |                               |                     |        |  |  |
|-------|----------------------------------------------------------------------|--------------------------------------------------------------------------|-------------------------------|---------------------|--------|--|--|
|       | ID Test Cases/Dunia Games/TC002_success_Registration Description Tag |                                                                          |                               |                     |        |  |  |
| Deta  | Start<br>Elapsed<br>Status<br>ills                                   | 2024-06-20 19:05:59<br>1m - 44.868s<br>PASSED                            | End                           | 2024-06-20 19:07:44 |        |  |  |
| #     | Description                                                          |                                                                          |                               | Elapsed             | Status |  |  |
| 1     | startLoginAppli                                                      | cation()                                                                 |                               | 0.003s              | PASSED |  |  |
| 2     | startExistingAp<br>Starting app wi                                   | plication(idAppDG, STOP_ON_F.<br>th application ID: 1d.co.duniagam       | AILURE)                       | 20.327s             | PASSED |  |  |
| 3     | device_height =<br>Current device                                    | = getDeviceHeight()<br>physical height is 2208                           |                               | 0.136s              | PASSED |  |  |
| 4     | device_width =<br>Current device                                     | getDeviceWidth()<br>physical width is 1080                               |                               | 0.113s              | PASSED |  |  |
| 5     | TC002("TC002                                                         | ", device_height, device_width)                                          |                               | 0.002s              | PASSED |  |  |
| 6     | comment(tcid +<br>TC002 - Start                                      | - " - Start")                                                            |                               | 0.019s              | PASSED |  |  |
| 7     | comment(tcid +<br>TC002 - Expec                                      | + " - Expected Result - success to<br>ted Result - success to register a | register and direct to homepa | age") 0.003s        | PASSED |  |  |

TC002\_success\_Registration

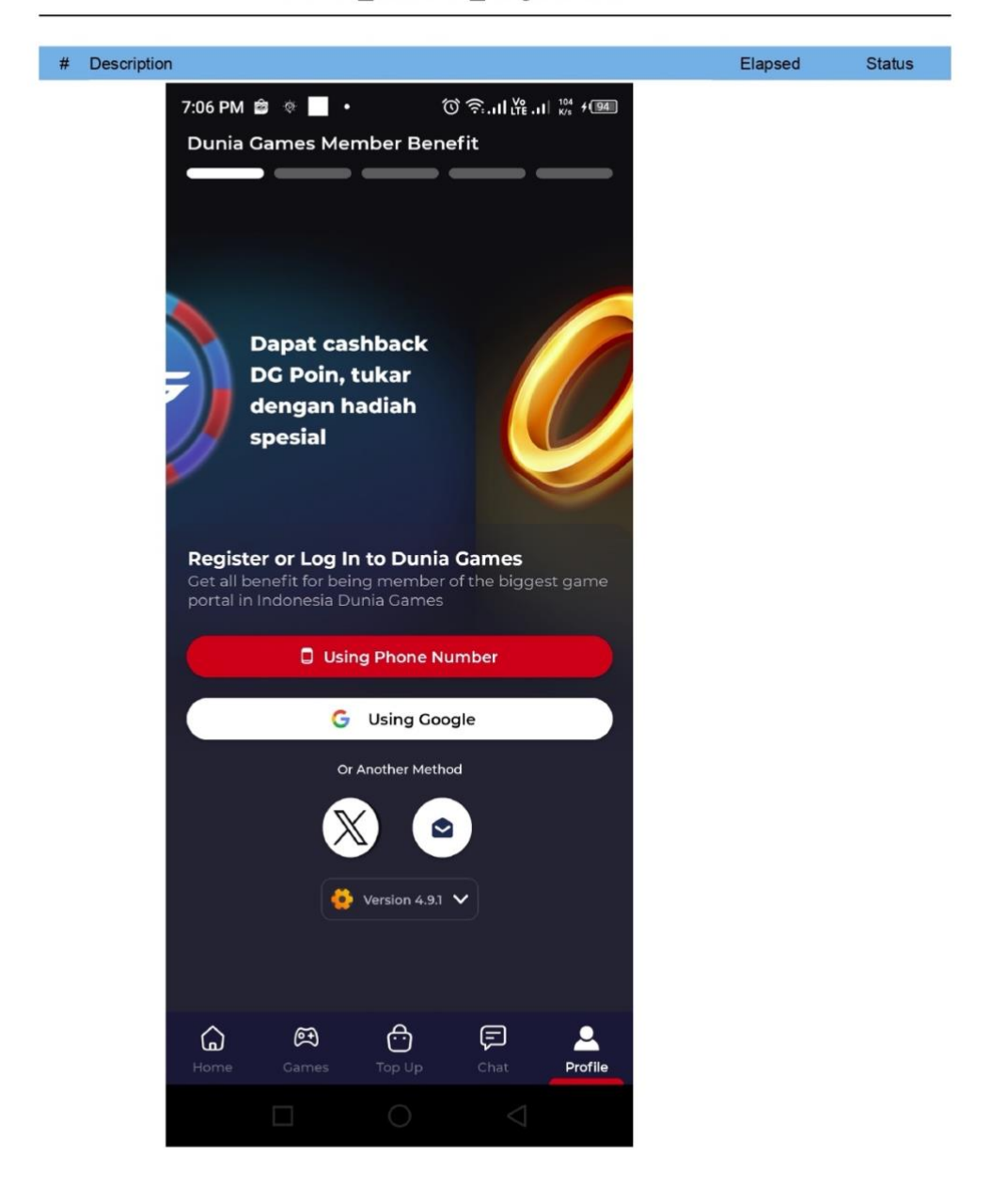

TC002\_success\_Registration

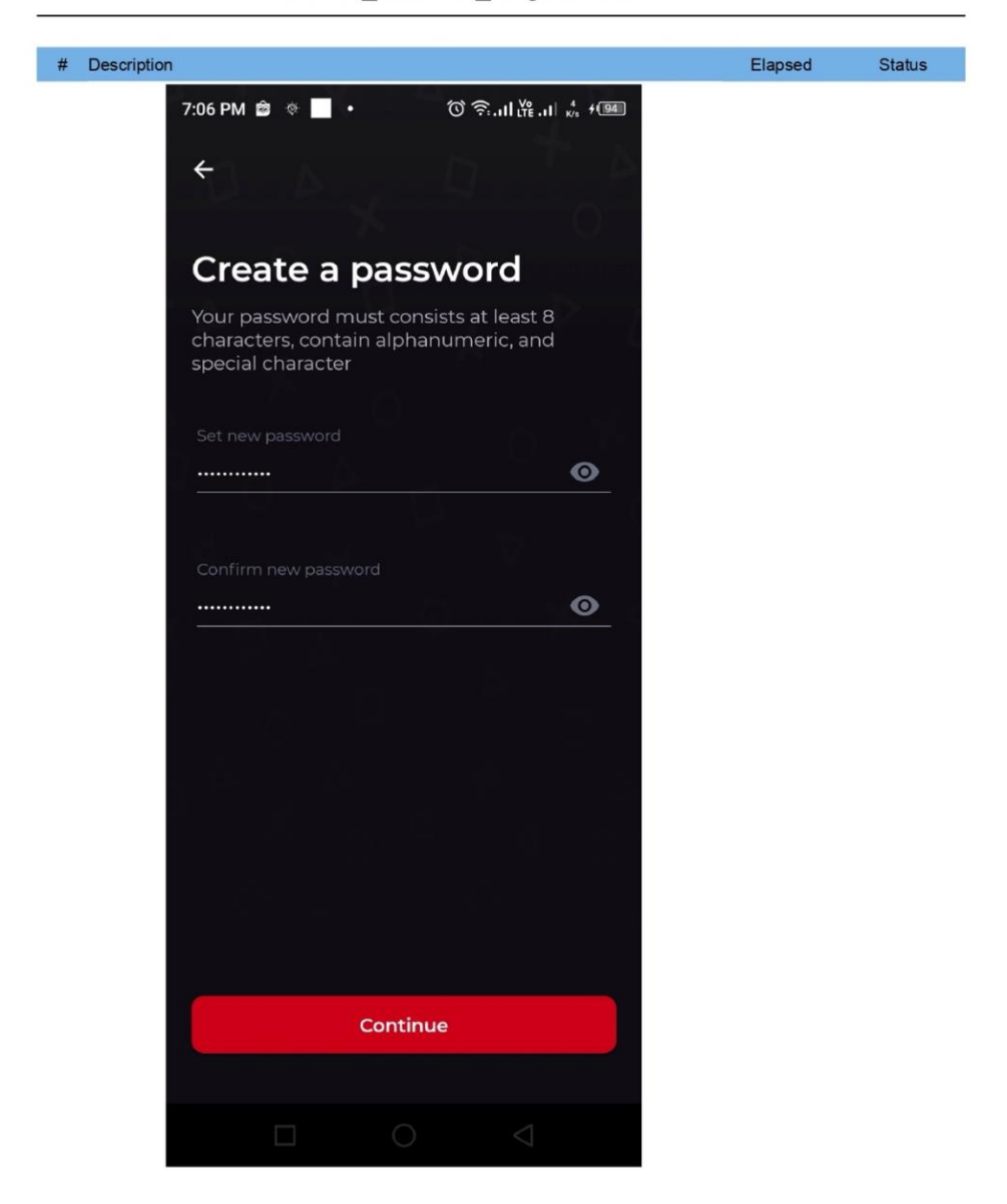

TC002\_success\_Registration

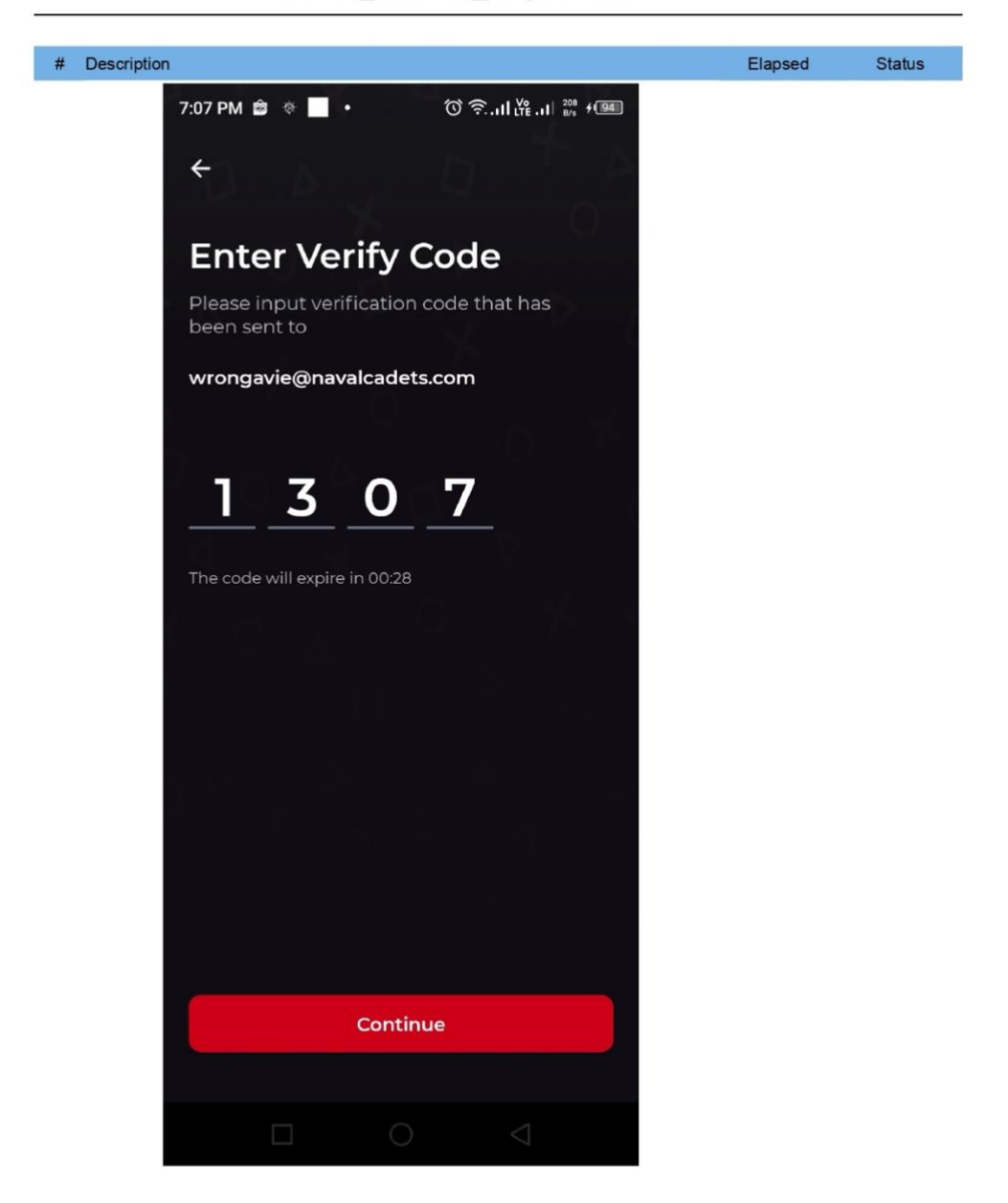

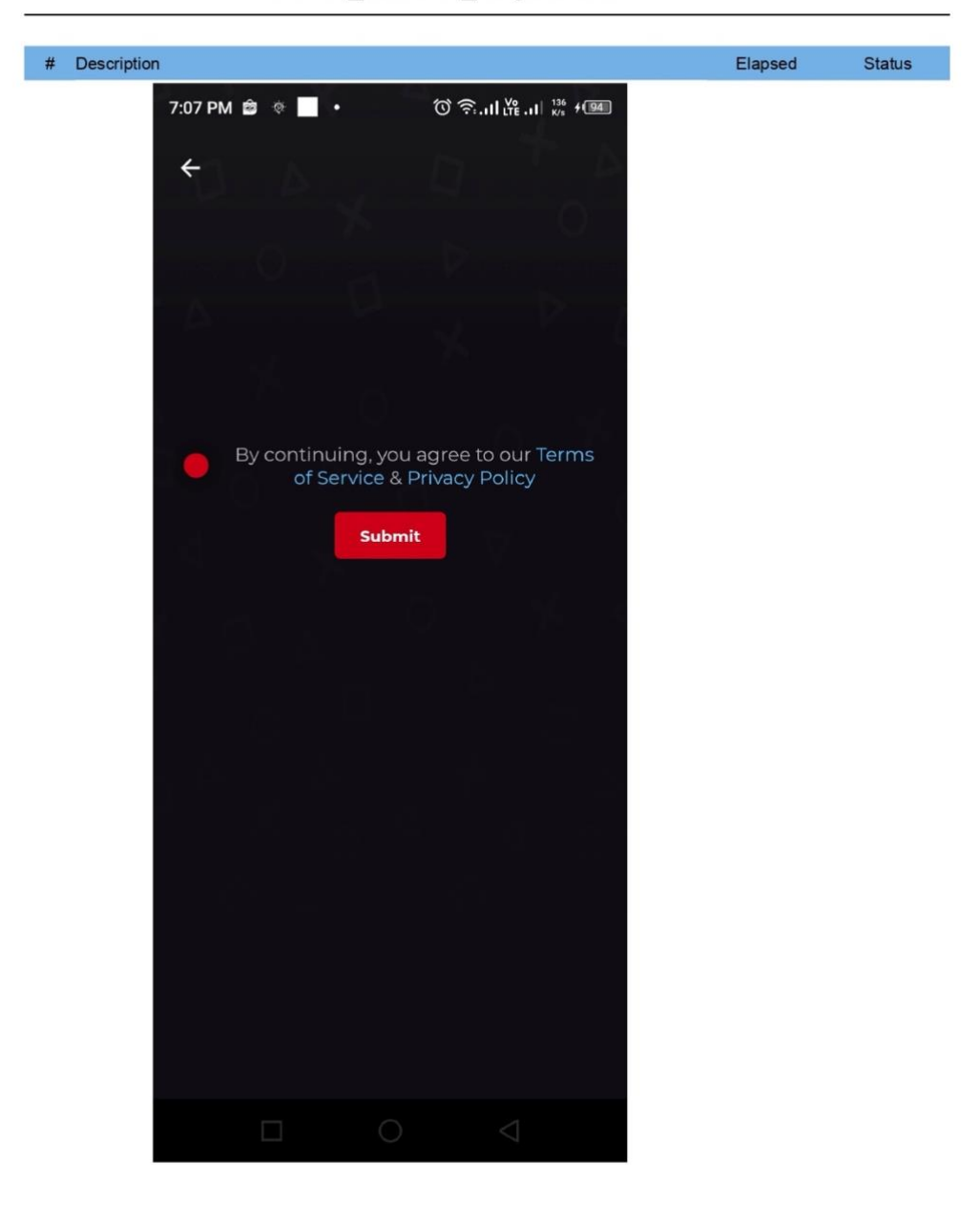

TC002\_success\_Registration

# TC002\_success\_Registration

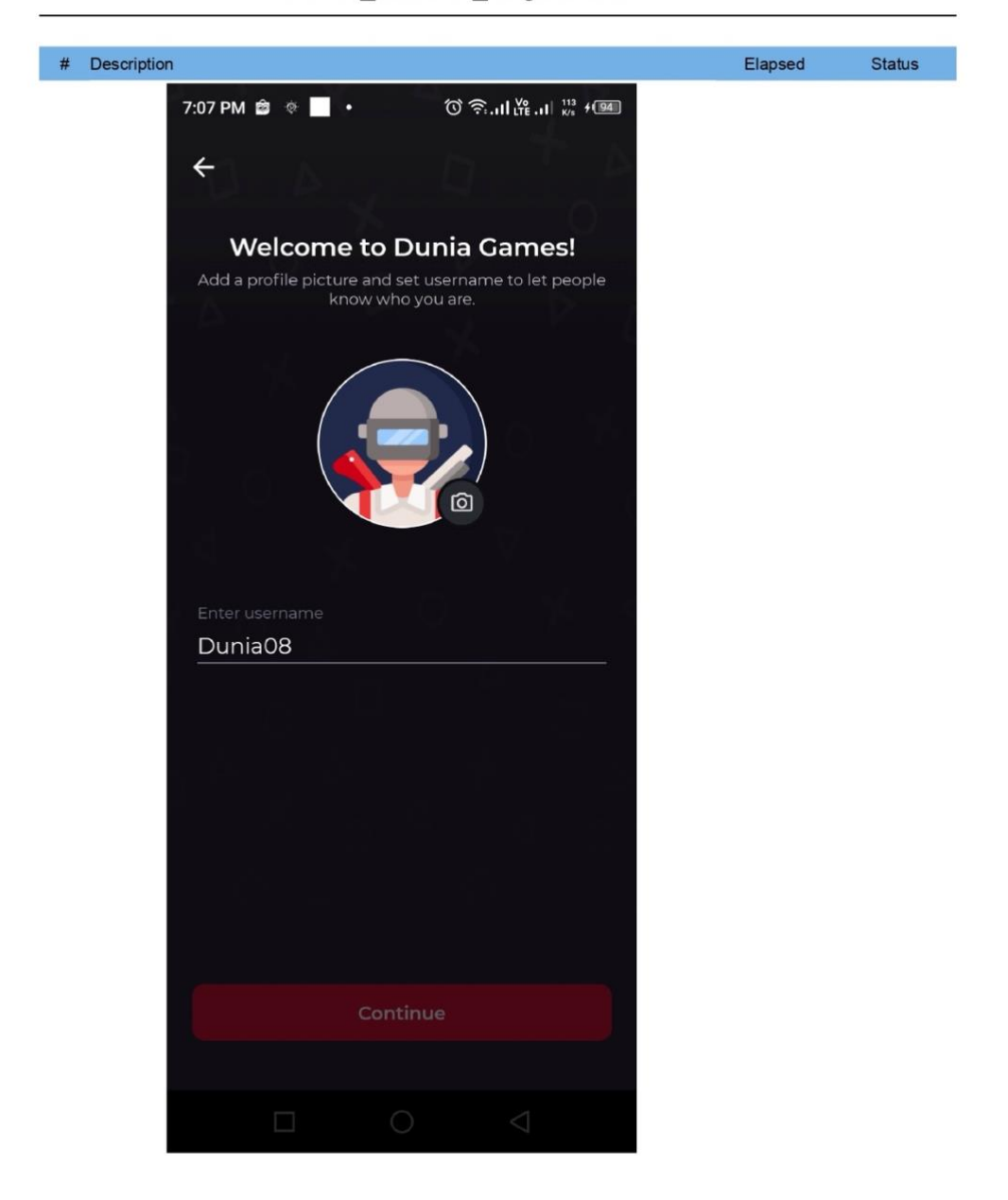
TC002\_success\_Registration

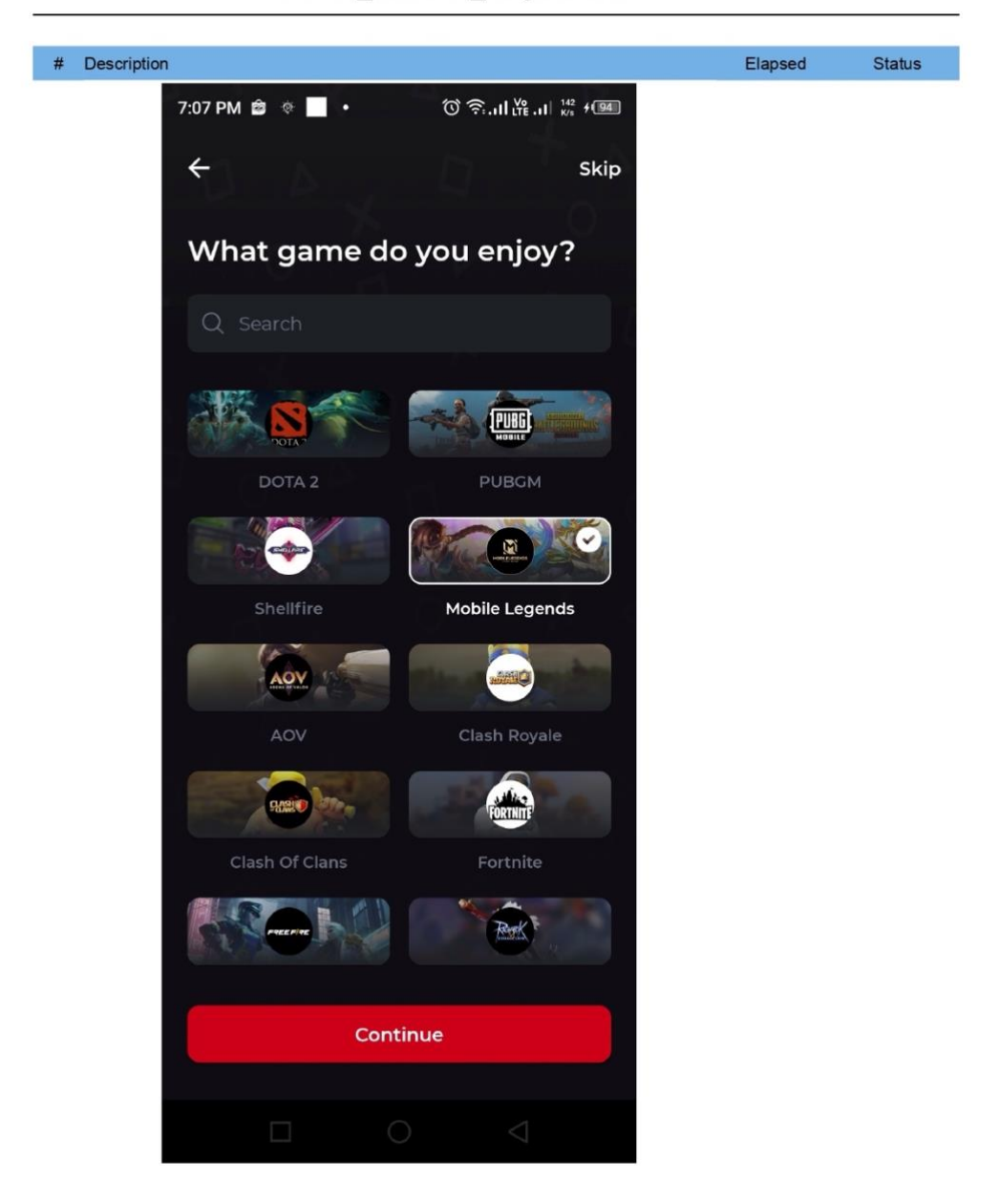

TC002\_success\_Registration

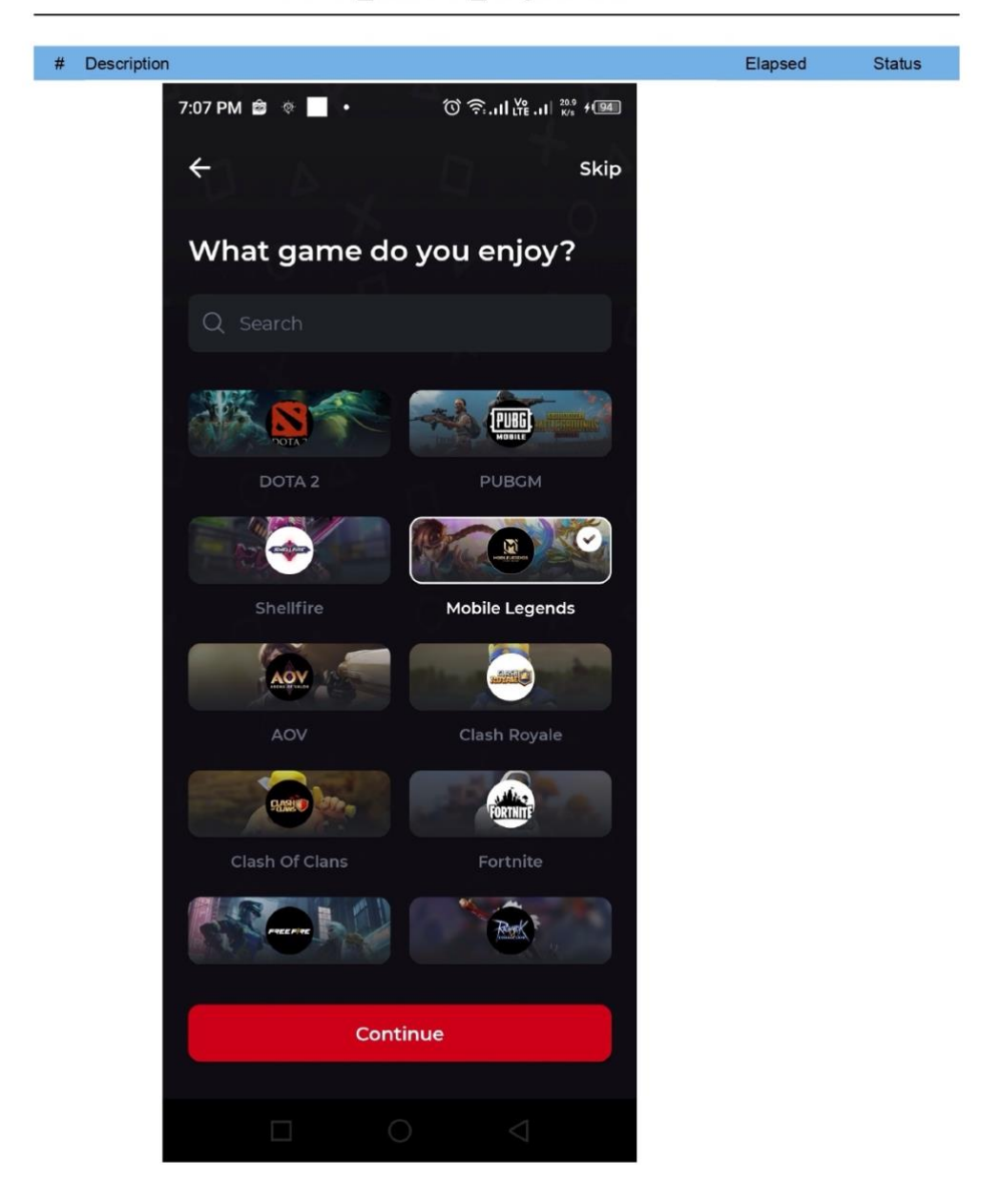

| Login |                  |                               |             |                     |        |
|-------|------------------|-------------------------------|-------------|---------------------|--------|
| Exe   | cution Environm  | ent                           |             |                     |        |
|       | Host name        | user - 192.168.1.6            |             |                     |        |
|       | Local OS         | Mac OS X 64bit                |             |                     |        |
|       | Katalon version  | 8.6.9.208                     |             |                     |        |
|       | Browser          | null                          |             |                     |        |
| Sum   | imary            |                               |             |                     |        |
|       | ID               | Test Suites/Dunia Games/Login |             |                     |        |
|       | Description      |                               |             |                     |        |
|       | Total            | 2                             |             |                     |        |
|       | Passed           | 2                             | Failed      | 0                   |        |
|       | Error            | 0                             | Incomplete  | 0                   |        |
|       | Skipped          | 0                             |             |                     |        |
|       | Start            | 2024-06-20 16:18:54           | End         | 2024-06-20 16:20:06 |        |
|       | Elapsed          | 1m - 11.750s                  |             |                     |        |
| #     | ID               |                               | Description |                     | Status |
| 1     | Test Cases/Dunia | Games/TC003_fail_Login        |             |                     | PASSED |
| 2     | Test Cases/Dunia | Games/TC004 success Login     |             |                     | PASSED |

|      |                           | TC003_fail_Login                                                         |                  |        |
|------|---------------------------|--------------------------------------------------------------------------|------------------|--------|
| nfor | mation                    |                                                                          |                  |        |
|      | ID                        | Test Cases/Dunia Games/TC003_fail_Login                                  |                  |        |
|      | Description               |                                                                          |                  |        |
|      | Tag                       |                                                                          |                  |        |
|      | Start                     | 2024-06-20 16:18:55 End 202                                              | 4-06-20 16:19:37 |        |
|      | Elapsed                   | 41.918s                                                                  |                  |        |
|      | Status                    | PASSED                                                                   |                  |        |
| Deta | ails                      |                                                                          |                  |        |
| #    | Description               |                                                                          | Elapsed          | Status |
| 1    | startLoginAppl            | ication()                                                                | 0.002s           | PASSED |
| 2    | startExistingAp           | oplication(idAppDG, STOP_ON_FAILURE)                                     | 21.146s          | PASSED |
|      | Starting app w            | ith application ID: 'id.co.duniagames'                                   |                  |        |
| 3    | device_height             | = getDeviceHeight()                                                      | 0.595s           | PASSE  |
|      | Current device            | physical height is 2208                                                  |                  |        |
| 4    | device_width =            | = getDeviceWidth()                                                       | 0.103s           | PASSED |
|      | Current device            | physical width is 1080                                                   |                  |        |
| 5    | TC003("TC003              | 3", device_height, device_width)                                         | 0.002s           | PASSED |
| 6    | comment(tcid              | + " - Start")                                                            | 0.015s           | PASSED |
|      | TC003 - Start             |                                                                          |                  |        |
| 7    | comment(tcid -<br>login") | + " - Expected Result - can see toast error wrong email or password, fai | led to 0.002s    | PASSED |
|      | T0002 Even                | and Decidi and and there are seen and in a second failed to lead         |                  |        |

#### # Description Elapsed Status 4:19 PM 🔁 🗭 🕐 © 奈...II \¥ ...II \% + 66 Q Search... Hi, Gamers! Join for cashback with DG Points. Redeem exclusive merchandise Later Login FREEFIRE ame DE 241 3GB ( Top Up Article Video Booster To + Hurry up, Limited Flash Sale 🕔 07:40:42 All GamesMAX Booster DG Rings AoV Тор ( -----170 D dapat WeTV 30hr & 3G 77+8 Diamonds + Sushiroll 140 Dia Sushir 60.545 30.273 25.227 Bestseller Bestsel Top Up Games Affordable Diamonds IT: esee el: ⋳ 8 Ę 1 Home

TC003\_fail\_Login

# # Description Elapsed Status 4:19 PM 🕄 🕈 🛈 () 奈...II LYE ...II 5.4 + 66 ÷ Login Register Welcome back Please enter your registered email to continue cgshhbjbhjs

TC003\_fail\_Login

# TC003\_fail\_Login

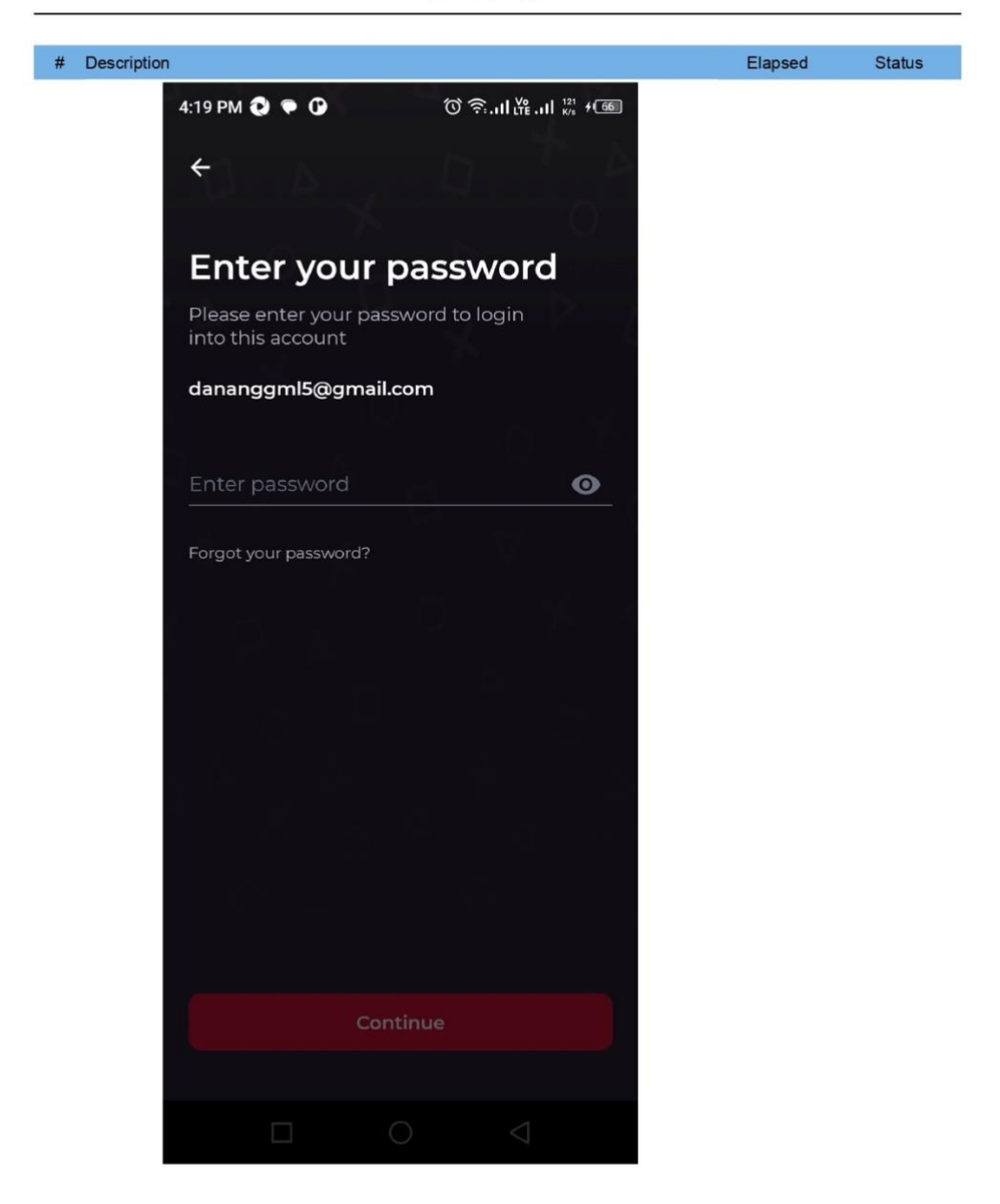

# TC003\_fail\_Login

| # | Description                                           | Elapsed | Status |
|---|-------------------------------------------------------|---------|--------|
|   | 4:19 PM 🔃 🕈 🛈 🗇 🛈 🏹 내 🕅 🕬                             |         |        |
|   |                                                       |         |        |
|   | Enter your password                                   |         |        |
|   | Please enter your password to login into this account |         |        |
|   | dananggml5@gmail.com                                  |         |        |
|   | Enter password                                        |         |        |
|   | ······ •                                              |         |        |
|   | Forgot your password?                                 |         |        |
|   |                                                       |         |        |
|   |                                                       |         |        |
|   |                                                       |         |        |
|   |                                                       |         |        |
|   |                                                       |         |        |
|   |                                                       |         |        |
|   |                                                       |         |        |
|   | Continue                                              |         |        |
|   |                                                       |         |        |
|   | $\Box$ $\bigcirc$ $\triangleleft$                     |         |        |

# TC004\_success\_Login

#### Information

| ID          | Test Cases/Dunia Games/TC004_success_Login |     |                     |  |
|-------------|--------------------------------------------|-----|---------------------|--|
| Description |                                            |     |                     |  |
| Тад         |                                            |     |                     |  |
|             |                                            |     |                     |  |
| Start       | 2024-06-20 16:19:37                        | End | 2024-06-20 16:20:06 |  |
| Elapsed     | 29.032s                                    |     |                     |  |
| Status      | PASSED                                     |     |                     |  |

#### Details

| # | Description                                                                                                | Elapsed | Status |
|---|----------------------------------------------------------------------------------------------------|---------|--------|
| 1 | startLoginApplication()                                                                                    | 0.000s  | PASSED |
| 2 | startExistingApplication(idAppDG, STOP_ON_FAILURE)<br>Starting app with application ID: 'id.co.duniagames' | 10.190s | PASSED |
| 3 | device_height = getDeviceHeight()<br>Current device physical height is 2208                                | 0.132s  | PASSED |
| 4 | device_width = getDeviceWidth()<br>Current device physical width is 1080                                   | 0.118s  | PASSED |
| 5 | TC004("TC004", device_height, device_width)                                                                | 0.002s  | PASSED |
| 6 | comment(tcid + " - Start")<br>TC004 - Start                                                                | 0.002s  | PASSED |
| 7 | comment(tcid + " - Expected Result - successfull login & direct to homepage ")                             | 0.001s  | PASSED |

#### TC004\_success\_Login

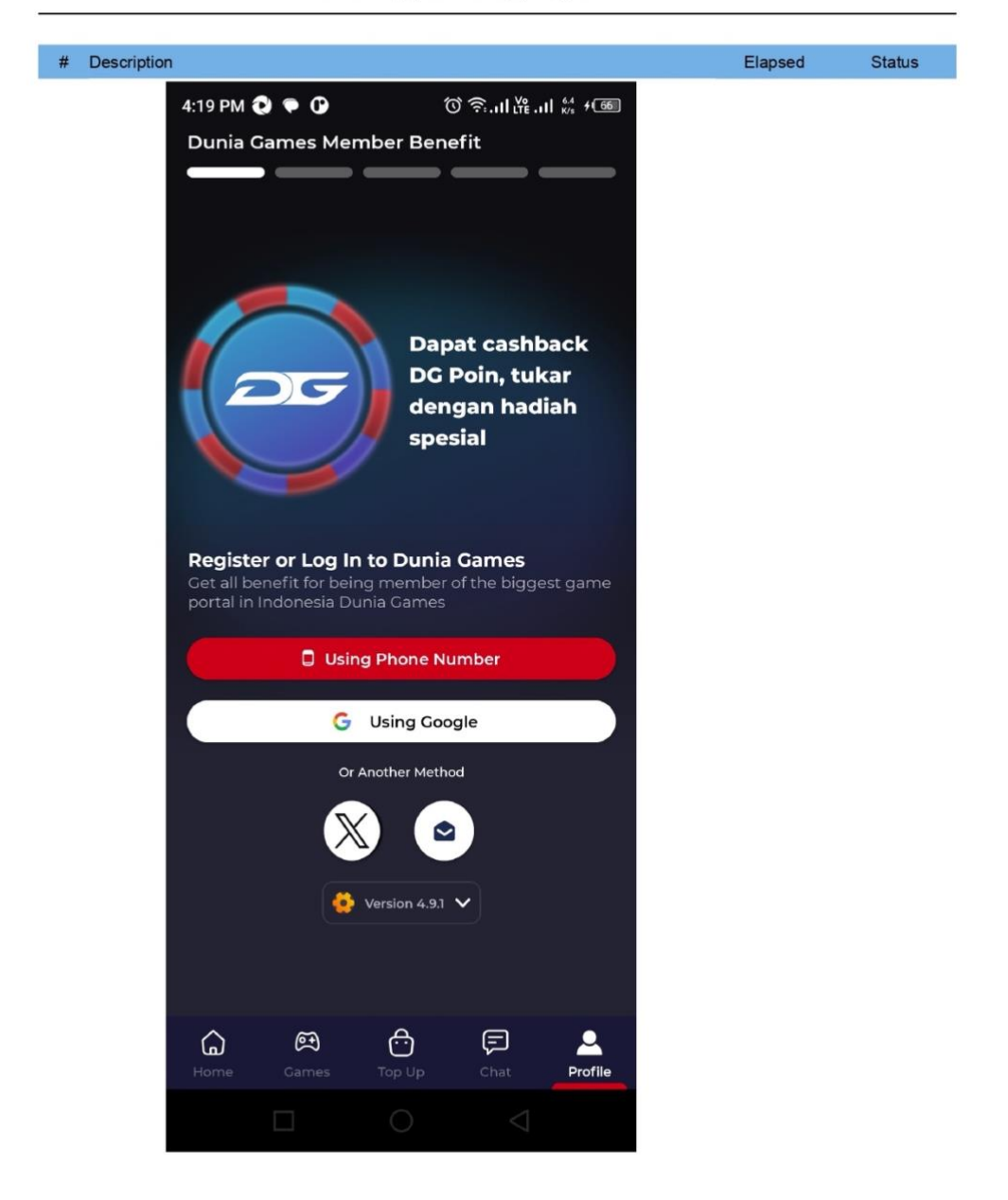

# TC004\_success\_Login

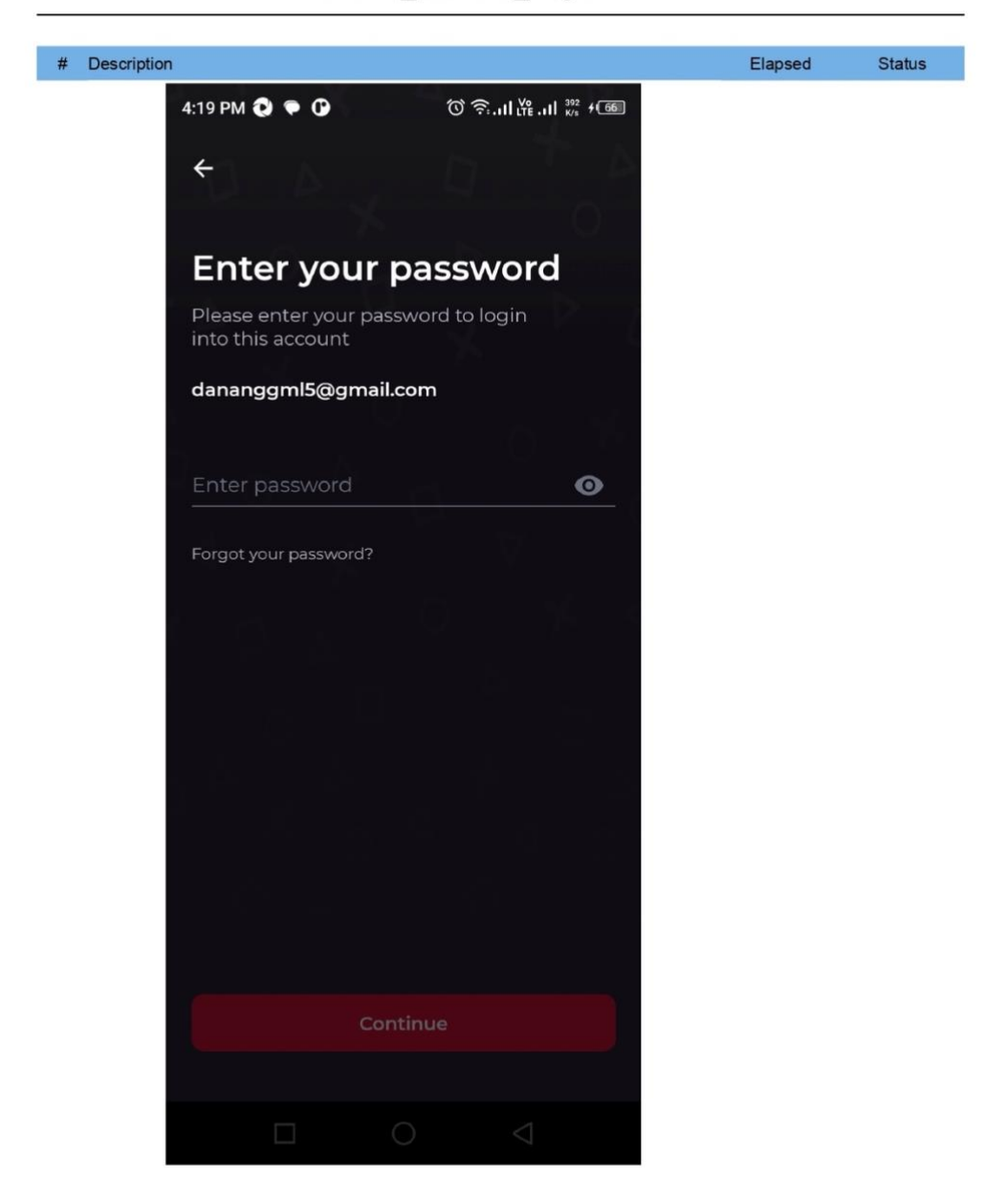

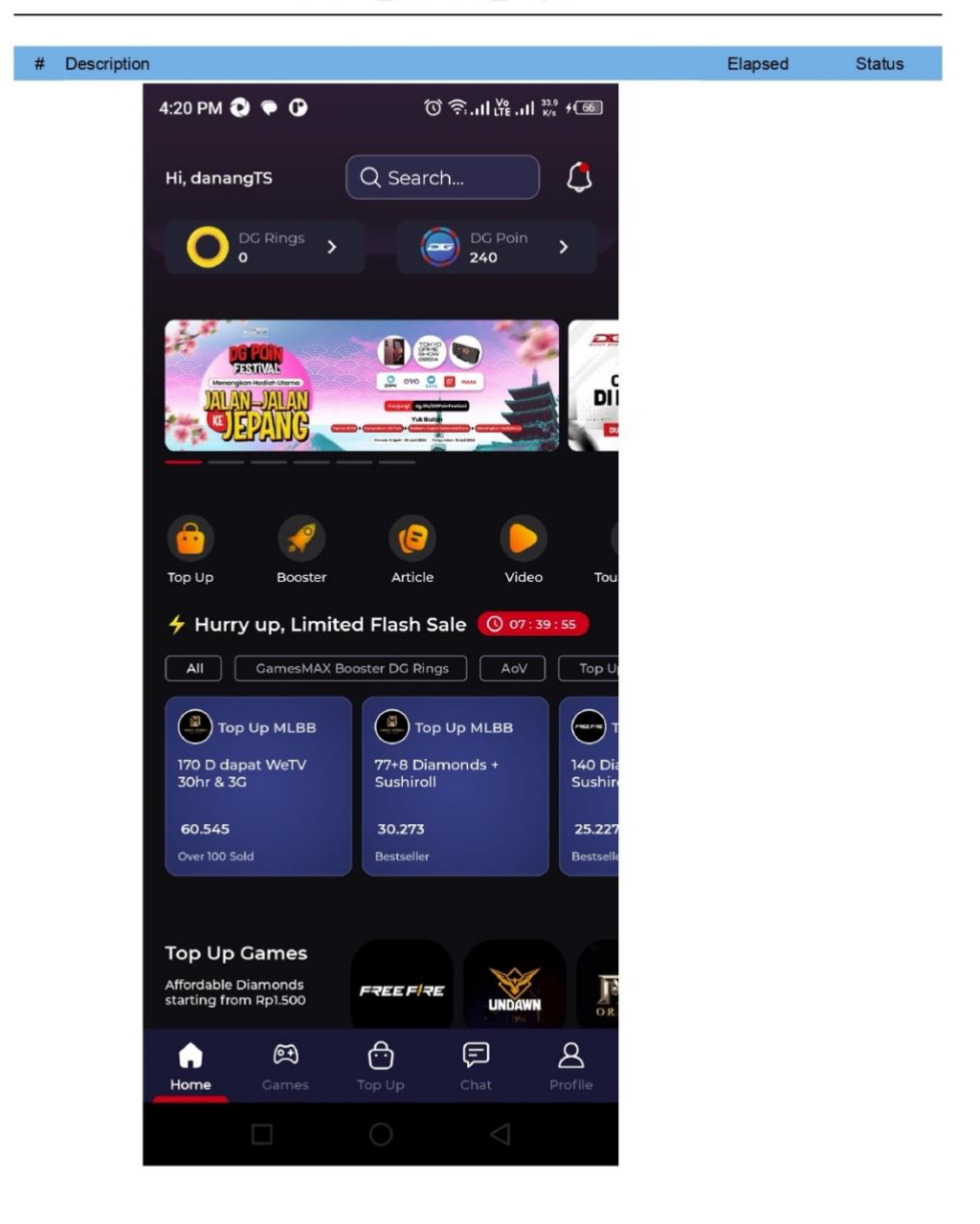

TC004\_success\_Login

|      |                                     |                               | Article     |                     |        |
|------|-------------------------------------|-------------------------------|-------------|---------------------|--------|
| Exec | ution Environm                      | nent                          |             |                     |        |
|      | Host name                           | user - 192.168.1.6            |             |                     |        |
|      | Local OS                            | Mac OS X 64bit                |             |                     |        |
|      | Katalon version                     | 8.6.9.208                     |             |                     |        |
|      | Browser                             | null                          |             |                     |        |
| Sum  | mary                                |                               |             |                     |        |
|      | ID                                  | Test Suites/Dunia Games/Artic | cle         |                     |        |
|      | Description                         |                               |             |                     |        |
|      | Total                               | 1                             |             |                     |        |
|      | Passed                              | 1                             | Failed      | 0                   |        |
|      | Error                               | 0                             | Incomplete  | 0                   |        |
|      | Skipped                             | 0                             |             |                     |        |
|      | Start                               | 2024-06-20 16:43:02           | End         | 2024-06-20 16:44:09 |        |
|      | Elapsed                             | 1m - 7.395s                   |             |                     |        |
| #    | ID                                  |                               | Description |                     | Status |
| 1    | Test Cases/Dunia<br>Games/TC005_lik | e_bookmark_and_comment the ar | ticle       |                     | PASSED |

TC005\_like\_bookmark\_and\_comment the article

| Info | rmation                               |                                                                                                    |                             |                   |        |
|------|---------------------------------------|----------------------------------------------------------------------------------------------------|-----------------------------|-------------------|--------|
|      | ID<br>Description<br>Tag              | Test Cases/Dunia Games/TC005_like_b                                                                | ookmark_and_comment         | the article       |        |
| Det  | Start<br>Elapsed<br>Status<br>ails    | 2024-06-20 16:43:02<br>1m - 6.481s<br>PASSED                                                       | End 20                      | 24-06-20 16:44:09 |        |
| #    | Description                           |                                                                                                    |                             | Elapsed           | Status |
| 1    | startLoginApplic                      | ation()                                                                                            |                             | 0.001s            | PASSED |
| 2    | startExistingApp<br>Starting app with | lication(idAppDG, STOP_ON_FAILURE) a application ID: "id.co.duniagames"                            |                             | 18.557s           | PASSED |
| 3    | device_height =<br>Current device p   | getDeviceHeight()<br>hysical height is 2208                                                        |                             | 0.155s            | PASSED |
| 4    | device_width =<br>Current device p    | getDeviceWidth()<br>hysical width is 1080                                                          |                             | 0.136s            | PASSED |
| 5    | TC005("TC005"                         | device_height, device_width)                                                                       |                             | 0.001s            | PASSED |
| 6    | comment(tcid +<br>TC005 - Start       | " - Start")                                                                                        |                             | 0.016s            | PASSED |
| 7    | comment(tcid +<br>TC005 - Expect      | * - Expected Result - button like will active &<br>ad Result - button like will active &button boo | button bookmark will action | ve") 0.001s       | PASSED |

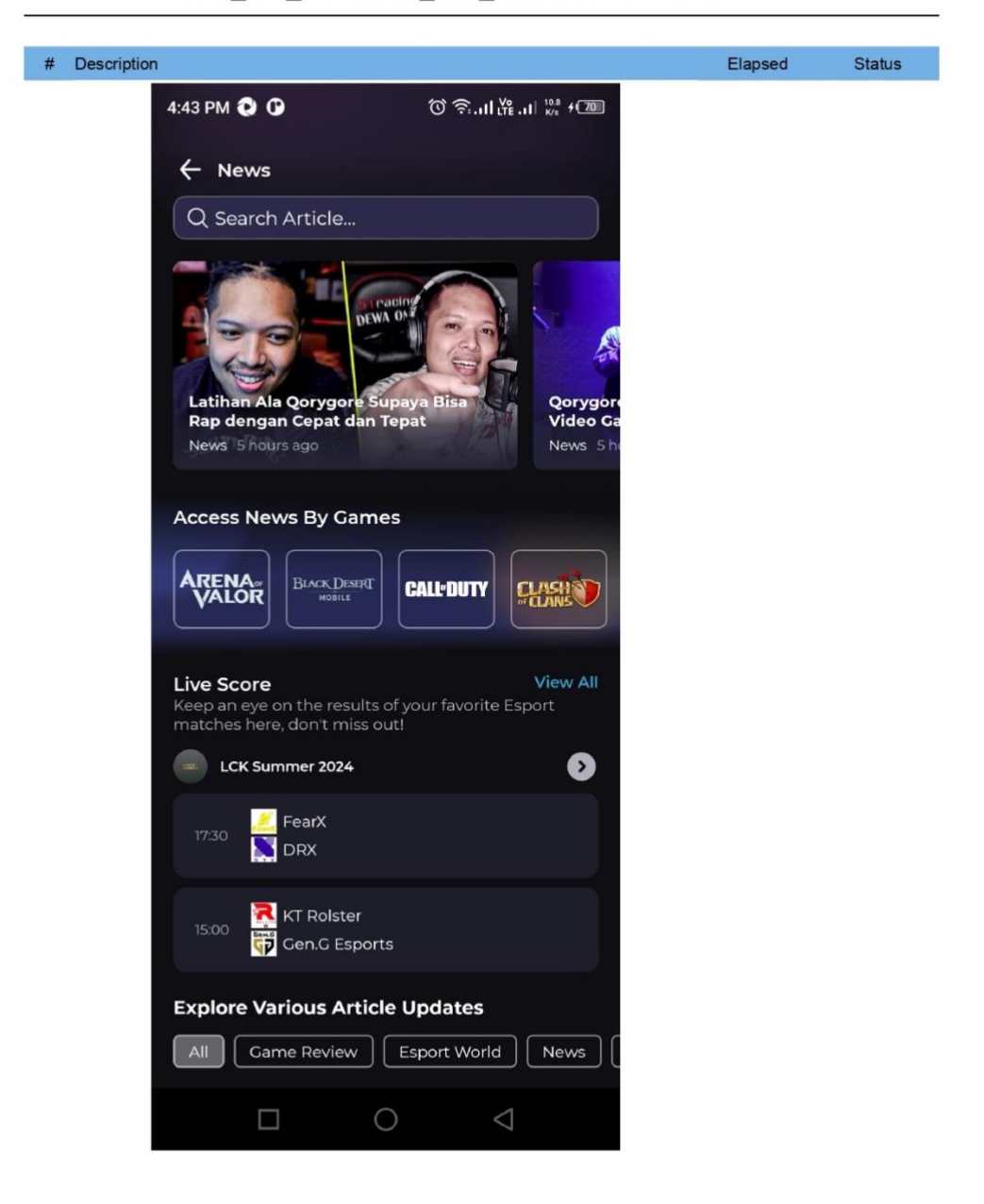

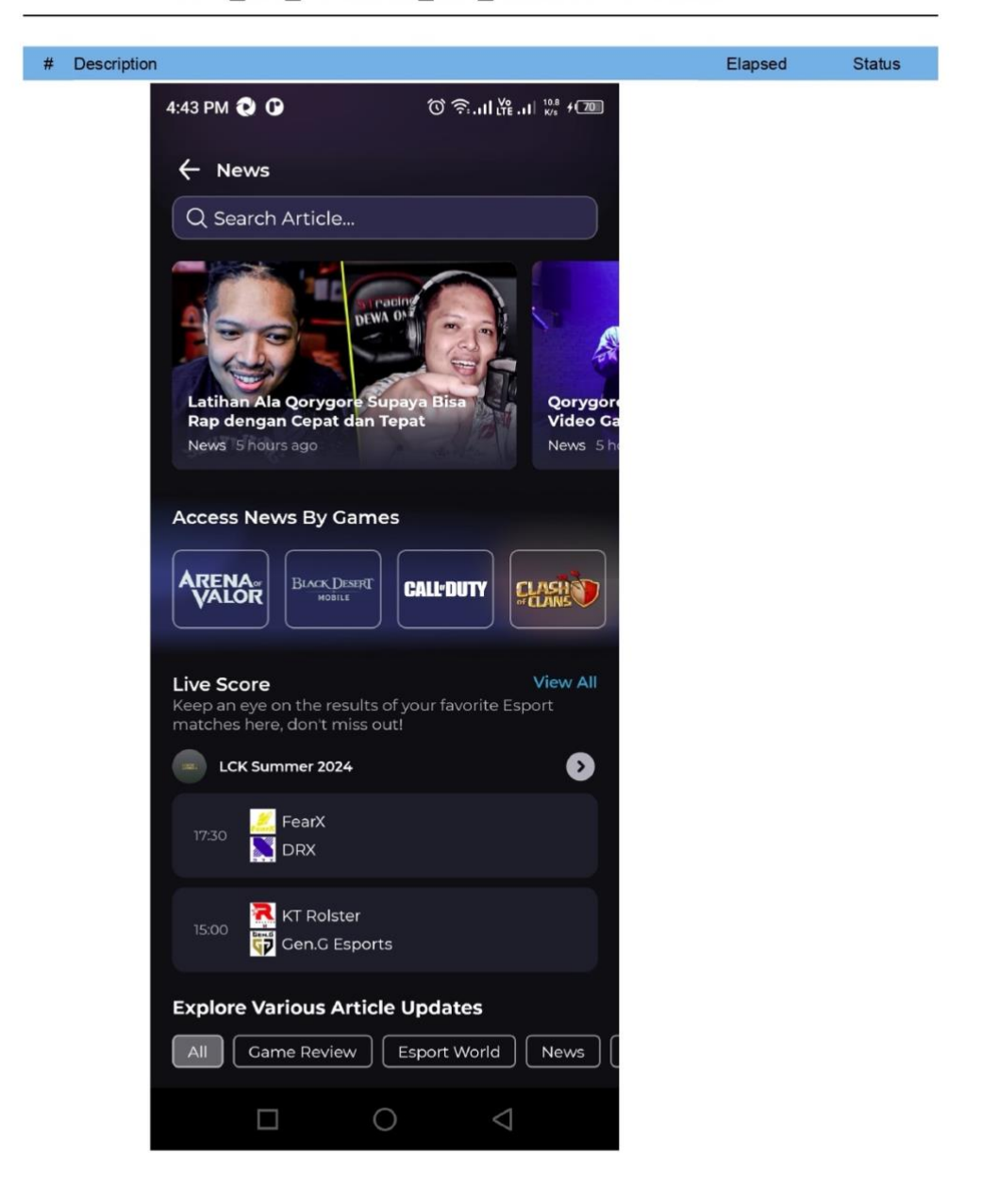

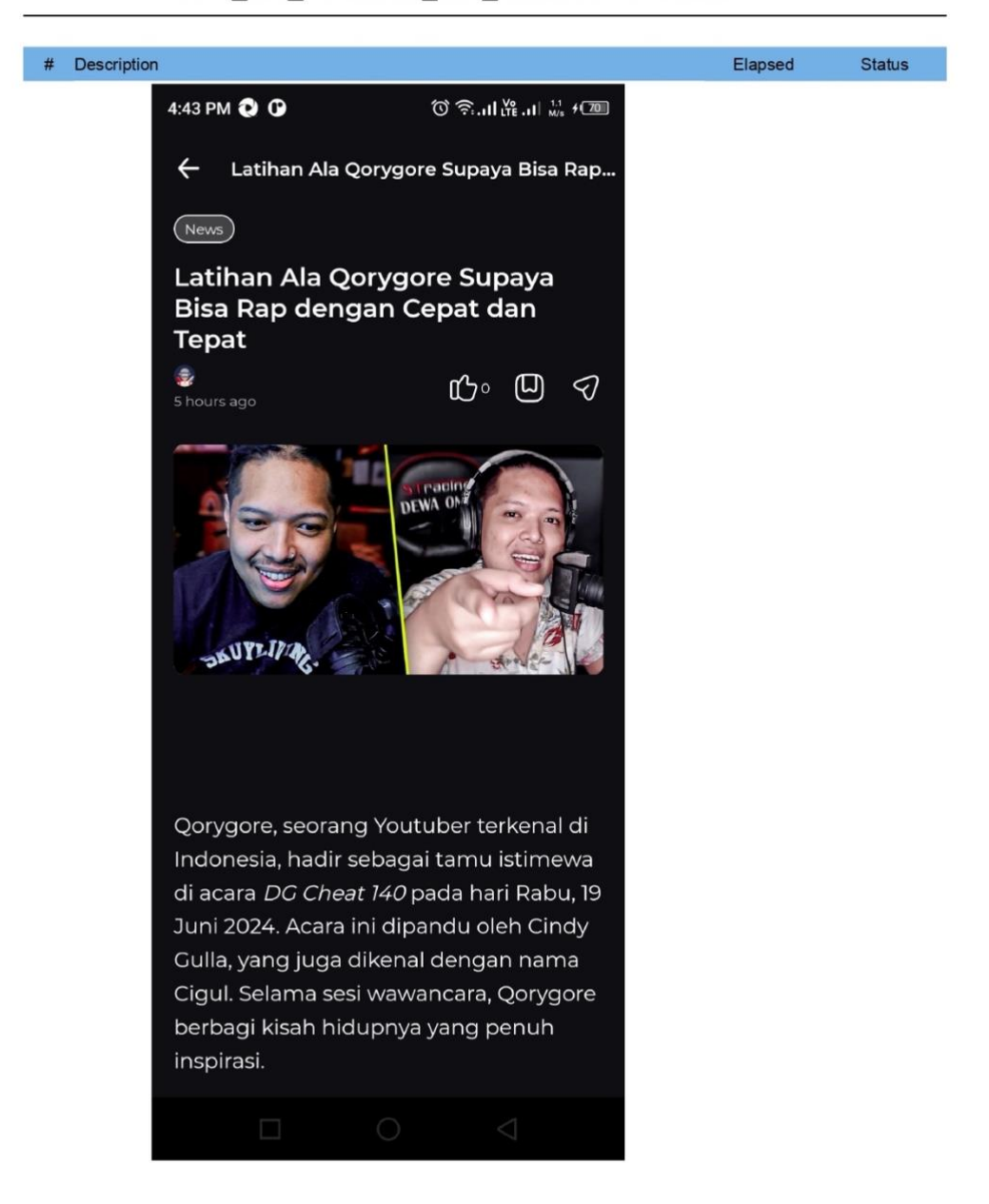

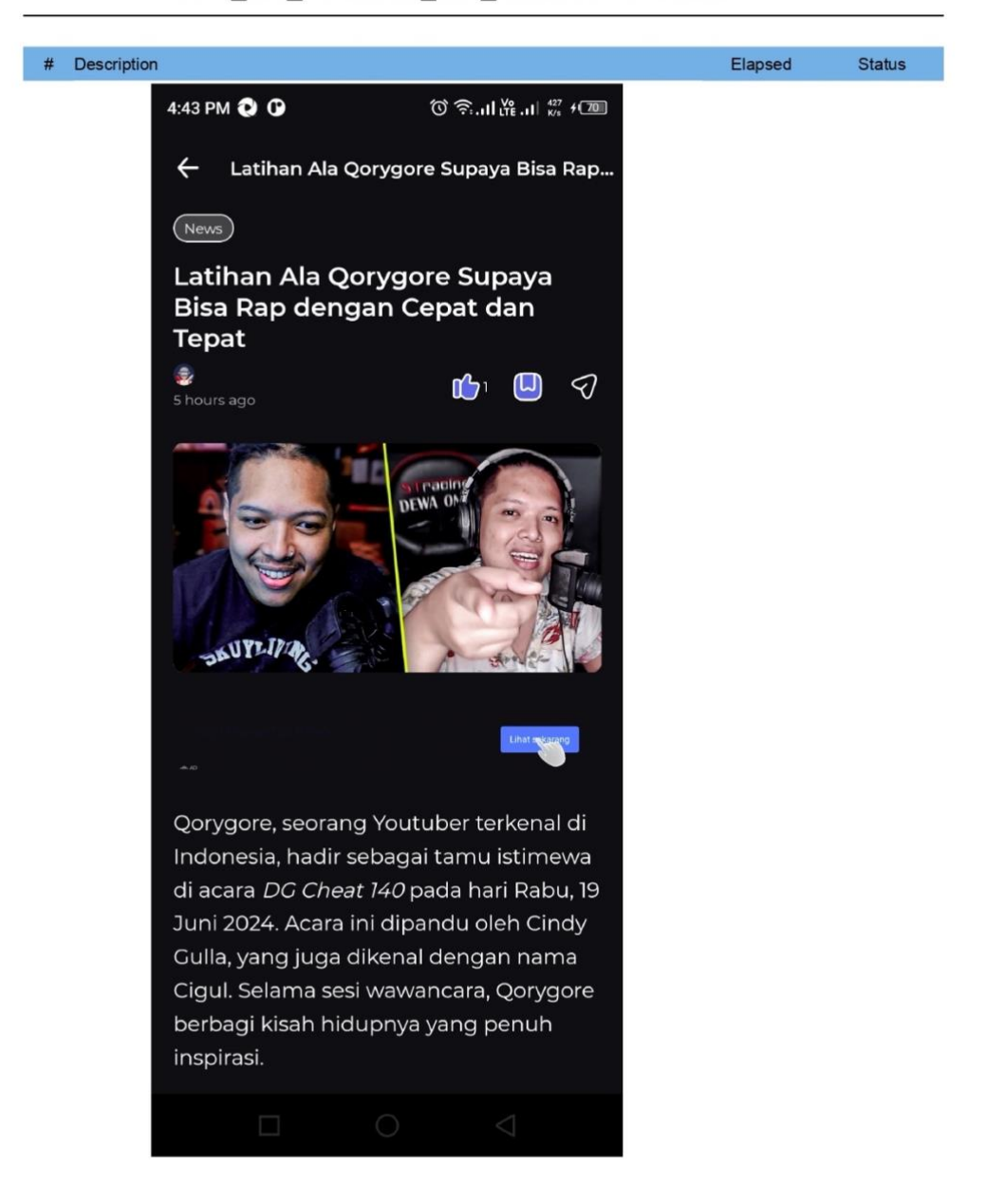

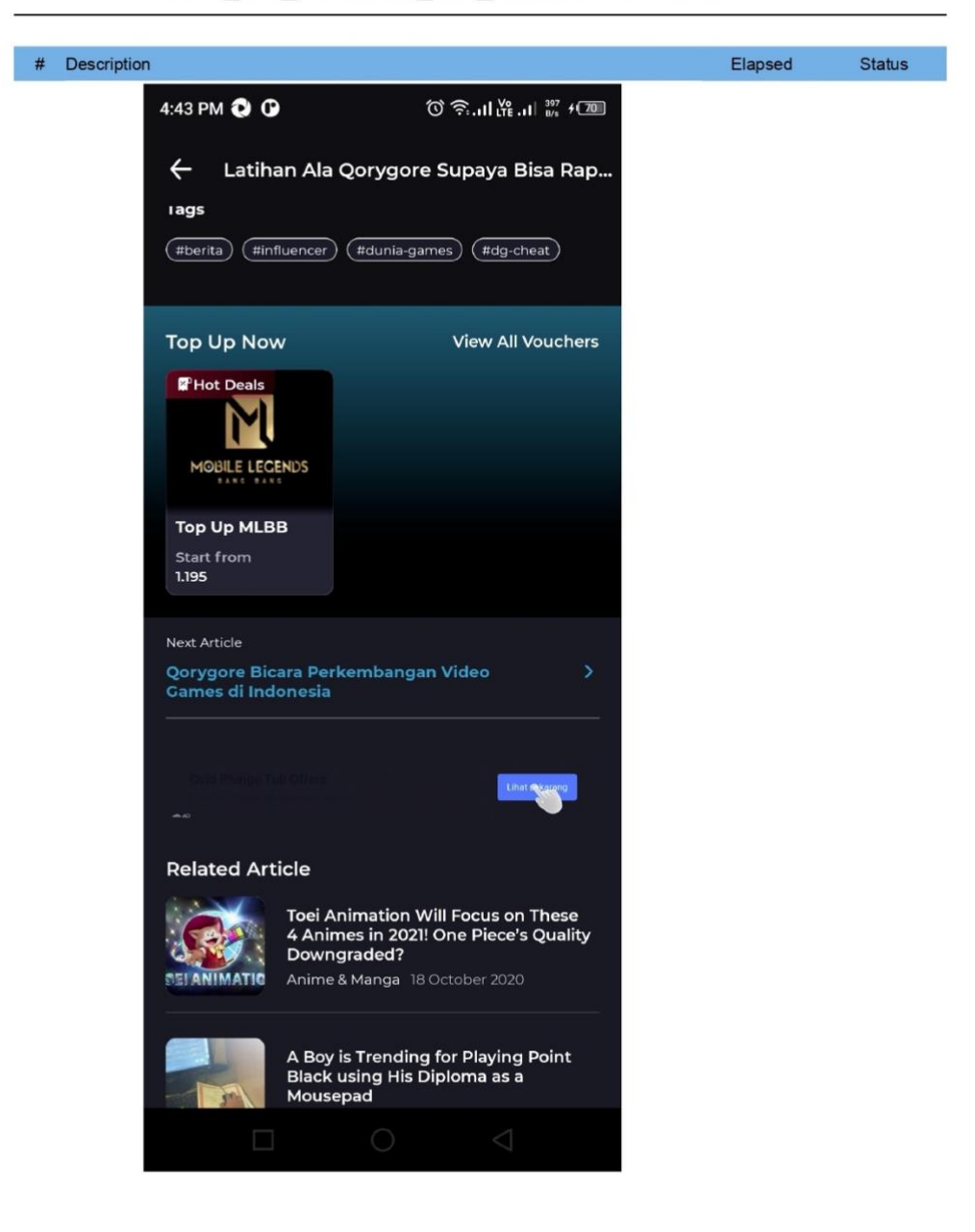

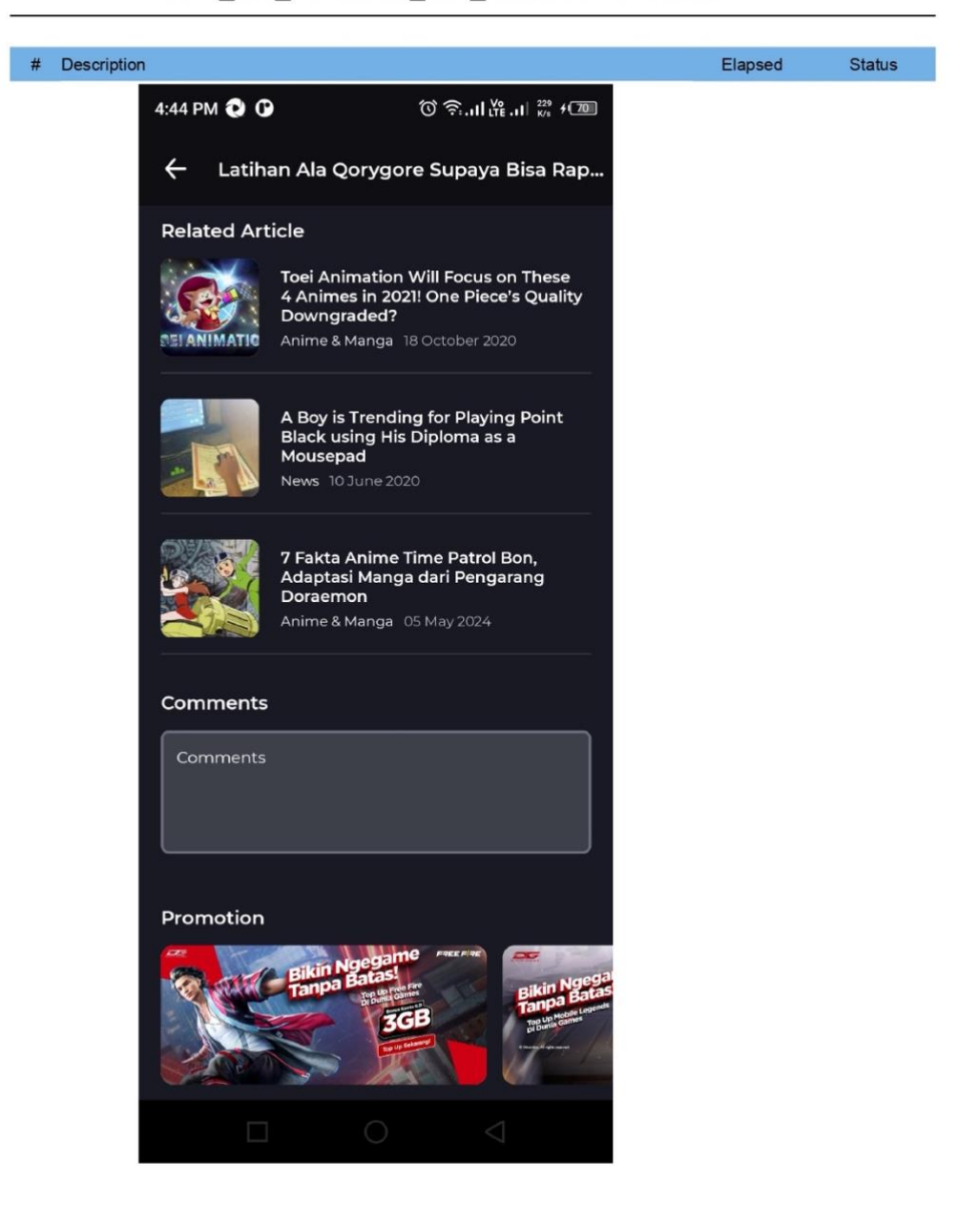

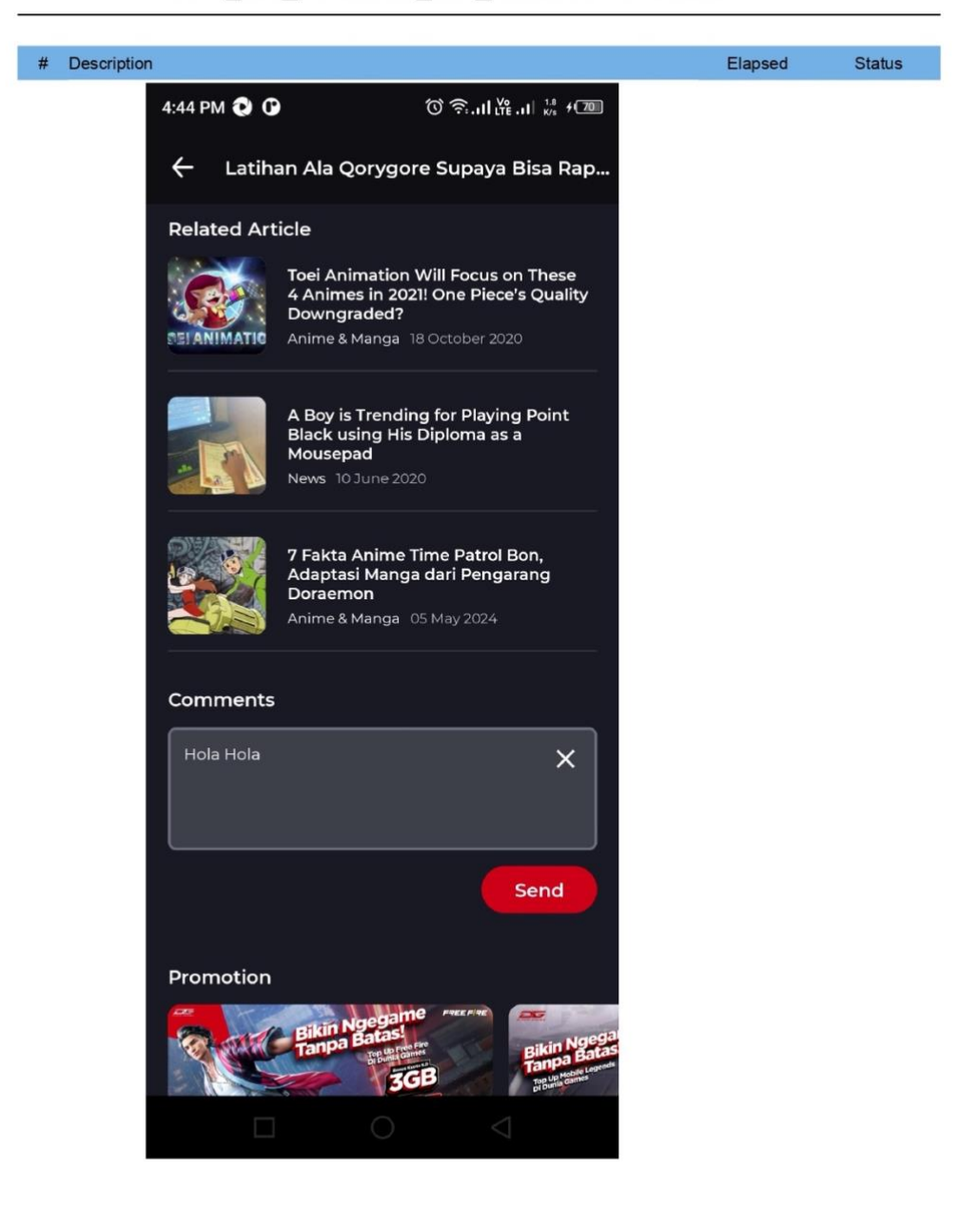

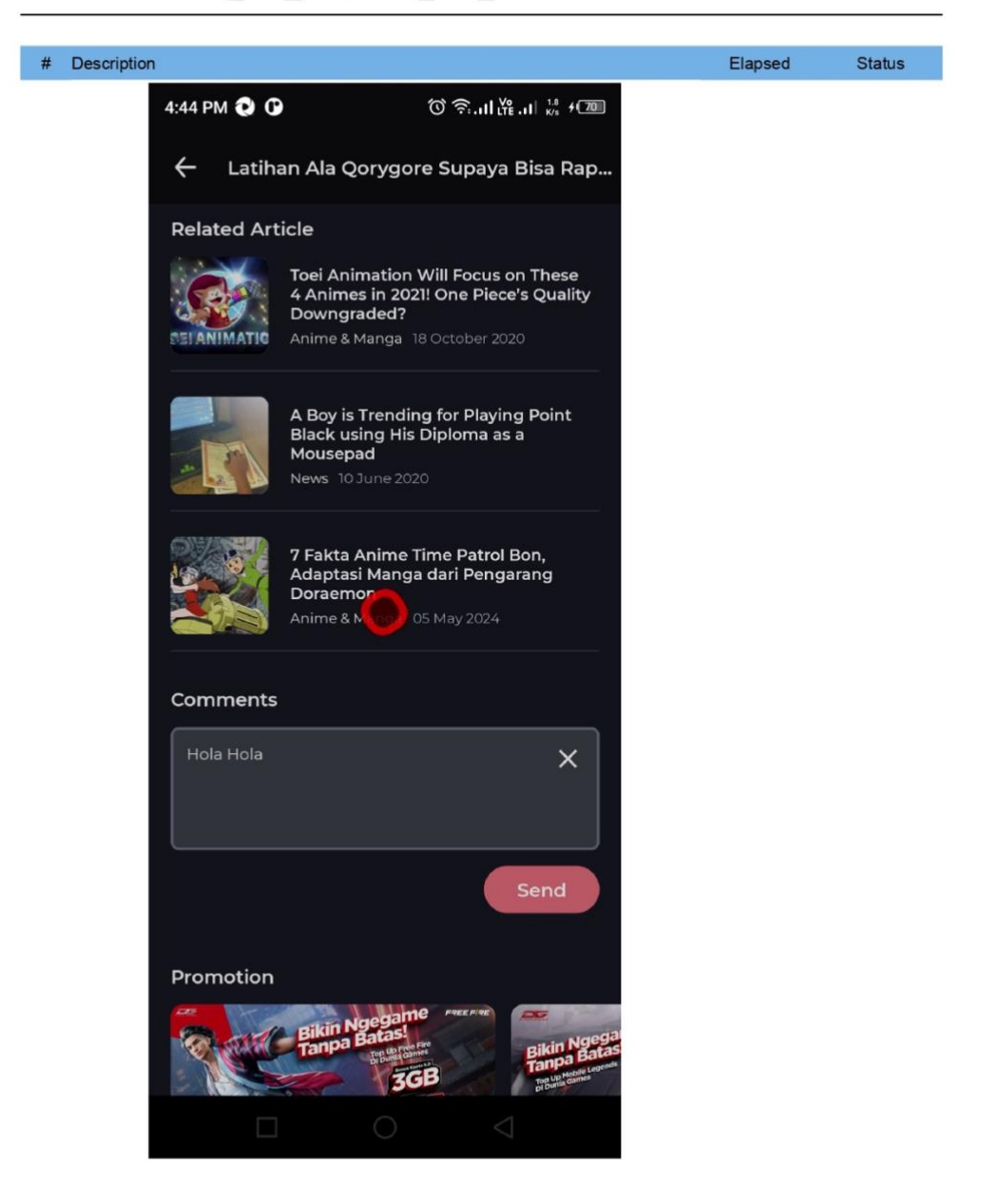

|      |                  | G                            | Samefeed    |                     |        |
|------|------------------|------------------------------|-------------|---------------------|--------|
| Exec | cution Environm  | nent                         |             |                     |        |
|      | Host name        | user - 192.168.1.6           |             |                     |        |
|      | Local OS         | Mac OS X 64bit               |             |                     |        |
|      | Katalon version  | 8.6.9.208                    |             |                     |        |
|      | Browser          | null                         |             |                     |        |
| Sum  | imary            |                              |             |                     |        |
|      | ID               | Test Suites/Dunia Games/Gar  | nefeed      |                     |        |
|      | Description      |                              |             |                     |        |
|      | Total            | 2                            |             |                     |        |
|      | Passed           | 2                            | Failed      | 0                   |        |
|      | Error            | 0                            | Incomplete  | 0                   |        |
|      | Skipped          | 0                            |             |                     |        |
|      | Start            | 2024-06-20 16:24:03          | End         | 2024-06-20 16:25:34 |        |
|      | Elapsed          | 1m - 31.885s                 |             |                     |        |
| #    | ID               |                              | Description |                     | Status |
| 1    | Test Cases/Dunia | Games/TC006_create post game | feed        |                     | PASSED |
| 2    | Test Cases/Dunia | Games/TC007_like and Comment | t the post  |                     | PASSED |

TC006\_create post gamefeed

| Infor | mation                               |                                                                         |                        |                     |        |
|-------|--------------------------------------|-------------------------------------------------------------------------|------------------------|---------------------|--------|
|       | ID<br>Description                    | Test Cases/Dunia Games/TC00                                             | 6_create post gamefeed |                     |        |
|       | Tag                                  |                                                                         |                        |                     |        |
|       | Start                                | 2024-06-20 16:24:03                                                     | End                    | 2024-06-20 16:24:41 |        |
|       | Elapsed                              | 37.750s                                                                 |                        |                     |        |
|       | Status                               | PASSED                                                                  |                        |                     |        |
| Deta  | ils                                  |                                                                         |                        |                     |        |
| #     | Description                          |                                                                         |                        | Elapsed             | Status |
| 1     | startLoginApplic                     | cation()                                                                |                        | 0.002s              | PASSED |
| 2     | startExistingApp<br>Starting app wit | plication(idAppDG, STOP_ON_FAIL<br>h application ID: 'id.co.duniagames' | URE)                   | 18.601s             | PASSED |
| 3     | device_height =<br>Current device    | getDeviceHeight()<br>physical height is 2208                            |                        | 0.195s              | PASSED |
| 4     | device_width =<br>Current device     | getDeviceWidth()<br>physical width is 1080                              |                        | 0.136s              | PASSED |
| 5     | TC006("TC006"                        | ', device_height, device_width)                                         |                        | 0.002s              | PASSED |
| 6     | comment(tcid +<br>TC006 - Start      | * - Start*)                                                             |                        | 0.016s              | PASSED |
| 7     | comment(tcid +                       | * - Expected Result - user succesfu                                     | lly create the post")  | 0.003s              | PASSED |

112

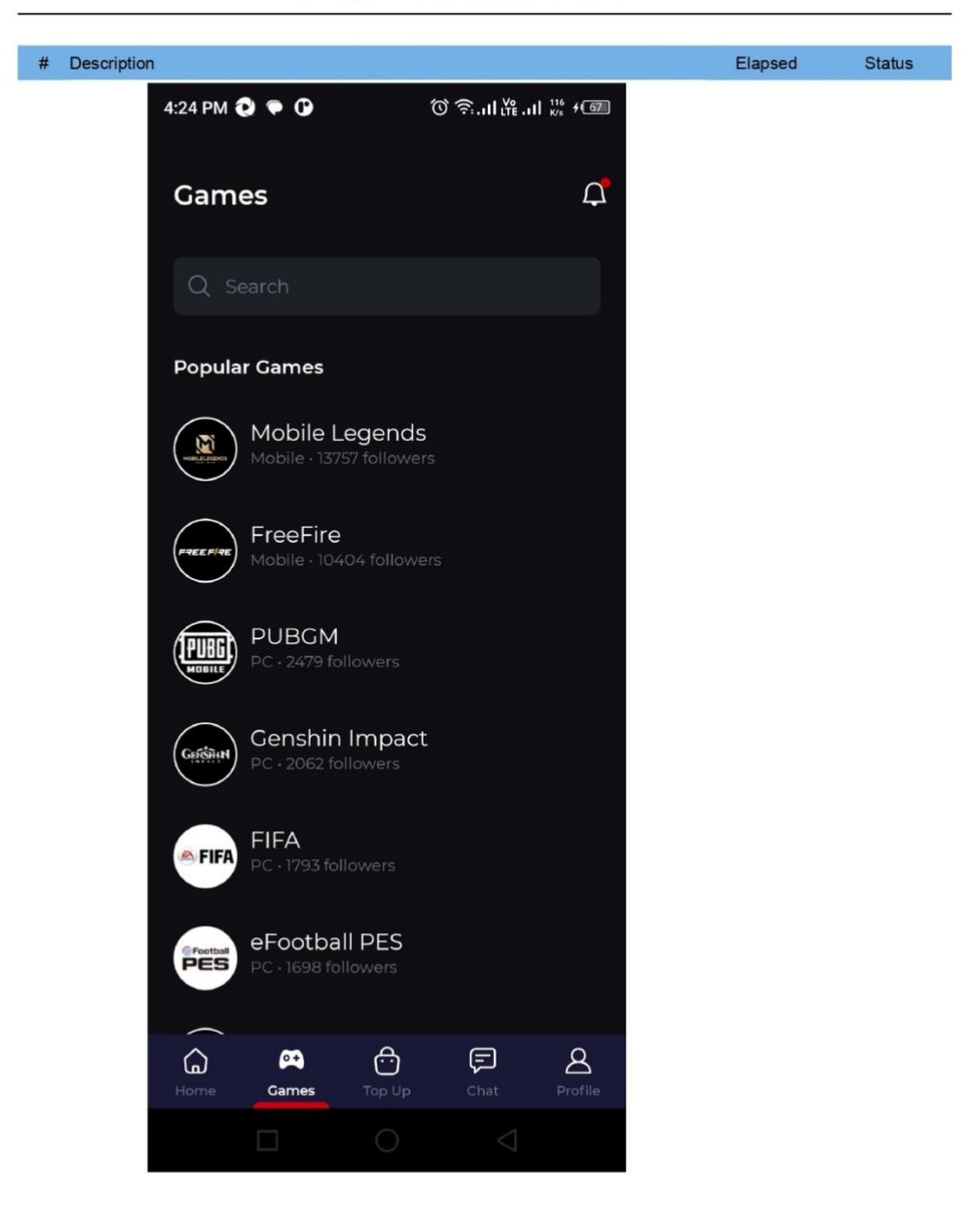

TC006\_create post gamefeed

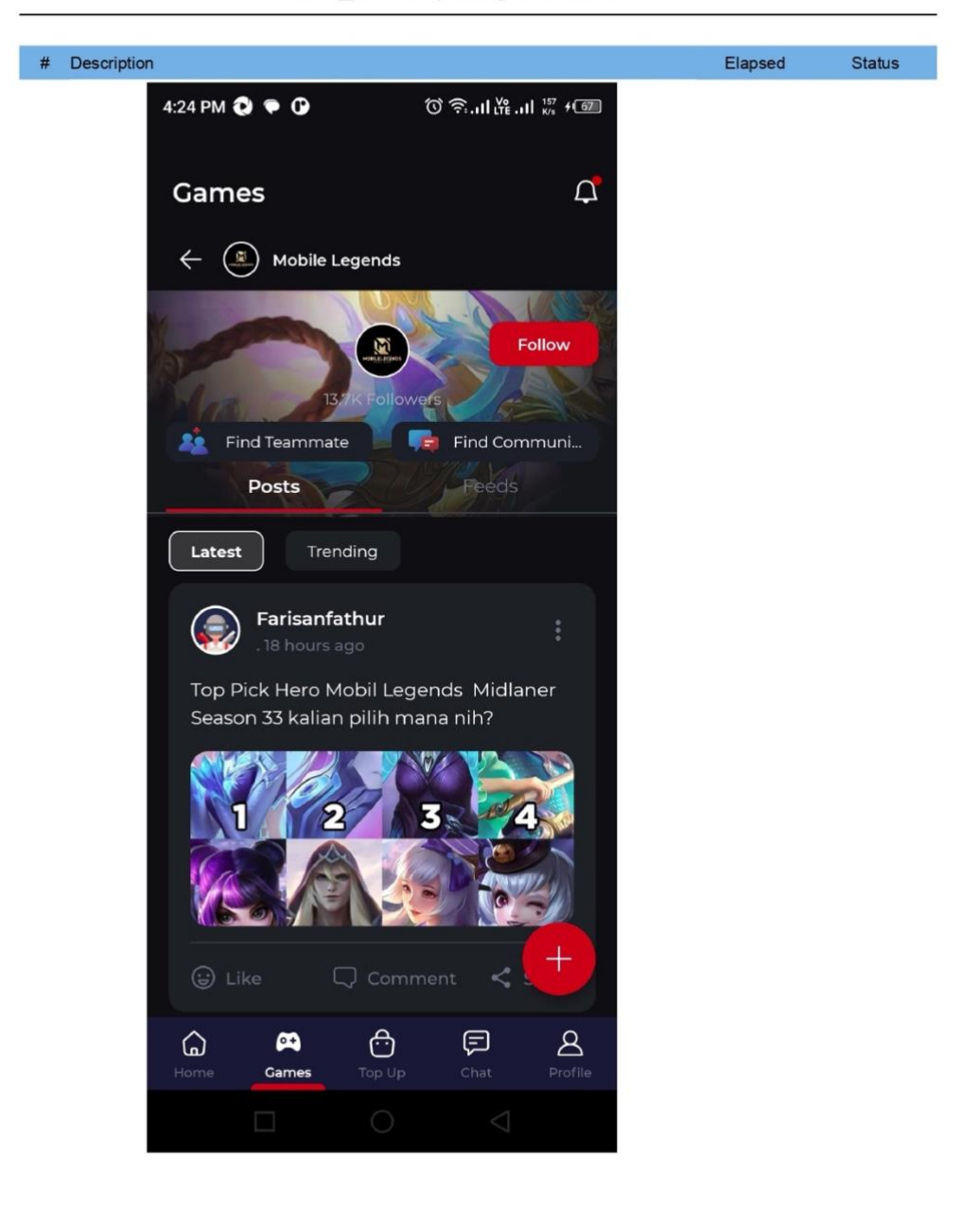

TC006\_create post gamefeed

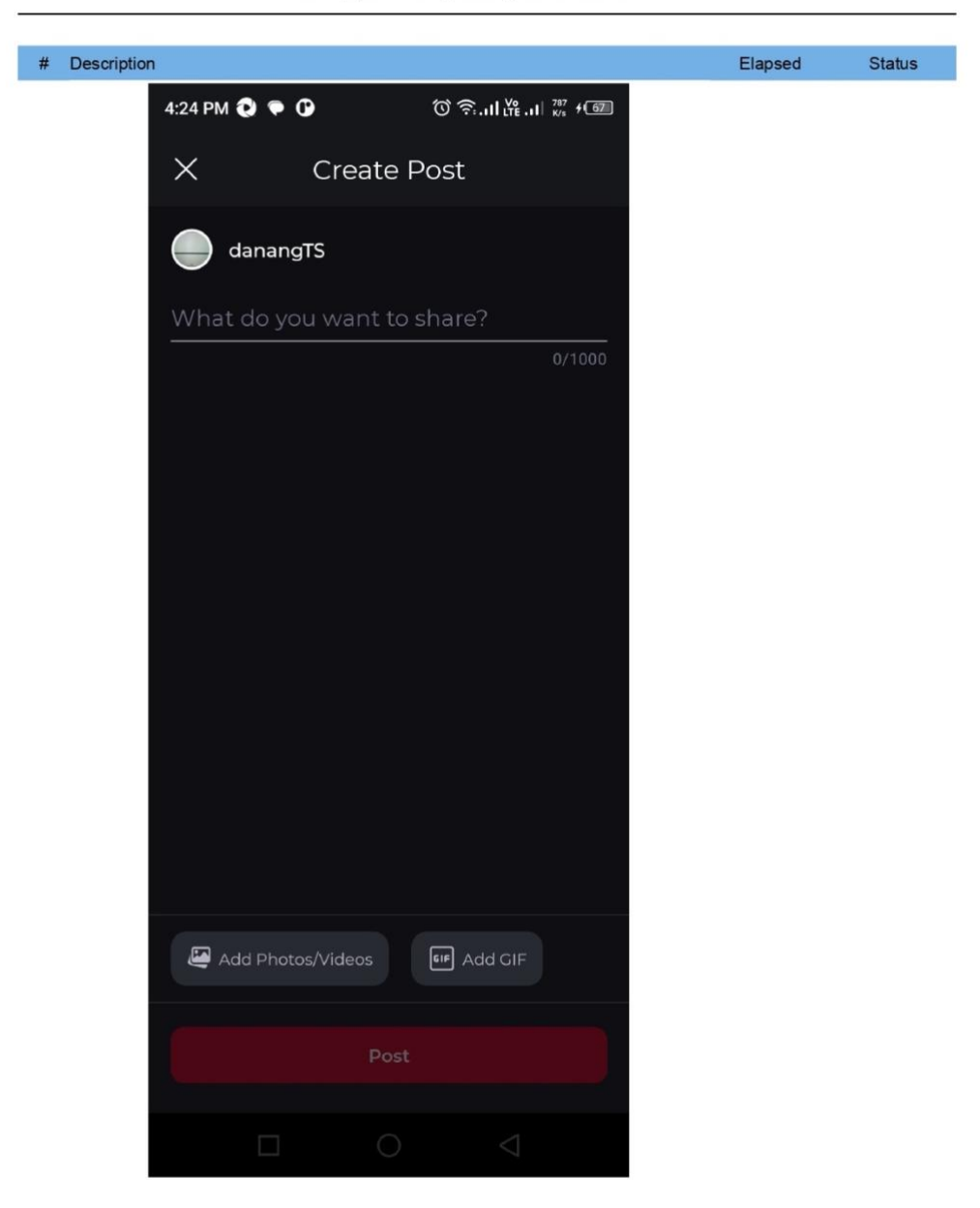

TC006\_create post gamefeed

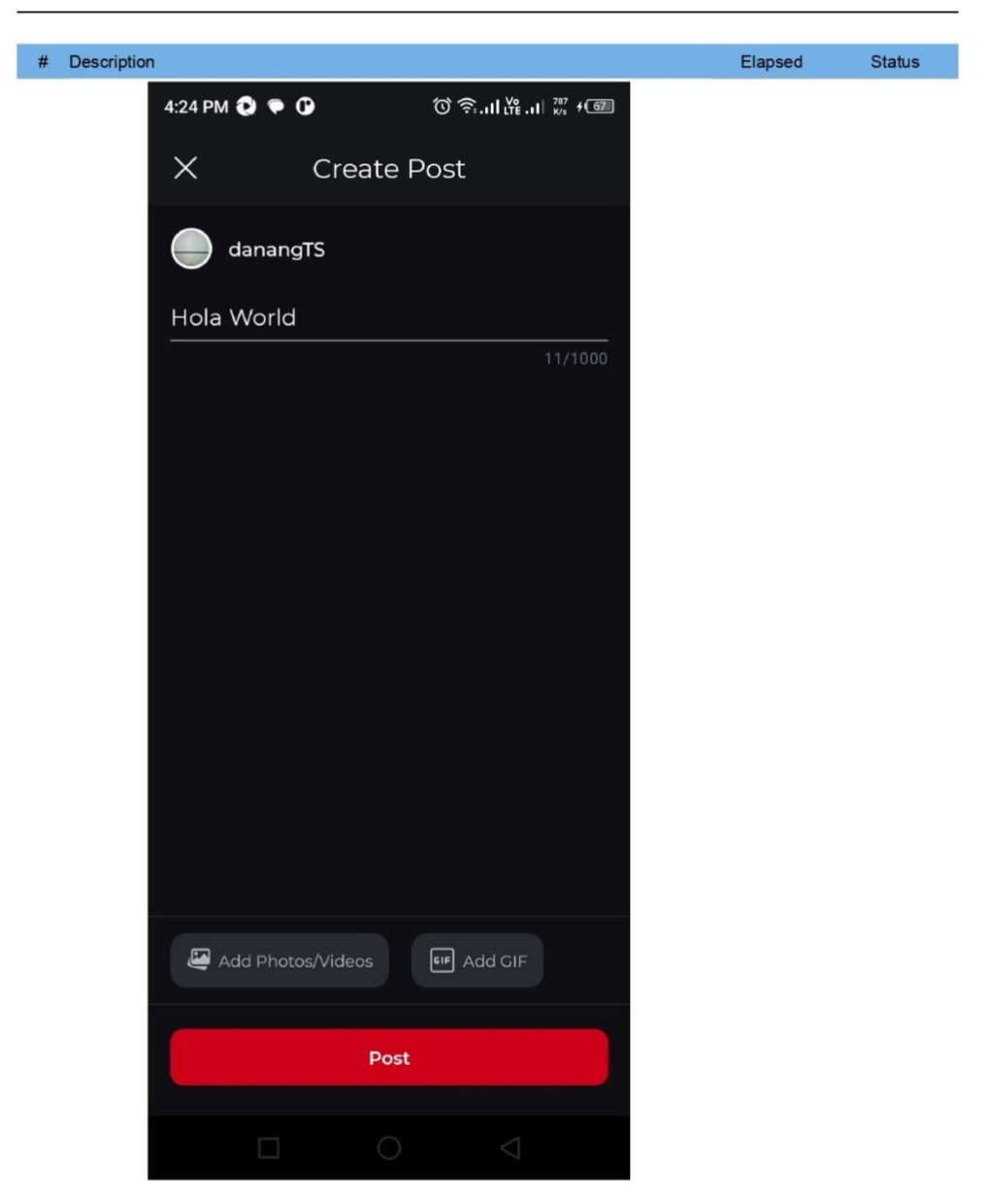

TC006\_create post gamefeed

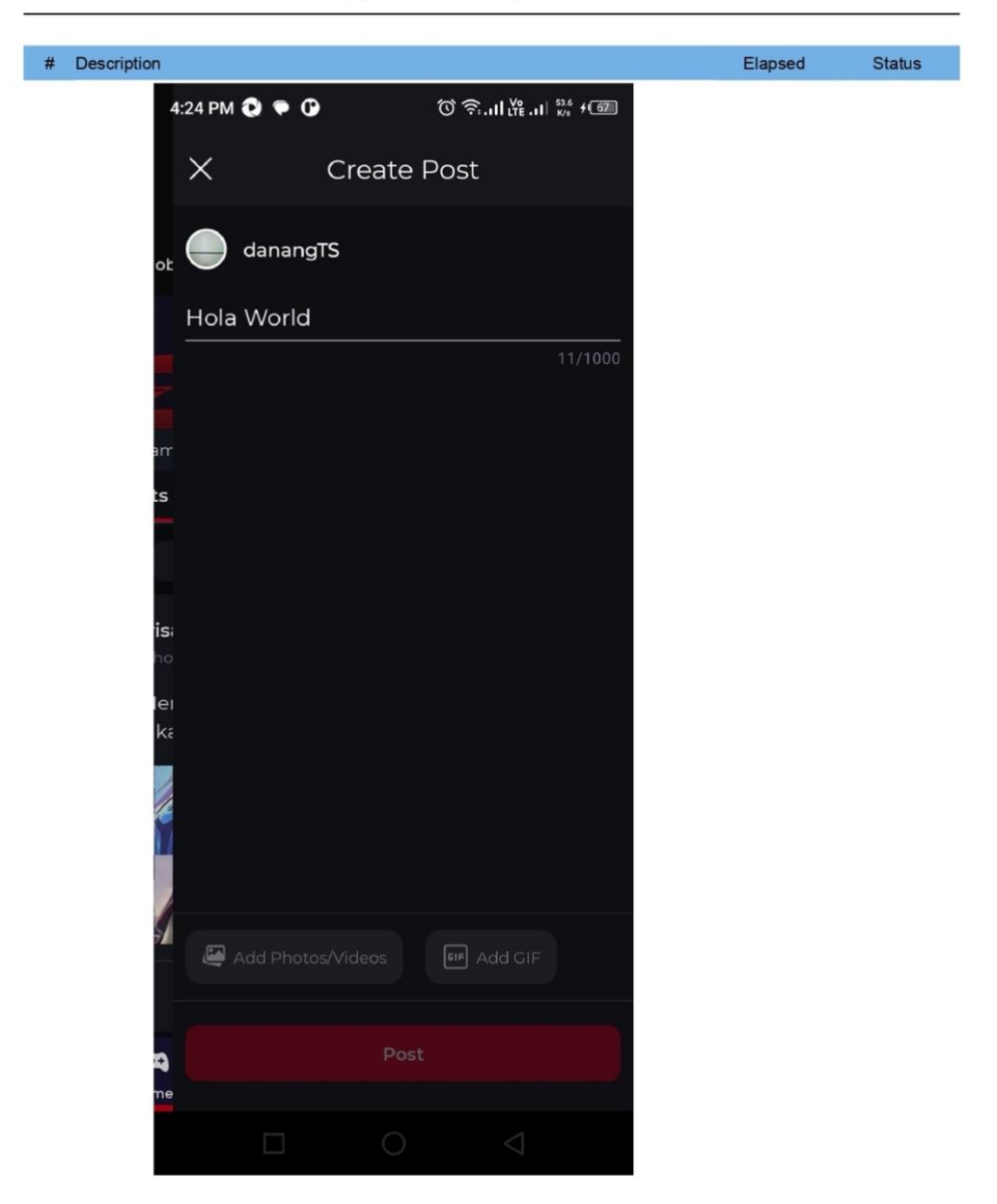

TC006\_create post gamefeed

# TC007\_like and Comment the post

#### Information

| ID          | Test Cases/Dunia Games/TC007_like and Comment the post |     |                     |  |  |
|-------------|--------------------------------------------------------|-----|---------------------|--|--|
| Description |                                                        |     |                     |  |  |
| Tag         |                                                        |     |                     |  |  |
|             |                                                        |     |                     |  |  |
| Start       | 2024-06-20 16:24:41                                    | End | 2024-06-20 16:25:34 |  |  |
| Elapsed     | 53.335s                                                |     |                     |  |  |
| Status      | PASSED                                                 |     |                     |  |  |
|             |                                                        |     |                     |  |  |

#### Details

| # | Description             | Elapsed | Status |
|---|-------------------------|---------|--------|
| 1 | startLoginApplication() | 0.000s  | PASSED |

| 2 | startExistingApplication(idAppDG, STOP_ON_FAILURE)<br>Starting app with application ID: 'id.co.duniagames' | 10.649s | PASSED |
|---|----------------------------------------------------------------------------------------------------|---------|--------|
| 3 | device_height = getDeviceHeight()<br>Current device physical height is 2208                                | 0.142s  | PASSED |
| 4 | device_width = getDeviceWidth()<br>Current device physical width is 1080                                   | 0.118s  | PASSED |
| 5 | TC007("TC007", device_height, device_width)                                                                | 0.002s  | PASSED |
| 6 | comment(tcid + " - Start")<br>TC007 - Start                                                                | 0.002s  | PASSED |
| 7 | comment(tcid + " - Expected Result - user succesfully like and comment the post")                          | 0.001s  | PASSED |

TC007 - Expected Result - user succesfully like and comment the post

# TC007\_like and Comment the post

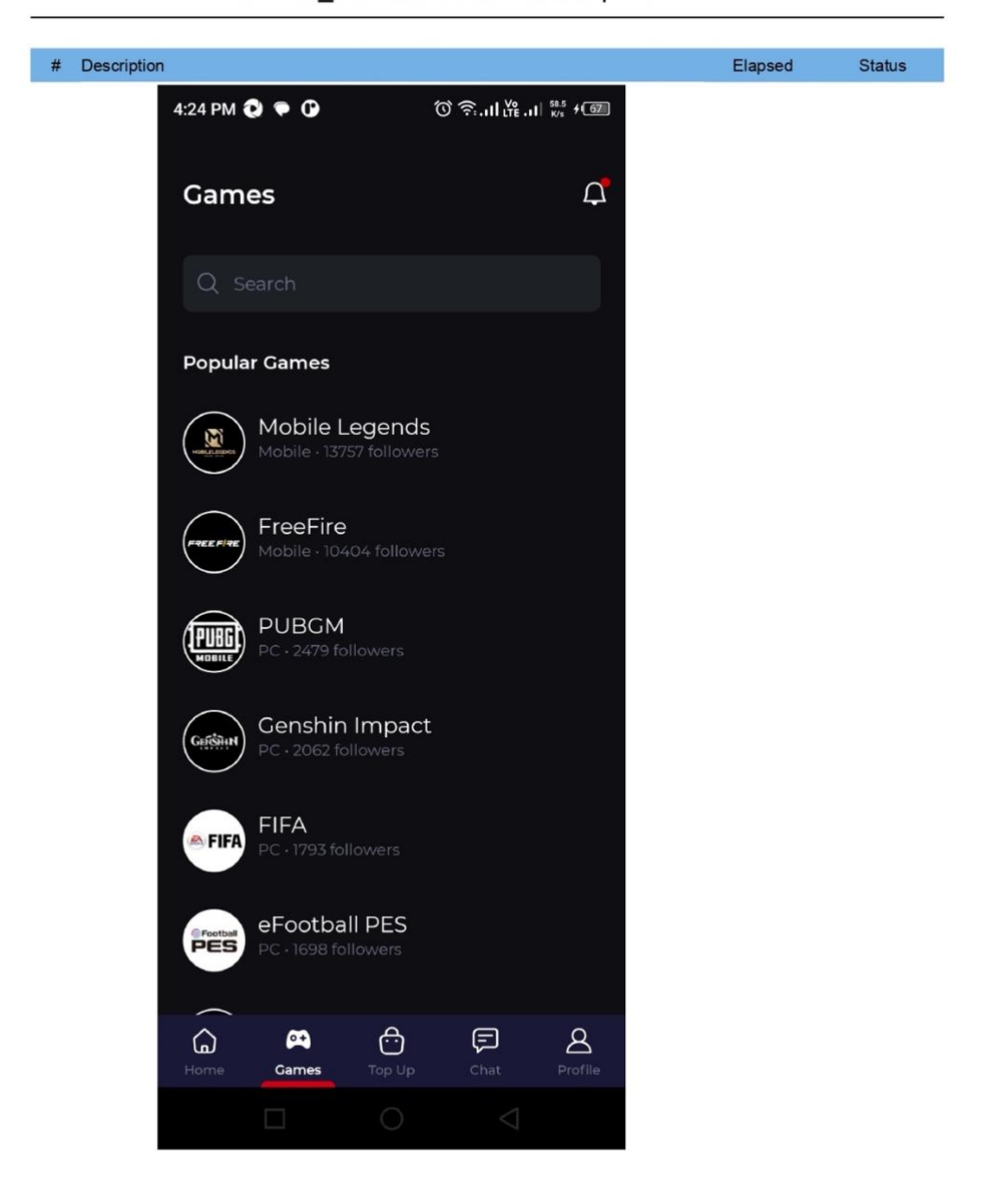

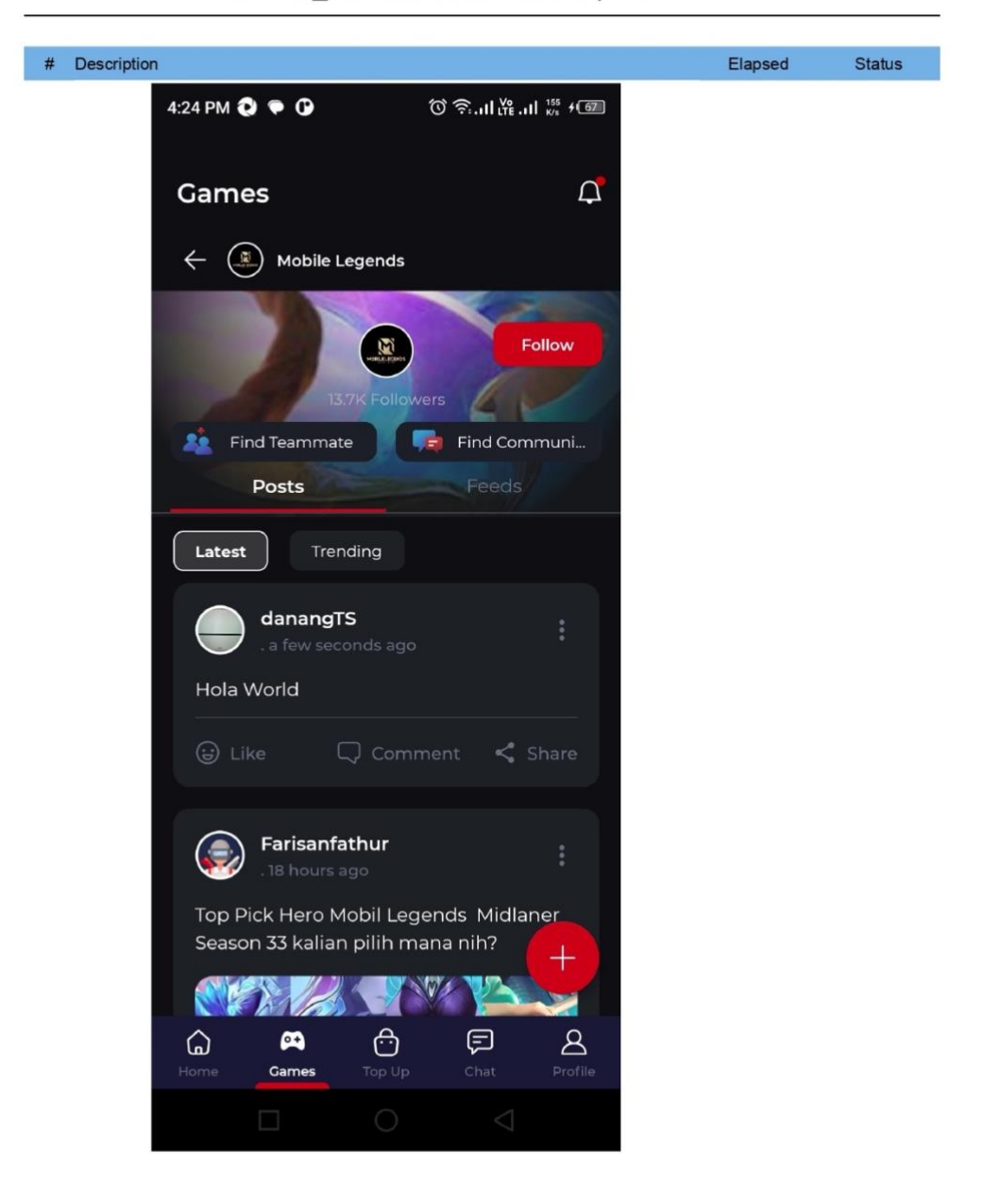

TC007\_like and Comment the post

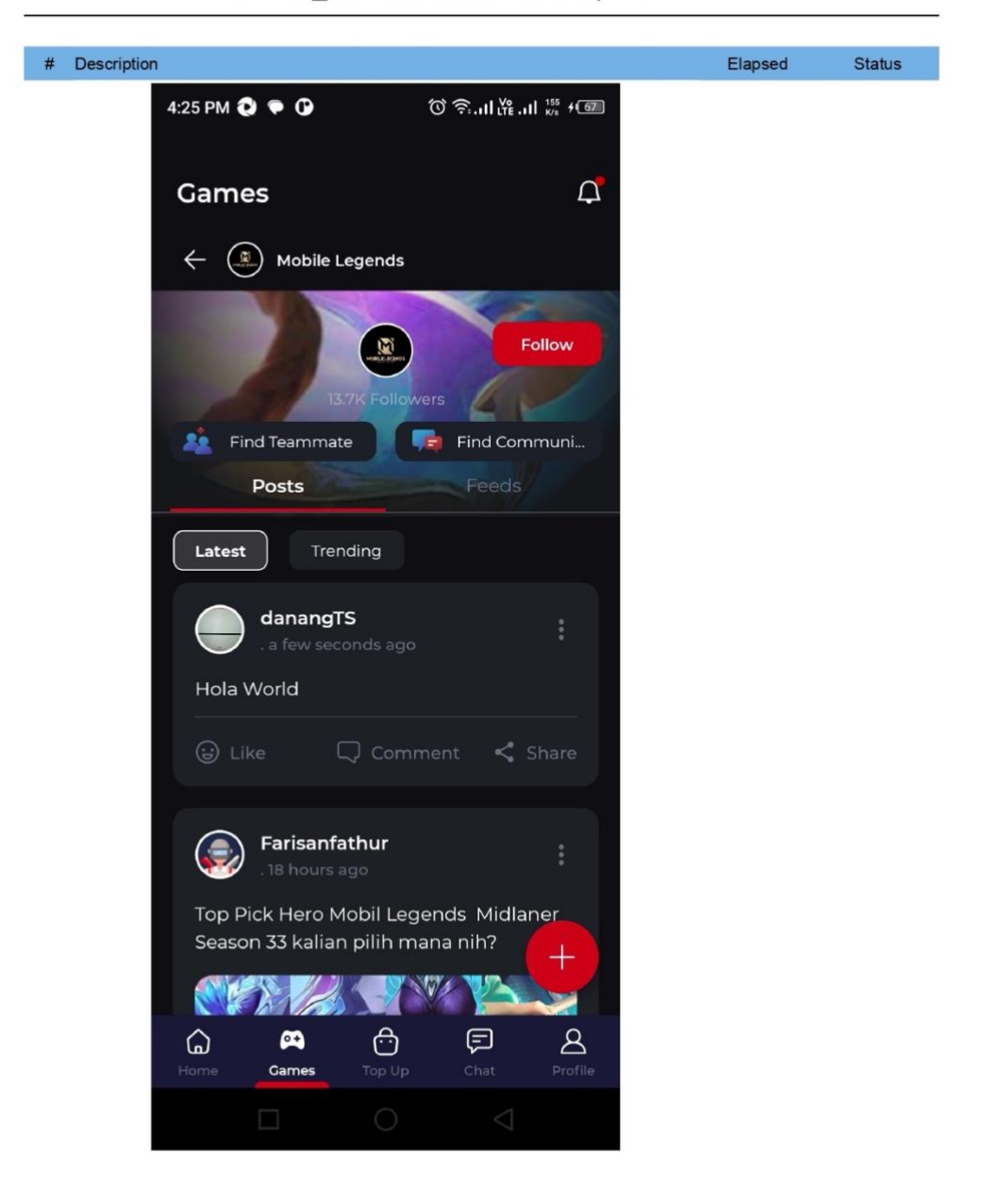

TC007\_like and Comment the post

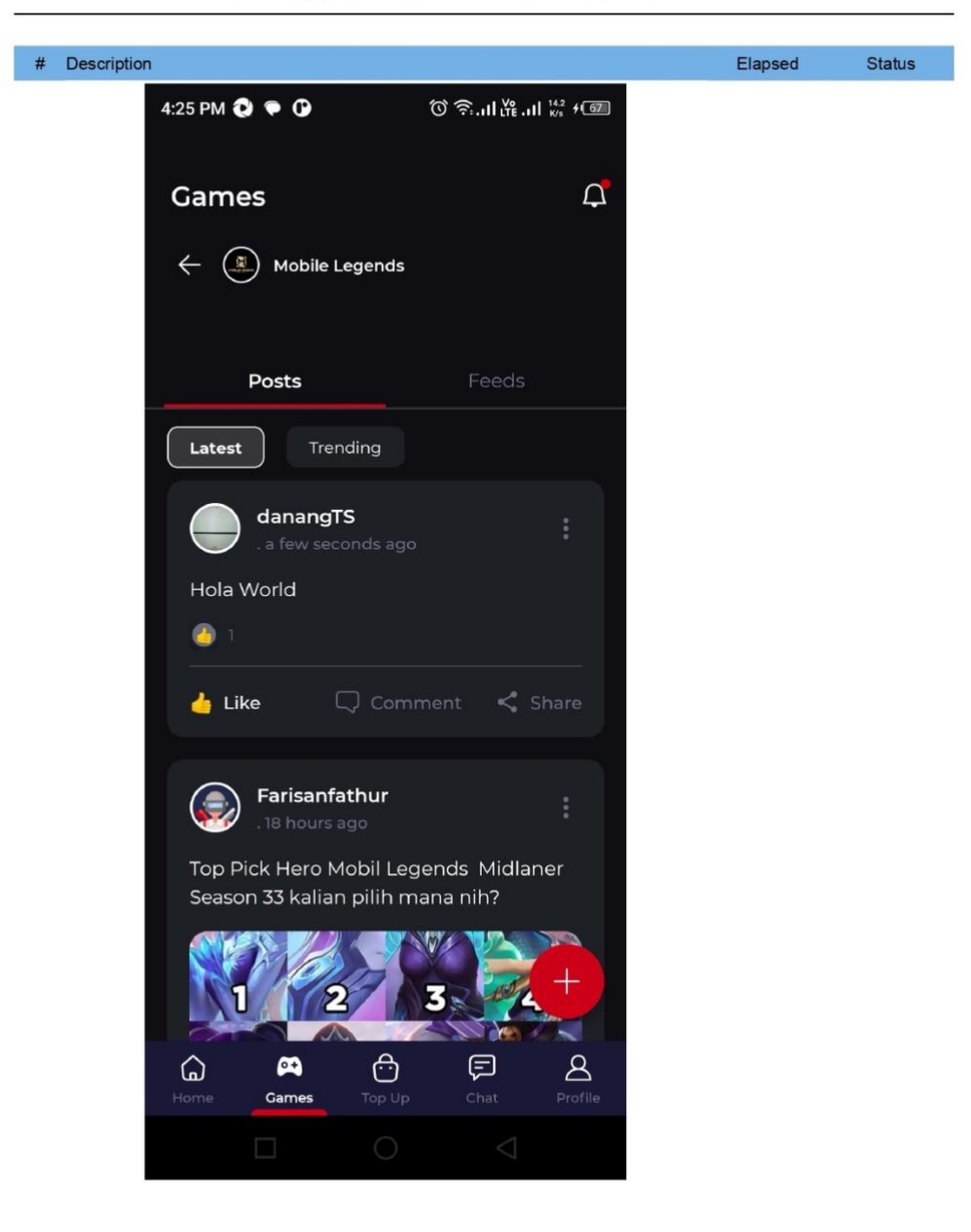

TC007\_like and Comment the post

Tournament

| Host name        | user - 192.168.1.6              |             |                     |        |
|------------------|---------------------------------|-------------|---------------------|--------|
| Local OS         | Mac OS X 64bit                  |             |                     |        |
| Katalon version  | 8.6.9.208                       |             |                     |        |
| Browser          | null                            |             |                     |        |
| ummary           |                                 |             |                     |        |
| ID               | Test Suites/Dunia Games/Tou     | rnament     |                     |        |
| Description      |                                 |             |                     |        |
| Total            | 1                               |             |                     |        |
| Passed           | 1                               | Failed      | 0                   |        |
| Error            | 0                               | Incomplete  | 0                   |        |
| Skipped          | 0                               |             |                     |        |
| Start            | 2024-06-20 19:11:35             | End         | 2024-06-20 19:12:58 |        |
| Elapsed          | 1m - 22.887s                    |             |                     |        |
| # ID             |                                 | Description |                     | Status |
| 1 Test Cases/Dur | ia Games/TC008_create Tournamer | nt          |                     | PASSED |

TC008\_create Tournament

| Info | rmation                             |                                                                                                    |                       |        |  |  |  |
|------|-------------------------------------|----------------------------------------------------------------------------------------------------|-----------------------|--------|--|--|--|
|      | ID<br>Description<br>Tag            | D Test Cases/Dunia Games/TC008_create Tournament<br>Description                                                                          |                       |        |  |  |  |
| Deta | Start<br>Elapsed<br>Status<br>aillS | 2024-06-20 19:11:36 End<br>1m - 22.197e<br>PASSED                                                                                        | 2024-06-20 19:12:58   |        |  |  |  |
| #    | Description                         |                                                                                                    | Elapsed               | Status |  |  |  |
| 1    | startLoginAppli                     | cation()                                                                                                    | 0.001s                | PASSED |  |  |  |
| 2    | startExistingAp<br>Starting app wit | plication(idAppDG, STOP_ON_FAILURE)<br>h application ID: 1d.co.duriagames'                                                               | 18.082s               | PASSED |  |  |  |
| 3    | device_height =                     | r getDeviceHeight()<br>physical height is 2208                                                                                           | 0.137s                | PASSED |  |  |  |
| 4    | device_width =<br>Current device    | getDeviceWidth()<br>physical width is 1080                                                                                               | 0.085s                | PASSED |  |  |  |
| 5    | TC008(*TC008                        | , device_height, device_width)                                                                                                    | 0.002s                | PASSED |  |  |  |
| 6    | comment(tcid +<br>TC008 - Start     | *- Start")                                                                                                    | 0.018s                | PASSED |  |  |  |
| 7    | comment(tcid +<br>TC008 - Expec     | " - Expected Result - there button join tournament & there regist<br>ted Result - there button join tournament & there registration date | tration date") 0.001s | PASSED |  |  |  |

# TC008\_create Tournament

| # | Description                                                                                                    | Elapsed     | Status |
|---|----------------------------------------------------------------------------------------------------|-------------|--------|
| 9 | try                                                                                                    | 1m - 3.074s | FAILED |
|   | Failed to check for element 'Object Repository/Tournament/android.widget.<br>TextView - Participants' exist (Root cause: com.kms.katalon.core.exception.<br>StepFailedException: Element 'Object Repository/Tournament/android.widget.<br>TextView - Participans' not found                                                                                                    |             |        |
|   | at com.kms.katalon.core.keyword.internal.KeywordMain.stepFailed<br>(KeywordMain.groovy:51)                                                                                                    |             |        |
|   | at com.kms.katalon.core.mobile.keyword.internal.MobileKeywordMain.<br>stepFailed(MobileKeywordMain.groovy:40)                                                                                                    |             |        |
|   | at com.kms.katalon.core.mobile.keyword.builtin.<br>VerifyElementExistKeywordS_verifyElementExist_closure1.doCall                                                                                                    |             |        |
|   | (VerriyElementExistr.eyWord.groovy:///)<br>at com.kms.katalon.core.mobile.keyword.builtin.<br>VerifyElementExist.KeywordS.verifyElementExist_closure1.call                                                                                                    |             |        |
|   | (VerifyElementExistKeyword.groovy)<br>at com.kms.katalon.core.mobile.keyword.internal.MobileKeywordMain.                                                                                                    |             |        |
|   | runKeyword(MobileKeywordMain.groovy:21)<br>at com.kms.katalon.core.mobile.keyword.builtin.                                                                                                    |             |        |
|   | VerifyElementExistKeyword.verifyElementExist(VerifyElementExistKeyword.groovy: 80)                                                                                                    |             |        |
|   | at com.kms.katalon.core.mobile.keyword.builtin.<br>VerifyElementExistKeyword.execute(VerifyElementExistKeyword.groovy:64)<br>at com.kms.katalon.core.keyword.internal.KeywordExecutor.                                                                                                    |             |        |
|   | executeKeywordForPlatform(KeywordExecutor.groovy:74)<br>at com.kms.katalon.core.mobile.keyword.MobileBuiltInKeywords.                                                                                                    |             |        |
|   | verifyElementExist(MobileBuiltInKeywords.groovy:1739)<br>at com.kms.katalon.core.mobile.keyword.<br>MobileBuiltInKeywordSustificTexesTinitExesTinitExesTi |             |        |
|   | at TC008_creat= Tournament.TC008(TC008_creat=Tournament:124)<br>at Script1718638673658\$TC008.callCurrent(Unknown Source)<br>at TC008_creat= Tournament.run(TC008_creat=Tournament:27)<br>at TC008_creat= Tournament.run(ScriptEngine java:194)                                                                                                    |             |        |
|   | at com.kms.katalon.core.main.ScriptEngine.runScriptAsRawText<br>(ScriptEngine.java:119)                                                                                                    |             |        |
|   | at com.kms.katalon.core.main.TestCaseExecutor.runScript<br>(TestCaseExecutor.java:448)                                                                                                    |             |        |
|   | (TestCaseExecutor.java:439)<br>at com kms katalon core main TestCaseExecutor processExecutionPhase                                                                                                    |             |        |
|   | (TestCaseExecutor.java:418)<br>at com.kms.katalon.core.main.TestCaseExecutor.accessMainPhase                                                                                                    |             |        |
|   | (TestCaseExecutor.java:410)<br>at com.kms.katalon.core.main.TestCaseExecutor.execute                                                                                                    |             |        |
|   | (TestCaseExecutor.java:285)<br>at com.kms.katalon.core.common.CommonExecutor.                                                                                                    |             |        |
|   | access l estCaseMainPhase(CommonExecutor Java:55)<br>at com.kms.katalon.core.main.TestSuiteExecutor.                                                                                                    |             |        |
|   | access resolutemanin-make(resoluteExecutor.java.res)<br>at com.kms.katalon.core.main.TestSuiteExecutor.execute<br>(TestSuiteExecutor.isua-106)                                                                                                    |             |        |
|   | act com, kms.katalon.core.main.TestCaseMain.startTestSuite(TestCaseMain.<br>iava:187)                                                                                                    |             |        |
|   | at com.kms.katalon.core.main.TestCaseMain\$startTestSuite\$0.call<br>(Unknown Source)                                                                                                    |             |        |
|   | at TempTestSuite1718885485937.run(TempTestSuite1718885485937.<br>groovy:35)                                                                                                    |             |        |
|   | )                                                                                                    |             |        |

### TC008\_create Tournament

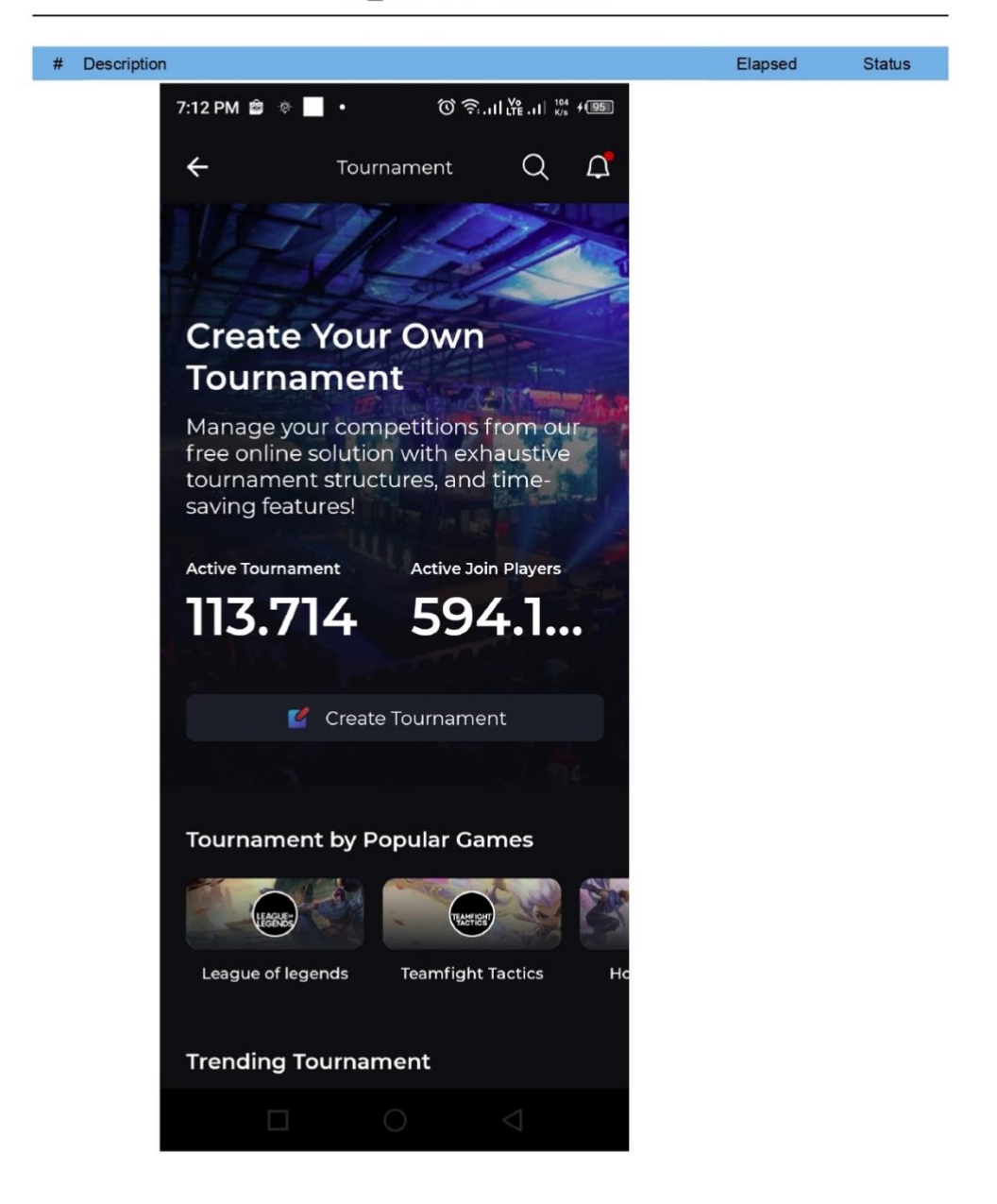

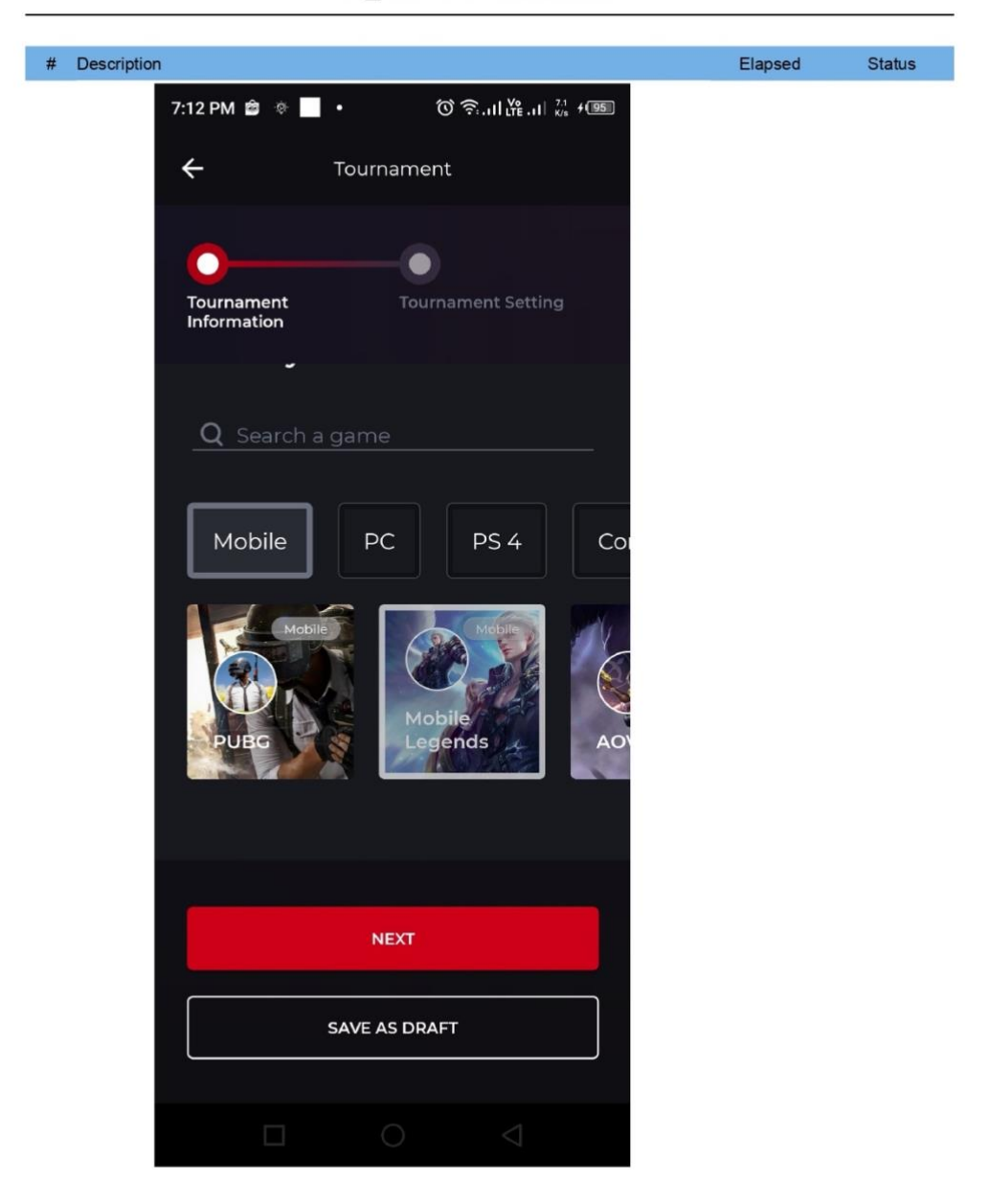

TC008\_create Tournament

# # Description Elapsed Status 7:12 PM 💼 🔹 📃 🔹 Ů Ŝ.,,|| ₩ ,,|| <sup>357</sup> + 95 ۲ Tournament In Mon, Jun 24 > June 2024 S W T F S М Т 9 14 21 22 18 28 29 23 25 26 27 30 Г CANCEL OK NEXT $\bigcirc$

TC008\_create Tournament
## # Description Elapsed Status 7:12 PM 📾 🔅 📃 🔹 Ů Ŝ.,,|| ₩ ,,|| <sup>357</sup> + 95 ۲ Tournament In Sat, Jun 29 > June 2024 F S S М Т W T 9 14 18 26 27 28 24 25 30 Г CANCEL OK NEXT $\bigcirc$

TC008\_create Tournament

| # Descriptio | n                                                                                                    | Elapsed | Status |
|--------------|----------------------------------------------------------------------------------------------------|---------|--------|
|              | 7:12 PM 🖆 🚸 🔜 • 🔿 ଚି.ျ 🙀 🚧 🕬                                                                                                    |         |        |
|              | Tourse and the second second sec |         |        |
|              |                                                                                                    |         |        |
|              |                                                                                                    |         |        |
|              |                                                                                                    |         |        |
|              | Tournament Tournament Setting<br>Information                                                                                                    |         |        |
|              | Select your start date                                                                                                    |         |        |
|              | 24/06/2024                                                                                                    |         |        |
|              | Select your end date                                                                                                    |         |        |
|              | 29/06/2024                                                                                                    |         |        |
|              | كأرتك والتكليل لتصحيحهم والمعا                                                                                                    |         |        |
|              | Description                                                                                                    |         |        |
|              | <b>B</b> 7 U = = =                                                                                                    |         |        |
|              |                                                                                                    |         |        |
|              |                                                                                                    |         |        |
|              |                                                                                                    |         |        |
|              | Turnament antar kampung                                                                                                    |         |        |
|              |                                                                                                    |         |        |
|              |                                                                                                    |         |        |
|              | NEXT                                                                                                    |         |        |
|              |                                                                                                    |         |        |
|              |                                                                                                    |         |        |
|              | SAVE AS DRAFT                                                                                                    |         |        |
|              |                                                                                                    |         |        |
|              |                                                                                                    |         |        |

# TC008\_create Tournament

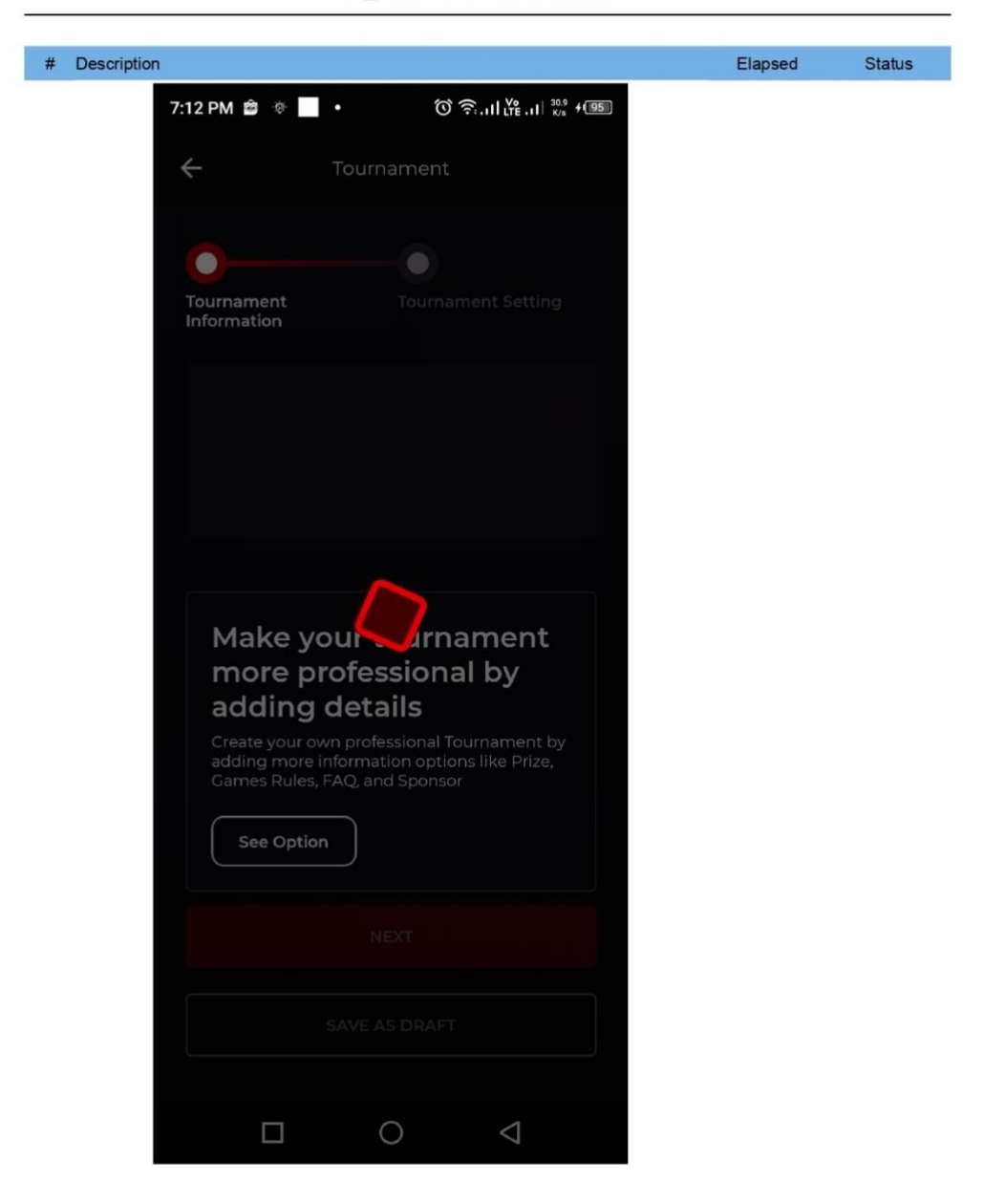

TC008\_create Tournament

#### RoomChat

| xec | cution Environm  | lent                             |             |                     |        |
|-----|------------------|----------------------------------|-------------|---------------------|--------|
|     | Host name        | user - 192.168.1.6               |             |                     |        |
|     | Local OS         | Mac OS X 64bit                   |             |                     |        |
|     | Katalon version  | 8.6.9.208                        |             |                     |        |
|     | Browser          | null                             |             |                     |        |
| um  | mary             |                                  |             |                     |        |
|     | ID               | Test Suites/Dunia Games/RoomChat |             |                     |        |
|     | Description      |                                  |             |                     |        |
|     | Total            | 2                                |             |                     |        |
|     | Passed           | 2                                | Failed      | 0                   |        |
|     | Error            | 0                                | Incomplete  | 0                   |        |
|     | Skipped          | 0                                |             |                     |        |
|     | Start            | 2024-06-20 16:36:10              | End         | 2024-06-20 16:37:35 |        |
|     | Elapsed          | 1m - 24.421s                     |             |                     |        |
| #   | ID               |                                  | Description |                     | Status |
| 1   | Test Cases/Dunia | Games/TC009_create Roomchat      |             |                     | PASSED |
| 2   | Test Cases/Dunia | Games/TC010_send message to room |             |                     | PASSED |

#### TC009\_create Roomchat

| Infor | mation                              |                                                                                   |                                  |                     |        |
|-------|-------------------------------------|-----------------------------------------------------------------------------------|----------------------------------|---------------------|--------|
|       | ID<br>Description                   | Test Cases/Dunia Games/TC009                                                      | _create Roomchat                 |                     |        |
| Deta  | Start<br>Elapsed<br>Status          | 2024-06-20 16:36:11<br>56.062s<br>PASSED                                          | End                              | 2024-06-20 16:37:07 |        |
| #     | Description                         |                                                                                   |                                  | Elapsed             | Status |
| 1     | startLoginAppli                     | cation()                                                                          |                                  | 0.002s              | PASSED |
| 2     | startExistingAp<br>Starting app wit | plication(idAppDG, STOP_ON_FAILU<br>th application ID: 1d.co.duniagames'          | RE)                              | 17.123s             | PASSED |
| 3     | device_height =<br>Current device   | = getDeviceHeight()<br>physical height is 2208                                    |                                  | 0.129s              | PASSED |
| 4     | device_width =<br>Current device    | getDeviceWidth()<br>physical width is 1080                                        |                                  | 0.117s              | PASSED |
| 5     | TC009("TC009                        | ", device_height, device_width)                                                   |                                  | 0.002s              | PASSED |
| 6     | comment(tcid +<br>TC009 - Start     | * - Start*)                                                                       |                                  | 0.016s              | PASSED |
| 7     | comment(tcid +<br>TC009 - Expect    | * - Expected Result - user succesfully<br>ted Result - user succesfully create ro | y create room chat ")<br>om chat | 0.003s              | PASSED |

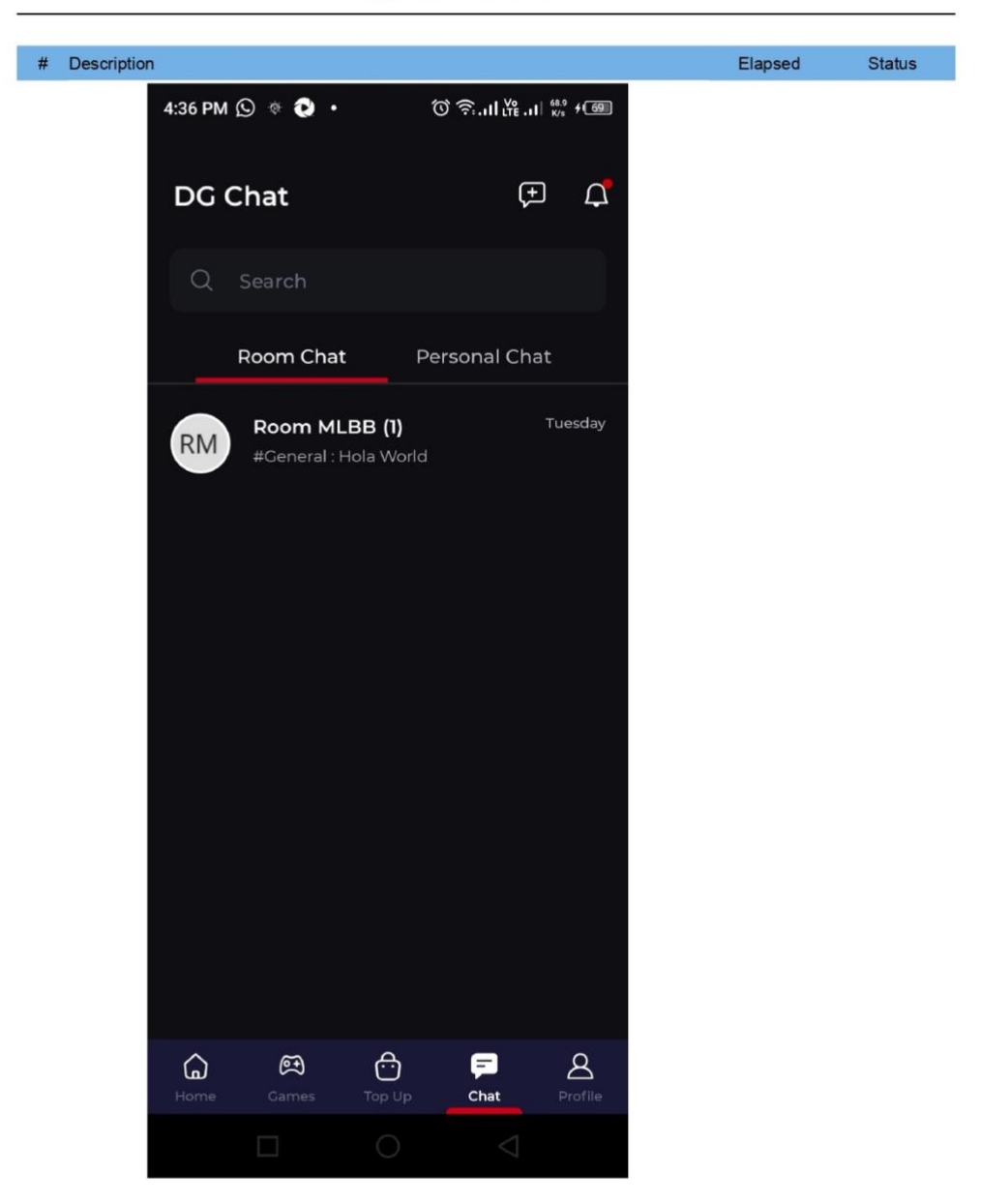

TC009\_create Roomchat

#### Information

| ID          | Test Cases/Dunia Games/TC010_send me | ssage to room cha | at                  |
|-------------|--------------------------------------|-------------------|---------------------|
| Description |                                      |                   |                     |
| Tag         |                                      |                   |                     |
|             |                                      |                   |                     |
| Start       | 2024-06-20 16:37:07                  | End               | 2024-06-20 16:37:34 |
| Elapsed     | 27.630s                              |                   |                     |
| Status      | PASSED                               |                   |                     |
|             |                                      |                   |                     |

#### Details

| # | Description             | Elapsed | Status |
|---|-------------------------|---------|--------|
| 1 | startLoginApplication() | 0.000s  | PASSED |

| 2 | startExistingApplication(idAppDG, STOP_ON_FAILURE)<br>Starting app with application ID: 'id.co.duniagames' | 10.561s | PASSED |
|---|----------------------------------------------------------------------------------------------------|---------|--------|
| 3 | device_height = getDeviceHeight()<br>Current device physical height is 2208                                | 0.083s  | PASSED |
| 4 | device_width = getDeviceWidth()<br>Current device physical width is 1080                                   | 0.098s  | PASSED |
| 5 | TC010("TC010", device_height, device_width)                                                                | 0.001s  | PASSED |
| 6 | comment(tcid + " - Start")<br>TC010 - Start                                                                | 0.001s  | PASSED |
| 7 | comment(tcid + " - Expected Result - user succesfully send message to roomchat")                           | 0.002s  | PASSED |

TC010 - Expected Result - user succesfully send message to roomchat

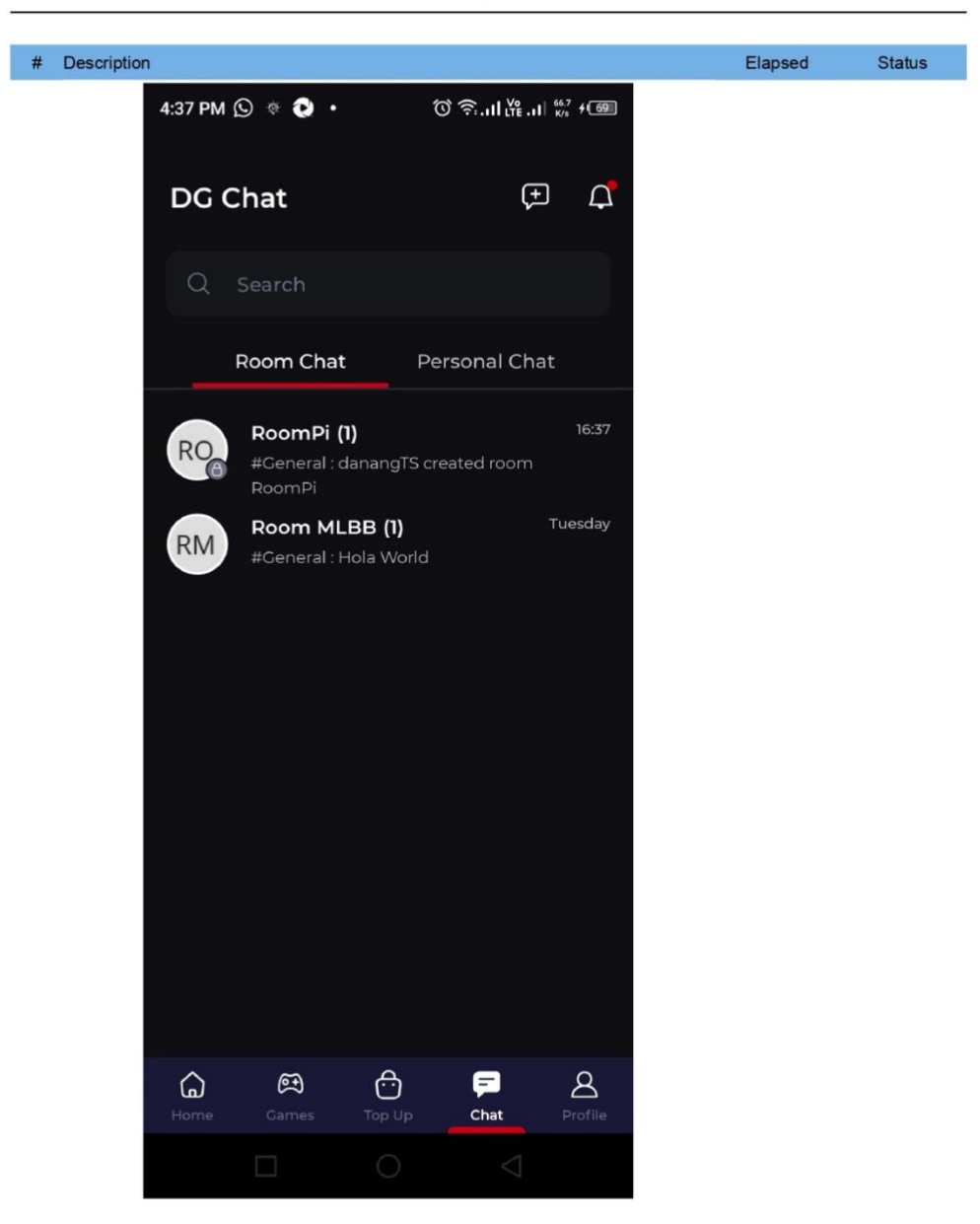

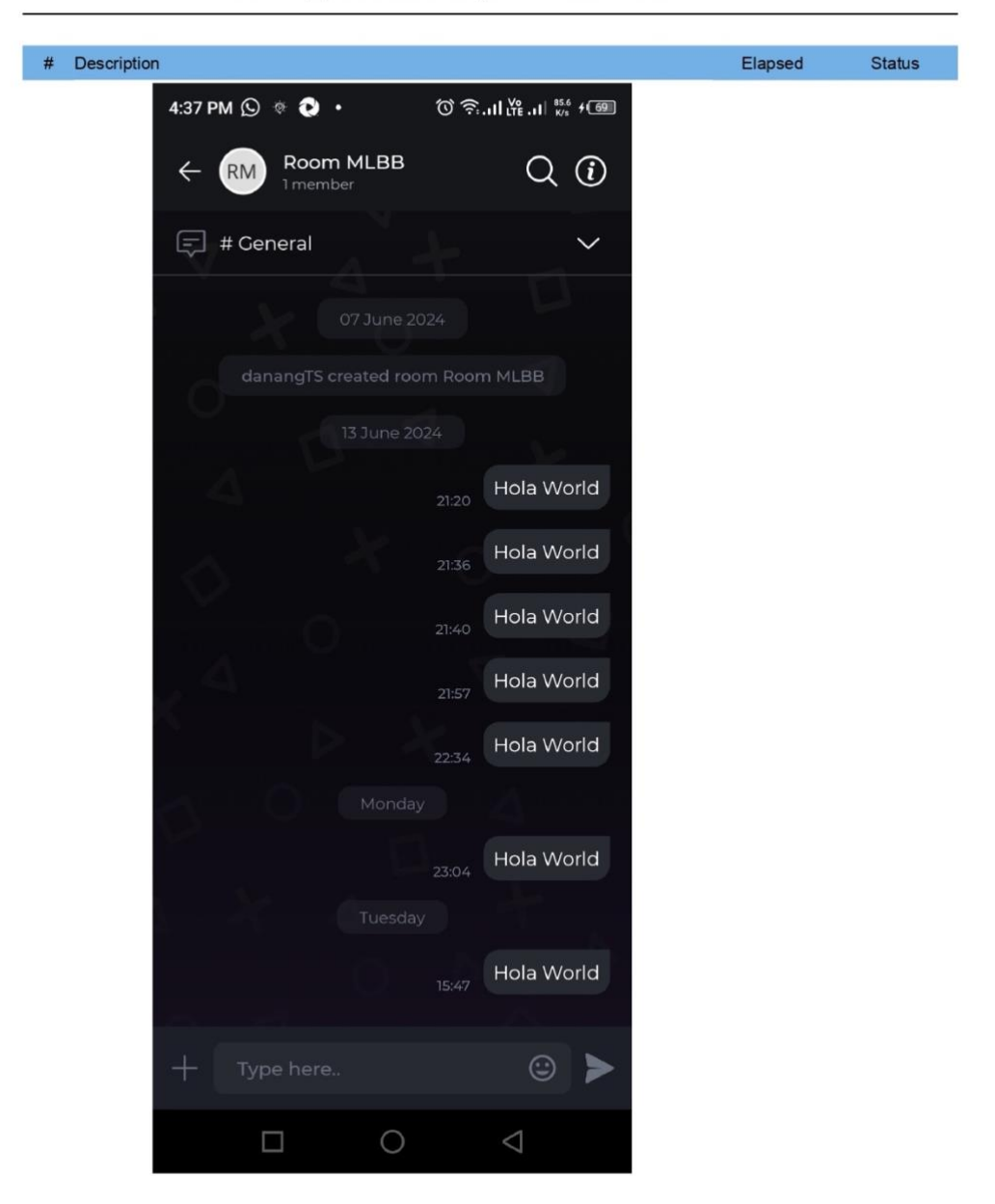

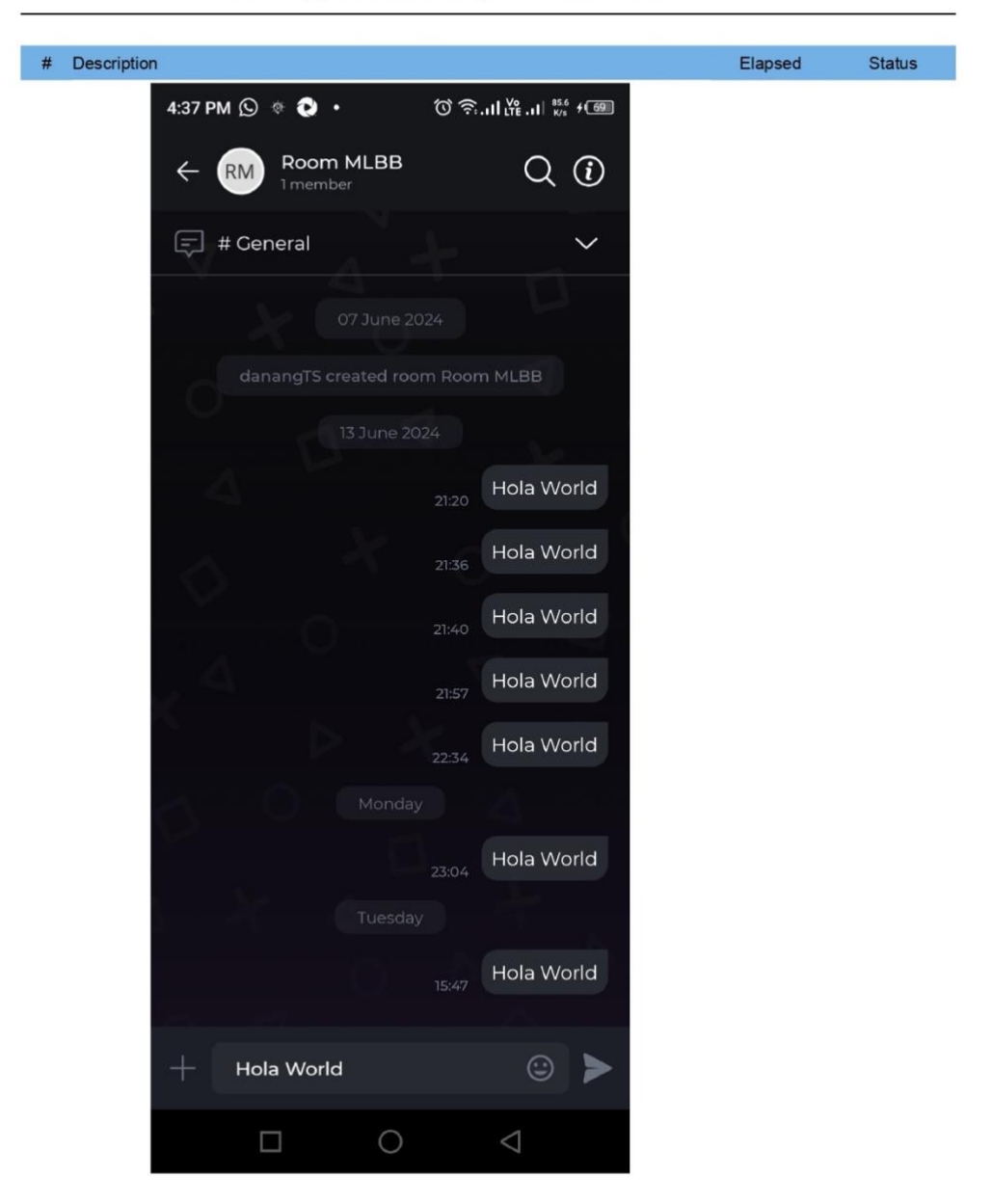

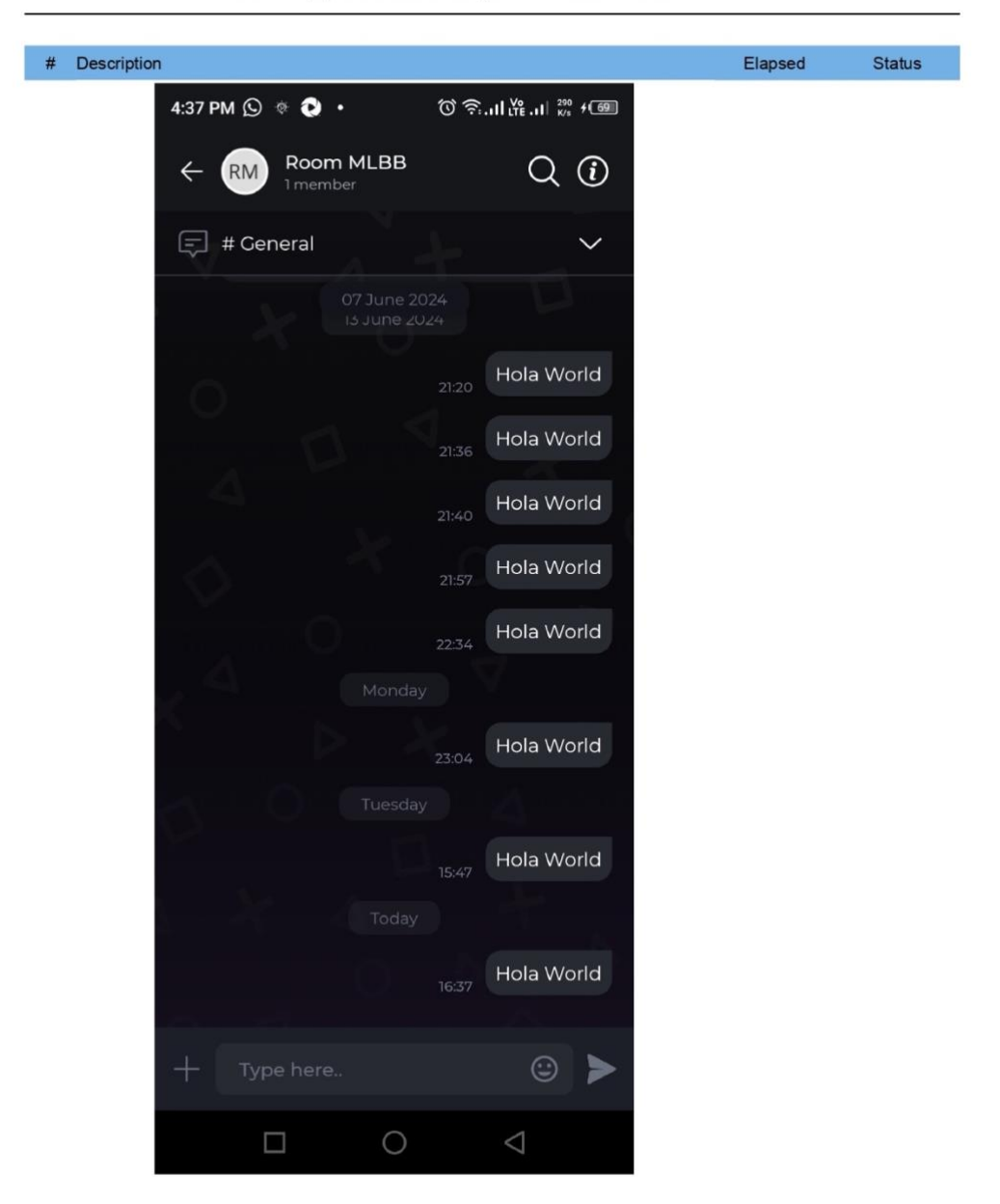

TC010\_send message to room chat

|      |                                                     | Тор                                                       | pup                  |                     |        |
|------|-----------------------------------------------------|-----------------------------------------------------------|----------------------|---------------------|--------|
| Exec | ution Environm                                      | nent                                                      |                      |                     |        |
|      | Host name<br>Local OS<br>Katalon version<br>Browser | user - 192.168.1.6<br>Mac OS X 64bit<br>8.6.9.208<br>null |                      |                     |        |
| Sum  | mary                                                |                                                           |                      |                     |        |
|      | ID<br>Description                                   | Test Suites/Dunia Games/Topup                             |                      |                     |        |
|      | Total<br>Passed<br>Error<br>Skipped                 | 2<br>2<br>0<br>0                                          | Failed<br>Incomplete | 0<br>0              |        |
|      | Start<br>Elapsed                                    | 2024-06-20 17:31:51<br>2m - 53.532s                       | End                  | 2024-06-20 17:34:45 |        |
| #    | ID                                                  |                                                           | Description          |                     | Status |
| 1    | Test Cases/Dunia                                    | Games/TC011_fail Topup Diamond                            |                      |                     | PASSED |
| 2    | Test Cases/Dunia                                    | Games/TC012_success_Topup Diamond                         |                      |                     | PASSED |

|             | TC011_fail Topup Diamond    |                      |                     |  |  |  |
|-------------|-----------------------------|----------------------|---------------------|--|--|--|
| Information |                             |                      |                     |  |  |  |
| ID          | Test Cases/Dunia Games/TC01 | 1_fail Topup Diamond |                     |  |  |  |
| Description |                             |                      |                     |  |  |  |
| Tag         |                             |                      |                     |  |  |  |
| Start       | 2024-06-20 17:31:52         | End                  | 2024-06-20 17:33:19 |  |  |  |
| Elapsed     | 1m - 27 199s                |                      |                     |  |  |  |

| # | Description                                                                                                    | Elapsed | Status |
|---|----------------------------------------------------------------------------------------------------|---------|--------|
| 1 | startLoginApplication()                                                                                                    | 0.002s  | PASSED |
| 2 | startExistingApplication(idAppDG, STOP_ON_FAILURE)<br>Starting app with application ID: 1d.co.duniagames'                                | 19.506s | PASSED |
| 3 | device_height = getDeviceHeight()<br>Current device physical height is 2208                                                              | 0.140s  | PASSED |
| • | device_width = getDeviceWidth()<br>Current device physical width is 1080                                                                 | 0.116s  | PASSED |
| 5 | TC011("TC011", device_height, device_width)                                                                                              | 0.002s  | PASSED |
| 8 | comment(tcid + * - Start*)                                                                                                    | 0.022s  | PASSED |
| 6 | comment(tcid + * - Start")<br>TC011 - Start<br>comment(tcid + * - Expected Result - can view several error message like: wrong id games, | 0.022s  | PASSE  |

138

#### # Description Elapsed Status 5:32 PM 🔲 😥 😍 🕑 (이 奈...II 나 ...II 🗤 + 💴 Top Up Voucher Games Q Search... + Hurry up, Limited Flash Sale (0 06:27:4) 170 D dapat WeTV 30hr & 3G 77+8 Diamonds + Sushiroll 140 Dia Sushir 60.545 30.273 25.227 Bestseller Bestsell Game Voucher Hot Deals Hot Deals M FREE FIRE MOBILE LECENDS 1 Honor of Kings Top Up MLBB Top Up Free Fir... 1 GODS-MYTH Genshin Impact Uncharted Wat... Gods of Myth $\mathbf{\mathbf{\hat{o}}}$ 1 Ę 8 ŵ Тор Uр

TC011\_fail Topup Diamond

| # Description                                                                                                    | Elapsed | Status |
|----------------------------------------------------------------------------------------------------|---------|--------|
| 5:32 PM 🔲 🖸 😯 🕜 🔞 ⑦ 😚 🙃 🗤 🖓                                                                                              |         |        |
| C Top Up MLBB                                                                                                    |         |        |
| <b>1. Put Your Mobile Legends Game ID</b><br>Please insert your Mobile Legends Game ID to proceed.ex<br>1234567830(1234) |         |        |
| 52918955 2085                                                                                                    |         |        |
| 2. Select Items                                                                                                    |         |        |
| Confirmation                                                                                                    |         |        |
|                                                                                                    |         |        |
| Wrong phone number                                                                                                    |         |        |
| Enter the Correct Number                                                                                                 |         |        |
|                                                                                                    |         |        |

# # Description Elapsed Status 5:32 PM 🔲 🕓 😢 🕐 (이 今...II \Ye ..II 5.3 + 722 $\times$ Select Items 4 Limited Offer 0 06:27:09 77+8 Diamonds + Sushiroll 27.273 170 D dapat WeTV 30hr & 3G 54.545 Over 100 sold Regular 3 Diamonds 1.077 5 Diamonds 1.423 6 Diamond 2.728 12 (11+1) Diamonds 4.139 Select

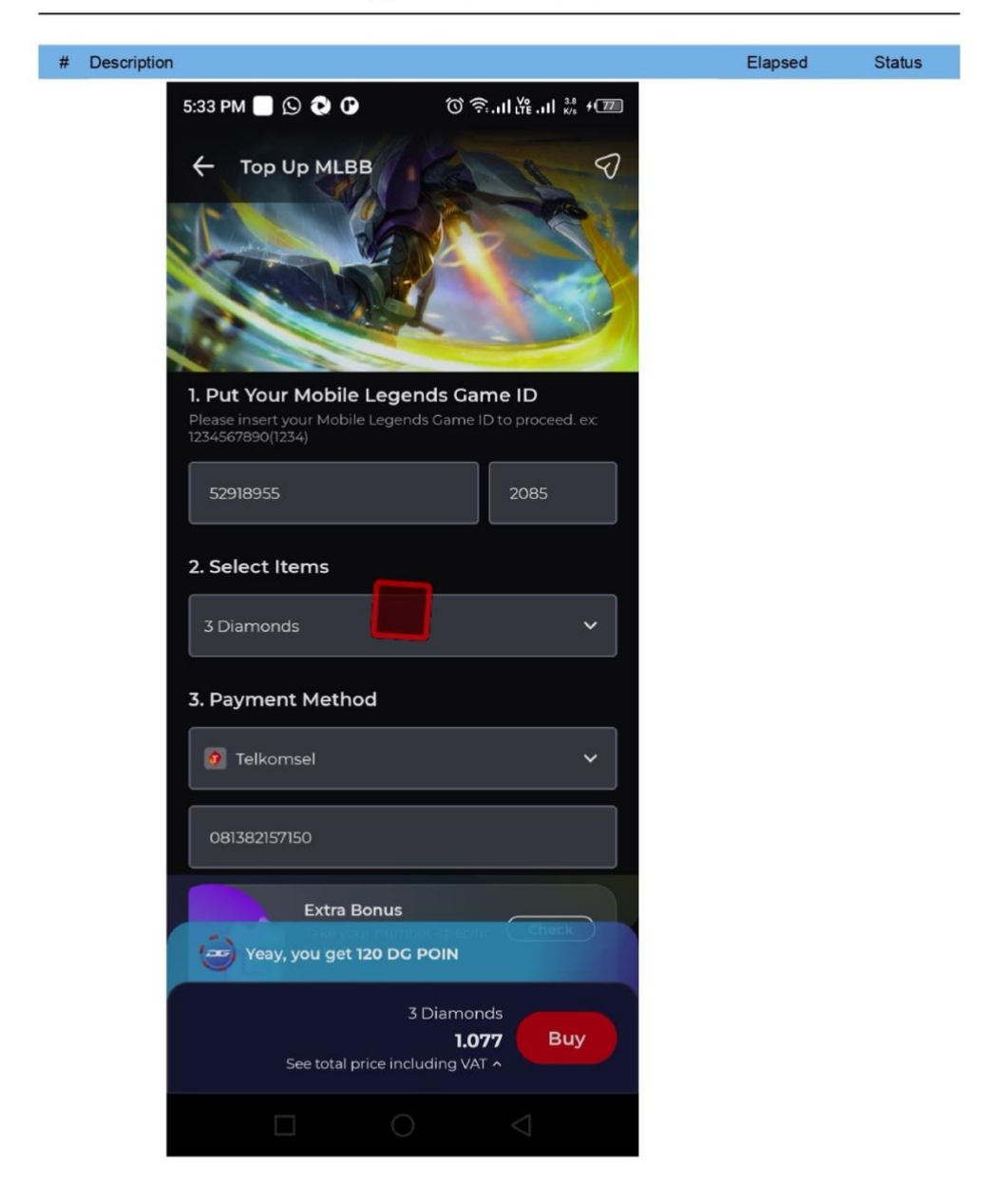

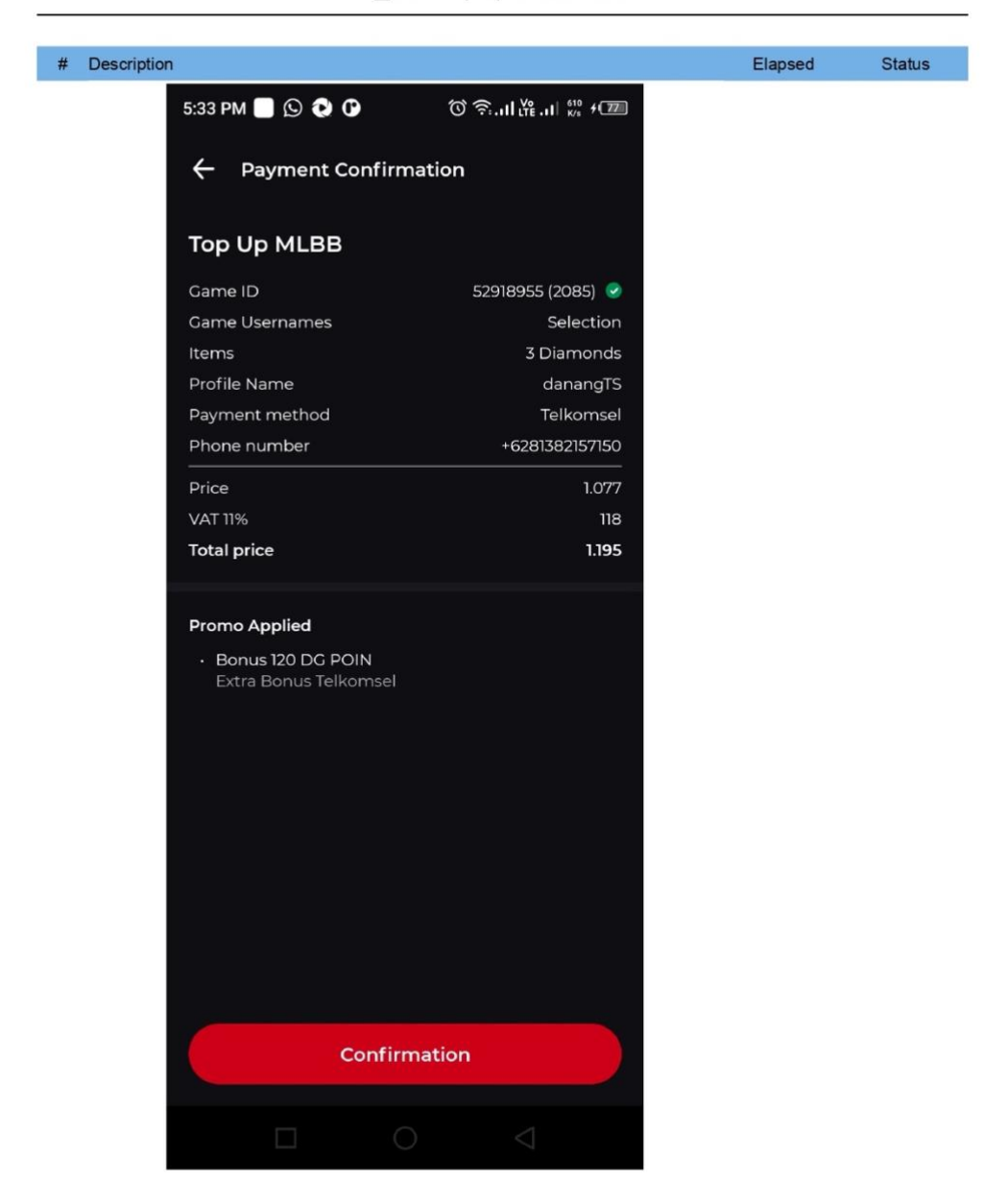

# # Description Elapsed Status 5:33 PM 🔲 🕓 😍 🕐 ← Payment Confirmation Top Up MLBB 52918955 (2085) 🥏 Game Usernames Selection Items 3 Diamonds danangTS Payment method Phone number +6281382157150 1.195 Total price **Promo Applied** · Bonus 120 DG POIN

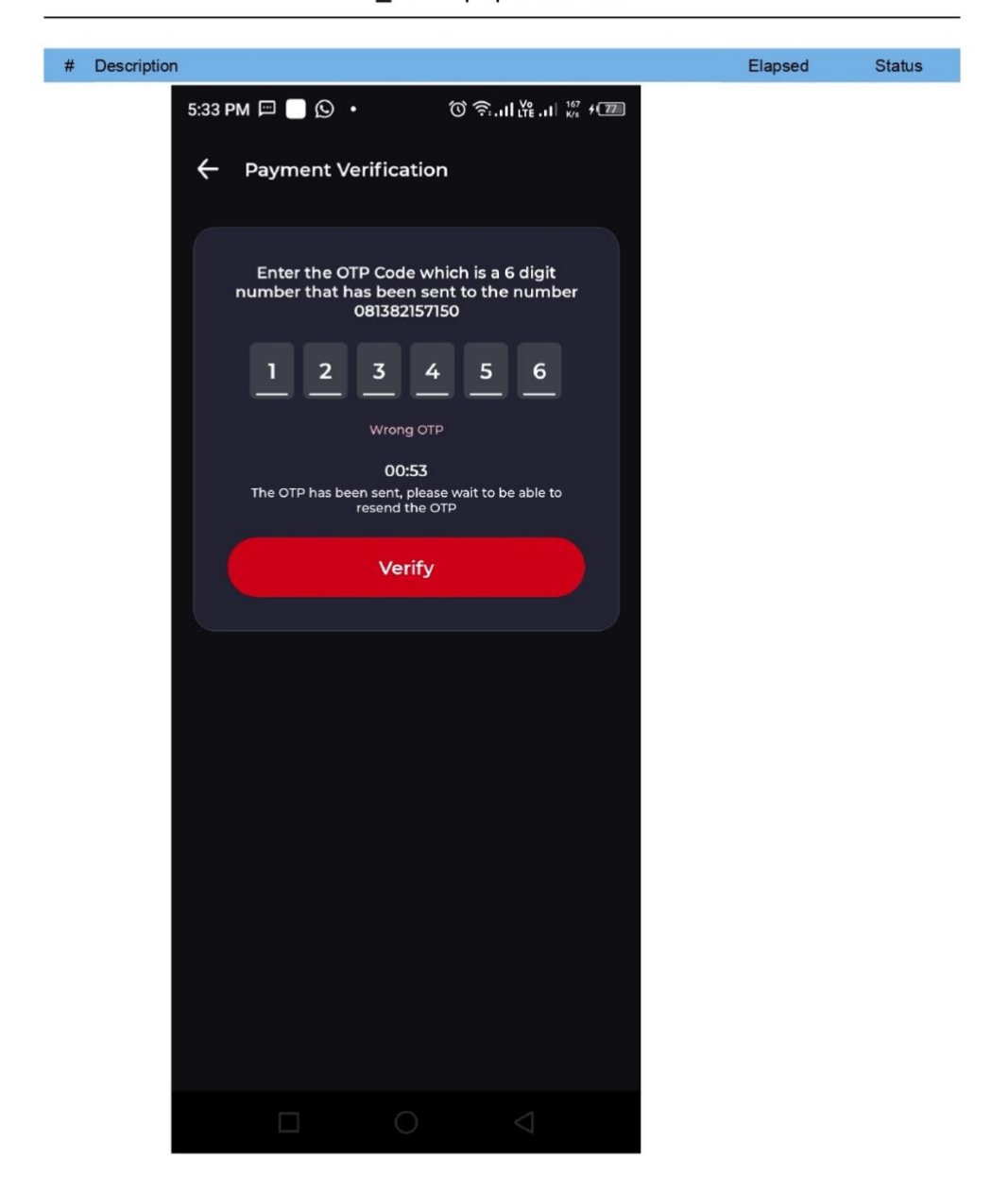

#### Information

| ID          | Test Cases/Dunia Games/TC012_success_ | Topup Diamond |                     |
|-------------|---------------------------------------|---------------|---------------------|
| Description |                                       |               |                     |
| Tag         |                                       |               |                     |
|             |                                       |               |                     |
| Start       | 2024-06-20 17:33:19                   | End           | 2024-06-20 17:34:44 |
| Elapsed     | 1m - 25.322s                          |               |                     |
| Status      | PASSED                                |               |                     |
|             |                                       |               |                     |

#### Details

| # | Description             | Elapsed | Status |
|---|-------------------------|---------|--------|
| 1 | startLoginApplication() | 0.000s  | PASSED |

| 2 | startExistingApplication(idAppDG, STOP_ON_FAILURE)<br>Starting app with application ID: 'id.co.duniagames' | 10.248s | PASSED |
|---|----------------------------------------------------------------------------------------------------|---------|--------|
| 3 | device_height = getDeviceHeight()<br>Current device physical height is 2208                                | 0.117s  | PASSED |
| 4 | device_width = getDeviceWidth()<br>Current device physical width is 1080                                   | 0.094s  | PASSED |
| 5 | TC012("TC012", device_height, device_width)                                                                | 0.001s  | PASSED |
| 6 | comment(tcid + " - Start")<br>TC012 - Start                                                                | 0.002s  | PASSED |
| 7 | comment(tcid + " - Expected Result - user direct to success payment page")                                 | 0.001s  | PASSED |

TC012 - Expected Result - user direct to success payment page

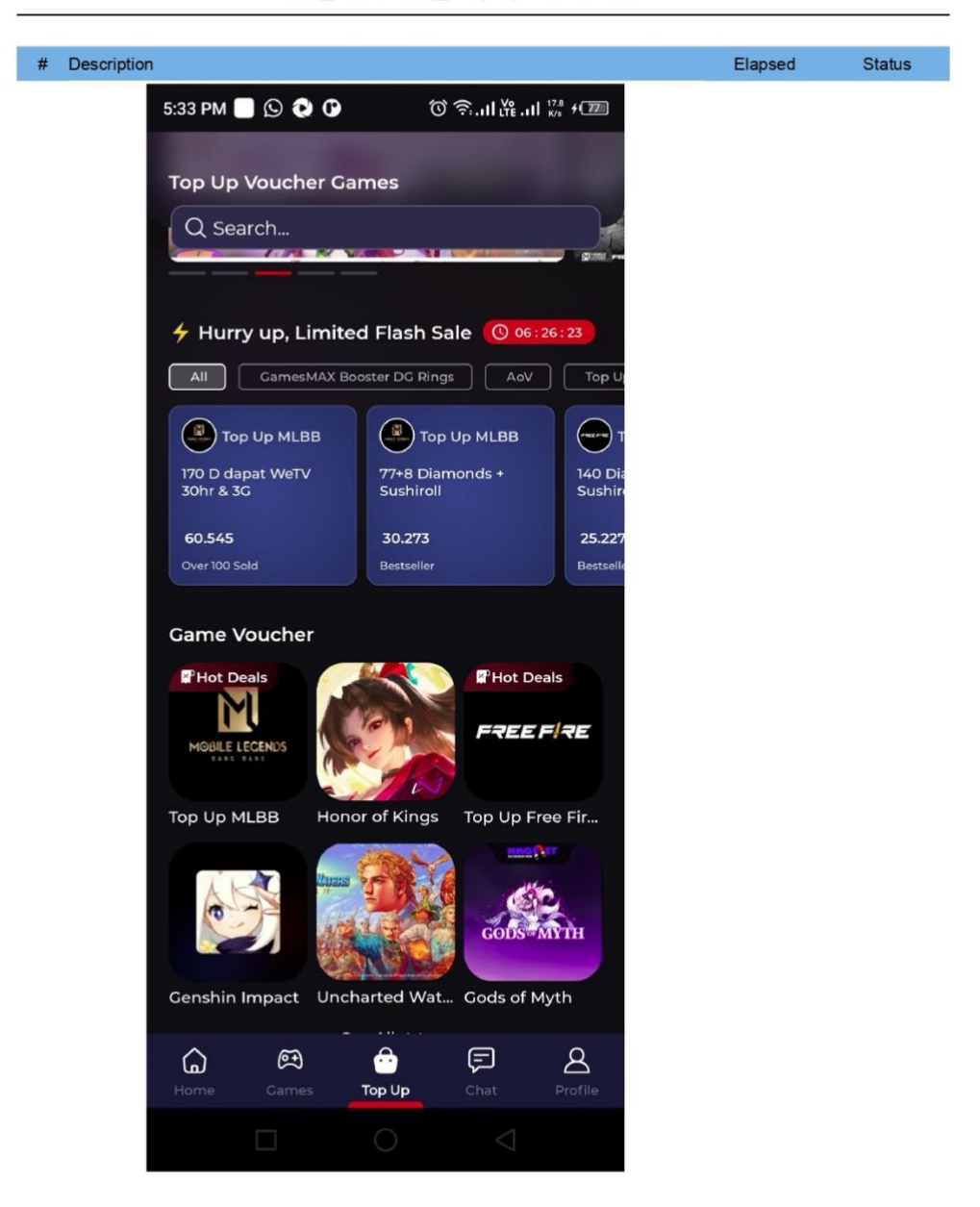

TC012\_success\_Topup Diamond

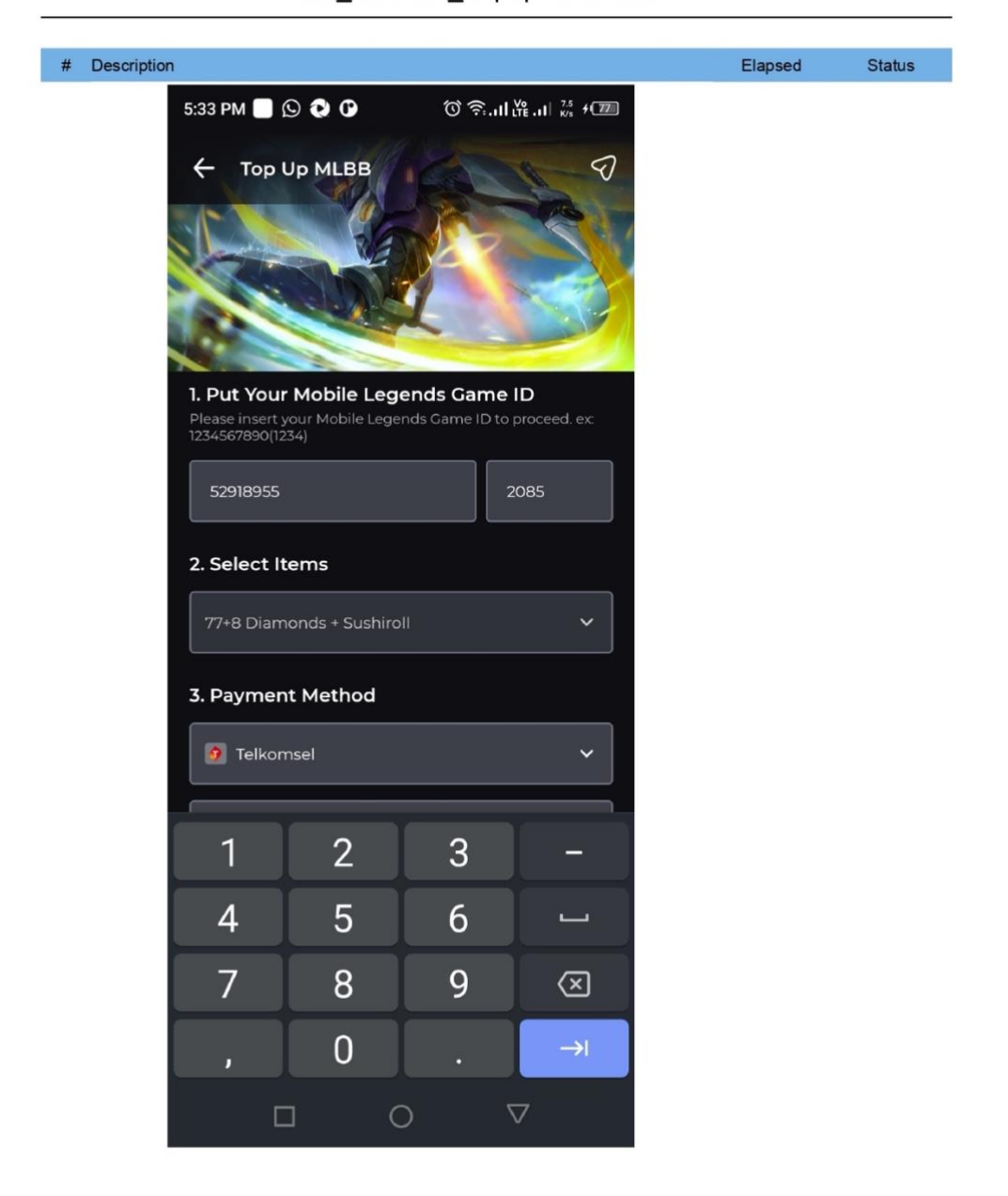

| # Description                                                                                                    | Elapsed | Status |
|----------------------------------------------------------------------------------------------------|---------|--------|
| 5:34 PM<br>Solution Solution S |         |        |
| <b>1. Put Your Mobile Legends Game ID</b><br>Please insert your Mobile Legends Game ID to proceed. ex<br>1234567890(1234)                                                                                                    |         |        |
| 52918955 2085                                                                                                    |         |        |
| 2. Select Items                                                                                                    |         |        |
| 3 Diamonds 🗸 🗸                                                                                                    |         |        |
| 3. Payment Method                                                                                                    |         |        |
| 081382157150                                                                                                    |         |        |
| Extra Bonus<br>Take your number-specific Check<br>bonus<br>See all available bonuses                                                                                                    |         |        |
| Yeay, you get 120 DG POIN                                                                                                    |         |        |
| 3 Diamonds<br><b>1.077</b> Buy<br>See total price including VAT ^                                                                                                    |         |        |
|                                                                                                    |         |        |

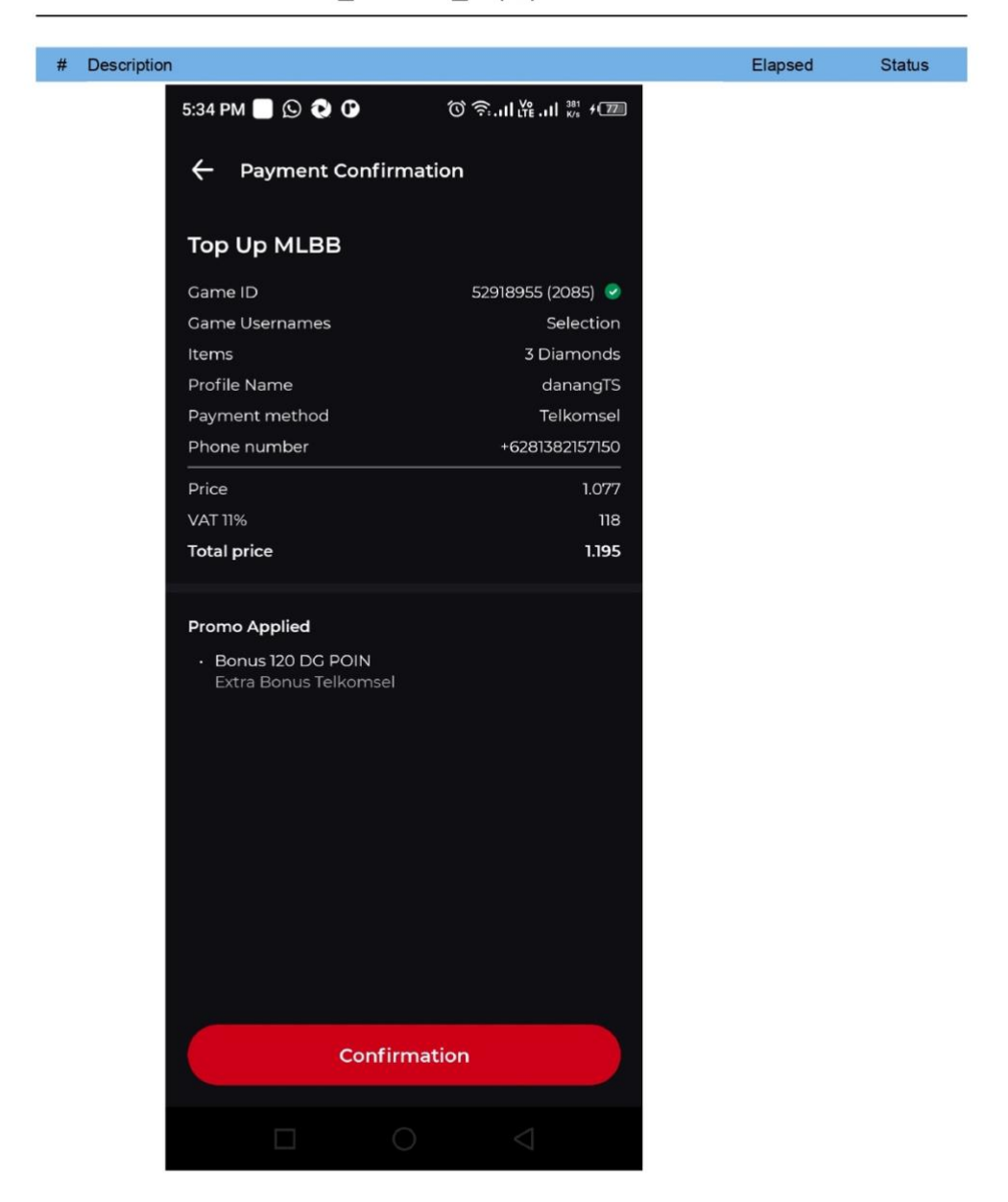

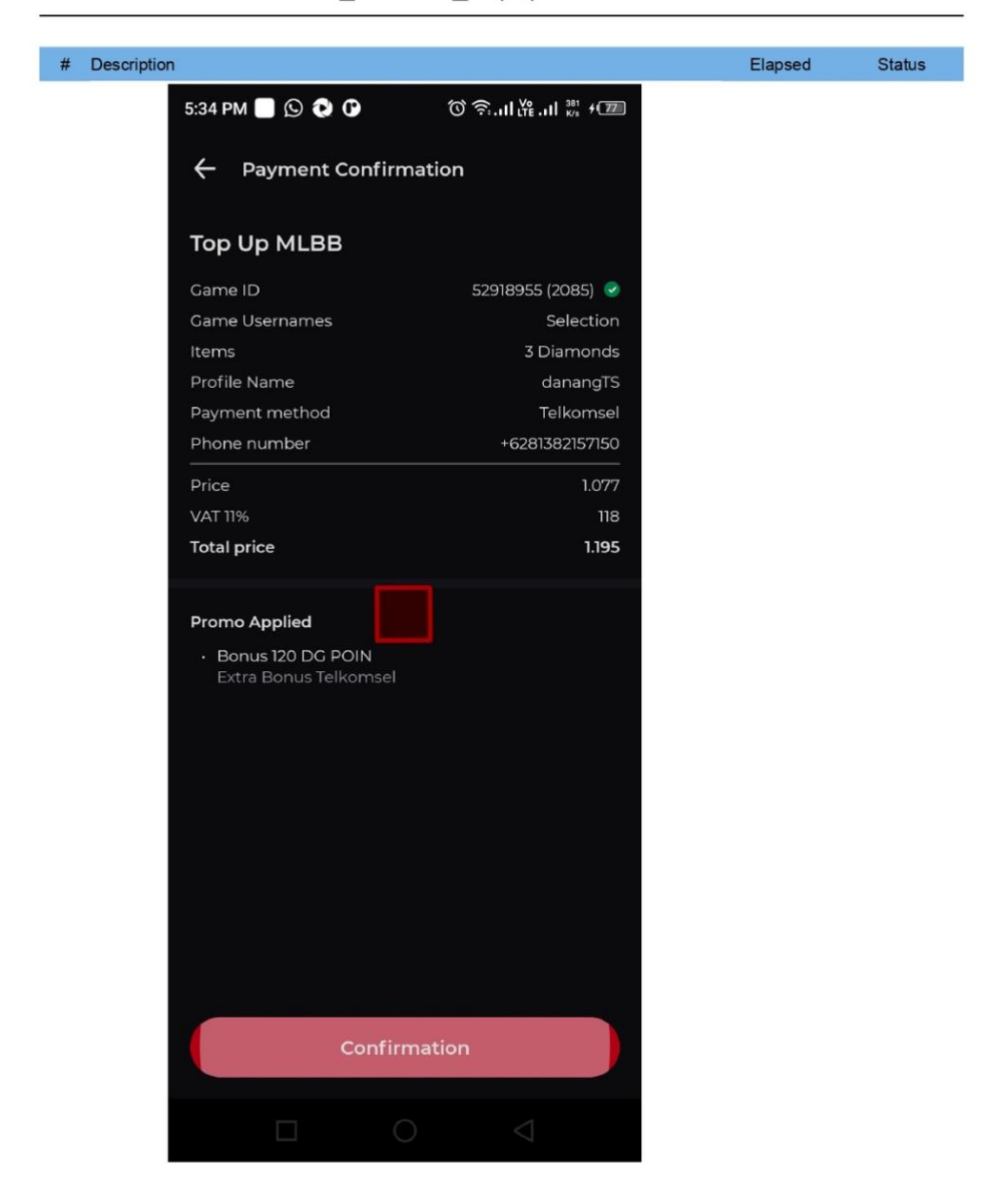

# # Description Elapsed Status 5:34 PM 📼 📃 😥 🔸 1 13.3 + 20 **Payment Successful** Your transaction was successful. Your item will be added to the game automatically. Thank you for buying at Dunia Games! Voucher Top Up MLBB Purchase Number 202406201734059425 Game ID 52918955 (2085) Game Usernames Selection Items 3 Diamonds Profile Name danangTS Payment method TELKOMSEL +6281382157150 Phone number Total price 1.195 Back to Home

| No           | Feature      | Name                                        | Description                                                                              | Туре     | Precondition                              | Test Script(Step)                                                                                                    | Expected<br>Result                                                                                                    |
|--------------|--------------|---------------------------------------------|------------------------------------------------------------------------------------------|----------|-------------------------------------------|----------------------------------------------------------------------------------------------------|----------------------------------------------------------------------------------------------------|
| TC001        | Registration | Fail to<br>registration                     | as user fail to<br>regist new<br>account (email<br>or password<br>invalid, wrong<br>otp) | Negative | non login<br>had a internet<br>connection | <ol> <li>Open Dunia Games<br/>application</li> <li>click profile menu on bar menu</li> <li>click icon mail</li> <li>Click tab Register</li> <li>at email form input incorrect<br/>format email</li> <li>Input incorrect format<br/>password (not contains capital<br/>alphabet, number and character)</li> <li>input incorrect OTP</li> </ol>                                                                                                    | *can view<br>several<br>error like:<br>- wrong<br>format<br>email<br>-password<br>not match<br>-wrong otp<br>*button<br>register<br>disable |
| <i>TC002</i> | Registration | Successfully<br>registration new<br>account | as user success<br>to registration<br>new account                                        | Positive | non login<br>had a internet<br>connection | <ol> <li>Open Dunia Games<br/>application</li> <li>click profile menu on bar menu</li> <li>click icon mail</li> <li>Click tab register</li> <li>at email form input correct<br/>format email</li> <li>click register button</li> <li>Input correct format password<br/>(contains capital alphabet,<br/>number and character)</li> <li>input match confirmation<br/>password</li> <li>click button register</li> <li>input correct OTP</li> <li>click continue button</li> </ol> | *success to<br>register and<br>direct to<br>homepage                                                                                        |
| <i>TC003</i> | Login        | Fail to login                               | as user cant<br>input incorrect<br>credential                                            | Negative | non login<br>had a internet<br>connection | <ol> <li>Open Dunia Games<br/>appilcation</li> <li>Click profile menu on menu<br/>bar</li> <li>Click icon mail</li> <li>input email</li> <li>click button login</li> <li>input incorrect password</li> <li>click continue button</li> </ol>                                                                                                    | *can see<br>toast error<br>wrong<br>email or<br>password<br>•failed to<br>login                                                             |
| <i>TC004</i> | login        | Success to login                            | as user can<br>input correct<br>credential                                               | Positive | non login<br>had a internet<br>connection | <ol> <li>Open Dunia Games<br/>appilcation</li> <li>Click profile menu on menu<br/>bar</li> <li>Click icon mail</li> <li>input correct email</li> <li>click button login</li> <li>input correct password</li> <li>click continue button</li> </ol>                                                                                                    | *successfull<br>login<br>*direct to<br>homepage                                                                                             |
| <i>TC005</i> | Article      | Like and<br>bookmark the<br>article         | user can like<br>and bookmark<br>the article                                             | Positive | had internet<br>connection                | <ol> <li>Open Dunia Games<br/>application and do login</li> <li>tap article submenu</li> <li>tap bar one of the article from<br/>list</li> <li>tap button like</li> <li>tap button bookmark</li> </ol>                                                                                                    | *button like<br>will active<br>*button<br>bookmark<br>will active                                                                           |
| <i>TC006</i> | gamefeed     | create post in<br>gamefeed                  | user can create<br>post                                                                  | Positive | had internet<br>connection                | <ol> <li>Open Dunia Games<br/>application and do login</li> <li>tap Menu game</li> <li>tap one of game</li> </ol>                                                                                                    | *user<br>succesfully<br>create the<br>post                                                                                                  |

|              |            |                                        |                                                 |          |                            | 4. tap post tab<br>5. tap create post<br>6. write post in post field<br>7. tab submit                                                                                                    |                                                                                                    |
|--------------|------------|----------------------------------------|-------------------------------------------------|----------|----------------------------|----------------------------------------------------------------------------------------------------|----------------------------------------------------------------------------------------------------|
| <i>TC007</i> | gamefeed   | like one of the<br>post                | user can like the<br>post                       | Positive | had internet<br>connection | <ol> <li>Open Dunia Games         <ul> <li>application and do login</li> <li>tap Menu game</li> <li>tap one of game</li> <li>tap post tab</li> <li>tap like button from one of the             post</li> <li>Write comment in comment             section</li> <li>Tap send button</li> </ul> </li> </ol> | *user<br>succesfully<br>like and<br>comment<br>the post                                                                                                    |
| <i>TC008</i> | Tournament | create<br>tournament                   | user can create<br>Tournament                   | Positive | had internet<br>connection | <ol> <li>Open Dunia Games<br/>application and do login</li> <li>tap tournamet submenu</li> <li>tap create tournament button</li> <li>input all field</li> <li>input all field setting<br/>tournament</li> <li>tap submit</li> <li>view detail tournamet page</li> </ol>                                   | *Make sure<br>there are<br>several tab<br>like :<br>- Highlight<br>-<br>Participant<br>- Watch<br>* there<br>button join<br>tournament<br>*there<br>registration<br>date |
| <i>TC009</i> | Room chat  | create roomchat                        | user can create<br>roomchat                     | Positive | had internet<br>connection | <ol> <li>Open Dunia Games         <ul> <li>application and do login</li> <li>tap roomchat menu</li> <li>tap create roomchat</li> <li>input name room chat</li> <li>choose games</li> <li>set member qouta</li> <li>set room as privat/general</li> <li>tap submit button</li> </ul> </li> </ol>           | user<br>succesfully<br>create room<br>chat                                                                                                    |
| <i>TC010</i> | Room chat  | send message to<br>one of room<br>chat | user can send<br>message to one<br>of room chat | Positive | had internet<br>connection | <ol> <li>Open Dunia Games<br/>application and do login</li> <li>tap roomchat menu</li> <li>tap one of room chat</li> <li>input message inf chat field</li> <li>tab send</li> </ol>                                                                                                    | user<br>succesfully<br>send<br>message to<br>roomchat                                                                                                    |
| TC011        | Торир      | Fail to topup<br>diamond               | user fail to<br>topup diamond<br>game           | Negative | had internet<br>connection | <ol> <li>Open Dunia Games<br/>application and do login</li> <li>tap Menu Topup</li> <li>tap one of game voucher</li> <li>input wrong id games</li> <li>input wrong phone number</li> </ol>                                                                                                    | *button buy<br>disable<br>*can view<br>several<br>error<br>message<br>like:<br>-wrong id<br>games<br>-wrong<br>phone<br>number                                           |
| <i>TC012</i> | Торир      | topup diamond<br>one of games          | user can topup<br>diamond                       | Positive | had internet<br>connection | <ol> <li>Open Dunia Games<br/>application and do login</li> <li>tap Menu Topup</li> <li>tap one of game voucher</li> </ol>                                                                                                    | user direct<br>to success<br>payment<br>page                                                                                                    |

|  |  |  | <ul><li>4. input id games</li><li>5. input phone number</li><li>6. input Email (optional)</li><li>7. tap buy button</li></ul> |  |
|--|--|--|----------------------------------------------------------------------------------------------------|--|
|  |  |  | 8. tap confirmation button                                                                                                    |  |